# **Enter** ទ៩្ឍមនស្នួល ព័ន៌មានទិន្យា អិនន័រ Enter Information Technology Center

សព្វថ្ងៃនេះ ការប្រើប្រាស់កុំព្យូទ័រ គឺជាមធ្យោបាយយ៉ាងសំខាន់មួយក្នុងការដោះស្រាយបញ្ហា និងជួយសំរូលដល់ការ ងារប្រចាំថ្ងៃរបស់មនុស្សដែលរស់នៅលើពិភពលោក។ ភាគច្រើនការងារ ស្ទើរតែទាំងអស់របស់ពួកគេគឺពឹងផ្អែកទៅ លើការ ប្រើប្រាស់កុំព្យូទ័រទាំងស្រុង ដែលជាហេតុទាមទារឲអ្នកប្រើប្រាស់ត្រូវមានសមត្ថភាព និងចំនេះដឹងគ្រប់គ្រាន់ ក្នុងការប្រើប្រាស់ទៅលើវា។

អារម្មភថ

ដើម្បីចូលរួមលើកស្ទួយវិស័យព័ត៌មានវិទ្យា នៅក្នុងព្រះរាជាណាចក្រកម្ពុជា មជ្ឈមណ្ឌលព័ត៌មានវិទ្យា អិនធ័រ ត្រូវបាន បង្កើតឡើងផងផែរ ក្នុងគោលបំនង ដើម្បីជួយបណ្ដុះបណ្ដាលចំនេះដឹងផ្នែកព័ត៌មានវិទ្យាដល់ សិស្ស និស្សិត និងអ្នក សិក្សា ឲមានចំនេះដឹងពិតប្រាកដក្នុងផ្នែកនេះ ជាពិសេសមានសមត្ថភាពច្បាស់ណស់ក្នុងការប្រើប្រាស់កុំព្យូទ័រ។ ដូចនេះសូម សិស្ស និស្សិត និងអ្នកសិក្សាទាំងអស់ ខិតខំប្រឹងប្រែង សិក្សា ស្រាវជ្រាវ និងចាប់យកនូវចំនេះដឹង វែល មជ្ឈមណ្ឌល បានបណ្ដុះបណ្ដាលជូន ដើម្បីឲពេលវេលាដែលអ្នកបានចំនាយ ក្លាយទៅជាប្រយោជន៍មួយយ៉ាងធំធេង សំរាប់ជីវិតរបស់អ្នកនាពេលអនាគត។

យើងខ្ញុំដែលជាអ្នករៀបរៀងនៃ មជ្ឈមណ្ឌលព័ត៌មានវិទ្យា អ៊ិនធ័រ ស្ងមអរគុណចំពោះការគាំទ្ររបស់ សិស្ស និស្សិត និងអ្នកសិក្សាទាំងអស់ និងស្ងមអភ័យ ទោសរាល់កំហុសឆ្គងដែលកើតមានក្នុងករណីណាមួយ ហើយយើងខ្ញុំ នឹងខិត ខំរិះរកនូវអ្វីដែលថ្មីក្នុងផ្នែកព័ត៌មានវិទ្យានេះ ដើម្បីផ្តល់ជូនដល់ អ្នកសិក្សាបន្ថែមទៀត ស្ងមអរគុណ និងស្ងមជំរាបសូរ

EULE

ក្រមអ្នករៀបរៀងនៃ មជ្ឈមណ្ឌលព័ត៌មានវិទ្យា អិនធ័រ

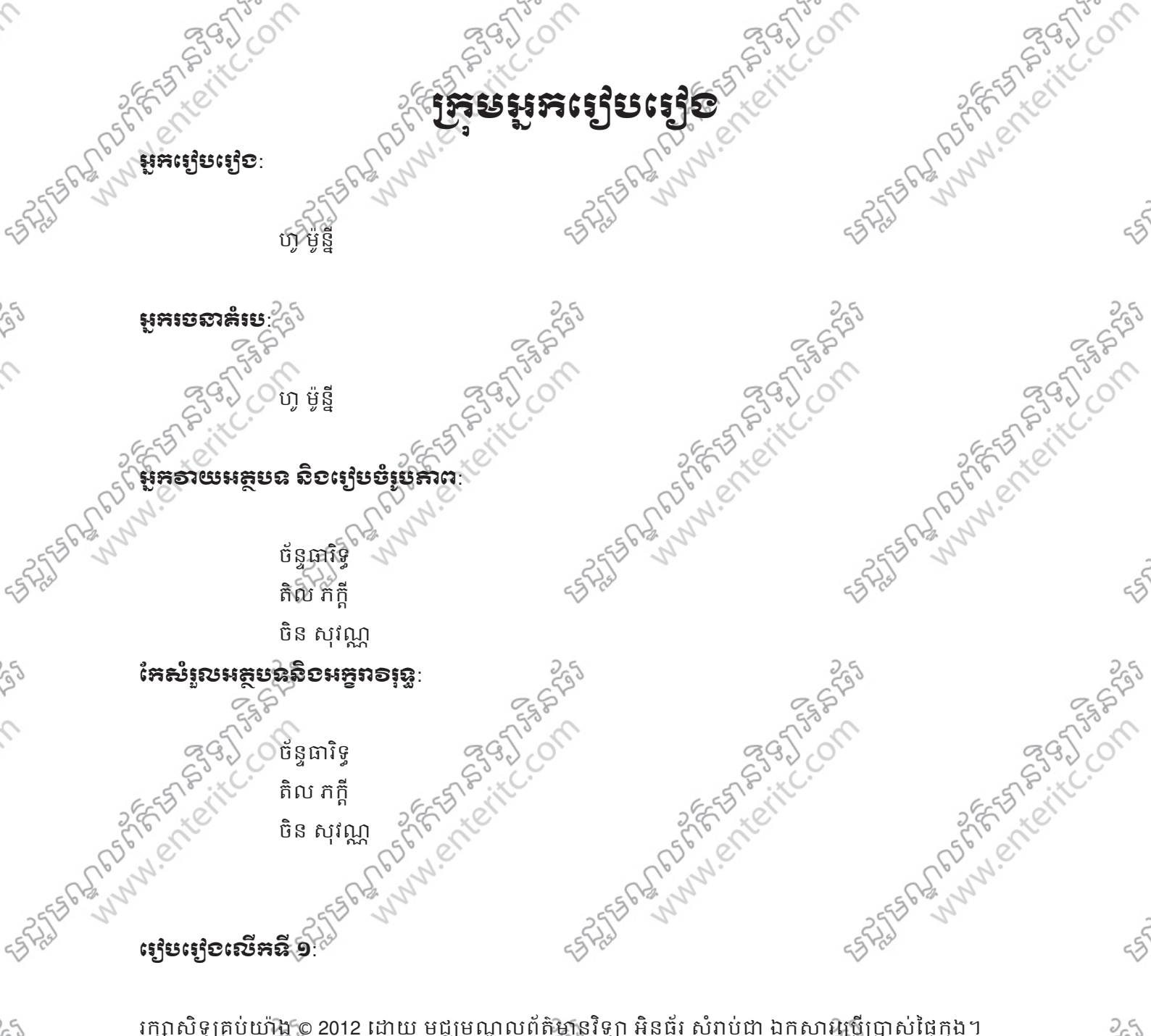

កម្មកេច ក្លាមរួយនៃសៀវភៅនេះត្រូវបាន ផលិតទៀងវិញ ទោះជាមធ្យោបាយណាត៏ជោយ នៅពេលដែលគ្មានការ គ្មានផ្នែកណាមួយនៃសៀវភៅនេះត្រូវបាន ផលិតទៀងវិញ ទោះជាមធ្យោបាយណាត៏ជោយ នៅពេលដែលគ្មានការ អនុញ្ញាតិជាលាយលក្ខណ៍អក្សរ ពីម្នាស់កម្មសិទ្ធ។ អាស័យខ្នារនៈ ផ្ទះលេខ 179 ផ្លូវ 179 សង្កាត់ ទំនប់ទឹក ខណ្ឌចំការមនុរាជធានីភ្នំពេញ Tel: [010-012-016] 603 314

SPURE STREET STREETS

# inner.

0

-573569999999 Tel: [010-012-016] 603 314 SAABS FEET BUILLON

Inter The states of the states of the states Website: www.enteritc.com | facebook.com/enteritc -AARTAN - ARTANIC

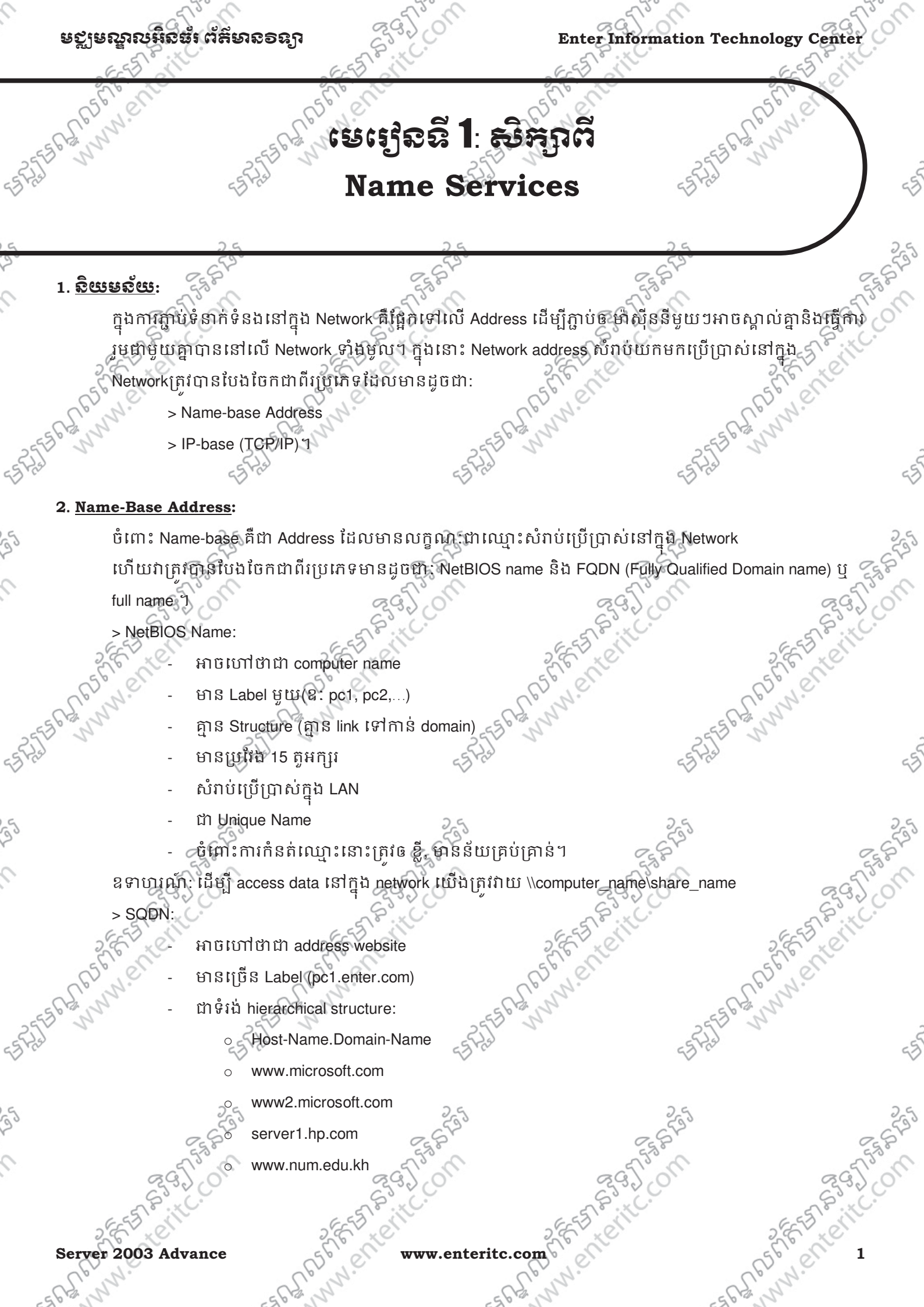

Server 2003 Advance

v.enteritc.com

#### មេសាលអូនឆ្នាំរេដ្ឋសាន១នា

1626

កំនត់សំគាល់:

- Host-Name អាចជា NetBIOS name ឬ Alias name (nick name) របស់ម៉ាស៊ីន
- Domain-name អាចជាឈ្មោះរបស់ អង្គភាព
- មានប្រវែង 256 តួអក្សរ
- សំរាប់ប្រើប្រាស់ក្នុង Internet

# http://www.google.com.kh

Protocol Prefix

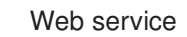

Company name

Domain name

extension

292,00

Country code

Protocol Prefix : គឺជា Protocol សំរាប់ប្រើប្រាស់នៅក្នុង Internet )http មកពីពាក្យ HyperText Transfer Protocol)។ ្វ គឺសំរាប់ប្រើប្រាស់ទូទៅនៅក្នុង Internet (www មកពីពាក្យ World Wide Web)។ Web service Company name: គឺជាឈ្មោះរបស់ក្រុមហ៊ិន (Ex: yahoo, google,facebook, youtube...)។ Domain name extension : គឺជាអក្សរកាត់ សំវាប់បញ្ជាក់ពី Business របស់ក្រុមហ៊ុន

|   |                  | 2                        |
|---|------------------|--------------------------|
| 6 | Extension        | Meaning                  |
| 0 | .biz             | Business 50 60           |
| 1 | .com (.co in UK) | Commercial               |
|   | .edu (.ac in UK) | Educational and research |
|   | .gov             | Government               |
|   | .info            | General use              |
|   | .org             | Non-profit organization  |
|   | ego ego          |                          |

: គឺជាអក្សរកាត់របស់ប្រទេសដែលក្រុមហ៊ុនស្ថិតនៅ។ Country code

| 26    | Country code | Mean             | ing               |
|-------|--------------|------------------|-------------------|
| 56    | kh 56 en     | Cambodia         | 561 81            |
| ell'n | .kr          | Korea            | El yr             |
| STI N | .th          | Thailand         | -25E              |
| . (.  | .cn          | China            | 0.0               |
|       | .uk          | United Kingdom   | 2.4               |
|       | .us          | DUSA             | STA               |
|       | ESS BUILC.   | 395 0 53°        | on                |
| 2 656 | Renter Spect | www.enteritc.com | Server 2003 Advan |

Server 2003 Advance

### មត្តមណ្ឌលអ៊ិតធំរ ព័ត៌មានទន្យា

#### Enter Information Technology Center

Rost C.

#### 3. IP-Base Address

IP-Base Address គឺជា address ដែលប្រើ TCP/IP មានទំហំ 32 bits address (4 bytes) ហើយមានទំរង់ X.X.X.X ។

ក្នុងនោះ

MAC address គឺជា Physical address = Hardware Address មានទំហំ 48 bits (6 bytes) Ex: 00-BA-1F-2E-C1-F2

- Users ប្រើ name-base address ដើម្បី access data នៅក្នុង Network
- System ឬ Network ប្រើ IP-Base address ដើម្បី transfer data នៅក្នុង Network
- ្ត ហេតុដូច្នេះហើយបានជា name services ត្រូវបានបង្កើតឡើងដើម្បី map ពីឈ្មោះ ទៅជា IP address ឬ
- map ពី IP address ទៅឈ្មោះវិញ។

#### 4. <u>Name Services</u>:

Name Services មានដូចជា:

- Cache-base memory
- LMHOST file, Hosts File
- WINS, DNS, DHCP

Method ដើម្បីស្វែងរក IP-address របស់ computer នៅក្នុង network មានដូចជា:

B-node: Broadcast use Cache-base memory

P-note: Peer-to-Peer use (LMHost, Host, WINS, DNS, DHCP)

M-node: Mix use P-node and B-node

Method ក្នុងរក្សាទុកនូវ Name Services របស់ Computer នៅក្នុង Local ឬ Network មានដូចជា:

| Flat Text File               | C                      | Database  |              |
|------------------------------|------------------------|-----------|--------------|
| LMHost (for network)         | WINS(for LAN)          | -55 Frist |              |
| HOSTS (for internet)         | DNS (for internet)     |           |              |
| 25                           | DHCP (for LAN and inte | ernet) 25 |              |
| 2.St                         | 2 St                   | 250       | C            |
| a floor                      | 15° M                  | Train C   | 5            |
| Star Co                      | S.C.                   | S.C.      | 20           |
| EES ON                       | 6-55                   | it cast   | 3            |
| E LE LE                      | S.E. K                 | S.E. K    |              |
| No.                          | CD. N.C.               | CD. N.C.  |              |
| 562,54                       | -562 N                 | -562 N    |              |
| -355 1                       | -255 5                 | -255 5    |              |
| -2 v cr                      | e Bra                  | 2 Arch    |              |
|                              |                        |           |              |
| 25                           | 255                    | 25        |              |
| 2 St                         | 25St                   | 2587      | 0            |
| - 573° M                     | Trong                  | Trong     | 25           |
| No Contraction of the second | S.C.                   | 32.0      | 200          |
| ESS THE                      | KU GEST                | it cast   | $\gamma_{j}$ |
|                              | 5, 6, 10               | 2,6,16    |              |
| 2003 Advance                 | www.enteritc.com       | 650,01    | 3            |
| he and                       | Sinn                   | S. M.     |              |

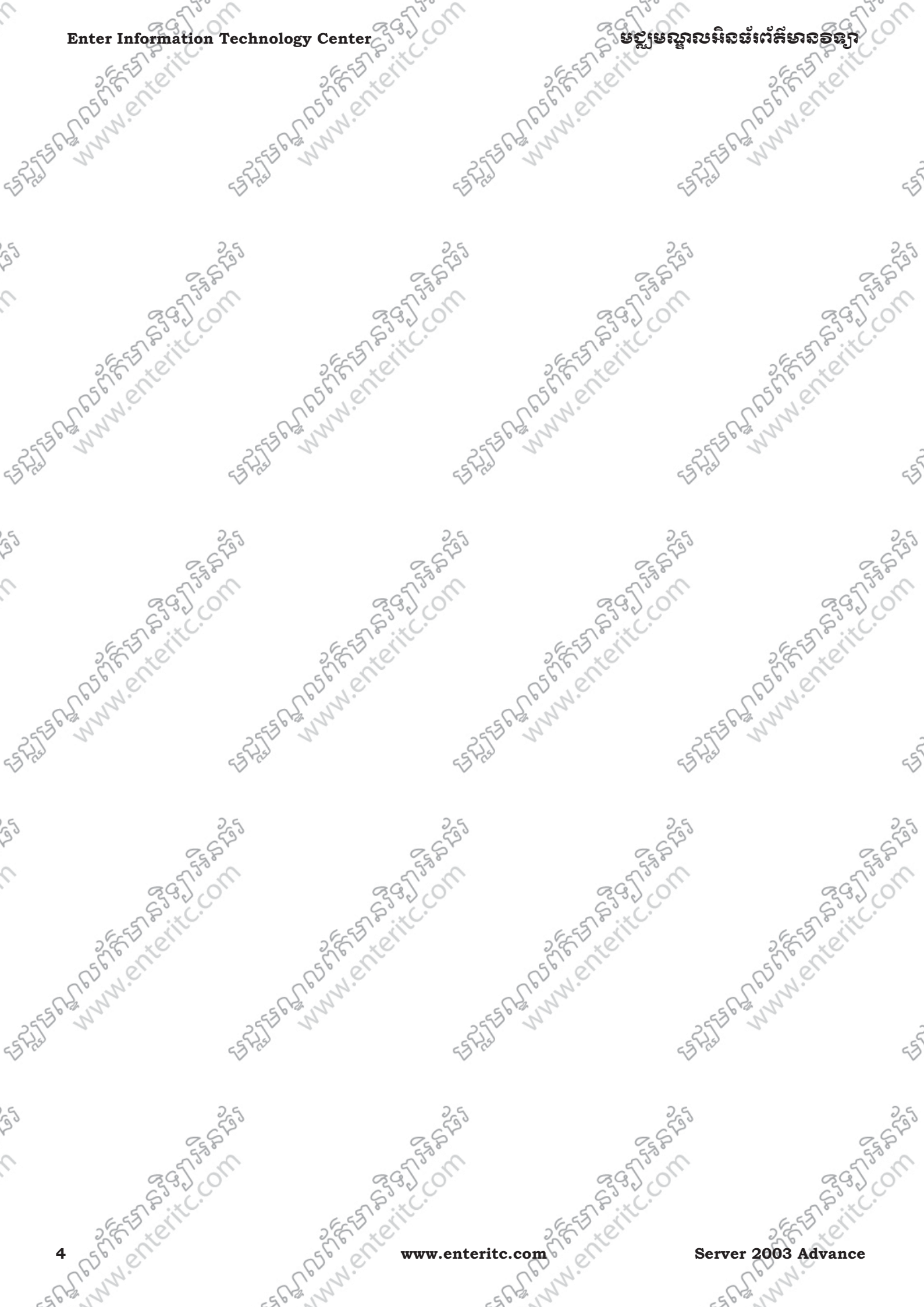

# භෝභබි 2: ජෝජ Configure WINS (Windows Internet Name Service)

## 1. <u>តិយមត័យ</u>:

WINS Service គឺជាName Resolution mechanism ដែលប្រើសំរាប់បំលែងពី computer name ទៅជា IP-Address J ដោយសារ users ប្រើ computer name ដើម្បី access data ផ្ទុយពី network ប្រើ IP address ដើម្បី transfer data រហតុដូច្នេះហើយគេក៏បង្កើតនូវ WINS ដែលជា mechanism សំរាប់ភ្ជាប់ឬ map computer name ទៅនឹង IP address

នៅក្នុង WINS គេបែងចែកម៉ាស៊ីនាជាពីរគឺ WINS Server និង WINS Client ។

> WINS Server ផ្ទុក address របស់ clients នីមួយៗ ដែលបានចុះឈ្មោះ (register) ជាមួយវា នៅក្នុង Network ។

|     | Computer |       |             | IP Address |    |
|-----|----------|-------|-------------|------------|----|
| pc1 | (F)      | 6     | 192.168.2.3 | 55°        |    |
| pc2 | 558      | Sys   | 192.168.2.4 | 5558       |    |
| 267 |          | BGI O |             | SGI ON     | 20 |

នៅក្នុង scenario របស់ WINS, ដំបូង client នីមួយៗ ត្រូវចាប់ផ្តើមចុះឈ្មោះជាមួយ WINS Server ។បន្ទាប់មកនៅពេលដែល client ណាមួយត្រូវការស្គាល់ IP address របស់ client ណាមួយ ផ្សេងៗទៀត វាក៍បញ្ហូន message មួយសូរទៅ WINS Server ហើយ WINS Server ក៏ check រក IP address នៅក្នុងបញ្លី រួចក៏ផ្តល់ចំលើយមកឲ client វិញ ។ ក្រោយពីស្គាល់ IP address គ្នារួចហើយ ទើបវាចាប់ផ្តើមធ្វើទំនាក់ទំនងតែម្តង។ Database របស់ WINS មានលក្ខណៈជា dynamic ដោយសារ WINS clients ចុះឈ្មោះដោយ ស្វ័យប្រវត្តិជាមួយ WINS Server ។

សារ:ប្រយោជន៍របស់ WINS គឺកាត់បន្ថយមិនឲមាន broadcast នៅក្នុង Network ដែលធ្វើឲ Network ដំណើរការបានលឿន និងល្អ ដោយភាគច្រើនគេប្រើប្រាស់ WINS នៅក្នុង Network ធំៗ ា

ជាទូទៅគេស្រើ WINS Server ចំនួនពីរ គឺ Primary និង Secondary ដើម្បីជួយទប់ការ load ចូលក្នុងម៉ាស៊ីនតែមួយ និងដើម្បីមានការ back up ផងហើយ high performance។

ទំនាក់ទំនងទំនងរវាង WINS Server ទី1 និង ទី2 គឺជា Push/Pull relationship ។

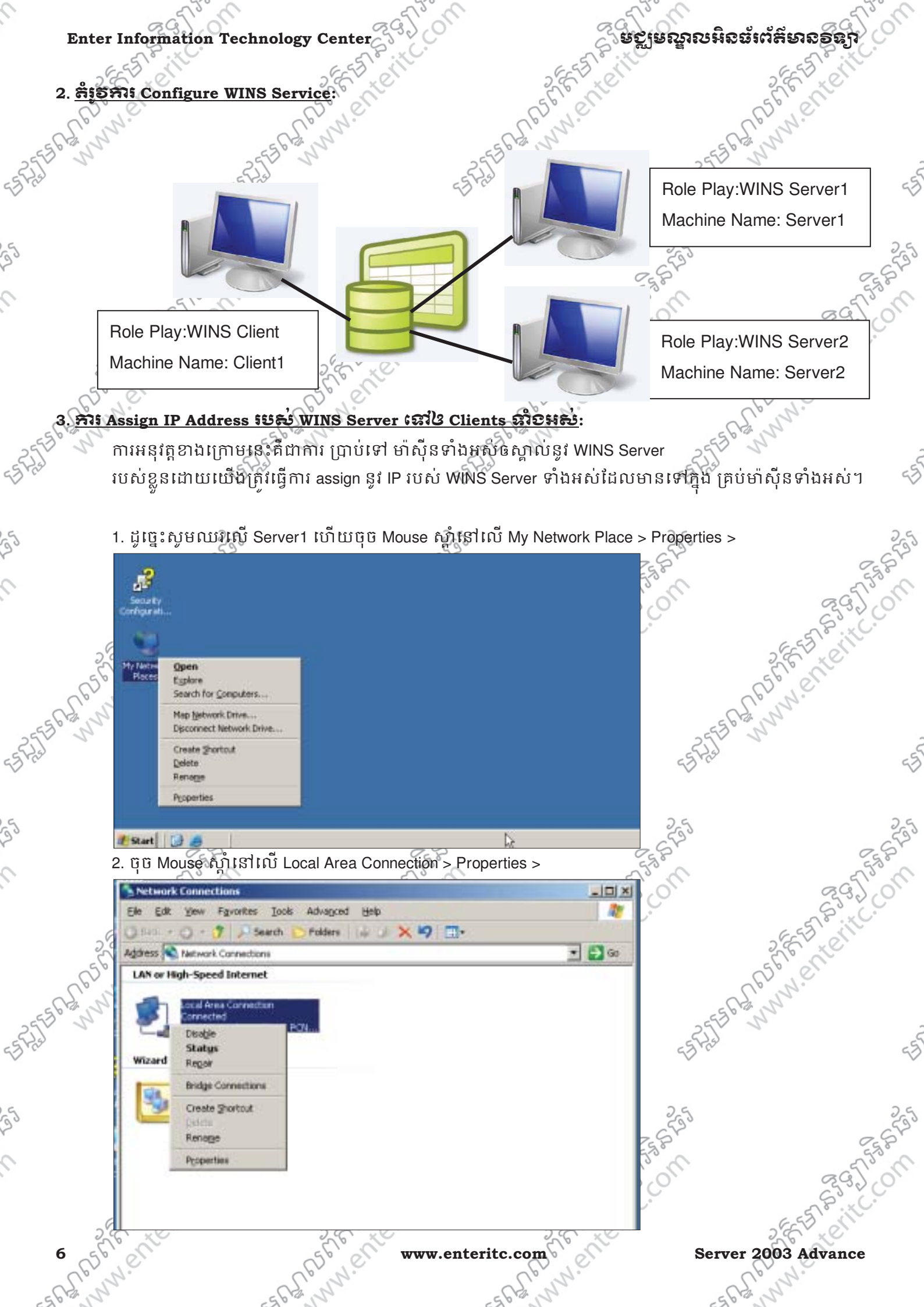

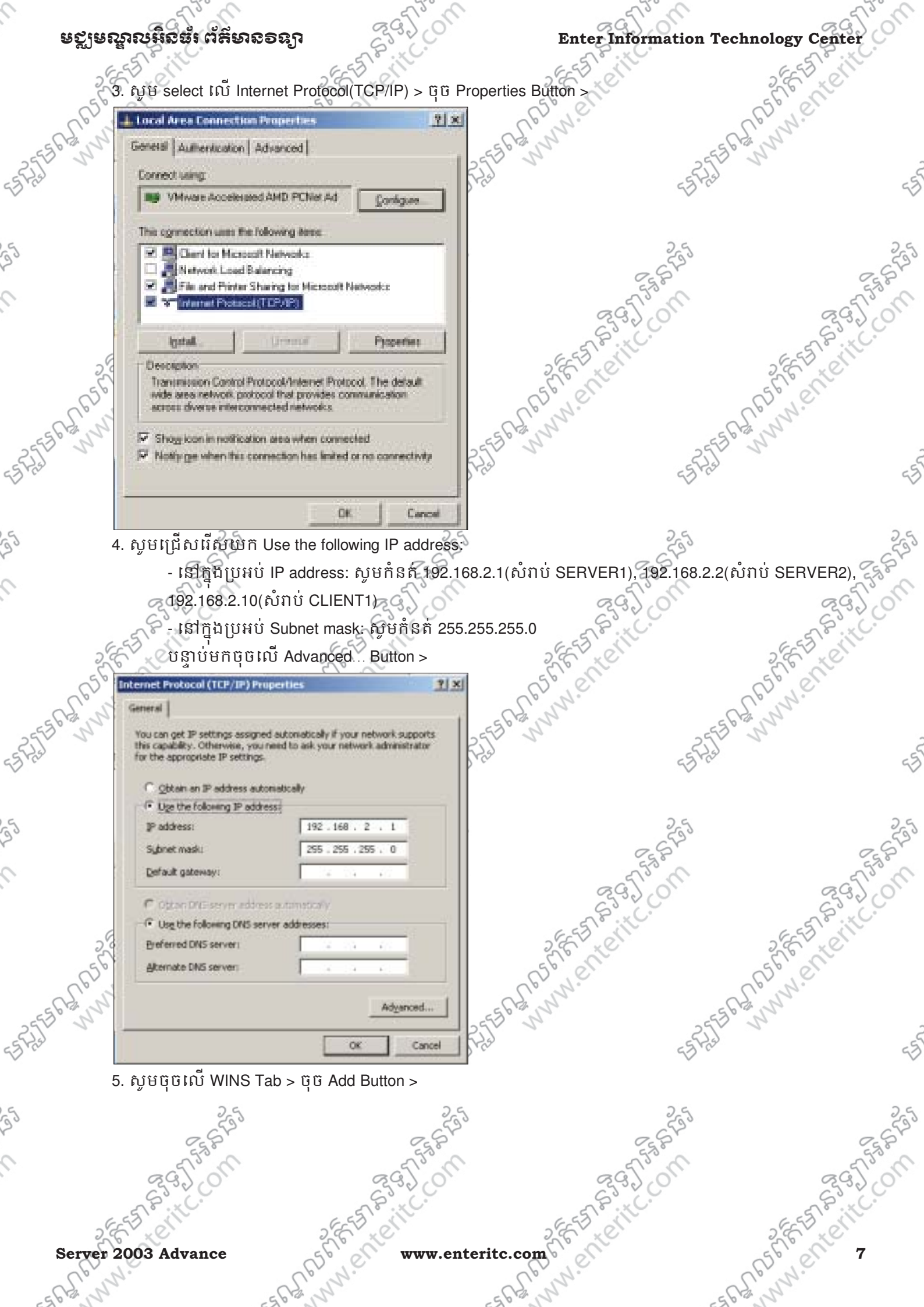

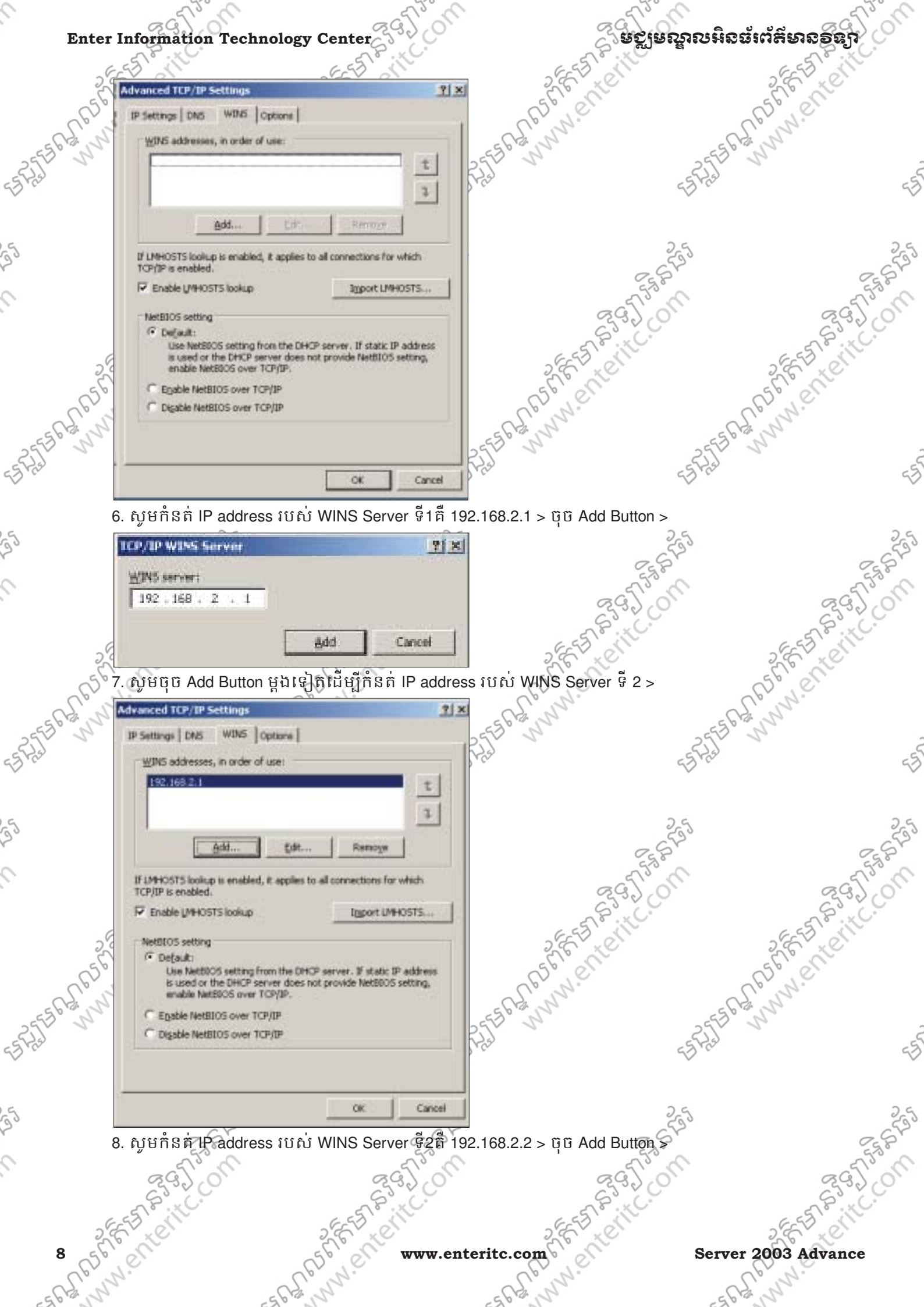

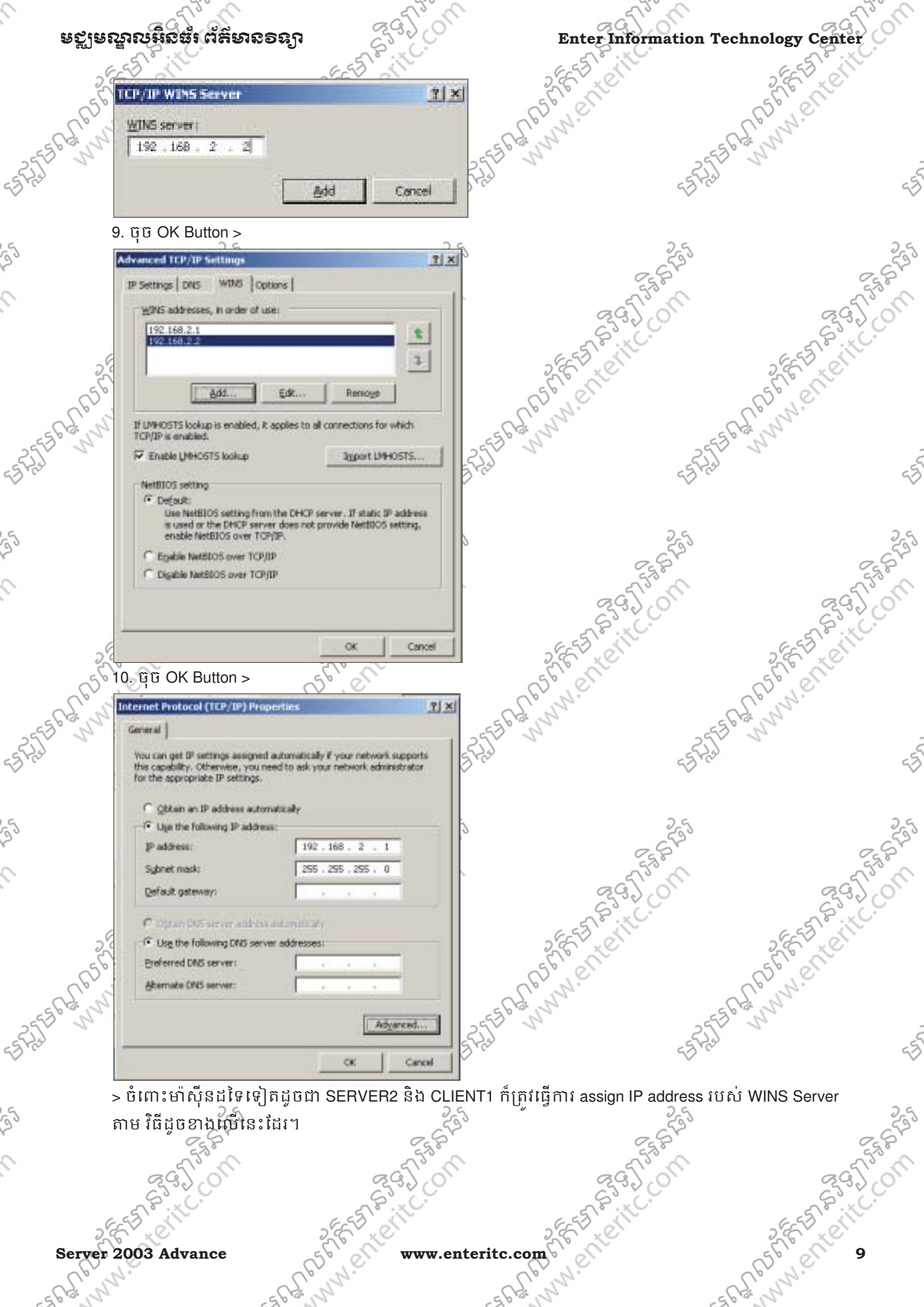

# ទទាំងសាលអូនផ្លូវប្អូនទំនាំង

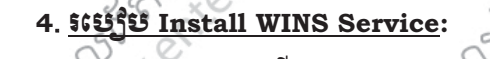

ASTER ANNI PARTY 1. ឈរនៅលើ server1 > ចុច Start Button > Control Panel > Add or Remove Programs > Accessibility Options ty Documents Add Hardware Add or Remove Programs Administrative Tools 1550 ANNINE TEITCOM Automatic Updates Date and Time Display' Administrator M Folder Options 5 Fonts My Computer Manage Your Server Game Controllers Internet Options E3725562000 Control Panel Windows Explorer Keyboard Administrative Tools Licensing 64\_ Command Prompt Printers and Faxes Mouse Network Connections Notepad Phone and Modern Options Help and Support Portable Media Devices Search A Power Options EBRANNIE TENEL Printers and Faxes 7 Run .... **Regional and Language Options** Scanners and Cameras Scheduled Tasks Sounds and Audio Devices Speech Stored User Names and Passwords All Programs . System A REFE Taskbar and Start Menu D Log Off O Shut Down 1 VMwate Tools Windows Firewall 1 Start 2. ចុចលើ Add/Remove Windows Components Button > 🔂 Add or Rem - I X ove Programs Currently installed programs: Sort by: Name Show updates + EFFERENCE ANNINE TERME VMware Tools Size 11.74MB Click here for support information. Used carety To change this program or remove it from your computer, dick Change or Remov Change Remove 1362 656 3. សូម select នៅលើ Networking Services > ប៉ុច Details. Button > 10 5 FETRETELLCON .com 255 in a serie con www.enteritc.com Server 2003 Advance

| ຍວາມລາ        | age on                                                             | 6610                                                                        | 6910                               | 6                                                  |
|---------------|--------------------------------------------------------------------|-----------------------------------------------------------------------------|------------------------------------|----------------------------------------------------|
| - ನ್ರ ಕ್ಷ     | រលអនធរ ពតមាន១ន្យា                                                  | SS. C.                                                                      | Enter Informa                      | tion Technology Center                             |
| 25            |                                                                    | EST M                                                                       | 6-53 110                           | 2 6 53 81                                          |
| 50            | windows Lomponents Wizard                                          |                                                                             |                                    | 5° el                                              |
| 1.02          | Windows Components<br>You gap add or remove compose                | ents of Windows                                                             |                                    | Town.                                              |
| P.a. D.       | The shart share of the first score spectrum                        | NUTRY ALL THE MANYTON                                                       |                                    | EES WILL                                           |
|               |                                                                    |                                                                             |                                    | E S Fral                                           |
|               | To add or remove a component,<br>part of the component will be ins | click the checkbox. A shaded box r<br>talled. To see what's included in a c | means that only<br>omponent, click | $\vee$                                             |
|               | Details.                                                           |                                                                             |                                    |                                                    |
|               | Components:                                                        |                                                                             | 0.2400                             | 25                                                 |
|               | The and the Network File and                                       | Print Services                                                              | DOMB 255                           | T .                                                |
|               | 🗆 🍓 Remote Storage                                                 |                                                                             | 4.2 MB                             | 6                                                  |
|               | Security Configuration W                                           | fizard                                                                      | 0.6 MB                             | 29                                                 |
|               | II. I. V Terminal Server                                           |                                                                             |                                    | 6-5578 11                                          |
| 2,0           | Description: Contains a variety                                    | of specialized, network-related servic                                      | es and protocols.                  | 2 E C                                              |
| 650           | Total disk space required                                          | 4.3 MB                                                                      | Details                            | 650,01                                             |
| N. ST         | obace swimple ou gas:                                              | 00/21.0 PD                                                                  |                                    | El Mar                                             |
| 2             |                                                                    |                                                                             |                                    | 2553 1                                             |
|               | <                                                                  | Back <u>N</u> ext> Can                                                      | cel Reb                            | - Stra                                             |
|               |                                                                    |                                                                             |                                    |                                                    |
|               | 25                                                                 | 25                                                                          |                                    | 25                                                 |
| 4.            | សូម Tick យក Windows Inte                                           | rnet Name Service (WINS                                                     | ) > ប៉ិប៊ OK Button >្្រ           | 520                                                |
|               | Networking Services                                                |                                                                             | × 53°                              | 6                                                  |
|               | To add or remove a component, of                                   | ok the check box. A shaded box                                              | means that only part               | ES.                                                |
| G             | of the component will be installed.                                | To see what's included in a comp                                            | onent, click Details               | 6-5578.11                                          |
| 24            | Subgempenents of Networking Ser                                    | vicei:                                                                      |                                    | 2 EXC                                              |
| 50            | Dynamic Host Configuratio                                          | n Piolocal (DHCP)                                                           | 0.0 MB                             | 65° 0                                              |
| N.N           | Internet Authentication Ser                                        | Vice<br>Sector                                                              | D.D MB                             | - CS NS                                            |
| 2             | BPC over HTTP Press                                                | I SERVICE                                                                   | 0.0 MB                             | 2553 1                                             |
|               | Simple TCP/IP Services                                             |                                                                             | D.D MB                             | -5 H25                                             |
|               | 🖬 🖶 Windows Internet Name Se                                       | ervice (WINS)                                                               | IL9 MB                             |                                                    |
|               |                                                                    | A DEPARTMENT OF THE DEPARTMENT                                              | -                                  | ) 6                                                |
|               | Description: Sets up a WINS set                                    | ver that registers and resolves No                                          | #BIDS names for                    | 53                                                 |
|               | cherita.                                                           |                                                                             | 655                                |                                                    |
|               | Total disk space required                                          | 52MB                                                                        | Letals 0                           | જુલું                                              |
|               | Space available on disk: 8                                         | 21.9 MB                                                                     | Č.                                 | ~~~~~~~~~~~~~~~~~~~~~~~~~~~~~~~~~~~~~~             |
| 26            |                                                                    | OK                                                                          | Cancel                             | 2 EST ON                                           |
| 56            |                                                                    | a <u>a</u> a                                                                | 0 <sup>5</sup> 2 <sup>3</sup>      | 56° M                                              |
|               | ចុច Next Button > បន្ទាបមក                                         | រានឯដណែវការ Install >                                                       | Cp. W.                             | Conno                                              |
| L. K          | -5612                                                              | -==                                                                         | pracha                             | -555 brann                                         |
| S. n.         | 257                                                                | 2. (*                                                                       |                                    | ())                                                |
| Sen y         | 55775 JP                                                           | = 5 7 25                                                                    |                                    | 55705                                              |
| "C"nr         | ESP2ET N                                                           | = 5 Hz)                                                                     |                                    | -13 - F23                                          |
| Sun           | ESP25 N                                                            | -25-27-50                                                                   |                                    | EST HS                                             |
| J. Mark       | -295<br>-295                                                       | -352                                                                        |                                    | -5 H2                                              |
| R. M.         |                                                                    |                                                                             | C - S                              | -57 H2                                             |
| of Sunny      | ESTER SS IN                                                        | EST STA                                                                     | SG TUS                             | -57 H2<br>255                                      |
| o Contra      | ESGITON STATE                                                      | E G J CON                                                                   | R 93.7.0                           | -57 -53<br>-53 -53 -53 -53 -53 -53 -53 -53 -53 -53 |
| of the second | ES GS J. COM                                                       | EST SGITCOM                                                                 | SEE SUSTIC                         | F3743                                              |
| Server 2      | EFRET Advance                                                      | EFFAN<br>REFERENCE<br>www.enterit                                           | c.com                              | -57-5-57-5-57-5-57-5-57-5-57-5-57-5-57             |

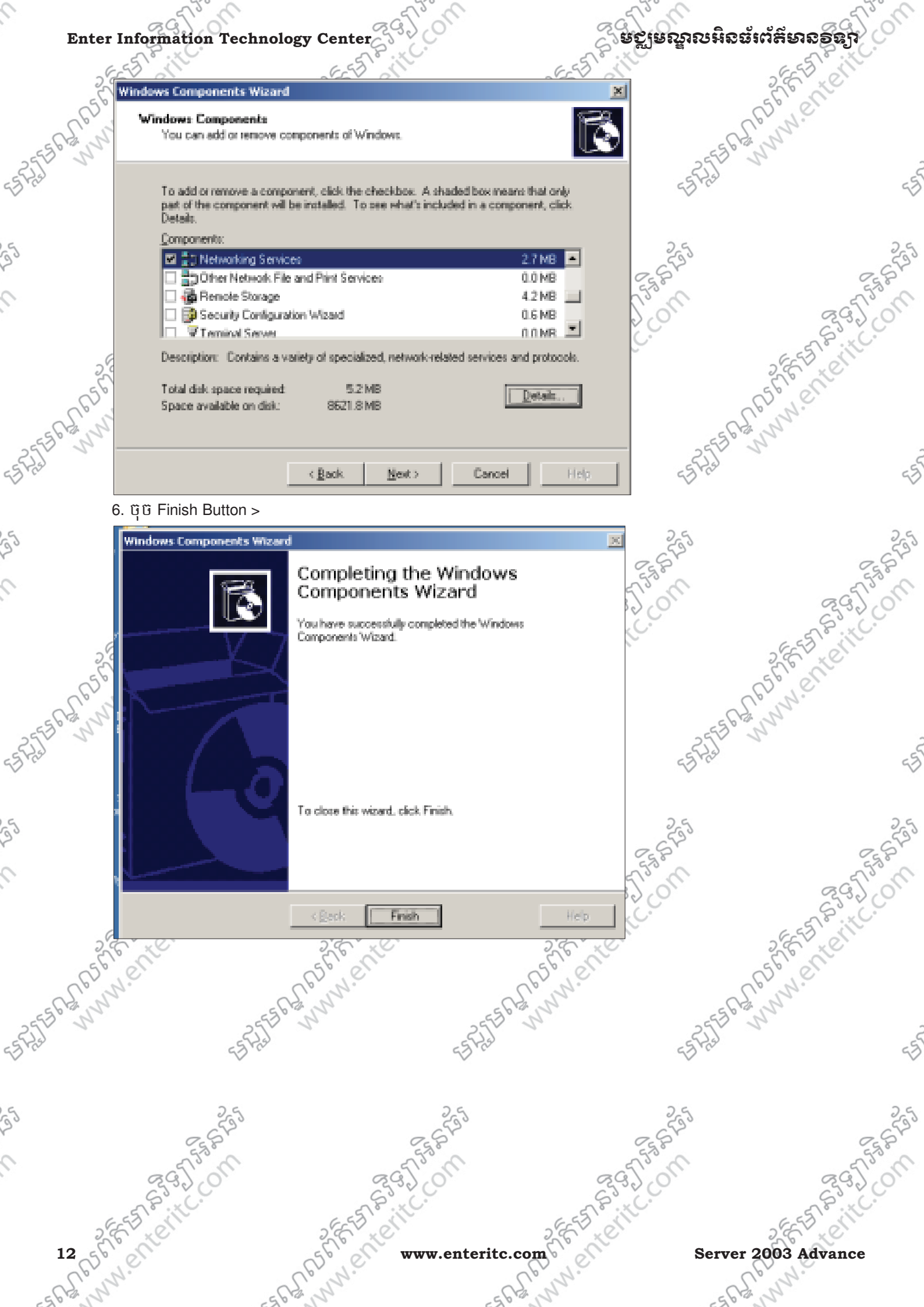

# មស្មមស្នាលអិនន័រ ព័ត៌មានទន្សា

#### Enter Information Technology Center

#### 5. ແຍງຍະເລັກາ WINS Service:

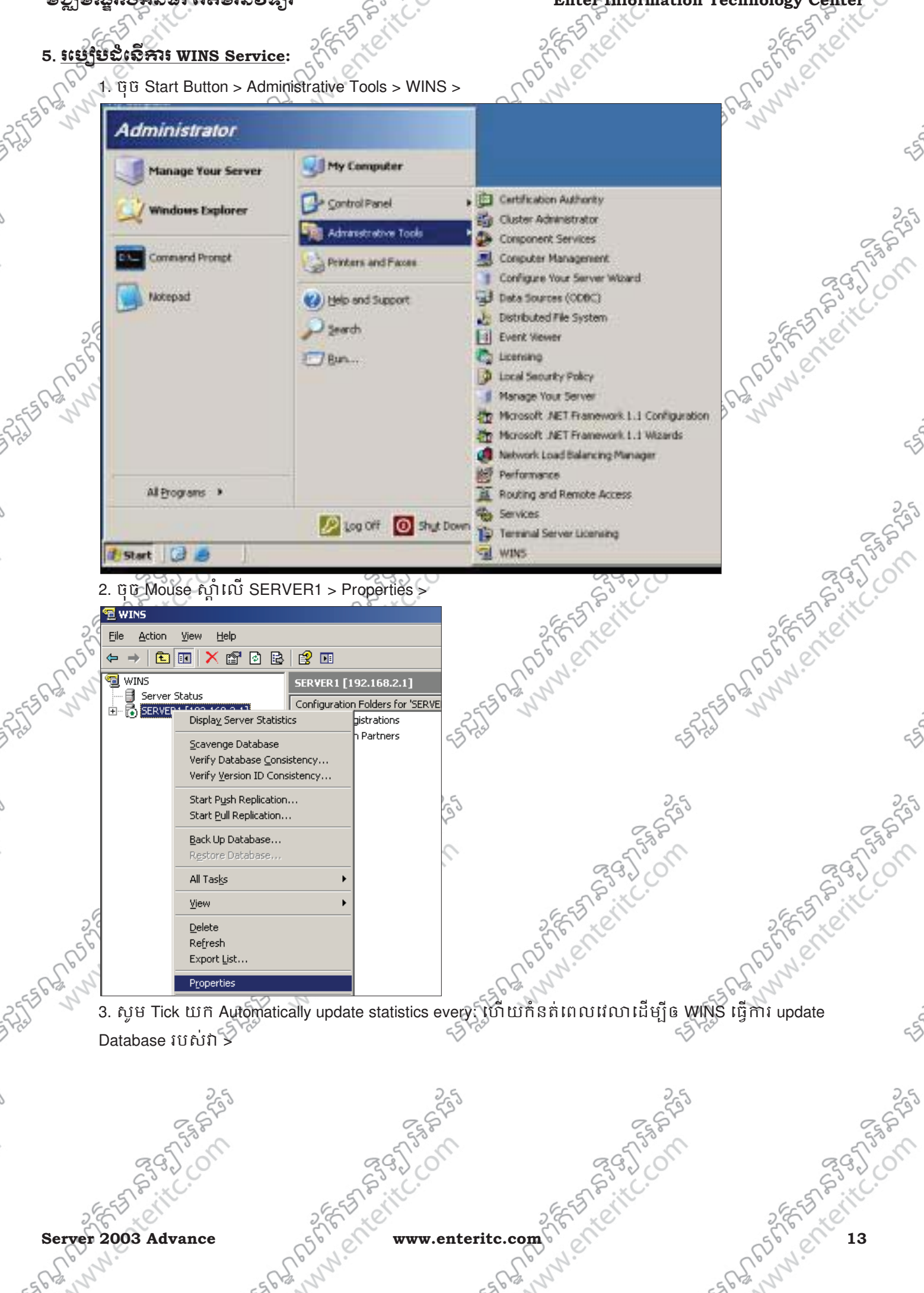

Server 2003 Advance 5.GAR

895

www.enteritc.com

| Enter          | r Information Technol                 | logy Center                     | C S S S S S S S S S S S S S S S S S S S | ទទ្ឈមណ្ឌលអិនឆ័រព័រ៍  | ະຍາຮອຊງ                                |
|----------------|---------------------------------------|---------------------------------|-----------------------------------------|----------------------|----------------------------------------|
| 26             | E-F III                               | EEST                            | SEE STON                                |                      | EES MIL                                |
| 56             | SERVER1 [192.168.2.1] Propertie       | s 🤰                             | X STE                                   | SF                   | 16 Miles                               |
| all's          | General   Intervals   Database Veri   | fication   Advanced             | Sler W.                                 | aller 1              | 1.                                     |
| 2556 200       | WINS Server                           |                                 | 55 0 m                                  | 2556 12 1            |                                        |
| 3523           |                                       | evenri                          | - 23                                    | 55 F/3               | 5                                      |
| 5              | Hours: <u>Minutes:</u> Secon          | ds:                             |                                         | Ŷ.                   | ,                                      |
|                |                                       |                                 |                                         | 26                   | 2 6                                    |
| <i>b</i>       | Database backup                       |                                 |                                         | C F20                | 652                                    |
|                | Default backup path:                  | Browse                          |                                         | 555                  | 5550                                   |
|                | ,<br>Back up database during s        | erver shutdown                  | 80                                      | 3.2.0                | 2370                                   |
|                |                                       |                                 | E ST P                                  | KC.                  | EST Bill                               |
| 2,             |                                       |                                 | 3, 6, 10                                | 2                    | E Le                                   |
| 650            |                                       |                                 | R5° Ver                                 | 65                   | 1.el                                   |
| 562, 5         |                                       |                                 | - 5 Rain                                | -562,5               |                                        |
| 255            |                                       | OK Cancel Apply                 | 55 - 7                                  | ESST N               |                                        |
| 3.0            |                                       |                                 |                                         | 23.10                | 4                                      |
|                | +. ເບັບ ບຸບ ເບ ແລະ ອຸລາມ ບາຍ ບຸບ ເບ   | ιαυ ><br>∩ពដើម្បីឲ្យ Docow ID Λ | drace 1158's Olicate B                  | មកព្រះបាច់ចុះក្រះកំព | ្ត ៣វិសុរិទា                           |
| 5              |                                       | ioning is in Renew IP A         | TOLESS 1010 CHELICS A LT                | ករបរណ៍ប្បានចុះឈ្មោះ  | เล็กเบิ>                               |
|                | CEDVED 1 [102 168 2 1] Propertie      |                                 |                                         | 25 St                | Egger                                  |
|                | General Intervals Database Veril      | ication Advanced                |                                         | J°C                  | 895°0                                  |
|                | Set the rate at which records are re- | enewed, deleted, and verified.  | Es.                                     | ×C.                  | ~~~~~~~~~~~~~~~~~~~~~~~~~~~~~~~~~~~~~~ |
| 26             | Days                                  | Hours Minutes                   | 2553                                    | 2                    | EST SIN                                |
| 56             | <u>R</u> enew interval:               |                                 | 56° ent                                 | SF                   | 1º CUL                                 |
| S'N            | Extinction interval:                  |                                 | L'an.                                   | Low                  | 2.                                     |
| 2550 0         | Extinction timeout: 6                 |                                 | 555° M                                  | 25550                |                                        |
| 3 Pres         | Verification interval: 24 🚔           |                                 | 25                                      | ====                 | 4                                      |
|                |                                       | Restore <u>D</u> efaults        |                                         |                      |                                        |
|                |                                       |                                 |                                         | 25                   | 2.0                                    |
|                |                                       |                                 |                                         | 2520                 | 2573                                   |
|                |                                       |                                 |                                         | 530                  | 553.0                                  |
|                |                                       |                                 | Con Con                                 | 32.0                 | 2900                                   |
| 6              |                                       |                                 | 6-55 8                                  |                      | E ST & ITC.                            |
| 5              |                                       | OK Cancel Apply                 |                                         | 2                    | E TE                                   |
| CC3.           | N.                                    | Cp. N.                          | all we                                  | 62                   | Ne                                     |
| -55 62 N       | -55                                   | 25 M                            | -5562 1                                 | -55 63 N             |                                        |
| 23             | - 5 Production                        |                                 | - Stal                                  | -522                 | _ 1                                    |
| 6. <u>៖ម</u> េ | <u>មមន្តាញ Record ដែល</u>             | เมละเสรือ WINS Data             | abase:                                  | ~                    | 4                                      |
| -0             | 1. ບຸບັ Start Button > Adr            | ې<br>ninistrative Tools > WINS  | 2                                       | 26                   | 2.5                                    |
| 2              | 2523                                  | - 65                            | j's                                     | C S S S              | C SP                                   |
|                | 5580                                  | 5582                            |                                         | ET STOR              | 5580                                   |
|                | 292.01                                | 2920                            | ~~~~~~~~~~~~~~~~~~~~~~~~~~~~~~~~~~~~~~  | 32.01                | 237.01                                 |
|                | EST P. IC.                            | E EST P . IC.                   | a Ala                                   | KC-                  | ESS Pitte                              |
| 2              | E Le                                  | S.E. LC                         | 2 Fride                                 | 2                    | E LO                                   |
| 14 56          | 1.el                                  | Style www.e                     | nteritc.com                             | Server 200           | 3 Advance                              |
| 562 N          | -5                                    | La Sh                           | 5 Rd NN                                 | 562,5                | 1                                      |

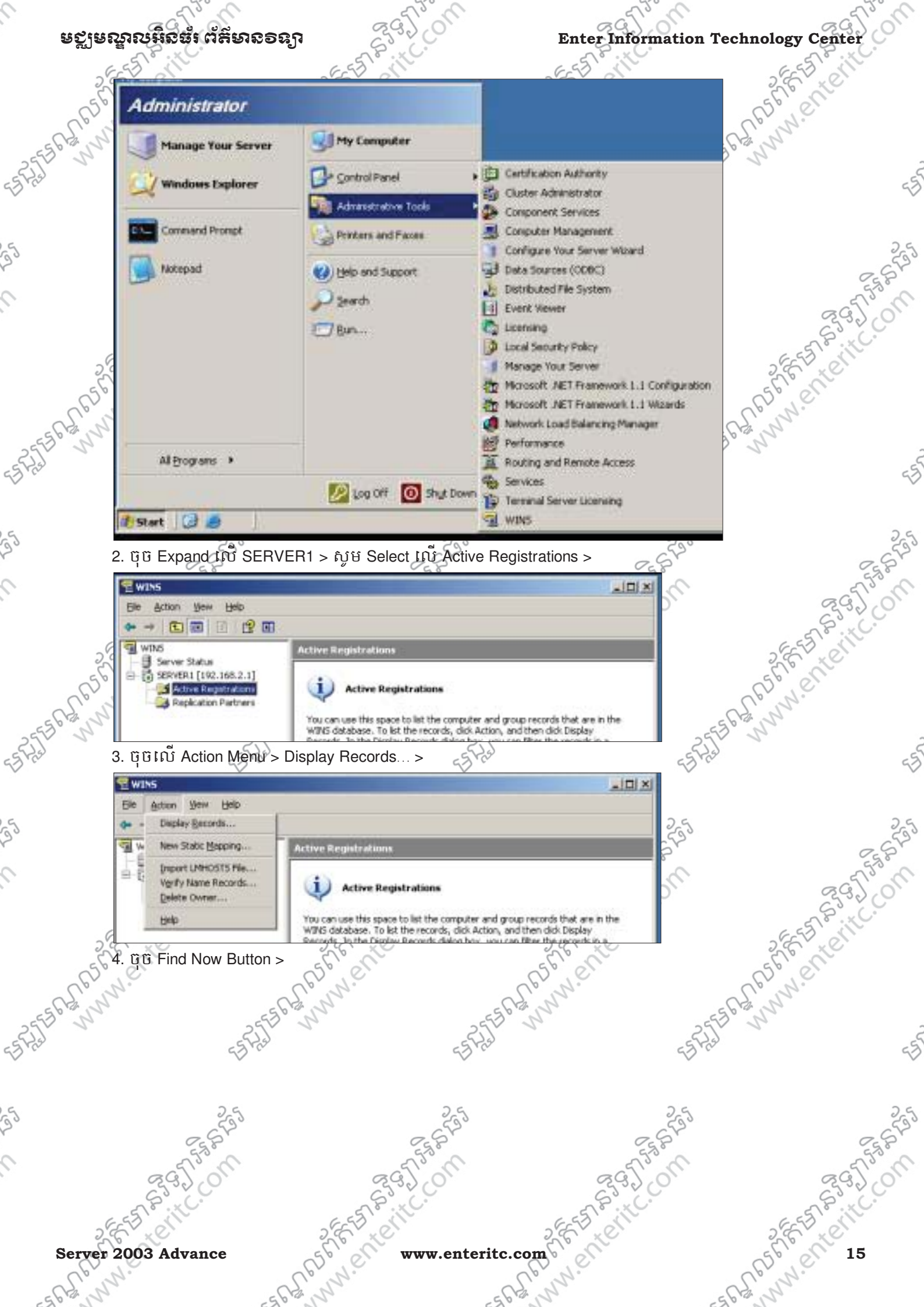

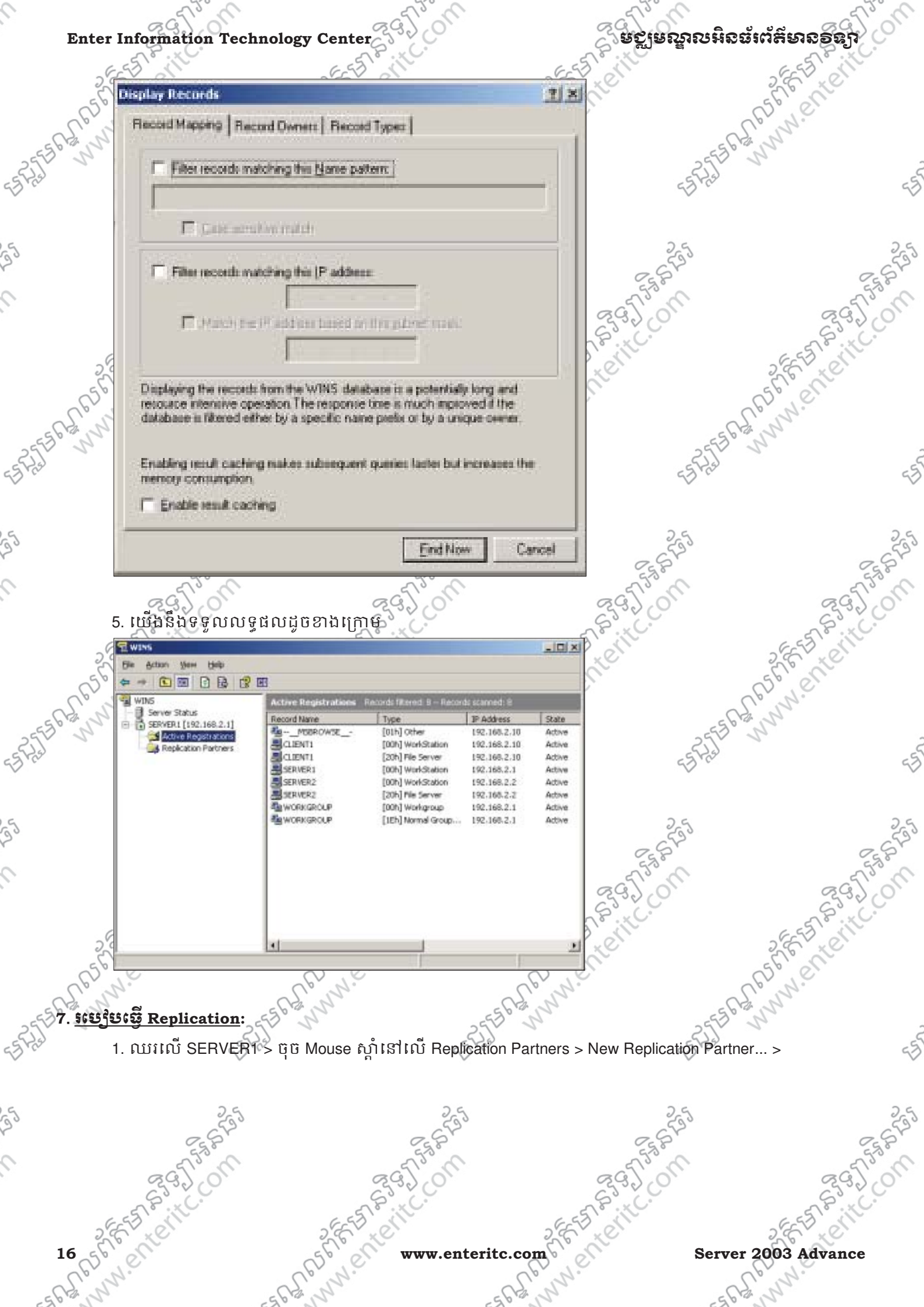

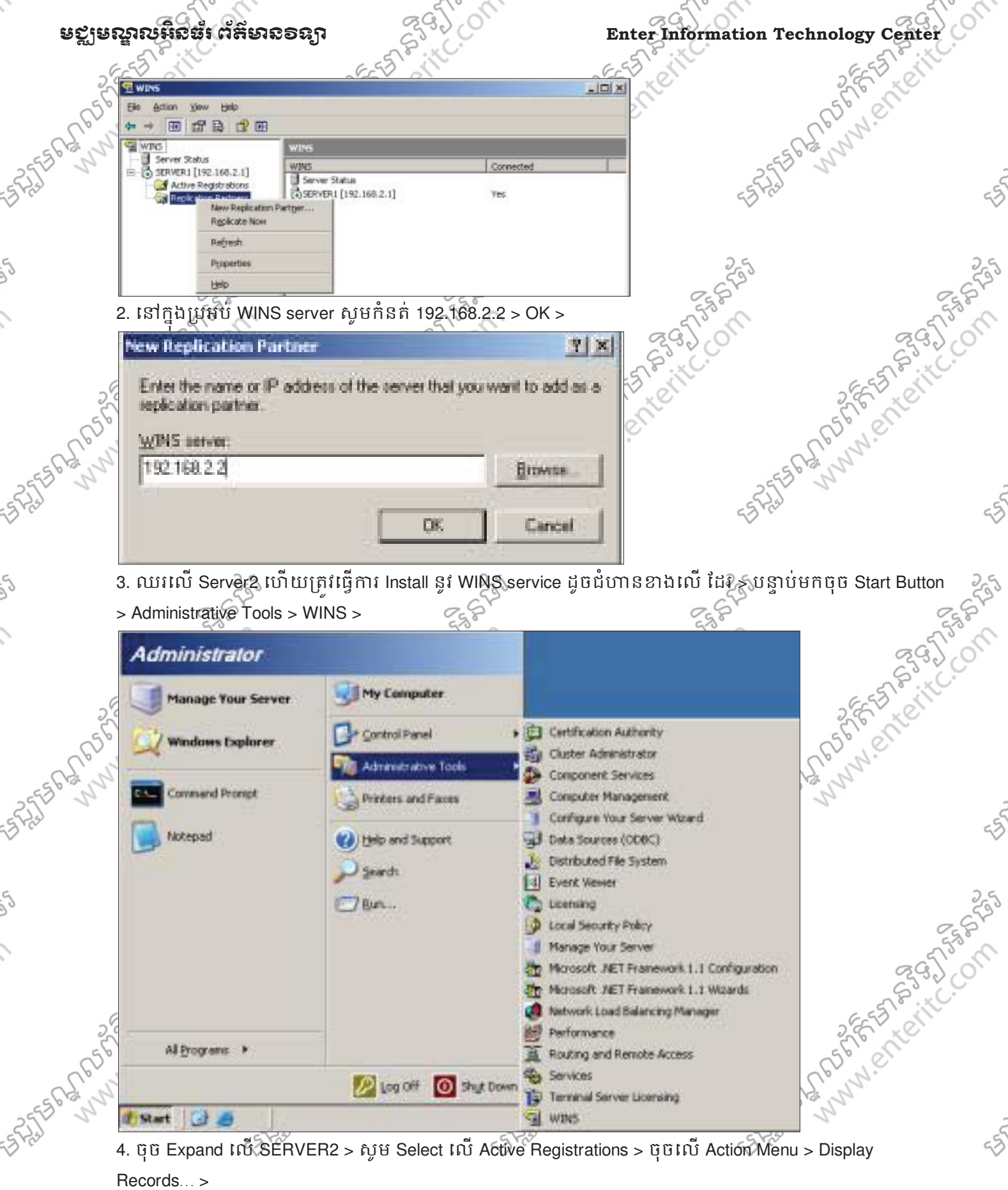

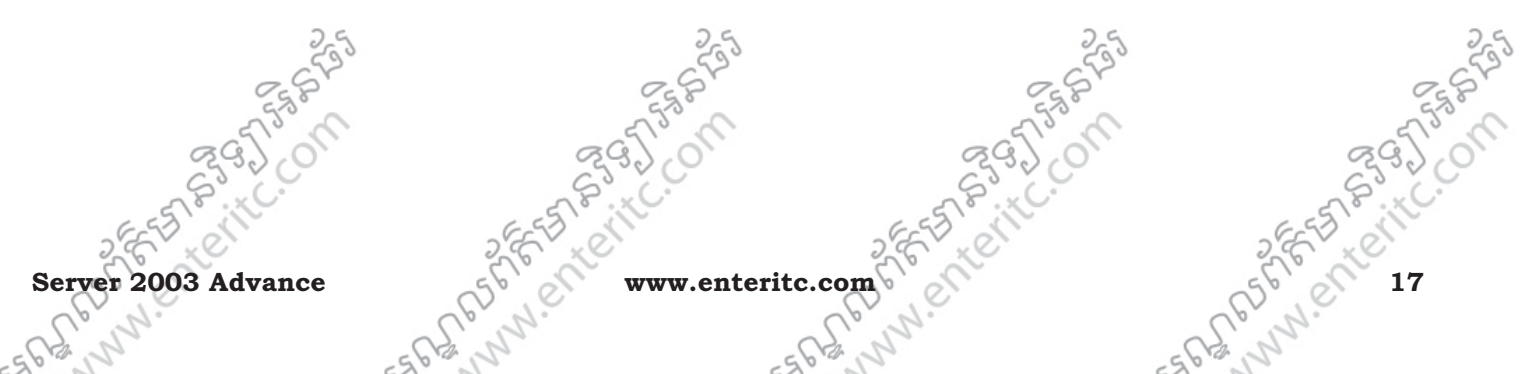

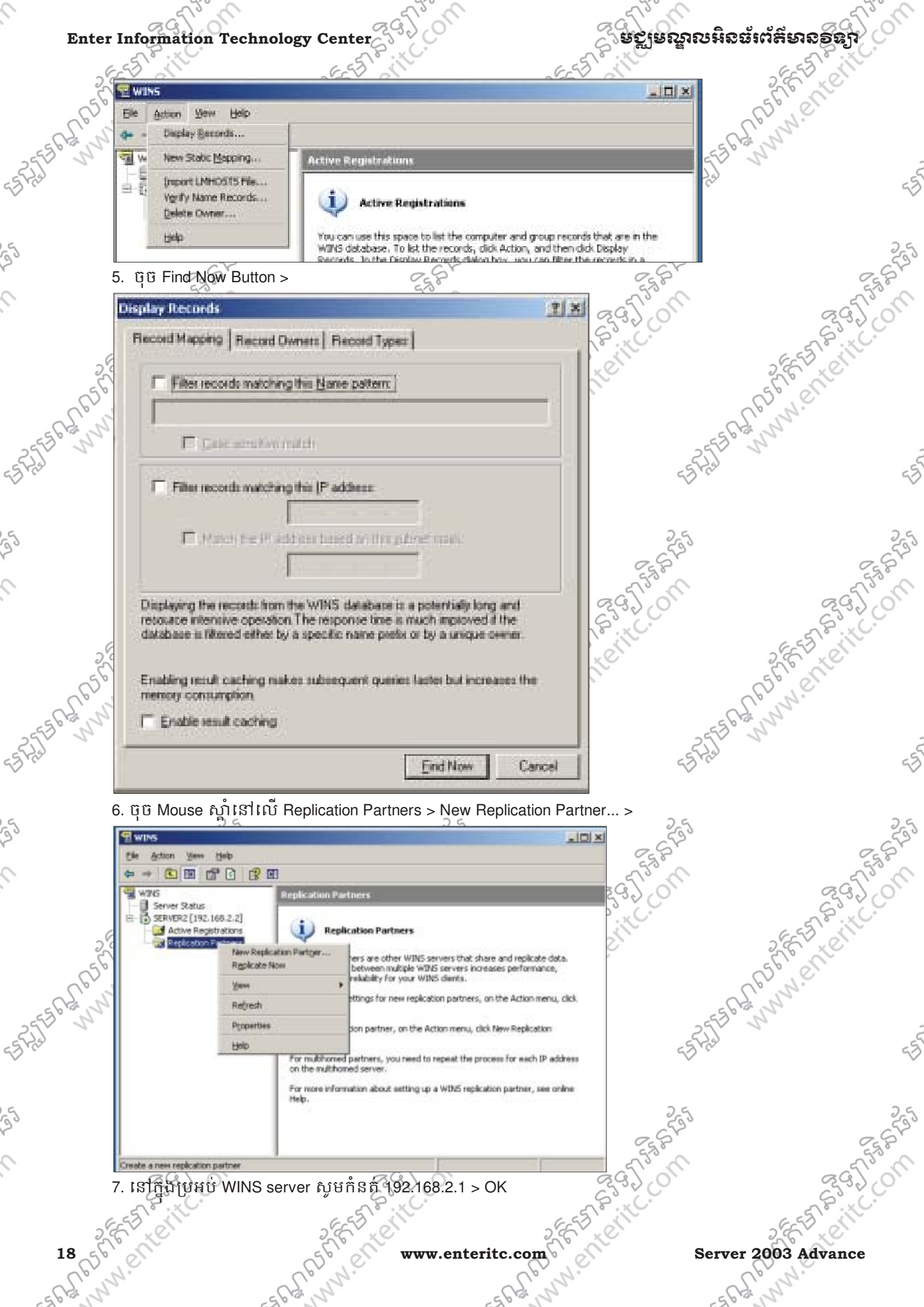

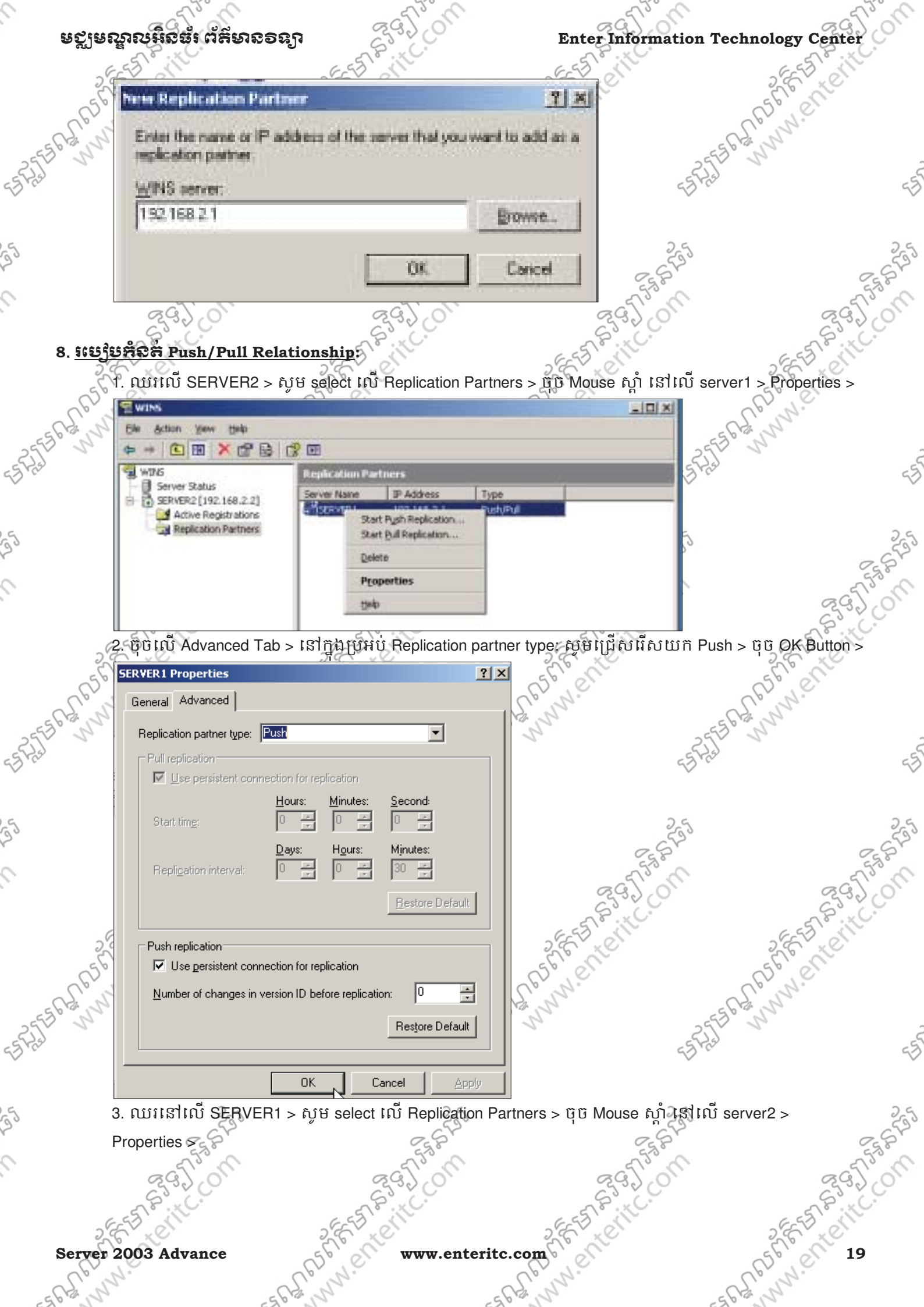

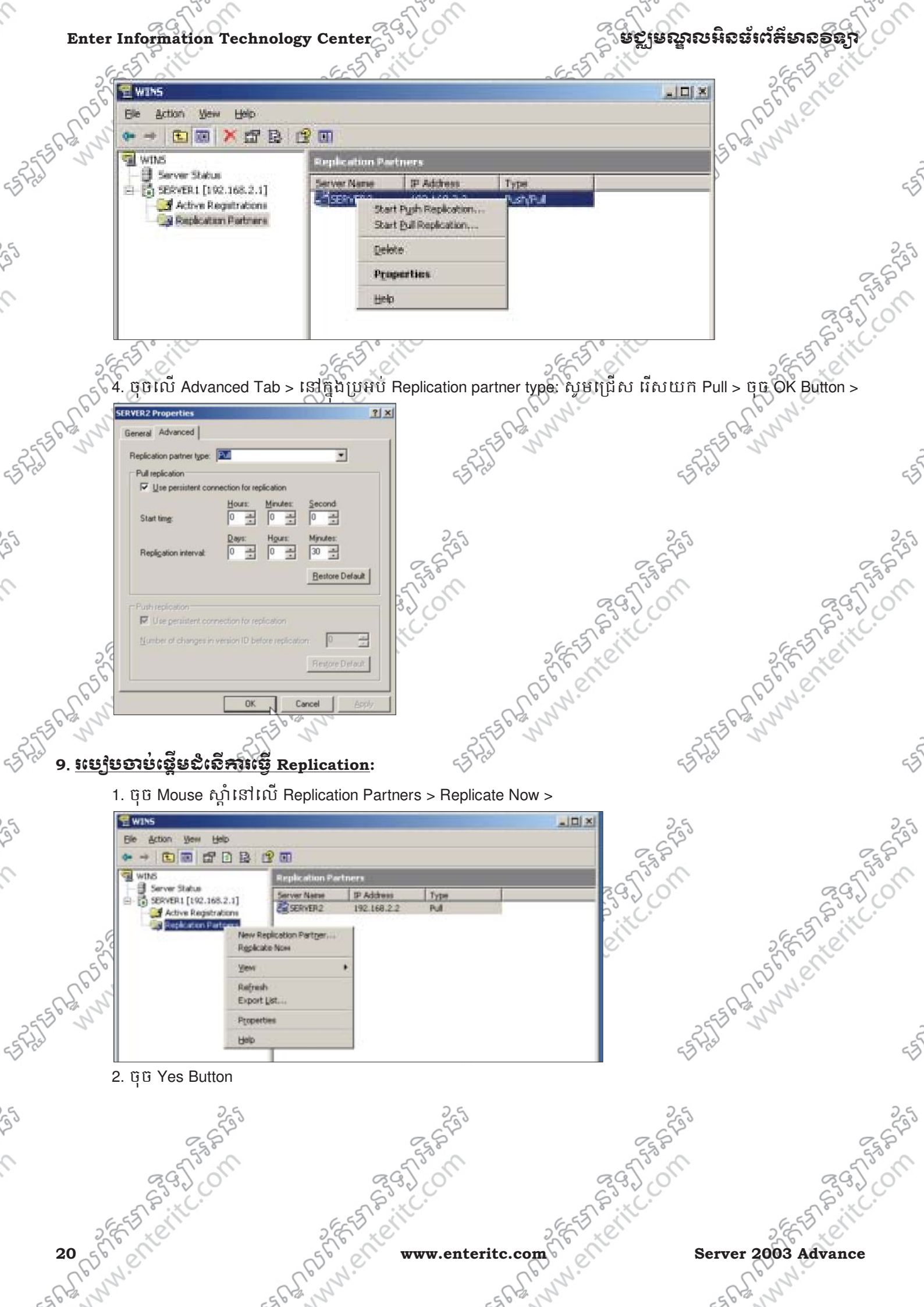

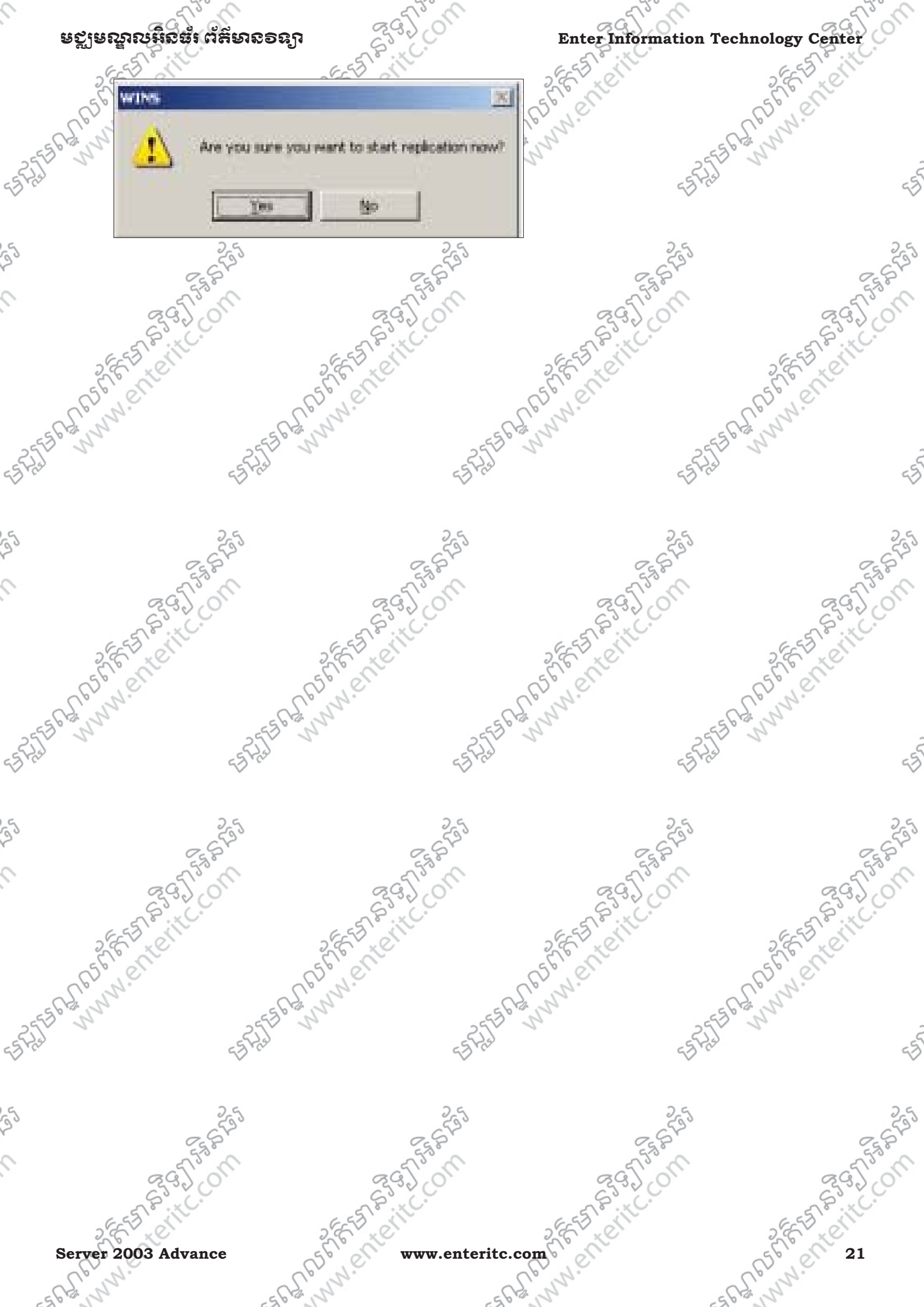

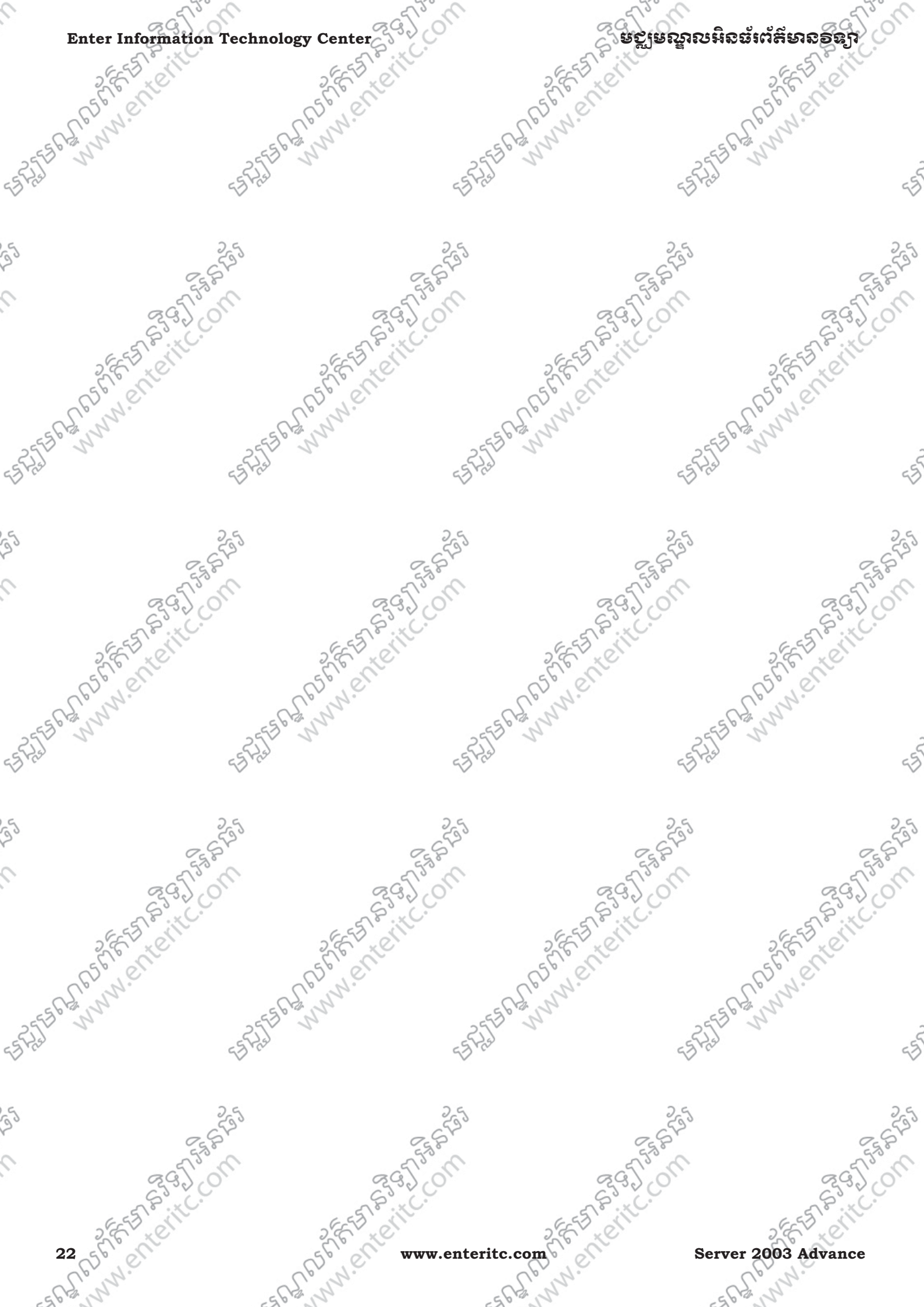

## ឧសីតេយីរសអូចនេះ បុម្មសទទនប

# មេទៀននី 3: សិគ្សាពី DNS (Domain Name System)

#### 1. <u> និយមន័យ</u>:

55565

DNS គឺជា name resolution mechanism ដែលប្រើនៅក្នុង Internet/ Intranet/ Extranet ដើម្បីបំលែងពី host name (www.enter.com) ទៅជា IP address (Ex: 200.200.200.1) ។ នៅក្នុង DNS គេចែកម៉ាស៊ីនជាពីរគឺ DNS server រហាថា Name Server និង DNS client ហៅថា Resolver ។

មុខឯាររបស់ DNS គឺបង្កើតនិង គ្រប់គ្រង IP address របស់ DNS clients ហើយផ្តល់ DNS service សំរាប់រក IP address ដើម្បីផ្តល់ចំលើយទៅកាន់ DNS client វិញ។ និយាយរួម DNS គឺជាអ្នកបង្កើត address website នីមួយៗ ដែលផ្ទុក (hosting) នៅ លើម៉ាស៊ីន Web server ។ DNS client ហៅថា Resolver មានមុខងារសំរាប់រក IP address របស់ website ឬ web server ហើយប្រាប់ទៅ web browser វិញ។ ក្រោយពី web browser ស្គាល់ IP address រូចហើយវាក៍ចាប់ផ្តើម ធ្វើទំនាក់ទំនងជា មួយ web browser ផ្ទាល់តែម្តង។ DNS clients នីមួយៗ ត្រូវចុះឈ្មោះជាមួយ DNS server ដោយដៃរបស់ Administrator (static record)។

Ex: www.enter.com = 192.168.2.1 www.microsoft.com = 200.200.200.1

#### 2. Name Registration:

គ្រប់ DNS clients ត្រូវការ configured វាជាមុនឲស្គាល់ DNS server របស់វា ដែលនៅ ក្បែរវាបង្អស់(Local DNS server) ដើម្បីឲ DNS client ធ្វើការចុះឈ្មោះជាមួយ។ ភាគច្រើន DNS client ទាំងនោះគឺជា web server រឺ Mail Server ។ DNS client ចុះឈ្មោះជាមួយ DNS server របស់វាតាមរយ: Administrator (ចុះឈ្មោះ ដោយដៃ) ដូច្នេះហើយ database (រឺ records ទាំងអស់) របស់ DNS គឺមានលក្ខណ:ជា static ។

#### 3. Name Resolution:

នៅពេលដែល DNS client ត្រូវការរក IP address របស់ DNS client មួយទៀតនោះវា តែងតែបញ្ចូន query មួយសូរទៅ DNS server របស់វា បន្ទាប់ម័ក DNS server ក៏ចាប់ ផ្តើមស្វែងរក IP address នោះ ហើយឆ្លើយប្រាប់មក DNS client វិញដែលជា Resolver ។ ក្រោយមក Resolver ក៏ប្រាប់ IP address នោះទៅ web browser ដើម្បីធ្វើទំនាក់ទំនង។

#### 4. <u>Zone</u>:

នៅក្នុង DNS មាន Database មួយដែលត្រូវបានប្រើប្រាស់ ដើម្បីធ្វើការ store ទុកនូវព័ត៌មានមួយចំនួនដែលរៀបរាប់ពី Domain ហើយឈ្មោះរបស់ Zone គឺមានលក្ខណៈដូចទៅនឹងឈ្មោះរបស់ Domain ផងដែរ។ Zone ត្រូវបានបែងចែកជា 2 ប្រភេទដែលមានដូចជា Forward Lookup Zone និង Reverse Lookup Zone ។ > Forward Lookup Zone គឺជា Zone មួយដែលត្រូវបានប្រើប្រាស់ដើម្បីធ្វើការ នៅពេលដែលយើងដឹងពីឈ្មោះរបស់ ម៉ាស៊ីន ហើយត្រូវការដឹងពី IP Address វិញ។ មានន័យថា Forward Lookup Zone គឺជាអ្នក Map ពី Computer Name ទៅនឹង IP Address របស់វា។ Forward Lookup Zone ត្រូវបានរក្សាទុកនូវ Record មួយចំនួនដូចជាៈ Host Records ។ > Reverse Lookup Zone គឺជា Zone មួយដែលត្រូវបានប្រើប្រាស់ដើម្បីធ្វើការ នៅពេលដែលយើងដឹងពី IP Address របស់ ម៉ាស៊ីន ហើយត្រូវការដឹងពី IP Address វិញ។ មានន័យថា Reverse Lookup Zone គឺជាអ្នក Map ពី IP

Server 2003 Advance

#### ຍຽງຍຎຼາຎໞ໊ລສຳຕໍສິນລອສ

www.er

www.enterit

Address ទៅនឹង Computer Name វិញ ។ Reverse Lookup Zone ត្រវថានរក្សាទុកនូវ Record មួយចំនួនដូចជា: Pointer Record (PTR) ป

#### មកេននៃ Records:

Records សំខាន់ៗនៅក្នុង Zone មានដូចជា Host Record, PTR Record, CNAME Record ដែលក្នុងនោះ: > Host Record: ឬហៅឈ្មោះមួយទៀតថា A Record មានមុខងារសំរាប់ធ្វើការភ្ជាប់ (Map) ពី Host Name ទៅនឹង IP Address របស់ម៉ាស្ទីន។

Ex: SERVER2 192.168.2.2

> PTR Record មានមុខងារសំរាប់ភ្ជាប់ (Map) IP Address ទៅនឹង Host Name វិញម្តង Ex: 192.168.2.2 IN CNAME SERVER2

CNAME Record មានមុខងារសំរាប់បង្កើតឈ្មោះក្រៅ ឬឈ្មោះថ្មីមួយទៀតទៅឲម៉ាស៊ីន។ SEVER2 Ex: www IN CNAME

#### 6. FQDN:

FQDN = fully Qualified Domain Name គឺជា Host name ដែលមានទំរង់ជា: Host-Name.Domain-Name

## www.enter.com

Host Name

Domain Name

ដែលក្នុងនោះ

24 56

Host name = អាចជា NetBios name ឬកំ alias name FQDN គឺជា Host name ដែលផ្គុំចេញពីច្រើនម៉ាស៊ីន ដែលពាក់ព័ន្ធ ឬ link គ្នាពីមួយទៅមួយ តាមទំរង់ hierarchy ហើយ នៅក្នុង hierarchy structure នេះគេមាន DNS server និង hosts ជាច្រើនដែលតំឡើងនៅតាម ISP នីមួយៗ ទូទាំងពិភពលោក ហើយត្រូវបាន link គាពីមួយទៅមួយ តាមរយ:ការចុះឈោះ។ DNS Servers ទាំងនោះត្រូវបានគេចែកជាបី Level គឺ Root, Top និង Second Level 🤈

is of of office

in enteri

Root DNS server នៅ Root Level លើគេបង្អស់ បន្ទាប់មកមាន DNS server ជាច្រើនទៀត ដែលបានចុះឈ្មោះជាមួយ Root។ DNS server គឺត្រូវបានគេចាត់ទុកថា នៅក្នុង Top Level ហើយពីក្រោម Top Level មាន DNS servers ជាច្រើនទៀត ដែលចុះឈ្មោះជាមួយវា ត្រូវបានចាត់ទុកថាជា Second Level ។

www.enteritc.com

Server 2003 Advance

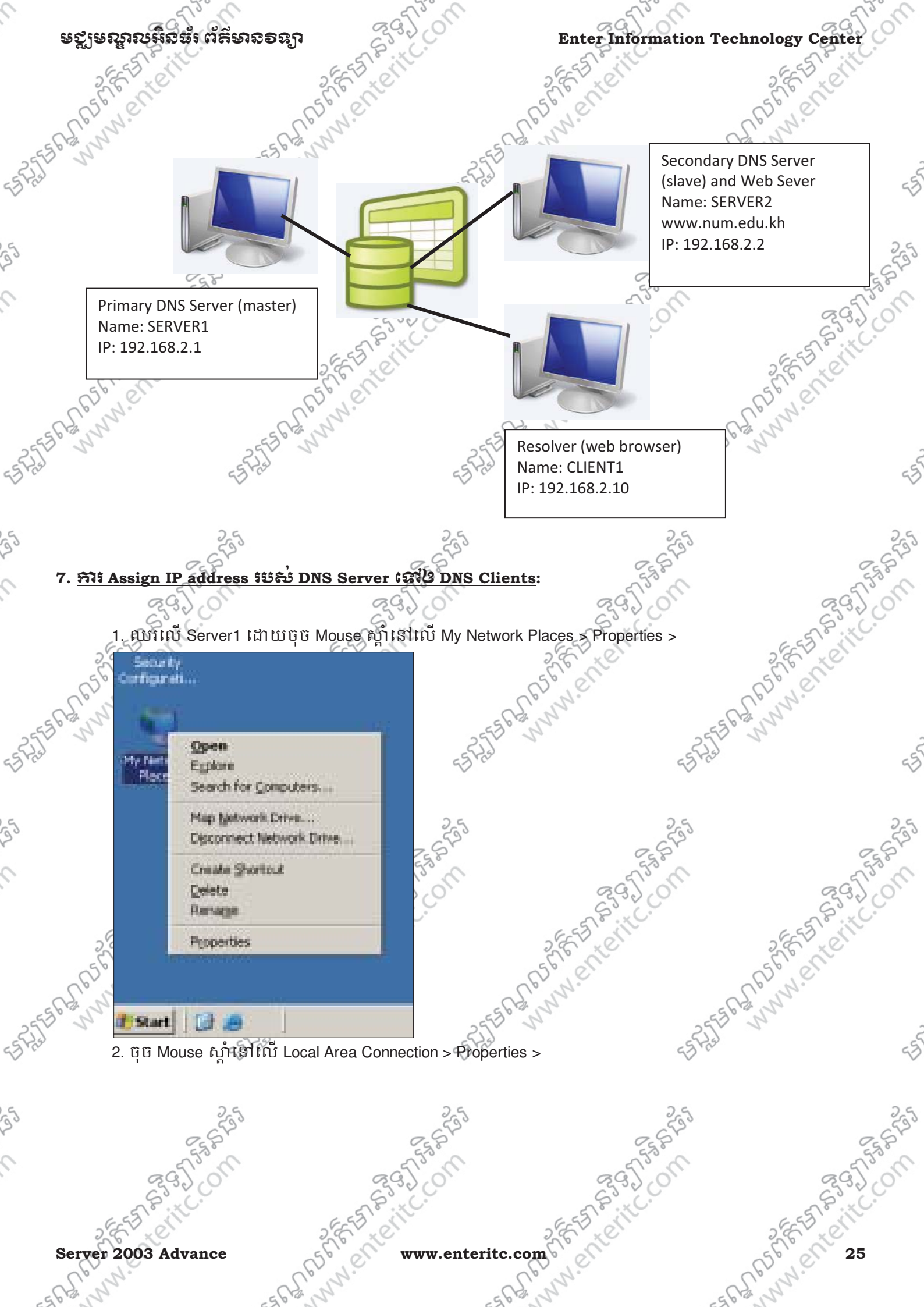

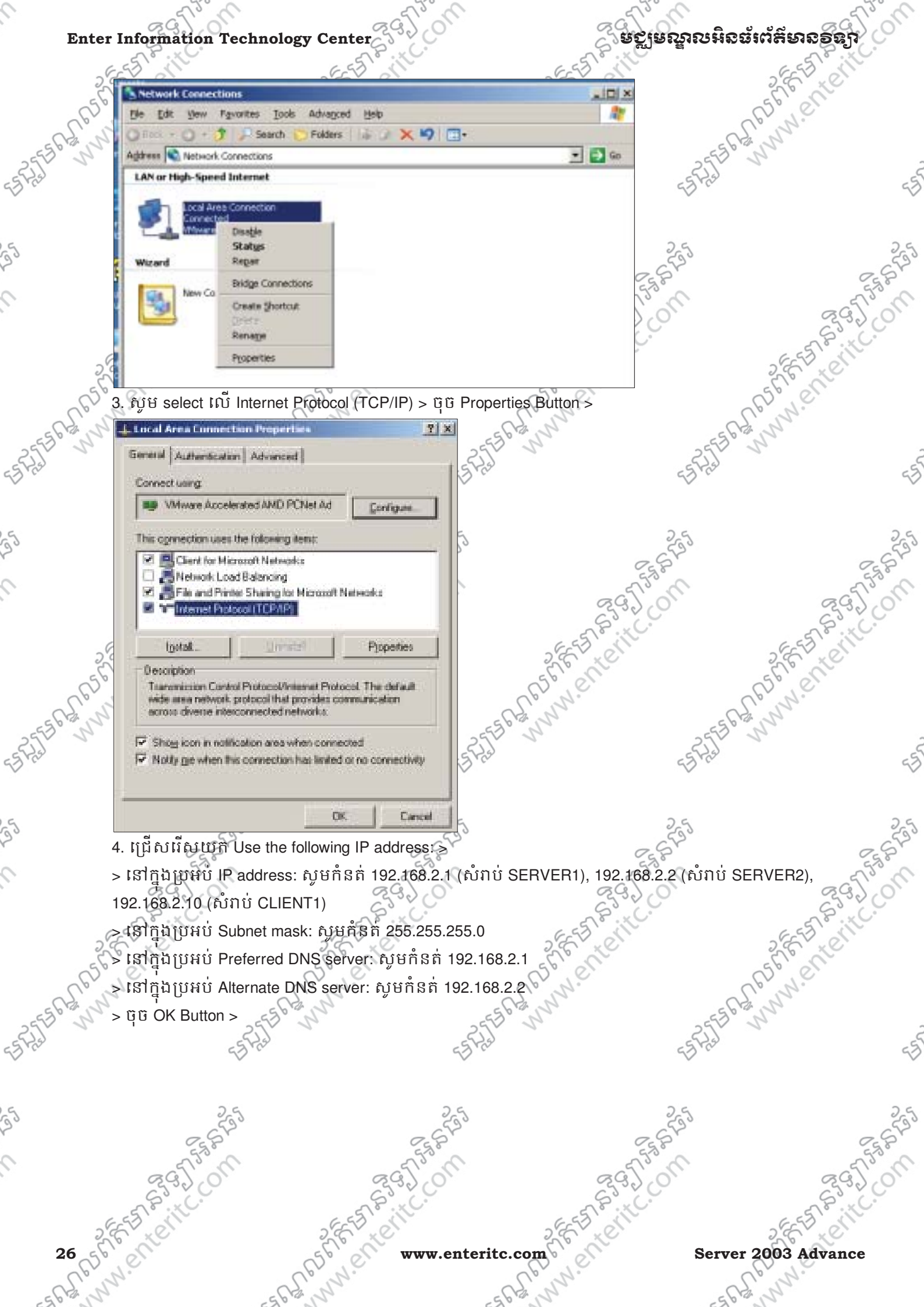

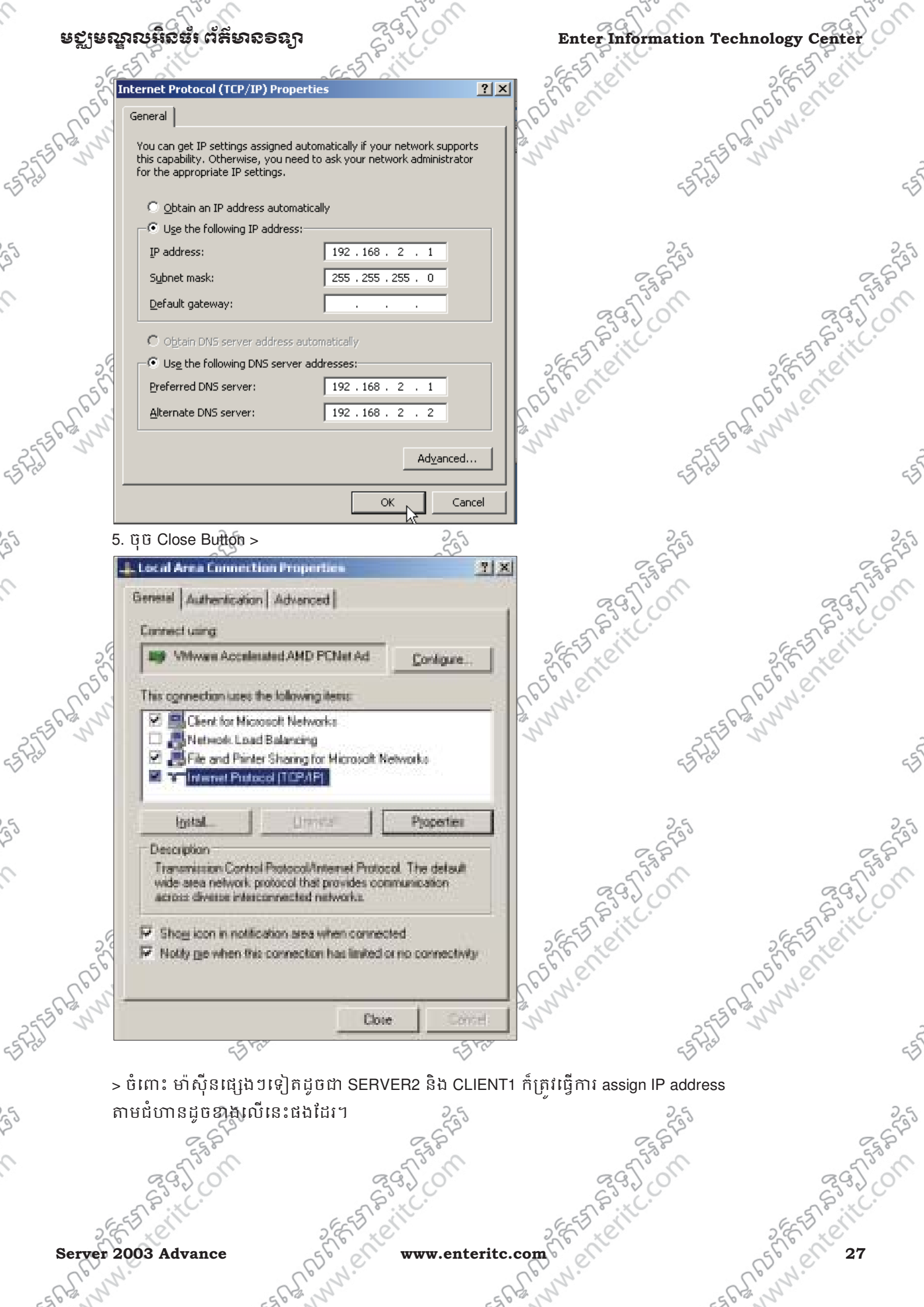

# ຍຽງຍณูลຎໞີລະະຕໍ່ສົ່ນຂອຊງາ

ou

# 8. 555 Install DNS Service:

9

25

9

53 Fr

25

9

25

**្យីមី Install DNS Service:** 1. ឈរលើ Server1 ដើម្បី Install DNS service ជា Primary DNS server ដោយចុច Start Button > Control Panel >

on

| Hy Documents                                                                                                    |                                                                                                    |                                                                                                    | 510                                                                                                    |                                                                                                    |
|----------------------------------------------------------------------------------------------------|----------------------------------------------------------------------------------------------------|----------------------------------------------------------------------------------------------------|----------------------------------------------------------------------------------------------------|----------------------------------------------------------------------------------------------------|
| Hy Documents                                                                                                    |                                                                                                    | Accessibility Options                                                                                                    | 55175                                                                                                    |                                                                                                    |
|                                                                                                    |                                                                                                    | Rdd Hardware                                                                                                    | ~                                                                                                    |                                                                                                    |
|                                                                                                    |                                                                                                    | Add or Remove Programs                                                                                                    |                                                                                                    |                                                                                                    |
|                                                                                                    |                                                                                                    | Automatic Lipidates                                                                                                    | 25                                                                                                    |                                                                                                    |
| My Computer                                                                                                    |                                                                                                    | Date and Time                                                                                                    | 6520                                                                                                    |                                                                                                    |
| Administrator                                                                                                    |                                                                                                    | 💁 Display                                                                                                    | 36                                                                                                    |                                                                                                    |
| Administrator                                                                                                    |                                                                                                    | Folder Options                                                                                                    | Sec.                                                                                                    | a                                                                                                    |
| Manage Your Server                                                                                                    | My Computer                                                                                                    | G Ponta                                                                                                    | 2                                                                                                    | C2                                                                                                    |
|                                                                                                    | Planta                                                                                                    | Same Controllers                                                                                                    |                                                                                                    | 550                                                                                                    |
| Windows Explorer                                                                                                    | Control Panel                                                                                                    | Fintemet Optors                                                                                                    | 20                                                                                                    | 67 × 0                                                                                                    |
|                                                                                                    | Administrative Tools                                                                                                    | Licensing                                                                                                    | 56                                                                                                    | 100                                                                                                    |
| Gn_ Command Prompt                                                                                                    | Printers and Faxes                                                                                                    | House                                                                                                    | 06                                                                                                    | Nº.                                                                                                    |
| -                                                                                                    |                                                                                                    | Network Connections                                                                                                    | · 568, N                                                                                                    |                                                                                                    |
| Notepad                                                                                                    | 😗 Help and Support                                                                                                    | Phone and Modern Options                                                                                                    | 255 5                                                                                                    |                                                                                                    |
|                                                                                                    | Search                                                                                                    | Portable Media Devices                                                                                                    | -5775                                                                                                    |                                                                                                    |
|                                                                                                    | 177 Burn                                                                                                    | C. Brinters and Enves                                                                                                    |                                                                                                    |                                                                                                    |
|                                                                                                    | C) Date                                                                                                    | Regional and Language Options                                                                                                    |                                                                                                    |                                                                                                    |
|                                                                                                    |                                                                                                    | Scanners and Cameras                                                                                                    | . 25                                                                                                    |                                                                                                    |
|                                                                                                    |                                                                                                    | Scheduled Tasks                                                                                                    | 167                                                                                                    |                                                                                                    |
|                                                                                                    |                                                                                                    | Sounds and Audio Devices                                                                                                    | N° C                                                                                                    |                                                                                                    |
|                                                                                                    |                                                                                                    | Speech     Speech     Security and Research                                                                                                    | 0                                                                                                    | 20                                                                                                    |
| All Erograms                                                                                                    |                                                                                                    | System                                                                                                    |                                                                                                    | S                                                                                                    |
|                                                                                                    |                                                                                                    | Taskbar and Start Nenu                                                                                                    |                                                                                                    | 6-53                                                                                                    |
| and the second second se                                                                                                    | Tod ou O suffe                                                                                                    | Down 🔄 VMware Tools                                                                                                    | 5                                                                                                    | 8 20                                                                                                    |
| 🐮 Start 📴 🙍                                                                                                    |                                                                                                    | Windows Firewall                                                                                                    | 50                                                                                                    | 0                                                                                                    |
| 2. ບໍບິ Add/Remove Wind                                                                                                    | lows Components >                                                                                                    | Co D.                                                                                                    | 00                                                                                                    | 2.                                                                                                    |
|                                                                                                    |                                                                                                    | 92.512-                                                                                                    | 56 m                                                                                                    |                                                                                                    |
| B Add or Remove Programs                                                                                                    |                                                                                                    |                                                                                                    | N N N N N N N N N N N N N N N N N N N                                                                                                    |                                                                                                    |
|                                                                                                    |                                                                                                    | 1                                                                                                    | 25                                                                                                    |                                                                                                    |
| Currently installed program                                                                                                    | e) [                                                                                                    | Show updates Sort by Name                                                                                                    |                                                                                                    |                                                                                                    |
| Currently Installed program                                                                                                    | e) ) [                                                                                                    | Show updates Sort by Name                                                                                                    | = -5 Prot                                                                                                    |                                                                                                    |
| Currently initialed program<br>Opinge or<br>Recover<br>Programs<br>Cick here for support in<br>Tacharas list                                                                                                    | e f                                                                                                    | Show updates Sort by Name<br>Sont 11.24<br>Used Larg                                                                                                    |                                                                                                    |                                                                                                    |
| Currently installed program<br>Programs<br>Programs<br>Add Typer                                                                                                    | e E                                                                                                    | Show updates Sort by Name<br>Som <u>11.74</u><br>Used <u>Cars</u><br>ange or Ressorve. Change Remov                                                                                                    |                                                                                                    |                                                                                                    |
| Currently installed program<br>Change for<br>Recover<br>Programs<br>Add from<br>Program                                                                                                    | e formation,<br>cor remove it from your computer, clck Or                                                                            | Sont by Name<br>Sont 11.74<br>Used 1925<br>wrope of Researce.<br>Change Remove                                                                                                    |                                                                                                    |                                                                                                    |
| Currently initialed program<br>Response<br>Response<br>Respons                                                                                                    | e Carmellado.<br>c ar remove it from your computer, click Ch                                                                         | Show updates Sort by Name<br>Sim <u>11.740</u><br>Used <u>rars</u><br>ange of Remove. Change Remov                                                                                                    |                                                                                                    |                                                                                                    |
| Currently installed program<br>Programs<br>Add filements<br>Add filements<br>Add filements<br>Windows                                                                                                    | e Constituto.<br>: cor remove it from your computer, click Ch                                                                        | Show updates Sort by Name<br>Som <u>11.74</u><br>Used <u>cars</u><br>wrope of Remove<br><b>Change Remov</b>                                                                                                    |                                                                                                    | C C                                                                                                    |
| Currently installed program<br>Charge for<br>Receive<br>Receive<br>Receive<br>Receive<br>Add graw<br>Program<br>Add graw<br>Program<br>Add graw<br>Program<br>Add graw<br>Program<br>Add graw<br>Program                                                                                                    | e Cometico.<br>c or remove it from your computer, click Ch                                                                           | Show updates Sort by/ Name<br>Skini <u>11. /vir</u><br>Used <u>rars</u><br>ange of Remove. Change Remov                                                                                                    |                                                                                                    |                                                                                                    |
| Currently initialed program<br>Programs<br>Add (geny<br>Programs<br>Add (geny<br>Add (geny<br>Add (geny<br>Add (ge                                                                                                    | e Constant,<br>cor remove it from your conquiter, clch Or                                                                            | Show updates Sort by Name<br>Son <u>11.74</u><br>Used <u>1975</u><br>ange of Remove.<br>Change<br>Remov                                                                                                    |                                                                                                    | E E E E E E E E E E E E E E E E E E E                                                                                                    |
| Currently initialed program<br>Persone<br>Program<br>Add (june<br>Program<br>Add (june<br>Add (june<br>Add (ju                                                                                     | e ព<br>normation,<br>or remove it from your computer, cith co<br>rking Services > ប៊ុប៊ E                                            | Show updates Sort by Name<br>Som 11. 22<br>Used Carr<br>onge of Remove<br>Change Remove<br>Carge Change Remove                                                                                                    |                                                                                                    | and the second second s |
| Currently initialed program<br>Parage or<br>Program<br>Add There<br>Add There<br>Add Th                                                                                                    | ៖ ព<br>normation.<br>commonse it from your computer, cki C<br>rking Services > ចុំច E                                                | Show updates Sort by Name<br>Son 11.74<br>Used 1222<br>ange of Resource.<br>Change Remove                                                                                                    |                                                                                                    | E E E E                                                                                                    |
| Currently initialed program<br>Personer<br>Add Them<br>Program<br>Add Them<br>Program<br>Add Them<br>Program<br>Concorrents<br>3. 유닷턴 select II 전 Network                                                                                                    | e ព្រះ<br>of remove it from your computer, ddi Ch<br>rking Services > ប៊ុប៊ូ ប៊ូ E                                                   | Show updates Sort by Name<br>Som 11.72<br>Used Care<br>organ of Fermione<br>Changer Remove<br>Changer Remove<br>Changer Remove<br>Changer Remove                                                                                                    |                                                                                                    | KEA RE                                                                                                    |
| Currently initialed program<br>Property<br>Add Therefore<br>Add Therefore<br>Brogram<br>Add Therefore<br>Add Therefore<br>Brogram<br>Add Therefore<br>Brogram<br>Add Therefore<br>Brogram<br>Add Therefore<br>Brogram<br>Add Therefore<br>Brogram<br>Add Therefore<br>Brogram<br>Add Therefore<br>Brogram<br>Add Therefore<br>Brogram<br>Brogram<br>Add Therefore<br>Brogram<br>Brogram<br>Add Therefore<br>Brogram<br>Brogram<br>Br | ទេ ព្រះ<br>dematen,<br>commuter, det computer, det co<br>rking Services > ចុច ច C                                                    | Show updates Sort by Name<br>Sort 11.74<br>Used 1222<br>ange of Resource.<br>Change Remove<br>Age                                                                                                    | Soft State                                                                                                    | FE STREET                                                                                                    |
| Currently initialed program<br>Personer<br>Add Hern For accord in<br>To charge this program<br>Add Hern For accord in<br>To charge this program<br>Add Hern For accord in<br>To charge this program<br>Statistics<br>Add Hern For accord in<br>To charge this program<br>Statistics<br>Statistics<br>Sta                                                                                                    | e ព្រះ<br>demotent<br>reneway it from your computer, clch Co<br>rking Services > ចុំប៊ D                                             | Show updates Sort by Name<br>Son 11.24<br>Used Gar<br>argen of Ferrores Change Remov<br>Detail Button >5600 cm                                                                                                    | ESTATION STREET                                                                                                    | E E E E                                                                                                    |
| Currently initialed program<br>Receive<br>Receive<br>Add (june<br>Program<br>Add (june<br>Program<br>Add (june<br>Add (june<br>Add (june<br>Program<br>Add (june<br>Program<br>Add (june<br>Add (june<br>A                                                                                              | ៖ ពេ<br>formation<br>or remove if from your computer, clob Co<br>rking Services > ប៊ុប៊ូ ប៊ូ [                                       | Show updates Sort by Name<br>Sort 11.22<br>Used Carr<br>organ of Ferrores Change Remove<br>Change Remove<br>Change Remove<br>Change Remove<br>Change Remove                                                                                                    | EFRAL N                                                                                                    | is the start                                                                                                    |
| Currently initialed program<br>Property<br>Add Therefore<br>Add Therefore<br>Add Therefor                                                                                                    | ៖ ព្រ<br>normation,<br>commuter, dot computer, dot co<br>rking Services > ចុច ច C                                                    | Show updates Sort by Name<br>Sort 11.24<br>Used 1222<br>argent Factors<br>Detail Button > 56% entre<br>EEREE & M.M.                                                                                                    | Sofas<br>Sofas<br>OM<br>Estate Sofas                                                                                                    | EST BE                                                                                                    |
| Currently installed program<br>Personer<br>Add There<br>Program<br>Add There<br>Program<br>Concorrents<br>3. Sty 14 select ISU Network<br>Concorrents<br>Concorrents                                                                                                    | ៖ ព<br>លោកសារ<br>or remove it from your computer, dob to<br>rking Services > ប៊ុប៊ D                                                 | Show updates Sort by Name<br>Son 11.22<br>Upd (222<br>argen of Foresone)<br>Detail Button >560° Eric<br>Eschaft Balance                                                                                                    | ESPECTIVE STATES                                                                                                    | E STREET                                                                                                    |
| Currently initialed program<br>Receive<br>Receive<br>Add from<br>Program<br>Add from<br>Statistics<br>Components<br>S. AN & select IN Network<br>EFRES<br>S. AN & Select IN Network<br>EFRES<br>S. AN & Select IN Network<br>S. AN & Select IN Network<br>S. AN & Select                                                                                                    | ៖ ព<br>normation<br>rking Services > ចុំចំ D                                                                                         | Show updates Set by Name<br>Set 1/2<br>Used Car<br>Ourge of Ferrore<br>Change Remove<br>As                                                                                                    | ESPECTION CONTRACTOR                                                                                                    | is an and a second                                                                                                    |
| Currently initialed program<br>Currently initialed program<br>Whence Tools<br>Cold here for accord<br>Add for<br>Add for                                                                                                    | e ព្រ<br>damatan<br>rking Services > ចុច ច C                                                                                         | Show updates Sort by Name<br>Son 11.24<br>Used Gar<br>argent Forecover<br>Detail Button > 5600 cm<br>Each for bottom                                                                                                    |                                                                                                    | E E E                                                                                                    |
| Currently initialed program<br>Personner<br>Add Speed<br>Add Speed<br>Program<br>Add Speed<br>Program<br>Add Speed<br>Program<br>Add Speed<br>Add Speed<br>Program<br>Add Speed<br>Program<br>Add                                                                                                    | ະ ເ<br>formation.<br>references at from your computer, etch co<br>rking Services > ຖິເອ E                                            | Show updates Set by Name<br>Set 11.22<br>Used Car<br>Ourge of Ferrore<br>Change Remove<br>Change Remove<br>Change Remo |                                                                                                    | Stanter<br>Menter                                                                                                    |
| Currently initialed program<br>Receiver<br>Add Barnery<br>Add Barnery<br>Moderner<br>Add Barnery<br>Moderner<br>Add Barnery<br>Add Barnery<br>Ad                                                                                                    | s ព្រ<br>formation<br>remove it from your computer, etch co<br>rking Services > ប៊ុប៊ E                                              | Show updates Set by Name<br>Set 11/2<br>Used Car<br>arge of Ferrore<br>Detail Button > 50% of the<br>Escher bergen with the<br>Escher bergen with the<br>Escher bergen with the<br>Escher bergen with the<br>Escher bergen with the set of the<br>Escher bergen with the set of the<br>Escher bergen with the set of the set of the<br>Escher bergen with the set of the set of the<br>Escher bergen with the set of the set of the set of the<br>Escher bergen with the set of the set of the                                                                                                    |                                                                                                    | A CALLER AND A CALL                                                                                                    |
| Currently initialed program<br>Currently initialed program<br>Whence Tools<br>Cold back for accord<br>Cold back for accord<br>To change the program<br>S. AN B' select INT Network<br>Carrently initialed program<br>Cold back for accord<br>To change the program<br>Cold back for accord<br>To change the program<br>Cold back for accord<br>To change the program<br>Cold back for accord<br>To change the program<br>Cold back for accord<br>To change the program<br>Cold back for accord<br>To change the program<br>Cold back for accord<br>To change the program<br>Cold back for accord<br>To change the program<br>Cold back for accord<br>To change the program<br>Cold back for accord<br>To change the program<br>Cold back for accord<br>To change the program<br>Cold back for accord<br>To change the program<br>Cold back for accord<br>To change the program<br>Cold back for accord<br>Cold back for accord<br>Cold back for accord<br>Cold back for accord<br>Cold back for accord<br>To change the program<br>Cold back for accord<br>Cold back for accord<br>Cold back                                                                                                    | s در<br>formation,<br>tor remove it from your computer, edd of<br>rking Services > ۲۹۲۵ E<br>how how how how how how how how how how | Show updates Set by Name<br>Set 11.24<br>Used Car<br>argent Ferrores Change Remove<br>Detail Button > 560 P. C. C.<br>Set A. C. Change Remove<br>Set A. C. C. C. C. C. C. C. C. C. C. C. C. C.                                                                                                    |                                                                                                    | E E E E E E E E E E E E E E E E E E E                                                                                                    |
| Currently initialed program<br>Receiver<br>Add Survey<br>Add Survey<br>Add Survey<br>Conductors<br>Add Survey<br>Conductors<br>Add Survey<br>Add Survey<br>Conductors<br>Add Survey<br>Add Survey<br>Conductors<br>Add Survey<br>Conductors<br>Conductors<br>Co                                                                                                    | ייש אונער איז איז איז איז איז איז איז איז איז איז                                                                                    | Show updates Set by Name<br>Set 11/2<br>Upd (22)<br>Change Remove<br>Detail Button > 500 entre<br>EFREI PERMINENT<br>EFREI PERMINENT<br>EFREI PERMINENT<br>EFFE                                                                                                    | Server 200                                                                                                    | S Advan                                                                                                    |
| Currently initialed program<br>Receiver<br>Add Barrent<br>Add Barrent<br>Add Add Add Add Add Add Add Add Add Add                                                                                                    | * ۲                                                                                                    | Show updates Set by Name<br>Set 11/2<br>Upd Car<br>arge of Ferrore<br>Detail Button > 500 entre<br>EEFERST<br>Set 500 weeks of the ferrore<br>EEFERST<br>Set 500 weeks of the ferrore<br>EEFERST<br>Set 500 weeks of the ferrore<br>EEFERST<br>Set 500 weeks of the ferrore<br>Set 500 weeks of the ferrore<br>Set 500 weeks                                                                                                    | Estate of the second second se | Advan                                                                                                    |

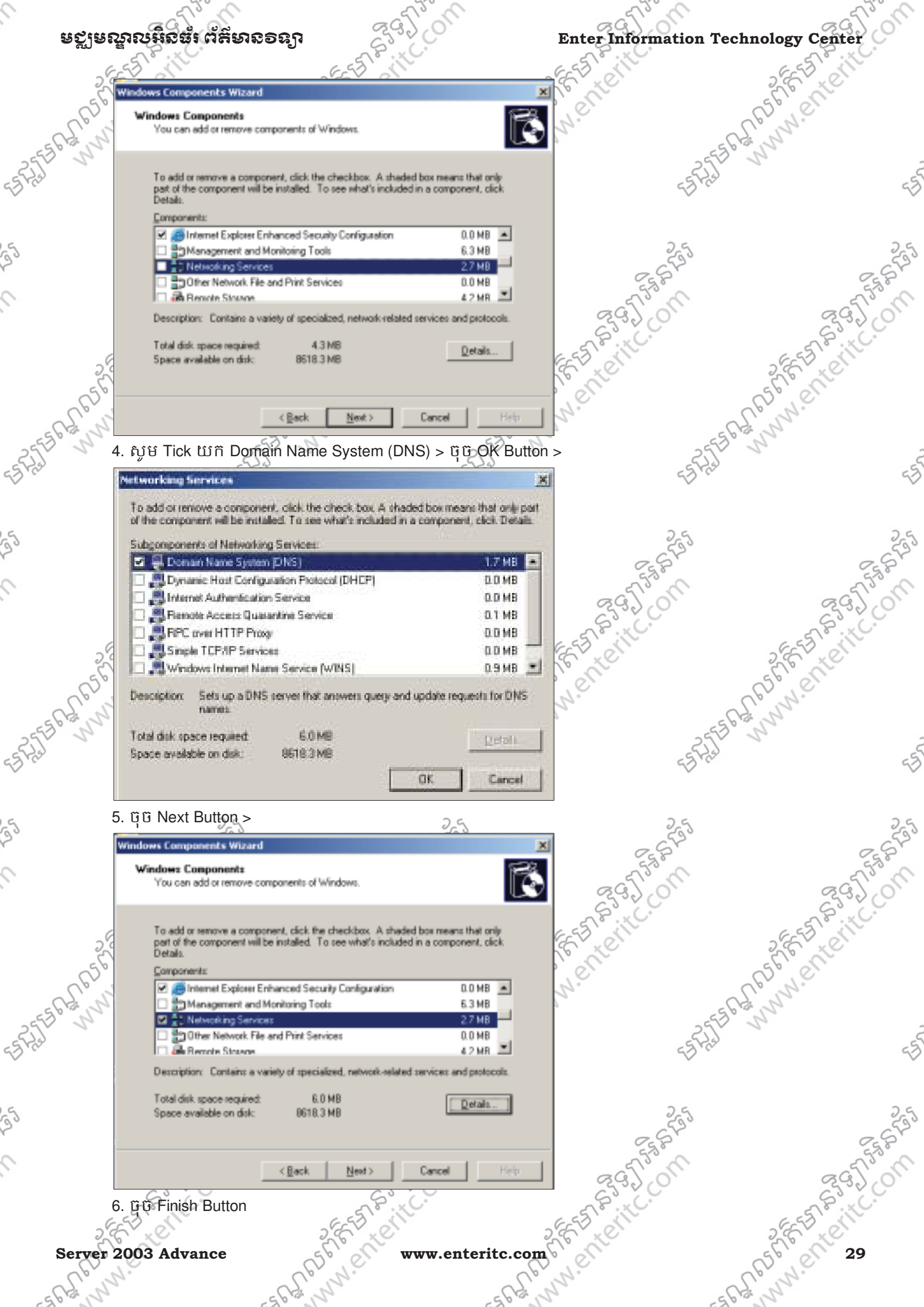

| fechnology Center                                                                                                    | 2 × C.                                                                                                    | ្តាតស្ព័តរបឹរលអន                                                                                                    | ສະຕຸສຸຄາຮອສໃນ                                                                                                    |
|----------------------------------------------------------------------------------------------------|----------------------------------------------------------------------------------------------------|----------------------------------------------------------------------------------------------------|----------------------------------------------------------------------------------------------------|
| 653                                                                                                    | , ill'                                                                                                    | EST ON                                                                                                    | SEE SI SIN                                                                                                    |
| : Wizard                                                                                                    | ×.                                                                                                    | 1º Chi                                                                                                    | 56000                                                                                                    |
| Completing the                                                                                                    | Windows                                                                                                    | N                                                                                                    | Upring                                                                                                    |
| Components wi                                                                                                    | zaru                                                                                                    | 555                                                                                                    | and and and and and and and and and and                                                                                                    |
| Components Wizard.                                                                                                    | leted the Windows                                                                                                    | ES Fral                                                                                                    |                                                                                                    |
| $\leq$                                                                                                    |                                                                                                    | $\checkmark$                                                                                                    |                                                                                                    |
|                                                                                                    |                                                                                                    |                                                                                                    |                                                                                                    |
|                                                                                                    |                                                                                                    | 555                                                                                                    |                                                                                                    |
|                                                                                                    |                                                                                                    | Etz B                                                                                                    | 650                                                                                                    |
| 0                                                                                                    |                                                                                                    | 295,00                                                                                                    | 295,0                                                                                                    |
| To close this wizard, click Fin                                                                                                    | sish.                                                                                                    | S. C.                                                                                                    | S. C.                                                                                                    |
|                                                                                                    | 6                                                                                                    | E B CINE                                                                                                    | 2 EE EN ON                                                                                                    |
|                                                                                                    | p                                                                                                    | 1º CC                                                                                                    | Spell                                                                                                    |
| < Bask Finish                                                                                                    | ] Help                                                                                                    | N.                                                                                                    | Up N.                                                                                                    |
| 257 5                                                                                                    |                                                                                                    | 5,2556                                                                                                    |                                                                                                    |
| all DNS service [916 SE                                                                                                    | ERVER2 ដែលជា Second                                                                                                    | lary DNS Server ក៏អនុវត្តិដ្                                                                                                    | ចខាងលេធងដេរ។                                                                                                    |
| 1                                                                                                    | V                                                                                                    | V                                                                                                    |                                                                                                    |
|                                                                                                    | a                                                                                                    |                                                                                                    |                                                                                                    |
| Zone គជា Zone មួយ ដែ                                                                                                    | បេត្ររបនេរប្រប្រាស់ដើម្បី                                                                                                    | ធ្វេការ នៅពេលដែលយេឯដ                                                                                                    | ាំជាឈ្មោះរបស<br>ក                                                                                                    |
| វិការដឹងពី IP Address វព្                                                                                                    | ្យ។ មាននយថា Forward l                                                                                                    | Lookup Zone គឺជាអ្នក Map                                                                                                    | ព Computer                                                                                                    |
| Address របស់រាំ។                                                                                                    | 95,00                                                                                                    | 292 0                                                                                                    | 292,0                                                                                                    |
| on > Administrative Tool                                                                                                    | s > DNS >                                                                                                    | Ser C.                                                                                                    | SPS. IC.                                                                                                    |
|                                                                                                    |                                                                                                    |                                                                                                    | 2652                                                                                                    |
|                                                                                                    |                                                                                                    |                                                                                                    |                                                                                                    |
| rver 😏 My Computer                                                                                                    |                                                                                                    |                                                                                                    | STER                                                                                                    |
| rver St My Computer                                                                                                    | , 🚰 Certification Authority                                                                                                    |                                                                                                    | Le ny ente                                                                                                    |
| rver SMy Computer<br>r Control Panel<br>Administrative Tools                                                                                                    | Certification Authority                                                                                                    | 25556                                                                                                    | ann shi an                                                                                                    |
| rver String Paral<br>r Administrative Tools Control Paral Para                                                                                                    | Certification Authority     Conter Administrator     Component Services     Computer Management                                                                                                    | 5577556                                                                                                    | 2 CLANN ON ON                                                                                                    |
| rver St My Computer<br>r Professional Panel Professional Panel Professio                                                                                                    | Certification Authority     Custer Administrator     Component Services     Computer Management     Configure Your Server Woard     Data Sources (ODBC)                                                                                                    | 5577556                                                                                                    | Les hene                                                                                                    |
| rver Striker States                                                                                                    | Certification Authority     Guster Administrator     Component Services     Computer Management     Configure Your Server Witard     Data Sources (ODBC)     Distributed File System     Cost                                                                                                    | -574556                                                                                                    | C. C. L. S. C. C. C. C. C. C. C. C. C. C. C. C. C.                                                                                                    |
| rver String Search                                                                                                    | Certification Authority Custer Administrator Component Services Computer Management Configure Your Server Woard Data Sources (ODBC) Cistributed File System City Dets Livent Viewer Event Viewer                                                                                                    | -5745                                                                                                    | and the enter                                                                                                    |
| rver Street Support<br>r Sr Sr Sr Sr Sr Sr Sr Sr Sr Sr Sr Sr S                                                                                                    | Cartification Authority  Custer Administrator  Composer Services  Computer Management  Configure Your Server Woard  Data Sources (COBC)  Distributed File System  Configure Your Server  Licensing  Local Security Policy                                                                                                    | Estas<br>Fastas                                                                                                    | REAN PENCE                                                                                                    |
| rver Sin My Computer                                                                                                    | Certification Authority  Custer Administrator  Component Services  Computer Management Configure Your Server Waard  Data Sources (ODBC)  Cotributed File System  Constructed File System  Construct  |                                                                                                    | REFUND ENTE                                                                                                    |
| rver Strand Parel Parel Pare                                                                                                    | Cartification Authority Custer Administrator Computer Management Configure Your Server Woard Data Sources (COBC) Cistributed File System City Deta Sources (COBC) Cistributed File System City Deta Sources (COBC) Cistributed File System City City City City City City City City                                                                                                    | onfiguration                                                                                                    | REFORE CALL                                                                                                    |
| rver Sil My Computer                                                                                                    | Certification Authority  Component Services  Computer Management  Configure Your Server Woard  Data Sources (ODBC)  Distributed File System  Configure Your Server  Local Security Policy  Manage Your Server  Microsoft .NET Framework 1.1 Co  Microsoft .NET Framework 1.1 W  Microsoft .NET Framework 1.1 W  Microsoft .NET Framework 1.1 W  Microsoft .NET Framework 1.1 W  Microsoft .NET Framework 1.1 W  Microsoft .NET Framework 1.1 W  Microsoft .NET Framework 1.1 W  Context Local Balancing Manager  Context Local Balancing Manager  Performance                                                                                                    | surfiguration<br>tearch                                                                                                    | 2 E F E E E E E E E E E E E E E E E E E                                                                                                    |
| rver<br>r<br>r<br>r<br>r<br>r<br>r<br>r<br>r<br>r                                                                                                    | Cartification Authority Custer Administrator Component Services Computer Management Configure Your Server Weard Data Sources (COBC) Clabibuted File System Configure Your Server Event Viewer Custoring Event Viewer Custoring Constitute Framework 1.1 Co Microsoft .NET Framework 1.1 W Microsoft .NET Framework 1.1 W Microsoft .NET Framework                                                                                                    | anfiguration<br>werds                                                                                                    | Annie files                                                                                                    |
| rver Si My Computer<br>er Si My Computer<br>(provid Panel<br>Admissionality Tools<br>Printers and Passes<br>(p) Help and Support<br>Search<br>Bun<br>Europe<br>Log Off (0) Shut                                                                                                    | Cartification Authority Custer Administrator Computer Management Configure Your Server Woard Data Sources (COBC) Cotributed File System Cots Event Vever Cotosing Cots Event Vever Cotosing Cotosing Coto | orfiguration<br>teards                                                                                                    | REFERENCE STREET                                                                                                    |
| rver<br>er<br>er<br>er<br>Picters and Paces<br>Picters and Paces<br>Picters and Picters<br>Picters and Picters<br>Picters<br>Picters and Picters<br>Picters<br>Picters<br>P | Cartification Authority Custer Administrator Component Services Computer Management Configure Your Server Woard Data Sources (ODBC) Costructed File System Cost Distributed File System Cost Distributed File System Cost D | sup Zones > New Zones                                                                                                    | REFERENCE STREET                                                                                                    |
| rver<br>er<br>er<br>er<br>My Computer<br>© Control Panel<br>Proters and Paces<br>@ telp and Support<br>Search<br>한 Bun<br>Support<br>Search<br>한 Bun                                                                                                    | Cartification Authority Custer Administrator Component Services Computer Management Configure Your Server Woard Data Sources (COBC) Clobibuted File System Cods Event Newer Clobibuted File System Clobibuted File System Clobibuted  | sup Zones > New Zone 5                                                                                                    | and the state of the state of t |
|                                                                                                    | Wizard<br>Completing the<br>Components Wi<br>You have successfully comp<br>Components Wizard<br>To does the wizard dick Fin<br>all DNS service เราโต SE<br><u>Aup Zone:</u><br>Zone คืนา Zone មួយដែ<br>การដឹងពី IP Address វិញ<br>Address รับญัว่า ว<br>on > Administrative Tool                                                                                                    | Wisard       Components Wizard         You have successfully completed fre Windows         Components Wizard         You have successfully completed fre Windows         Components Wizard         To does fre wixed. dot Finith         It obse fre wixed. dot Finith         It obse fre wixed. dot Finith         It DNS service I Fliß SERVER2 ដែលជា Second         Mund Zone:         Zone គឺជា Zone មួយដែលត្រូវបានប្រើប្រាស់ដើម្បី         ការដឹងពី IP Address វិញ។ មានន័យថា Forward I         Address របស់វា។         on > Administrative Tools > DNS > | Witard           Completing the Windows           Components Wizard           You have naccessfully completed file Windows           Components Wizard           To does the wicard dick Fristh           It is the wicard dick Fristh           It is the wicard dick Fristh           It is the wicard dick Fristh           It DNS service Is flip SERVER2 ใน้อย M Secondary DNS Server ก็หลุ่มกญส์           Mup Zone:           Zone គឺ th Zone មួយដែលត្រូវបានប្រើប្រាស់ ដើម្បីធ្វើការ នៅពេលដែលយើងដ៏           To the structure Tools > DNS >                                                                                                    |

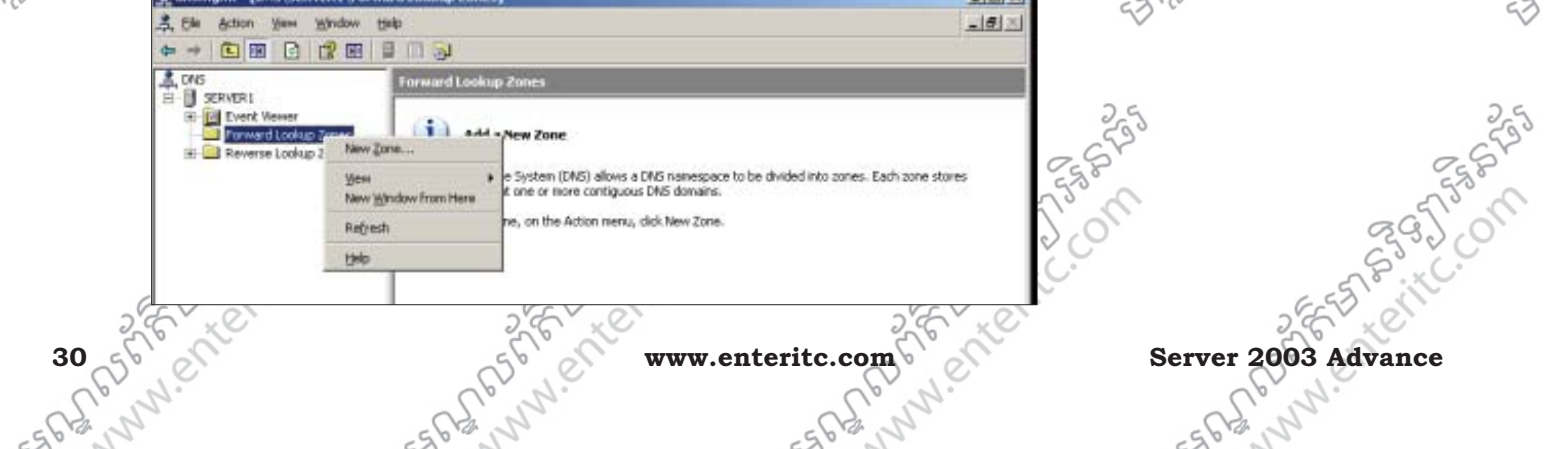

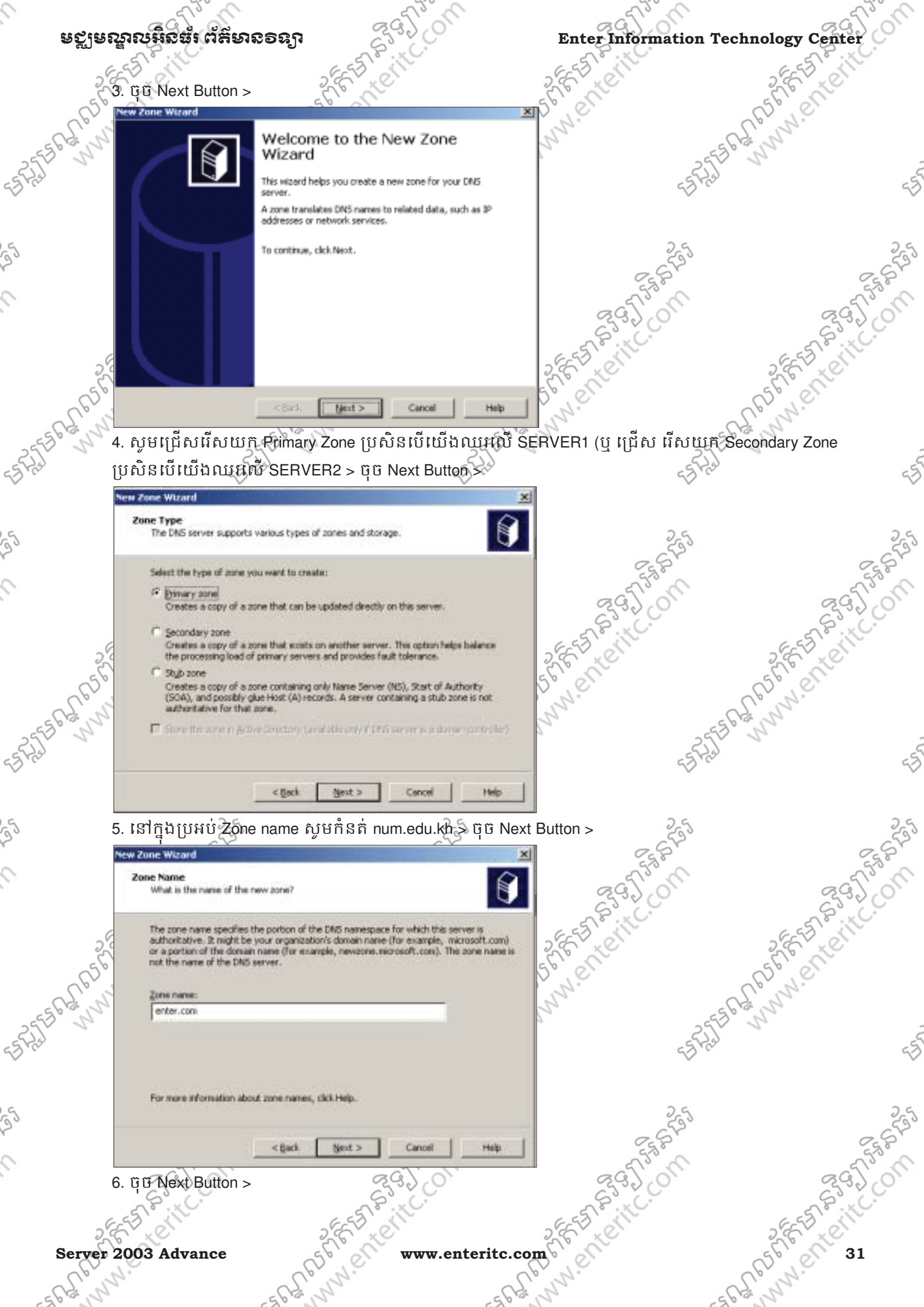

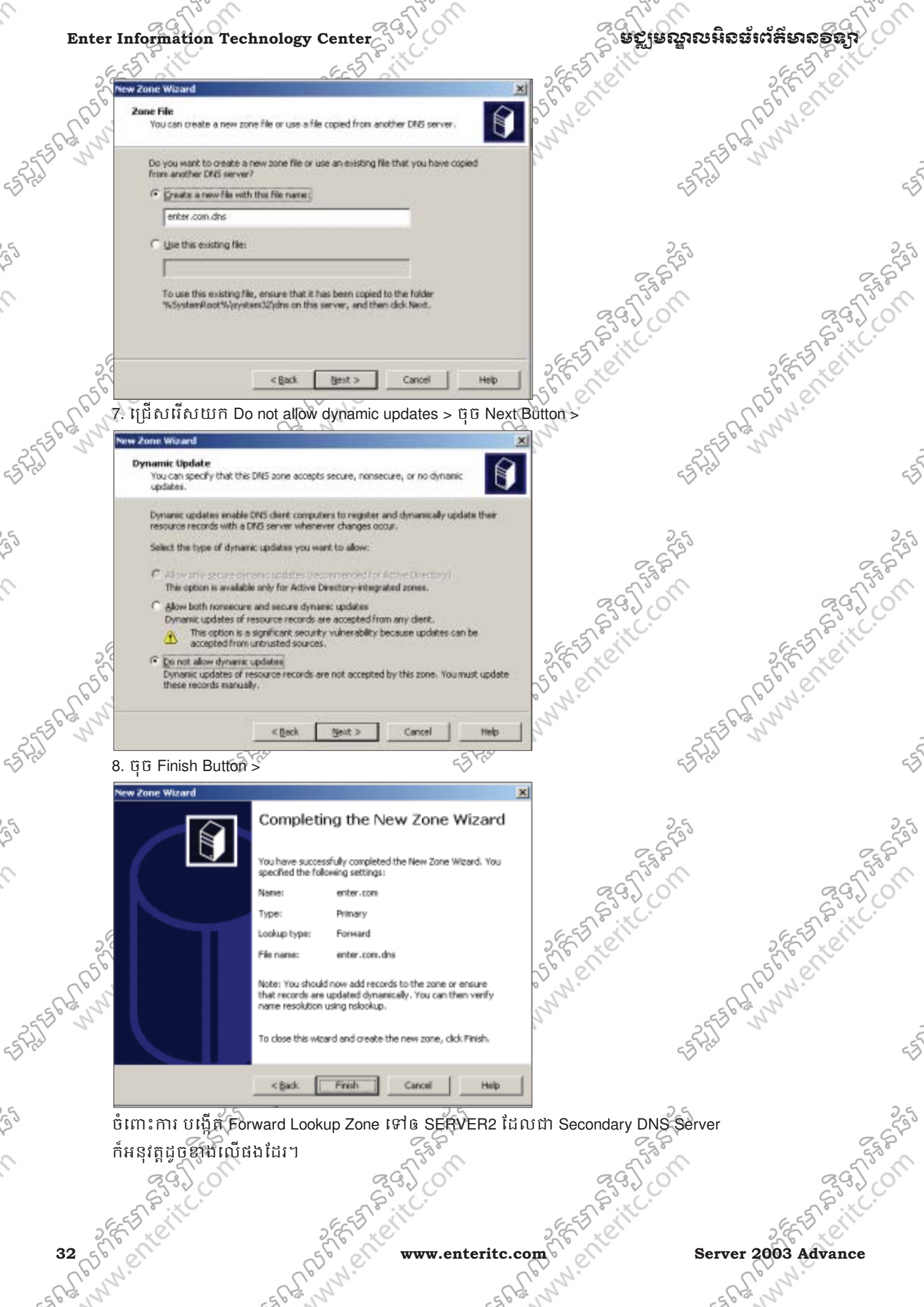

## មត្តមណ្ឌលអិតធំរ ព័ត៌មានទន្យា

#### Enter Information Technology Center

#### 10. <u>ការមខ្មើត Reverse Lookup Zone</u>:

Reverse Lookup Zone គឺជា Zone មួយដែលត្រូវបានប្រើប្រាស់ដើម្បីធ្វើការ នៅពេលដែលយើងដឹងពី IP Address របស់ ម៉ាស៊ីន ហើយត្រូវការដឹងពីឈ្មោះរបស់វាវិញម្ដង។ មានន័យថា Reverse Lookup Zone គឺជាអ្នក Map ពី IP Address ទៅនឹង Computer Name វិញ ។

1. ចុច Mouse ស្តាំនៅលើ Reverse Lookup Zones > New Zone... >

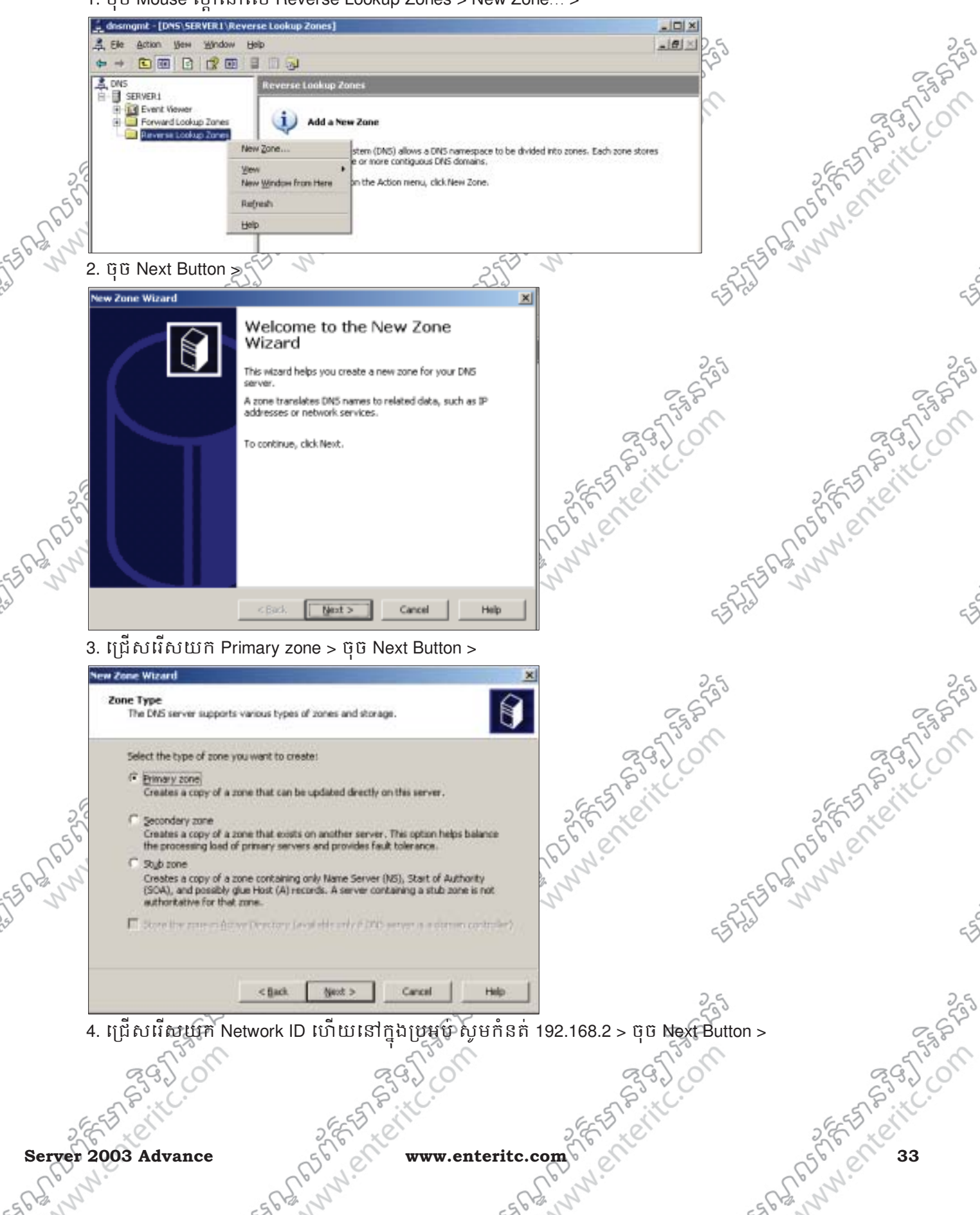

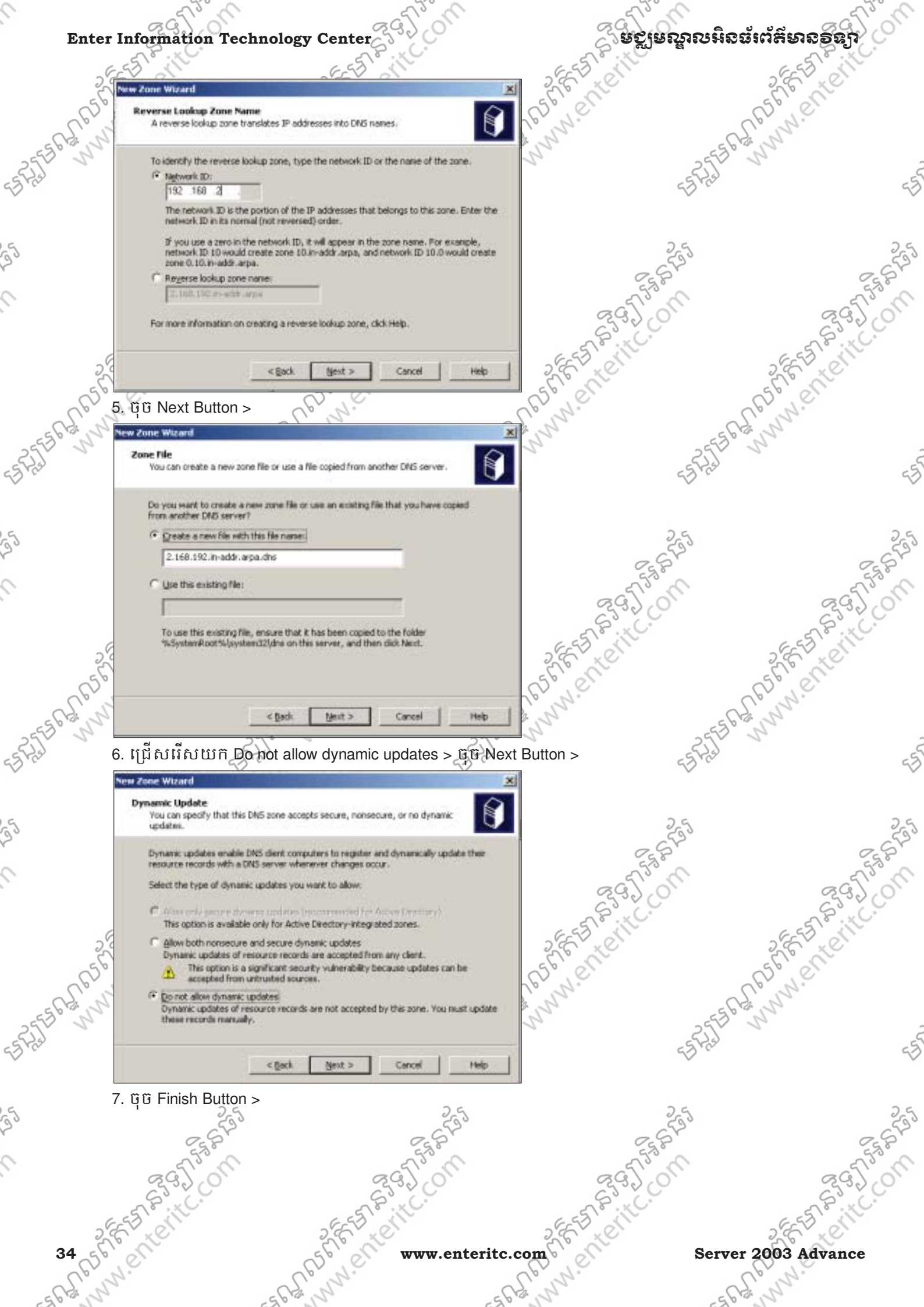
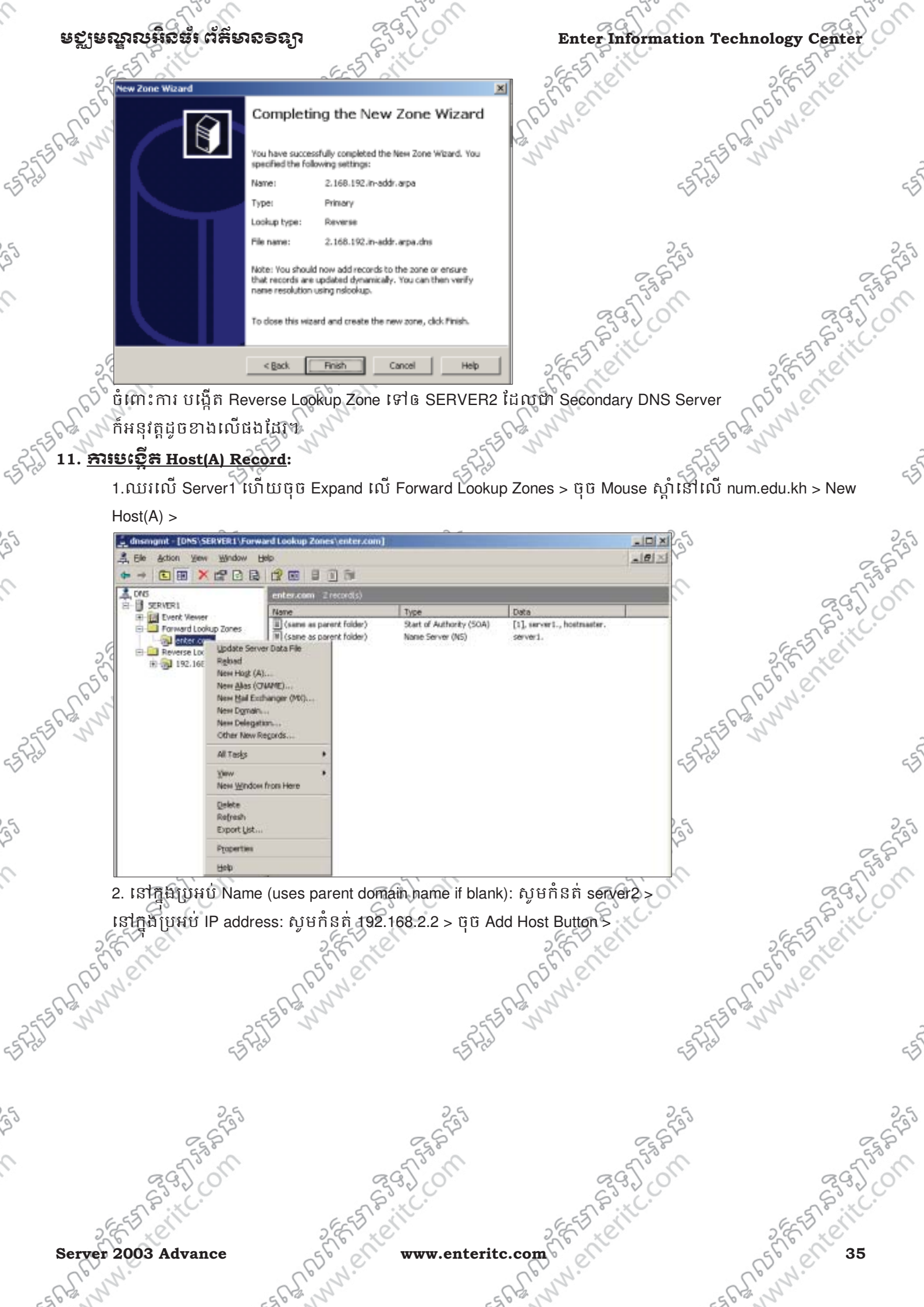

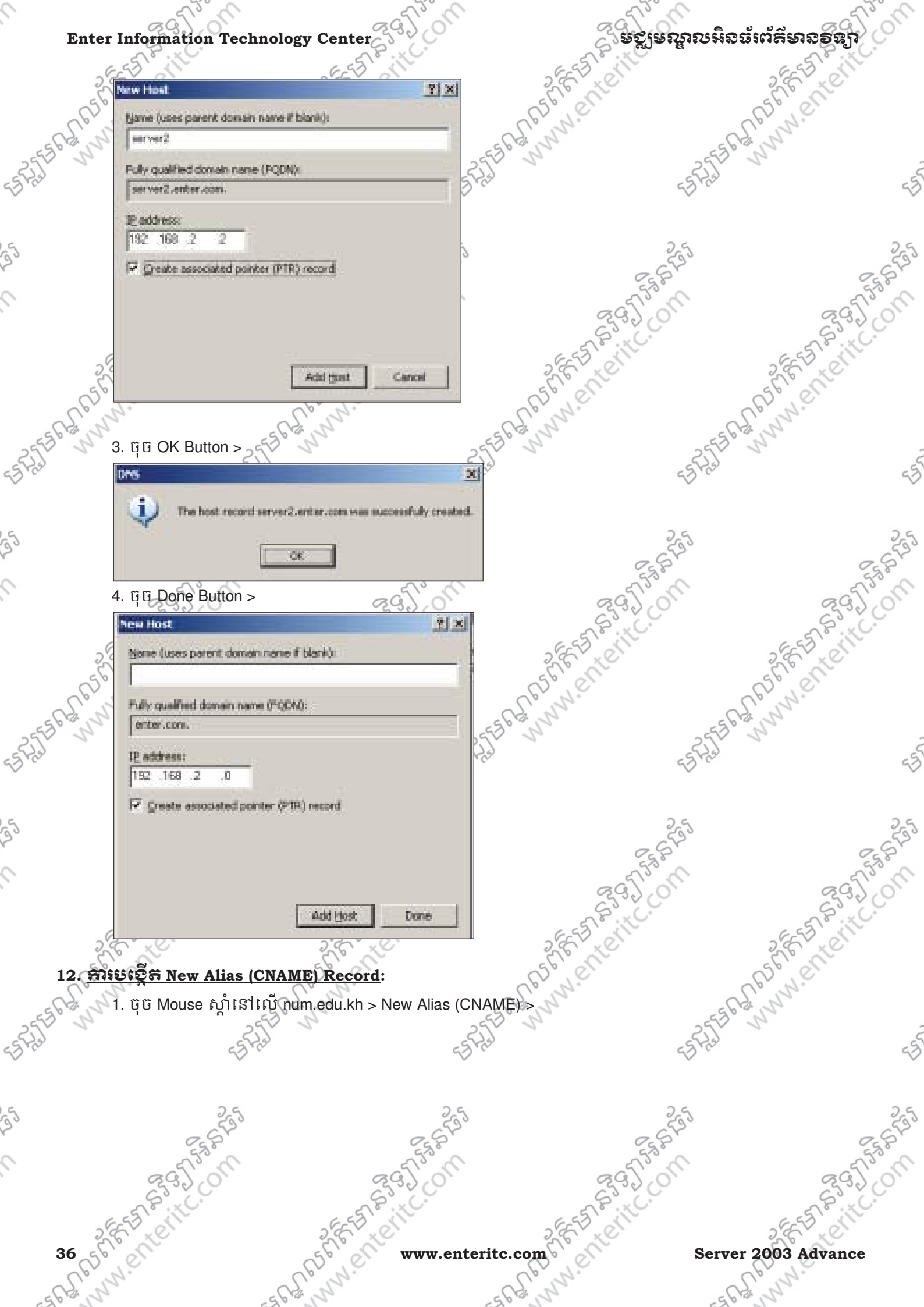

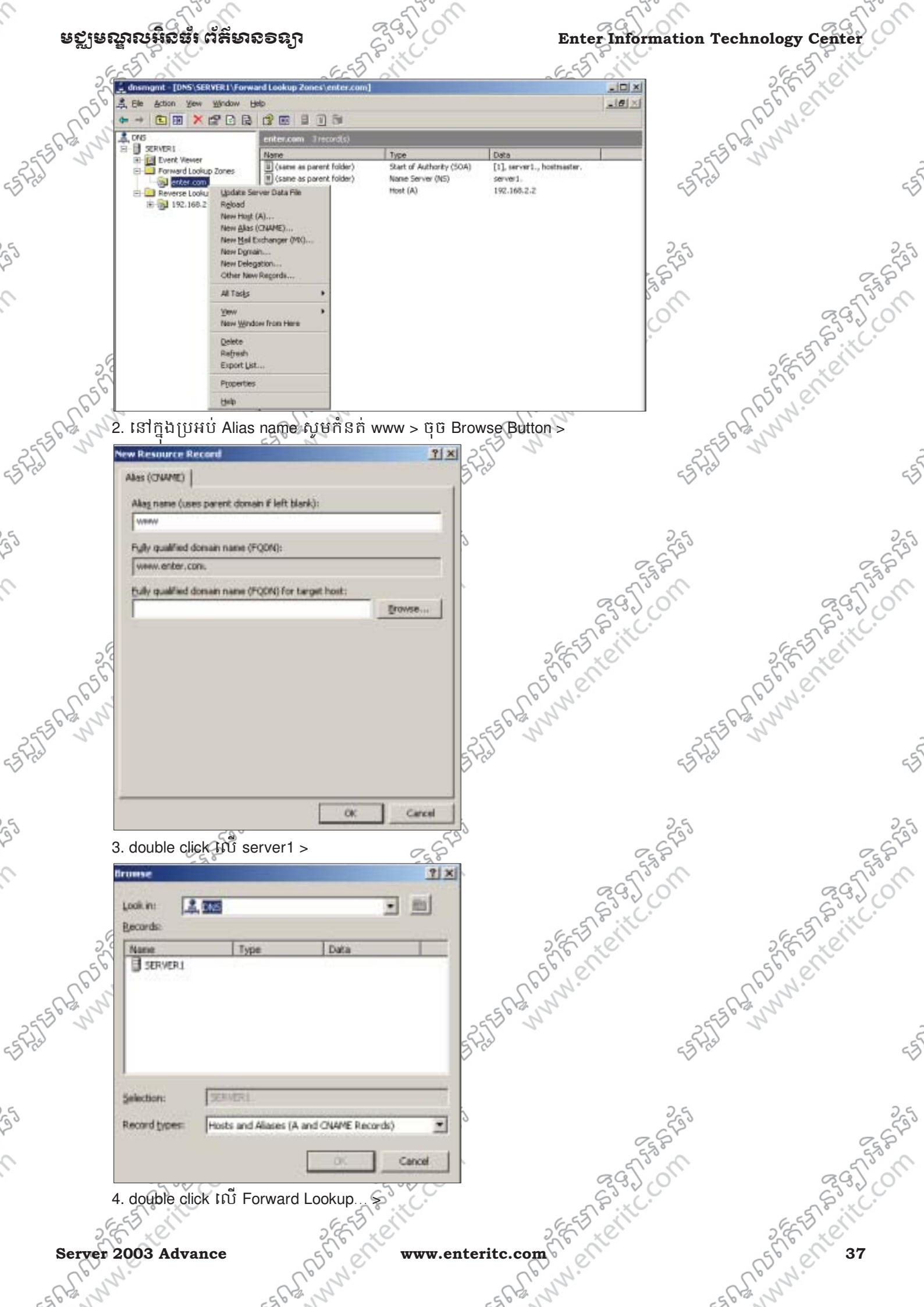

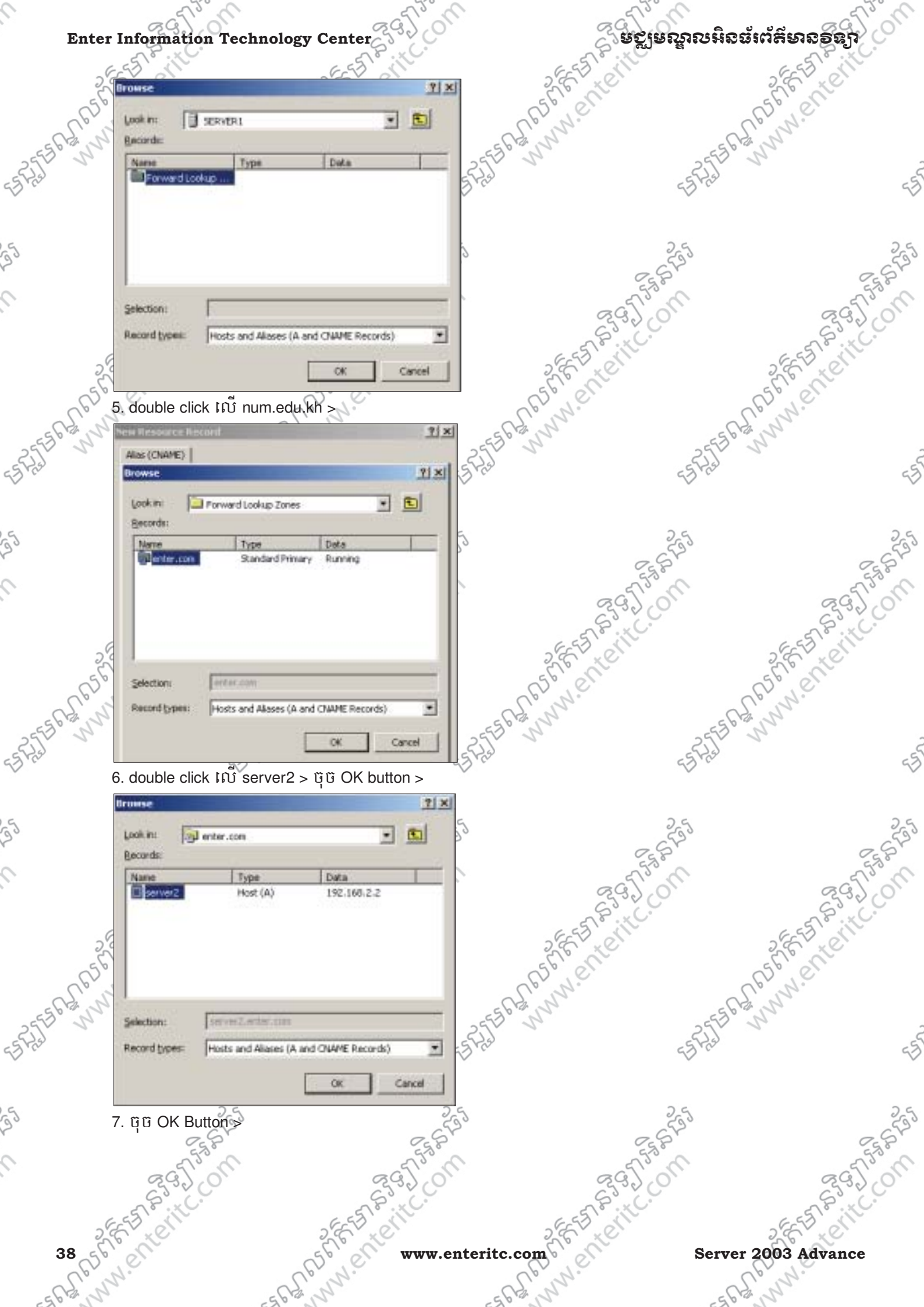

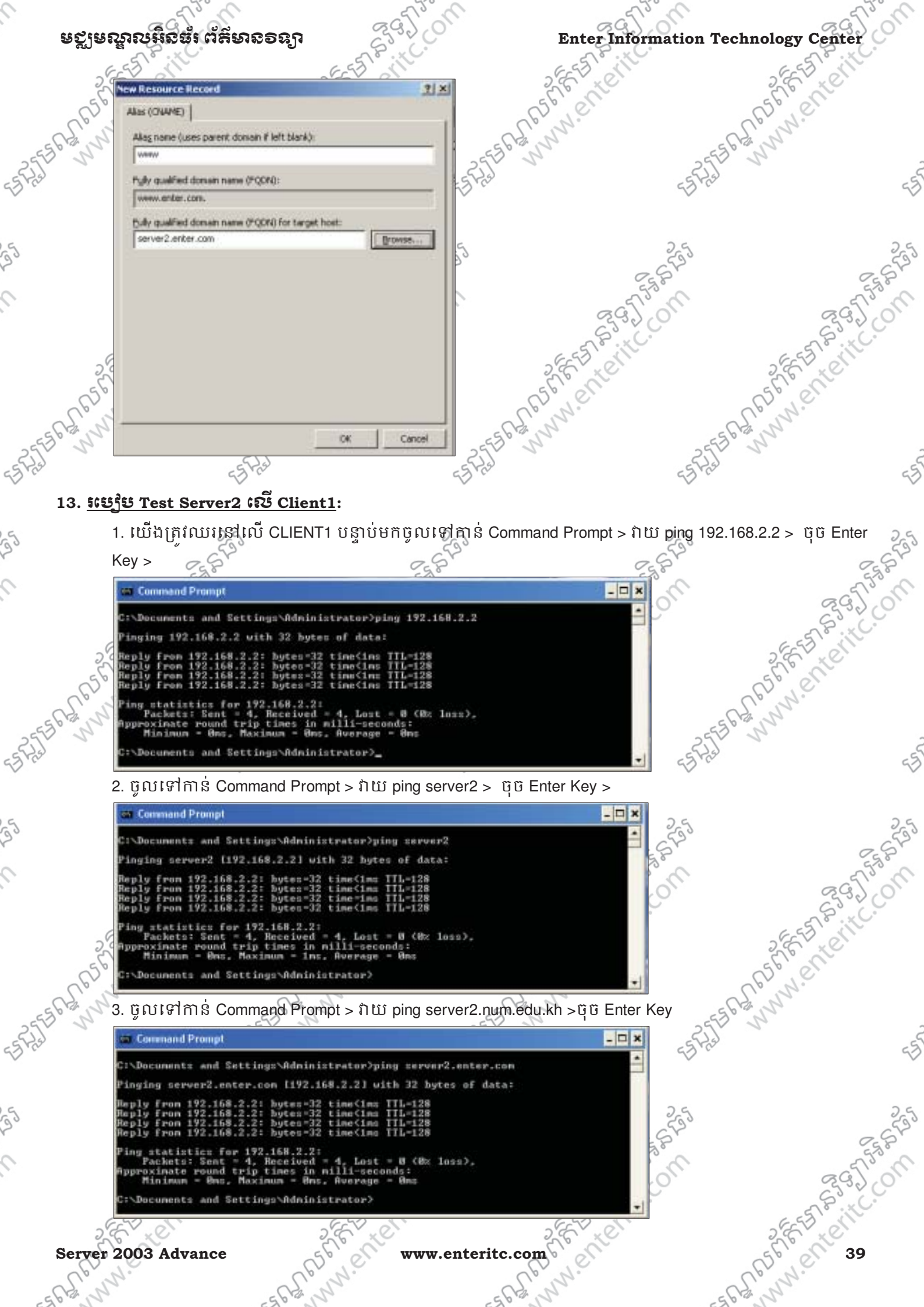

www.enteritc.com

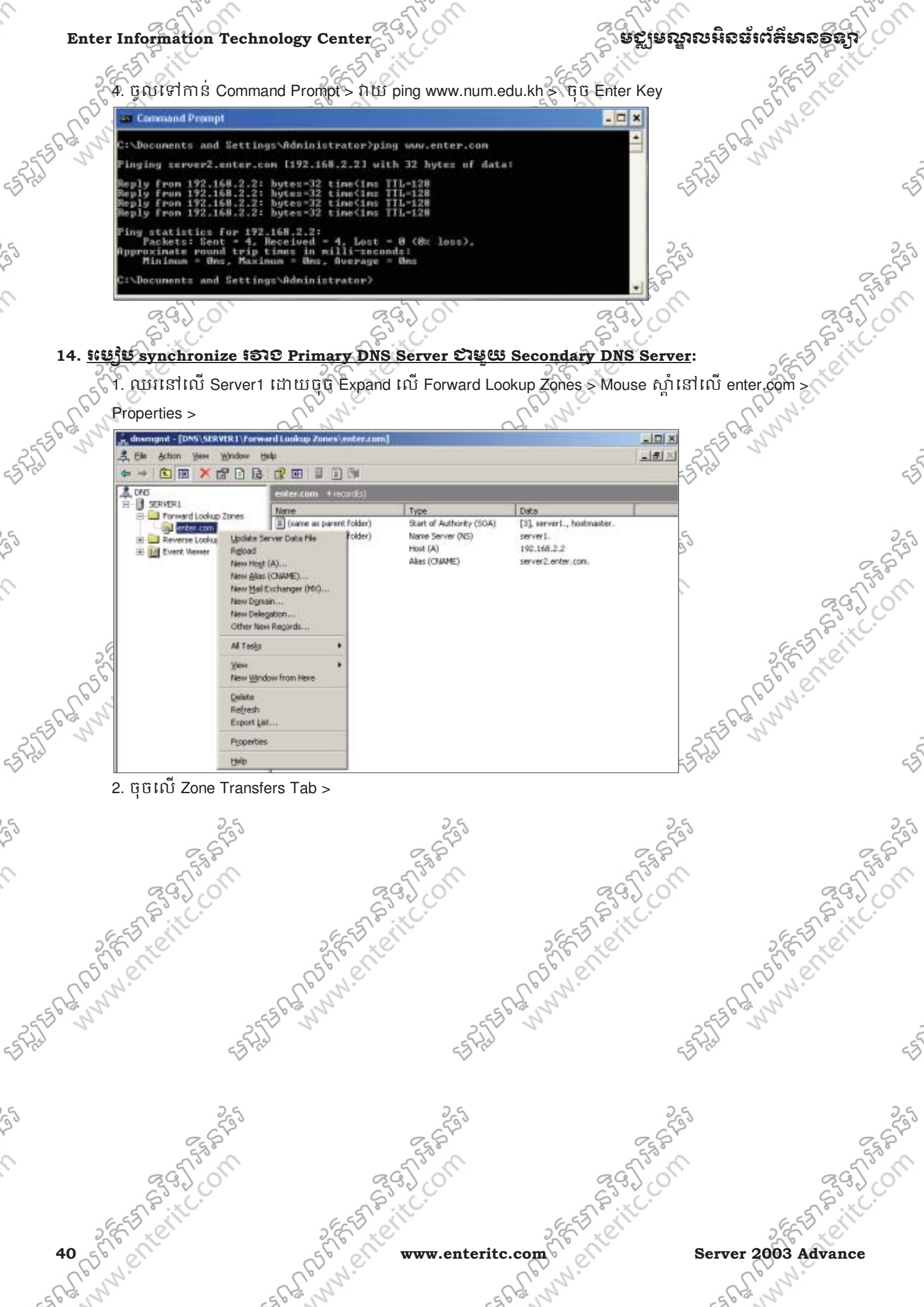

| To al                                                                                                    | 21                                                                                                    |                                                                                                    | GQ)                     |
|----------------------------------------------------------------------------------------------------|----------------------------------------------------------------------------------------------------|----------------------------------------------------------------------------------------------------|-------------------------|
| ษณาถหรือสูเ นุษุคงอองใ                                                                                                    | 233,00                                                                                                    | Enter Informatio                                                                                                    | n Technology Center     |
| EEE CHE                                                                                                    | 5 Cill                                                                                                    | EESTEVILL                                                                                                    | ESTEVIC                 |
| enter.com Properties                                                                                                    | 118                                                                                                    | Sec. 1                                                                                                    |                         |
| Name Servers   WIN5                                                                                                    | Zone Transfers                                                                                                    | CB.N.C.                                                                                                    | CD N.C.                 |
| 6 General Start                                                                                                    | of Authority (SOA)                                                                                                    | 2 2 Jul                                                                                                    | 55 6 2 N                |
| Status: Running                                                                                                    | Peuse                                                                                                    |                                                                                                    | RE                      |
| Type: Primary                                                                                                    | gange                                                                                                    | ~                                                                                                    |                         |
| Replation: Not an Active Deputation ellegistic                                                                                                    | d zone                                                                                                    |                                                                                                    |                         |
| Zone file name:                                                                                                    |                                                                                                    | 255                                                                                                    | C                       |
| enter.com.dns                                                                                                    |                                                                                                    | Et St                                                                                                    | C 4                     |
| Dygenic updates: None                                                                                                    |                                                                                                    | 895°01                                                                                                    | 895°                    |
| Allowing nonsecure dynamic updates is a<br>vulnerability because updates can be ac                                                                                                    | a significant security<br>coepted from untrusted                                                                                                    | S.XC.                                                                                                    | S. C.                   |
| sources.                                                                                                    | in Department                                                                                                    | SEE ED CONT                                                                                                    | 2 EEEB CH               |
| To set agrig/scavenging properties, click Agrig                                                                                                    | g. Agrg                                                                                                    | 56 en                                                                                                    | 56 en                   |
|                                                                                                    |                                                                                                    | L'enn.                                                                                                    | Tom.                    |
|                                                                                                    |                                                                                                    | o No                                                                                                    | 25550 3                 |
|                                                                                                    |                                                                                                    |                                                                                                    | 20                      |
|                                                                                                    |                                                                                                    | 4                                                                                                    | A CL                    |
|                                                                                                    | Cancel Acctr                                                                                                    | 4                                                                                                    | P.C.                    |
|                                                                                                    | Cancel (Scot)                                                                                                    | ~~~~~~~~~~~~~~~~~~~~~~~~~~~~~~~~~~~~~~                                                                                                    | J.C.                    |
| 3. ជ្រើសរើសយក Only to the follow                                                                                                    | <u>cancel</u><br>ing servers > នៅក្នុងប្រ                                                                                                    | រអប់ IP address: សូម កំនត់                                                                                                    | 192.168.2.2 > ប៊ុច Add  |
| 3. ជ្រើសរើសយក Only to the follow<br>Button > ចុច OK Button >                                                                                                    | cancel <u>សហ</u><br>ing servers > នៅក្នុងប្រ                                                                                                    | រអប់ IP address: សូម កំនត់                                                                                                    | 192.168.2.2 > ប៊ុច Add  |
| ា<br>3. ជ្រើសរើសយក Only to the follow<br>Button > ចុច OK Button ><br>Entercom Properties                                                                                                    | Cencel <u>វេលា</u><br>ing servers > (នាំក្នុងប្រ<br>ាំដ                                                                                                    | บหบ่ IP address: សូម กู้สุดิ                                                                                                    | 192.168.2.2 > ຖິຍັ Add  |
| ្រុះ<br>3. ជ្រើសរើសយក Only to the follow<br>Button > ចុំថ្ OK Button ><br>enter.com Properties<br>General Start al<br>Name Servers WDIS                                                                                                    | Cencel <u>Annual</u><br>ring servers > (នាក្ដុងប្រ<br>21 x<br>Authority (SOA)<br>Zone Transfers                                                                                                    | าหบ่ IP address: ญษ ก็สุด                                                                                                    | 192.168.2.2 > ຖິບິ Add  |
| ្រុ<br>3. ជ្រើសរើសយ័ព Only to the follow<br>Button > ថ្វិមិ OK Button ><br>Enter com Properties<br>General Start of<br>Name Servers WINS<br>A zone bransfer sends a copy of the zone to req                                                                                                    | Cencel <u>ទេក</u><br>ring servers > (នាំក្នុងប្រ<br>រាំជ<br>វ Authority (SOA)<br>2one Transfers<br>puesting servers.                                                                                                    | រអប់ IP address: សូម កំនត់                                                                                                    | 192.168.2.2 > ប៉ុប៊ Add |
| ្រុ<br>3. ជ្រើស អើស យ័ព Only to the follow<br>Button > ប៊ុម៊ OK Button ><br>Enter com Properties<br>General Start of<br>Name Servers WithS<br>A zone transfer sends a copy of the zone to req<br>IF Algo zone transfers:                                                                                                    | Cencel <u>Arctiv</u><br>ting servers > (នាំក្នុងប្រ<br><u>។ xi</u><br>f Authority (SOA)<br>Zone Transfers<br>questing servers.                                                                                                    | ามบ่ IP address: ญษ ก็สูติ                                                                                                    | 192.168.2.2 > ម៉ិមិ Add |
| ្រុ<br>3. ជ្រើសរើសយក់ Only to the follow<br>Button > ប៉ិច OK Button ><br>enter.com Properties<br>General Start of<br>Name Servers WDS<br>A zone bransfer sends a copy of the zone to req<br>F Algu zone bransfers:<br>D any server                                                                                                    | Cencel <u>Arctiv</u><br>ting servers > (និាក្នុង (<br>រិយា<br>វិយា<br>រិយា Transfers<br>puesting servers                                                                                                    | ามช่า IP address: ญษ ก็สุดิ                                                                                                    | 192.168.2.2 > บุ๊บ๊ Add |
| ្រុ<br>3. ជ្រើស រើស យក Only to the follow<br>Button > ប៉ិ ចិ OK Button ><br>softer.com Properties<br>General Start of<br>Name Servers Withs<br>A zone brandfer sends a copy of the zone to req<br>P Algor zone transfers<br>                                                                                                    | Cencel <u>Arctiv</u><br>ring servers > (នាំក្ដុង (<br><u>៖ ×</u><br>Authority (SOA)<br>Tone Transfers<br>puesting servers.                                                                                                    | าหบ่ IP address: ญษ ก็สุด                                                                                                    | 192.168.2.2 > QÜ Add    |
| OK     3. ប្រើរី សា ហើសា ហើសា ប្រទេ     Button > ប៊ូ ចើ OK Button >     Enter.com Properties     General   Start of Name Servers     Name Servers   WINS     A zone bransfer sends a copy of the zone to req     IP Align zone transfers     Ip any server     Only to genvers listed on the Name Server     IP only to the following servers     IP address:                                                                                                    | Cencel <u>Autority</u><br>ring servers > (នាក្នុង (<br>រាក Transfers<br>puesting servers.<br>ers tab                                                                                                    | รมช่า IP address: ญษ ก็สิติ                                                                                                    | 192.168.2.2 > Q Q Add   |
| ে<br>3. ជ្រើ ស អើ ស យ គឺ Only to the follow<br>Button > ប៊ ট OK Button ><br>contend Start of<br>Name Servers WDS<br>A zone bransfer sends a copy of the zone to rec<br>F Algor zone transfers:<br>D any server<br>C Only to general isted on the Name Server<br>(* Only to the following servers<br>P address:<br>192 168 2 4 Agd                                                                                                    | Cencel <u>វេលា</u><br>ting servers > (នាំពុំង)<br><b>វី X</b><br>Authority (SDA)<br>Zone Transfers<br>questing servers.<br>ers tab                                                                                                    | ามช่ IP address: ญษ ก็สุดิ                                                                                                    | 192.168.2.2 > QÜ Add    |
| Cor<br>3. I[j] & I] & I] & I] & I] & I] & I] & I] &                                                                                                    | Cencel <u>Avery</u><br>ing servers > (\$1) m to (<br>1 x)<br>Authority (SOA)<br>Zone Transfers<br>auesting servers.<br>ers tab                                                                                                    | ามข่ IP address: ญัย ก็สิติ                                                                                                    | 192.168.2.2 > QÜ Add    |
| OK     3. I[법 & II I & II I & III & Only to the follow     Button > 법 & OK Button >     Extended and Start at Mane Servers     Mane Servers     WINS     A zone brander sends a copy of the zone to real     I Ages zone transfers     I parry server     Only to general isted on the Name Server     Only to the following servers     I states:     I states:                                                                                                    | Cencel <u>Aver</u><br>ring servers > (នាំក្នុង (<br>រំហារ<br>Authority (SOA)<br>Zone Transfers<br>puesting servers.<br>eis tab                                                                                                    | มหบ่ IP address: ญษ ก็สุด                                                                                                    | 192.168.2.2 > QÜ Add    |
| ে<br>3. ট্রেরিটাটের টেরিটাটের সি Only to the follow<br>Button > ট্রিটাটের সি Button ><br>soler.com Properties<br>General Start of<br>Name Servers WDG<br>A zone bransfer sends a copy of the zone to rec<br>P Algor zone bransfers:<br>D any server<br>Only to general isted on the Name Server<br>Only to the following servers<br>B address:<br>192-168 2 2 2 Add<br>Server                                                                                                    | Cencel <u>វេលា</u><br>ting servers > (នាំក្នុង)<br><b>វ Authority (SDA)</b><br>Zone Transfers<br>questing servers.<br>eis tab                                                                                                    | ามข่ IP address: ญษ ก็สุดิ                                                                                                    | 192.168.2.2 > QÜ Add    |
| Corrections and a server of the server of the following servers with a server of the server of the    | Cencel <u>Autor</u><br>ing servers > (ST n to to<br>T x<br>Authority (SOA)<br>Zone Transfers<br>puesting servers<br>ers tab                                                                                                    | มมข่ IP address: ญัย ก็สุดิ<br>การกระการเกิด<br>การกระการเกิด<br>การกระการเกิด<br>การกระการกระการกระการกระการกระการกระการกระการกระการกระการกระการกระการกระการกระการกร | 192.168.2.2 > QÜ Add    |
| OK     3. I[ji] & J Ii & J II & J III & J III & J IIII & J IIII & J IIII     Button > Ii & OK Button >     Start al Name Servers     Mane Servers     WINS     A zone brancher sends a copy of the zone to require transfers     Iiii p any server     Only to general isted on the Name Server     Iiiiiiiiiiiiiiiiiiiiiiiiiiiiiiiiiiiii                                                                                                    | Cencel <u>Automatical Control</u><br>ing servers > (S) ŋ h (<br>1 x<br>4 Authority (SOA)<br>Tone Transfers<br>questing servers.<br>ers tab<br>of zone updates, cick                                                                                                    | JHU IP address: WH ASA                                                                                                    | 192.168.2.2 > QÜ Add    |
| Cor<br>3. If β & I I & D II & D III & D II & D III & D II & D II & D II & D II & D II & D II & | Cencel Automatic (SOA)   Image: Solution of some updates, clck Notify                                                                                                    | JHU IP address: AJH ART                                                                                                    | 192.168.2.2 > QÜ Add    |
| OK     3. I[j] & SJ IJ & SJ IJ &                                                                | Cencel Automa   ing servers (Sing bridge)   I automay (SOA) Image: Soal (Sing bridge)   I automay (SOA) Image: Soal (Sing bridge) <t< td=""><td>JHU IP address: AT THE TRANS</td><td>192.168.2.2 &gt; QÜ Add</td></t<> | JHU IP address: AT THE TRANS                                                                                                    | 192.168.2.2 > QÜ Add    |

Server 2003 Advance sand the www.enteritc.com

1 200

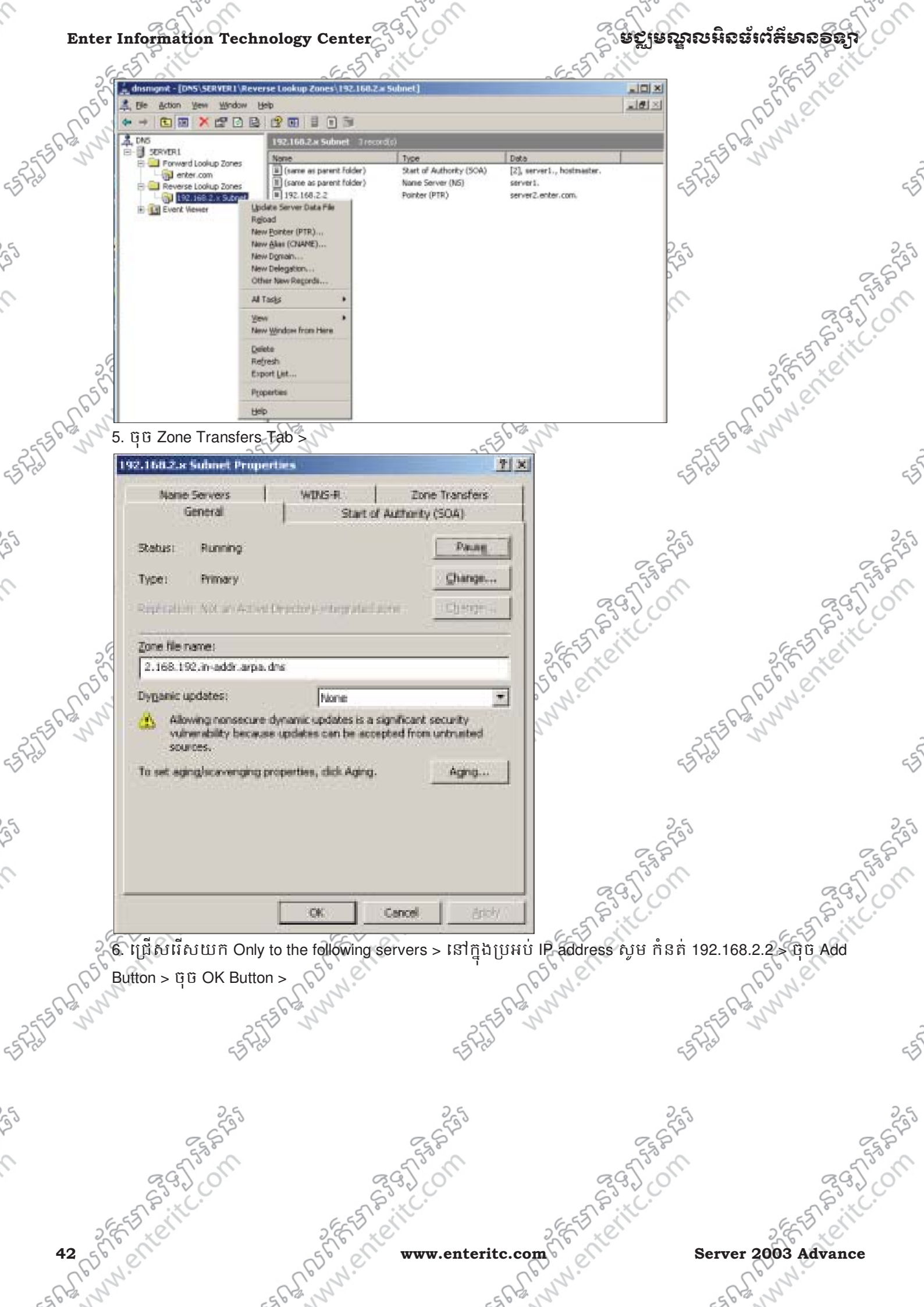

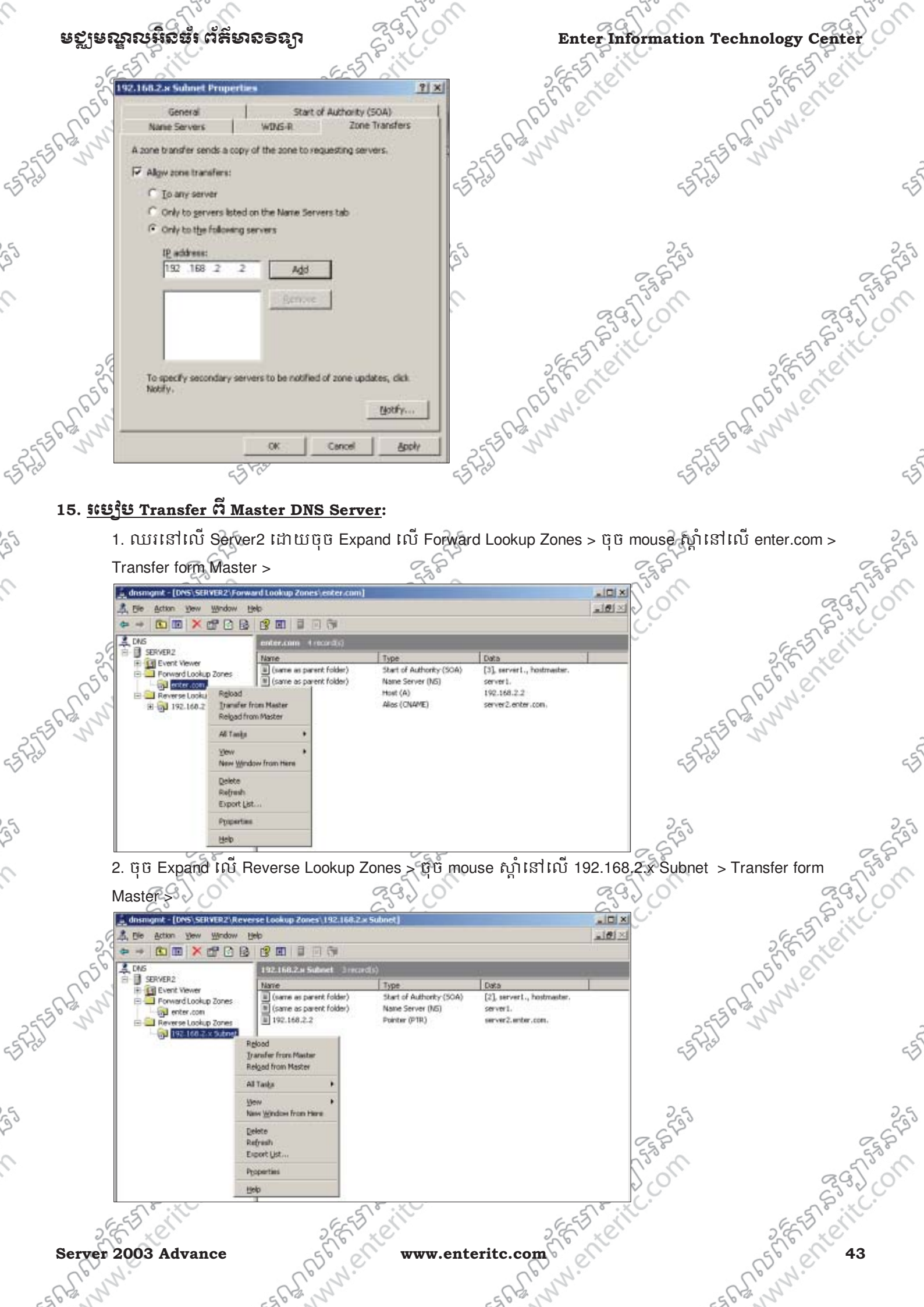

#### Enter Information Technology Center

## ັຍວຼ່າຍຄູກເນສີລສໍາຕໍ່ສິນຄອສຸງ

#### 16. ණුඩ්ප Store DNS සිට Active Directory:

យើងអាចធ្វើការ synchronize និង Update DNS ដោយភ្ជាប់វាជាមួយនឹង Active Directory ផ្ទាល់តែម្តងកំបាន ប៉ុន្តែ លុះត្រាណា ម៉ាស៊ីនរបស់យើងមានតូនាទីជា Active Directory ផងនិងជា DNS Server ផង។ 1. ម៉ាស៊ីន Server ត្រូវ Install Active Directory និង DNS Service ឲរូចរាល់ បន្ទាប់មកស្លមចូលទៅកាន់ DNS >

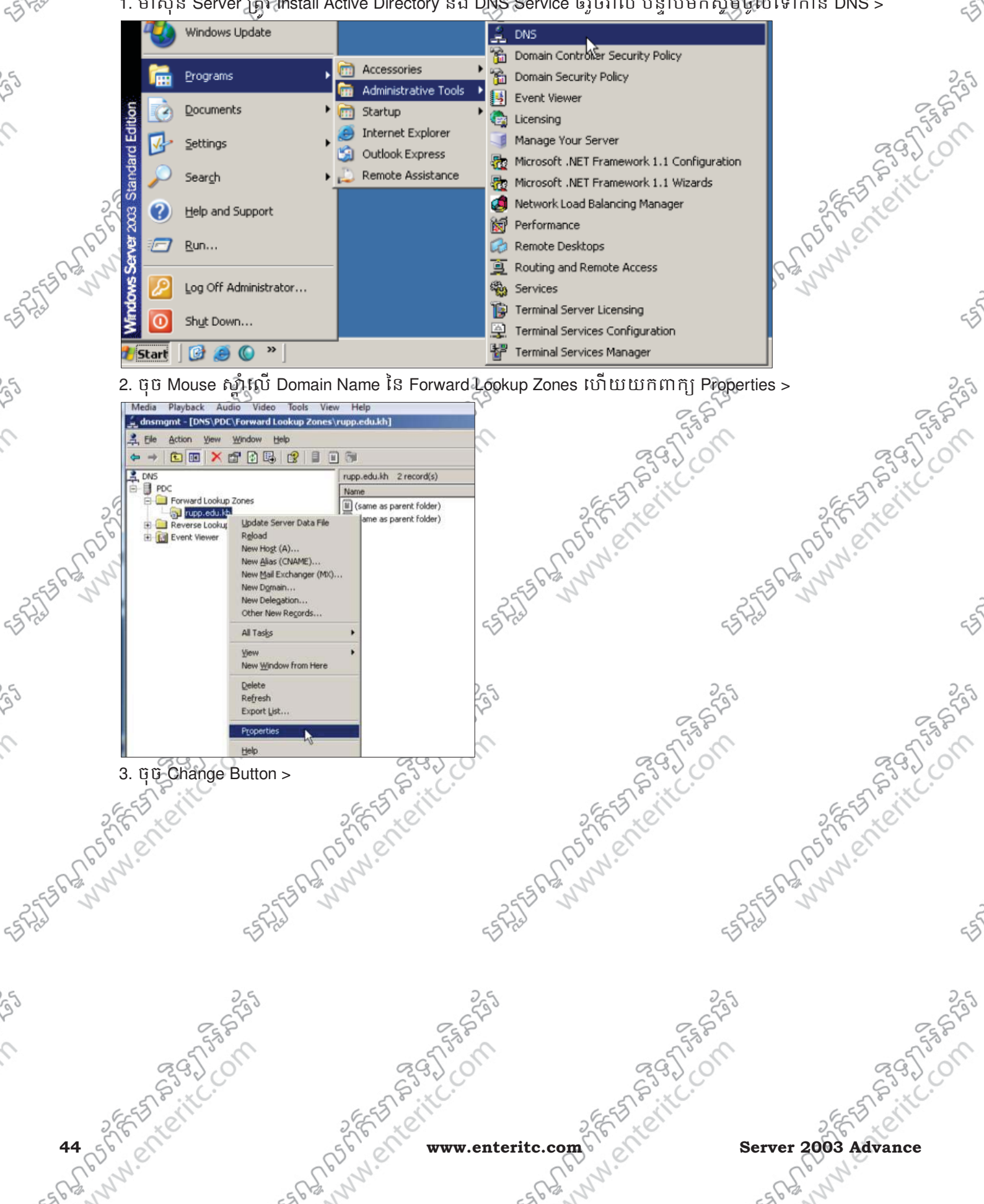

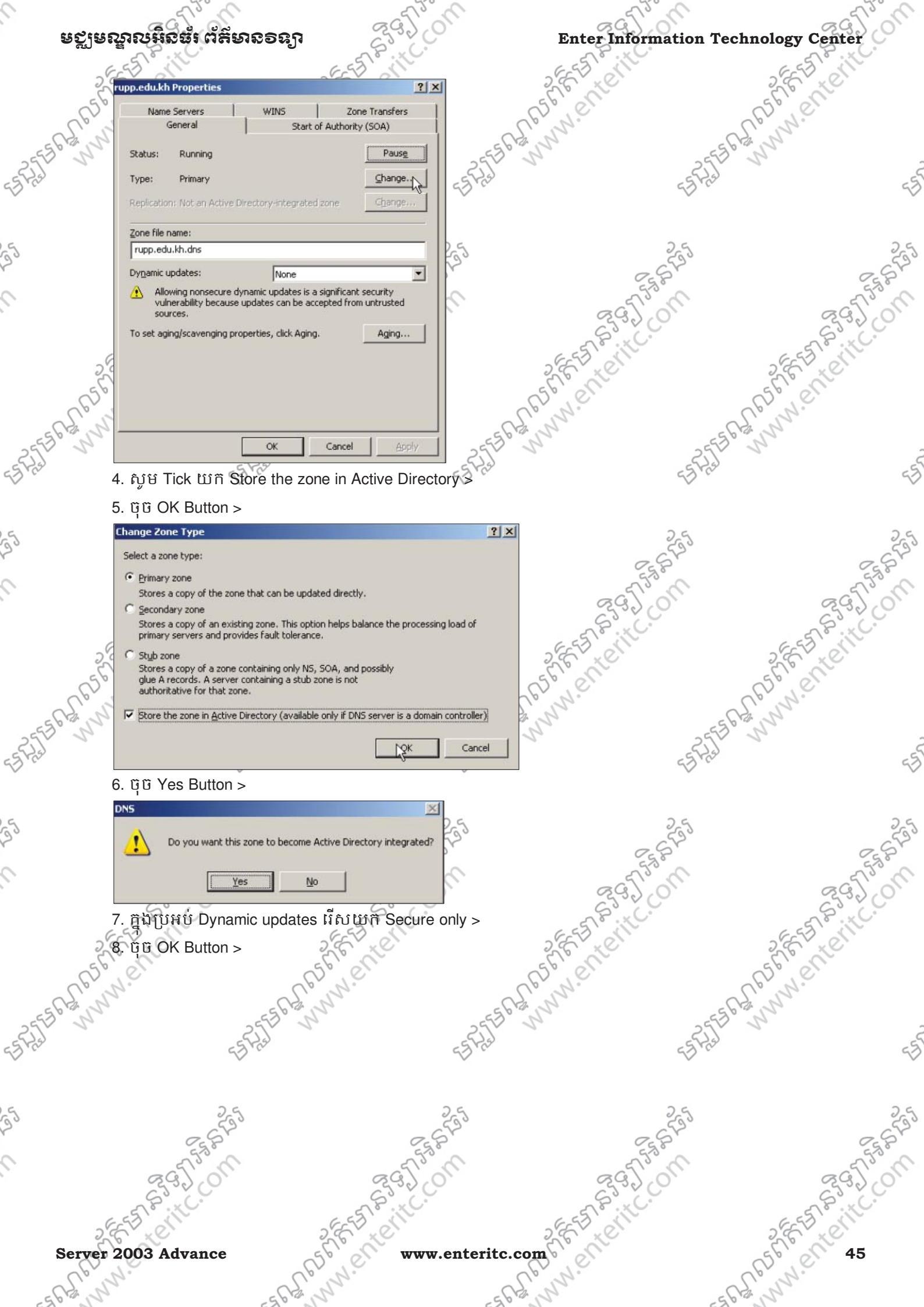

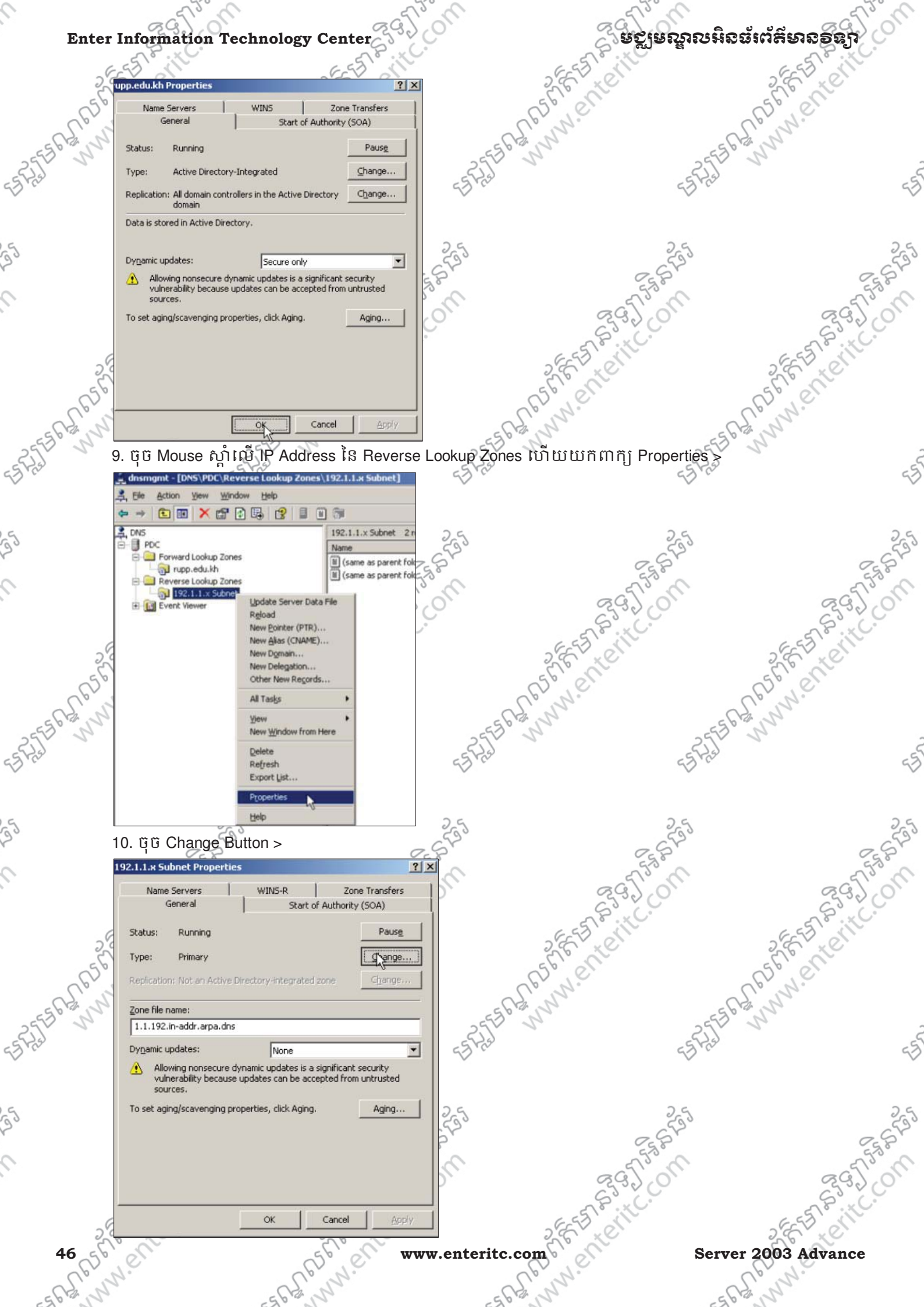

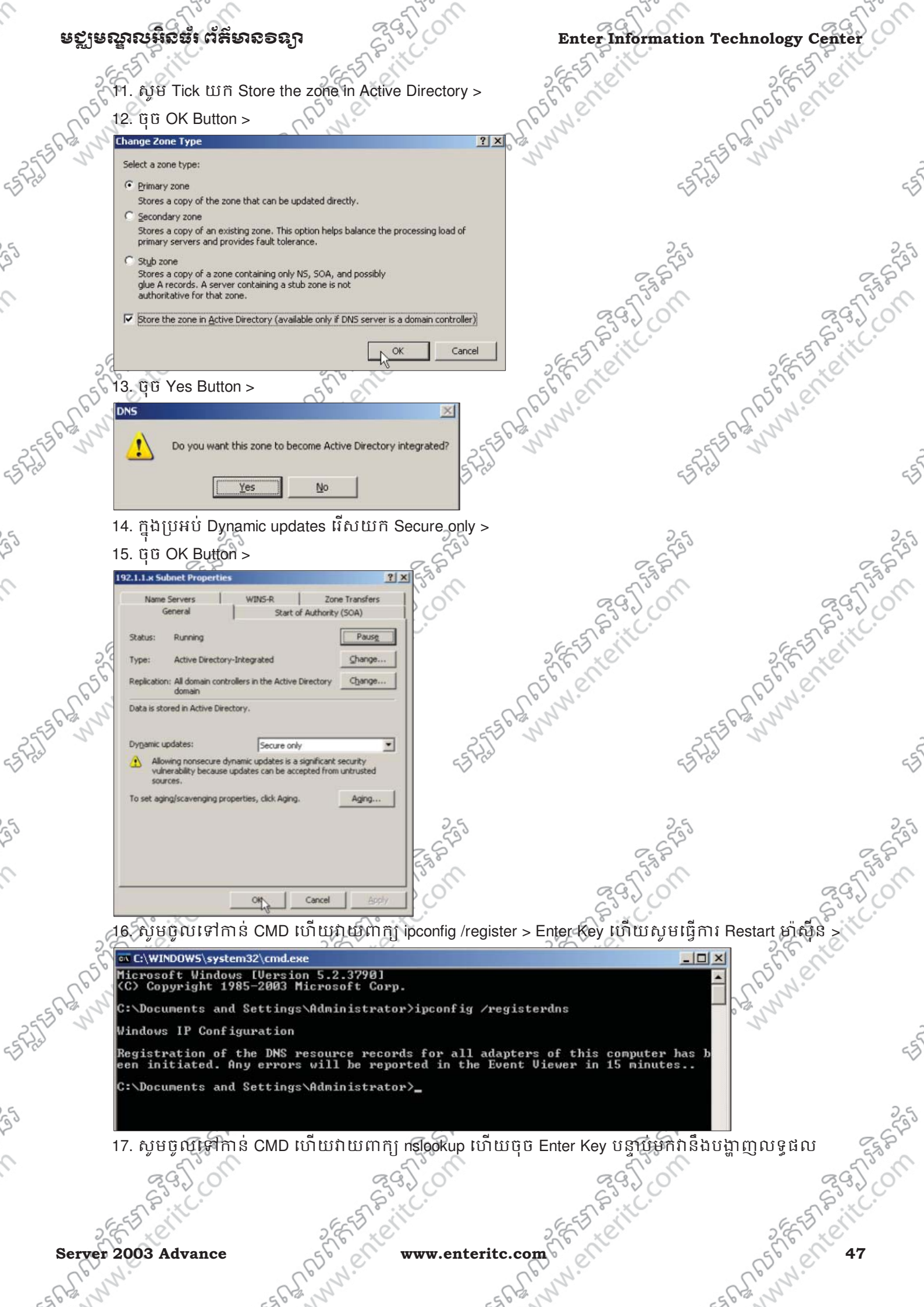

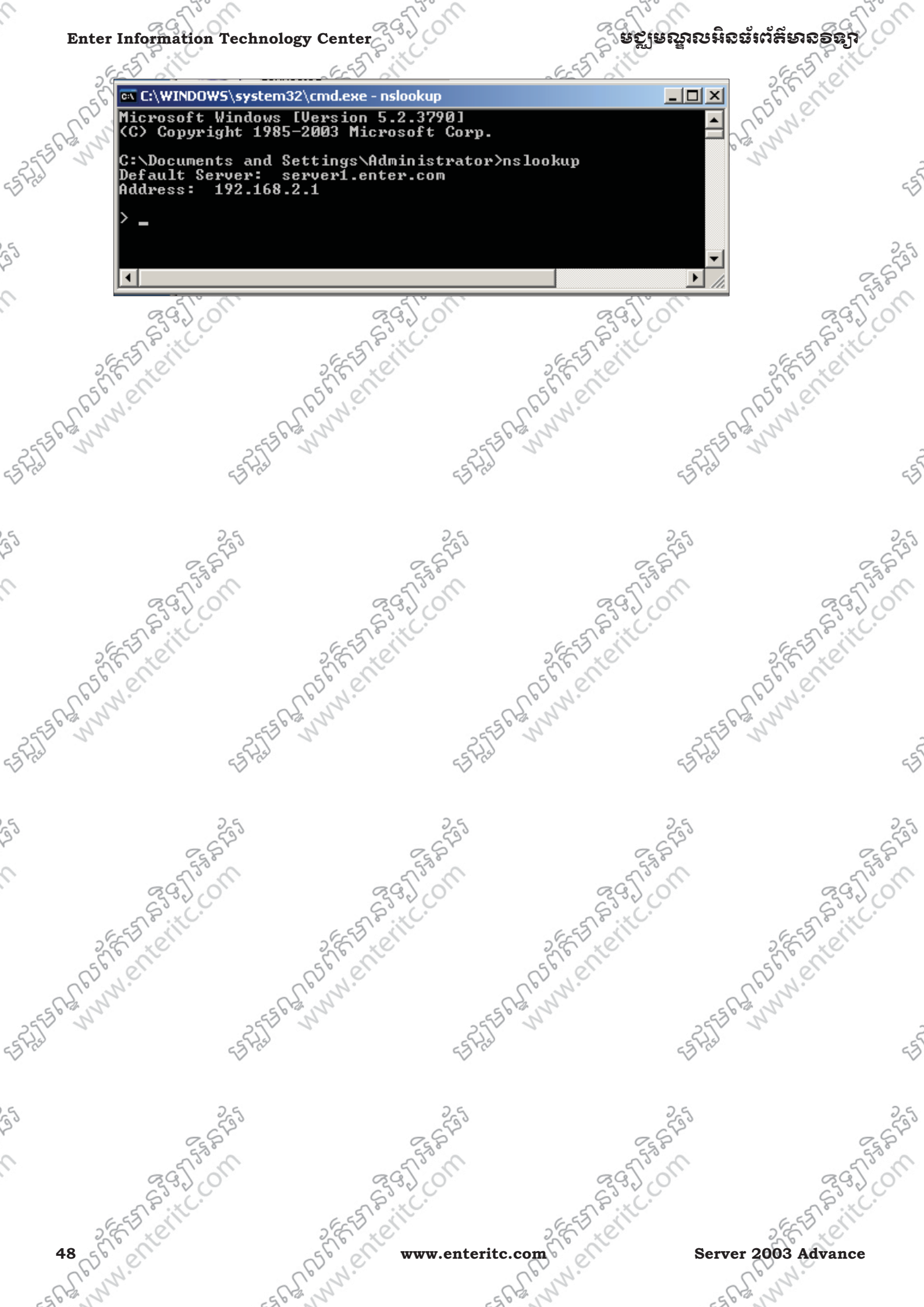

### ទស្ពីនេះសាល់អូនឆ្នាំ ជូមូសទទន្សា

Enter Information Technology Center

# មេះវៀននី 4: សិក្សាពី IIS (Internet Information Services

#### 

IIS (Internet Information Services) ឬ Web Services គឺជា Service មួយសំរាប់ឲ្យប្រើប្រាស់នៅក្នុង Internet ឬ Intranet សំរាប់ធ្វើការ Hosting Website ។ Web Server មានតូនាទី រក្សាទុកទិន្នន័យប្រភេទជា Web page សំរាប់ បង្ហាញព័ត៌មាននៅលើ Web Browser នៅពេលដែល Client បាន access ទៅកាន់ និងផ្ទុកទិន្នន័យមួយចំនួនផ្សេង ដែលសំរាប់ឲ Client ឬ users អាចធ្វើការ download បានផងដែរ។ ជាទូទៅនៅក្នុង Internet ទាំងមូល គ្រប់ Website ទាំងអស់គឺត្រូវរក្សាទុក និងដំនើការបានអាស្រ័យទៅលើ Web Server ជាអ្នកគ្រប់គ្រង ថែរក្សាឬផ្តល់ Service។ ភាគ ច្រើនគេធ្វើការ Configure Web Server ដោយភ្ជាប់ជាមួយនិង DNS មកជាមួយដែរ ដោយ Web Server មានតូនាទី បង្ហាញ Website ទៅដល់ Client ចំនែក DNS ជាអ្នកណែនាំ និងប្រាប់ដល់ Client ពី address របស់ Web Server នោះ។

នៅក្នុង IIS ត្រវបានបែងចែកម៉ាស៊ីនជាពីរប្រភេទដែលមានដូចជា Web Server និង Web Client ដោយ Web Client គឺជាម៉ាស៊ីន Client ដែលត្រូវ Access ទៅកាន់ Web Server តាមរយ: DNS ដើម្បីធ្វើការ។ នៅលើម៉ាស៊ីន Web Server គឺត្រូវធ្វើការបង្កើត Website សំរាប់បង្កើតជាទីតាំងរក្សា Website និងត្រូវបង្កើត FTP Site សំរាប់បង្កើត Administrator ដើម្បី access ទៅកាន់ Website ក្នុងគោលបំនង edit និង update ទិន្នន័យរបស់ website ។

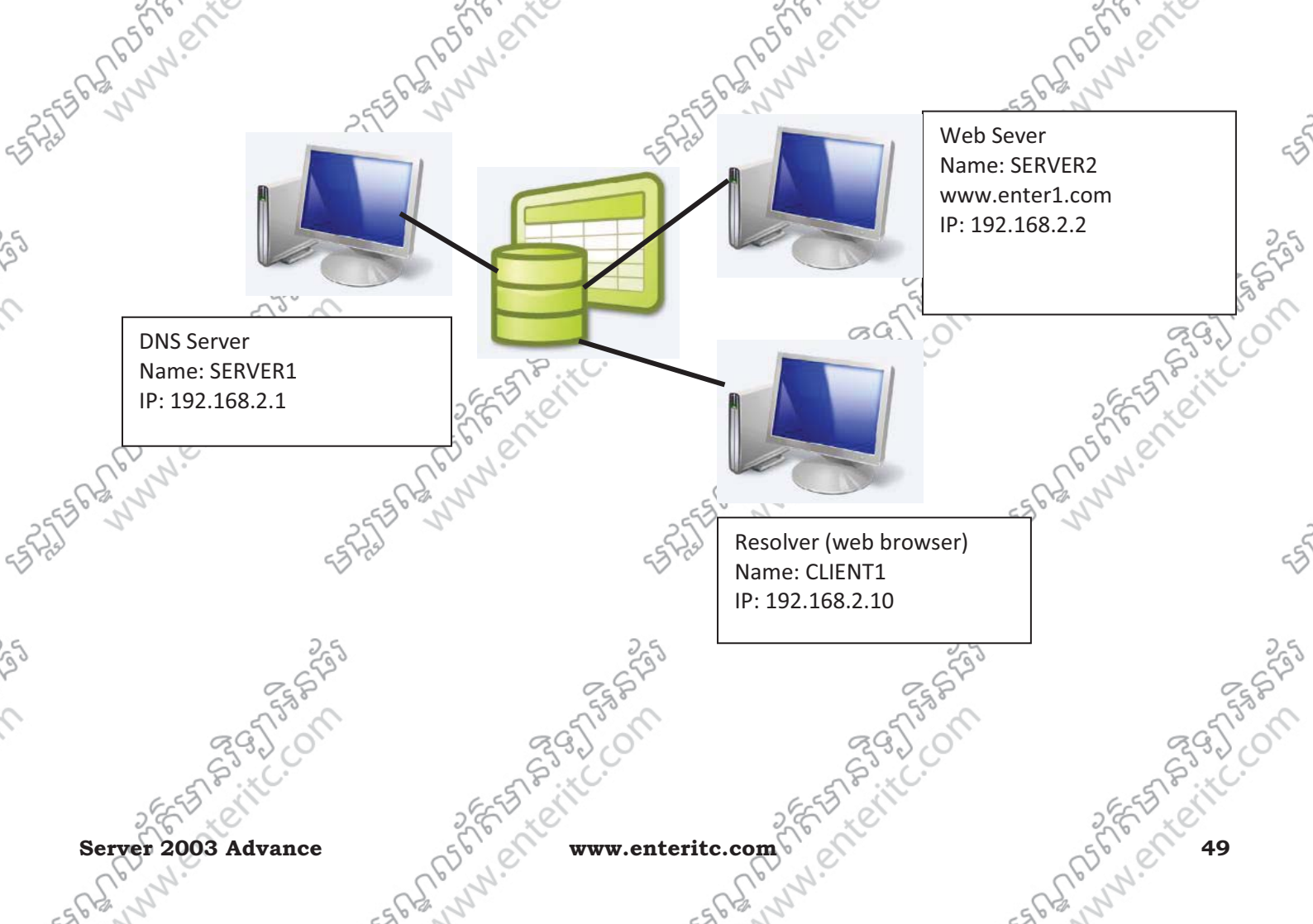

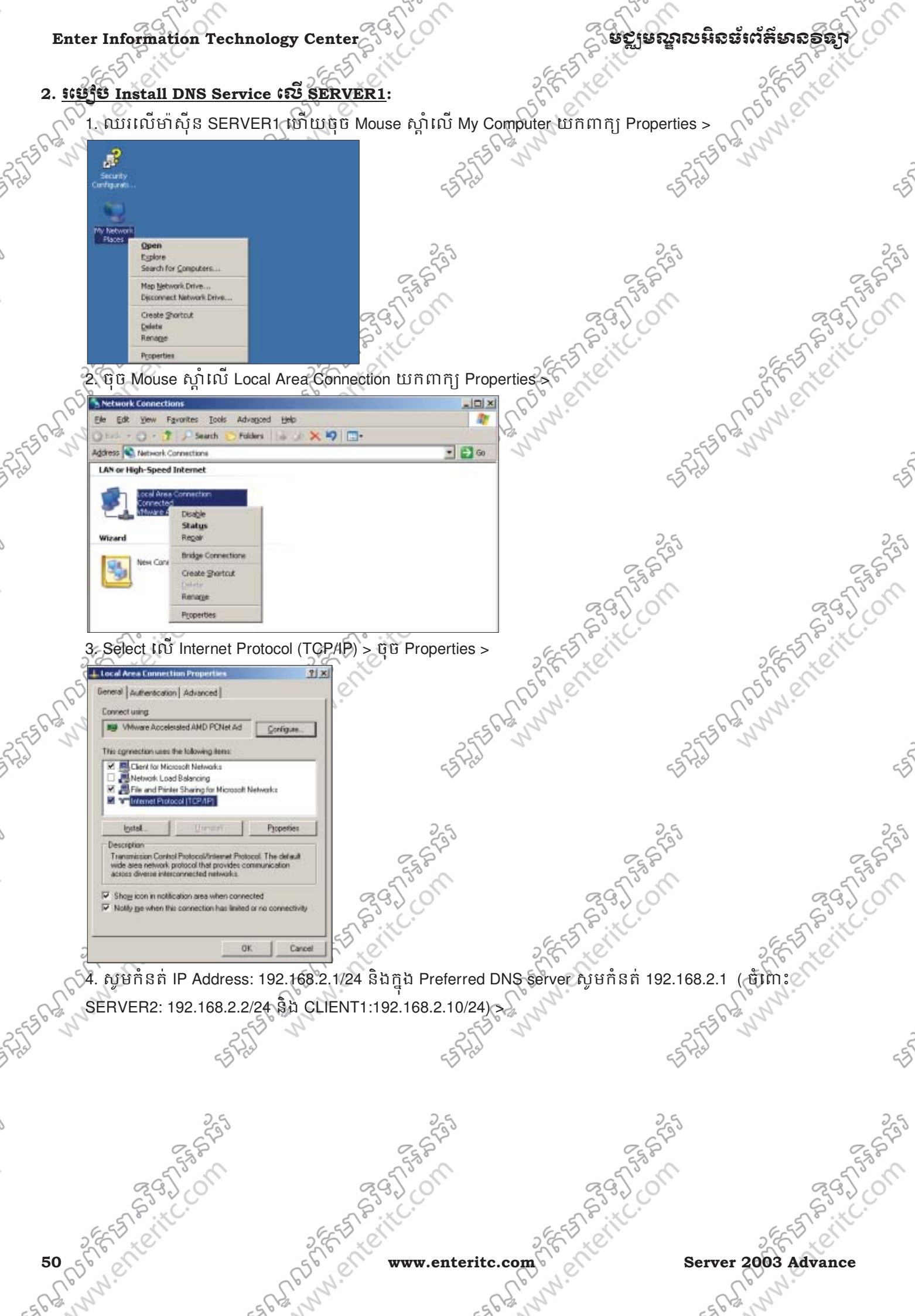

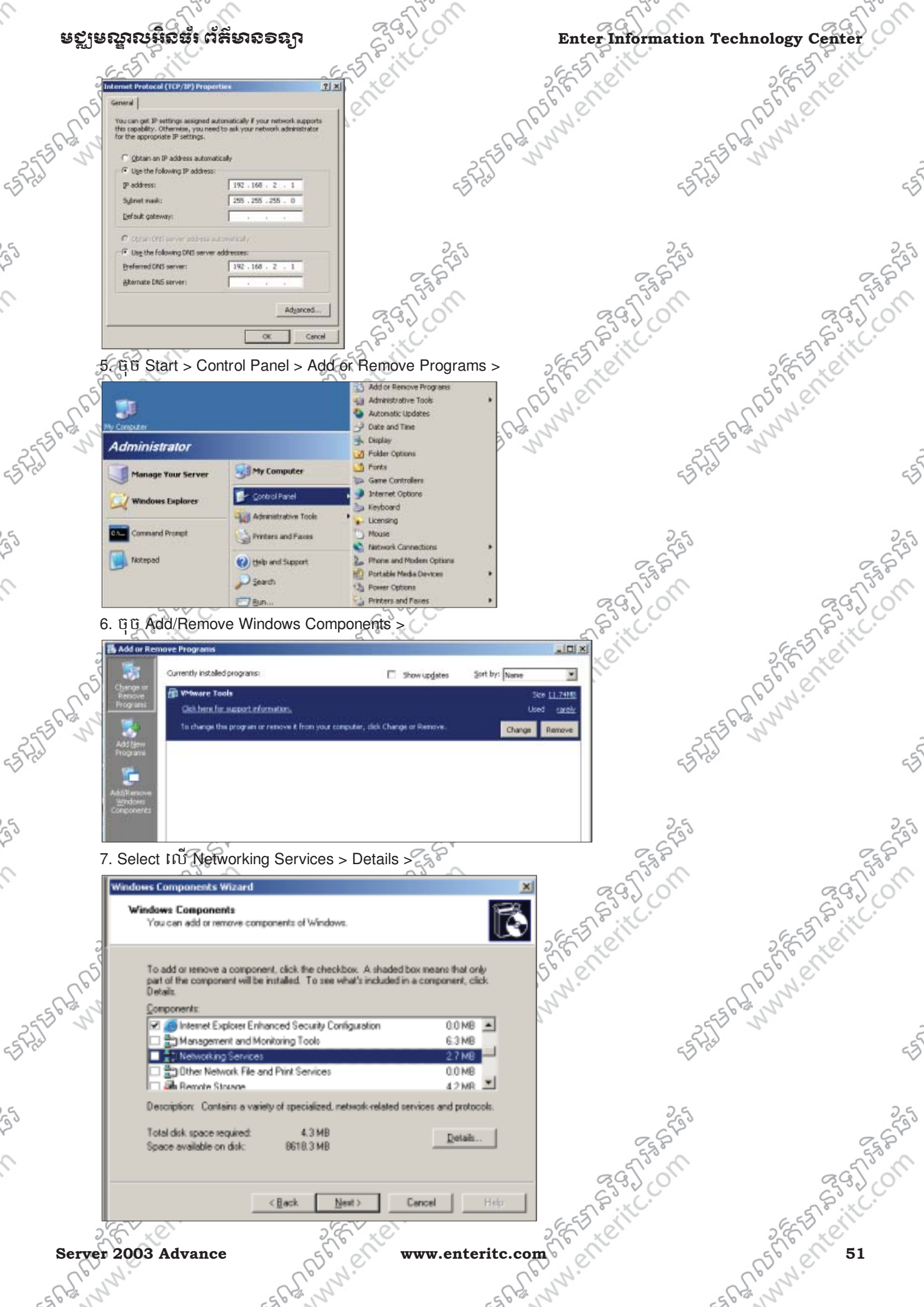

# Enter Information Technology Center

# ິ ຍຽງຍຎຼາຎໞີວສຳຕໍສິຍາວອຣງ

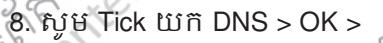

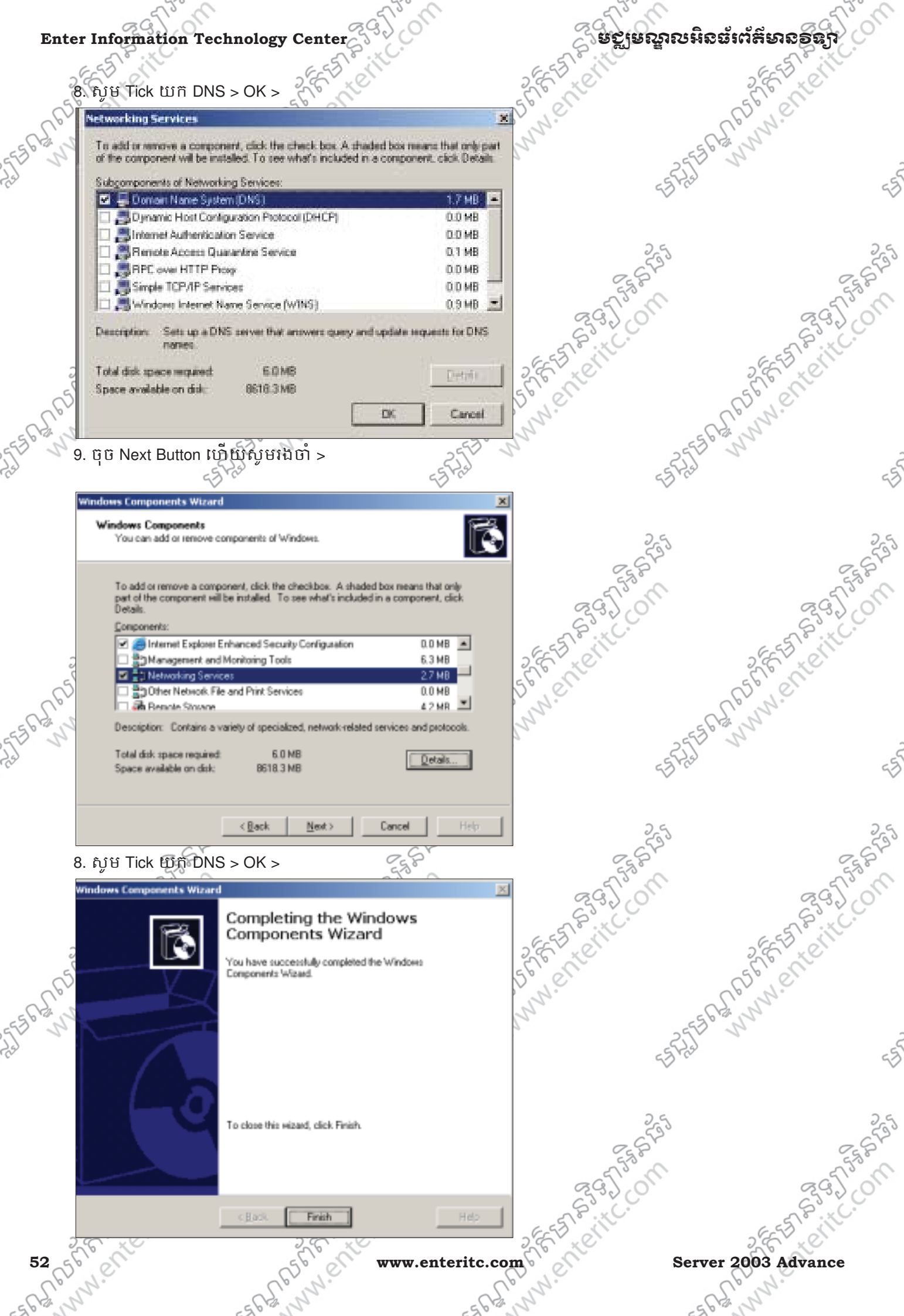

Com

- A A whi.

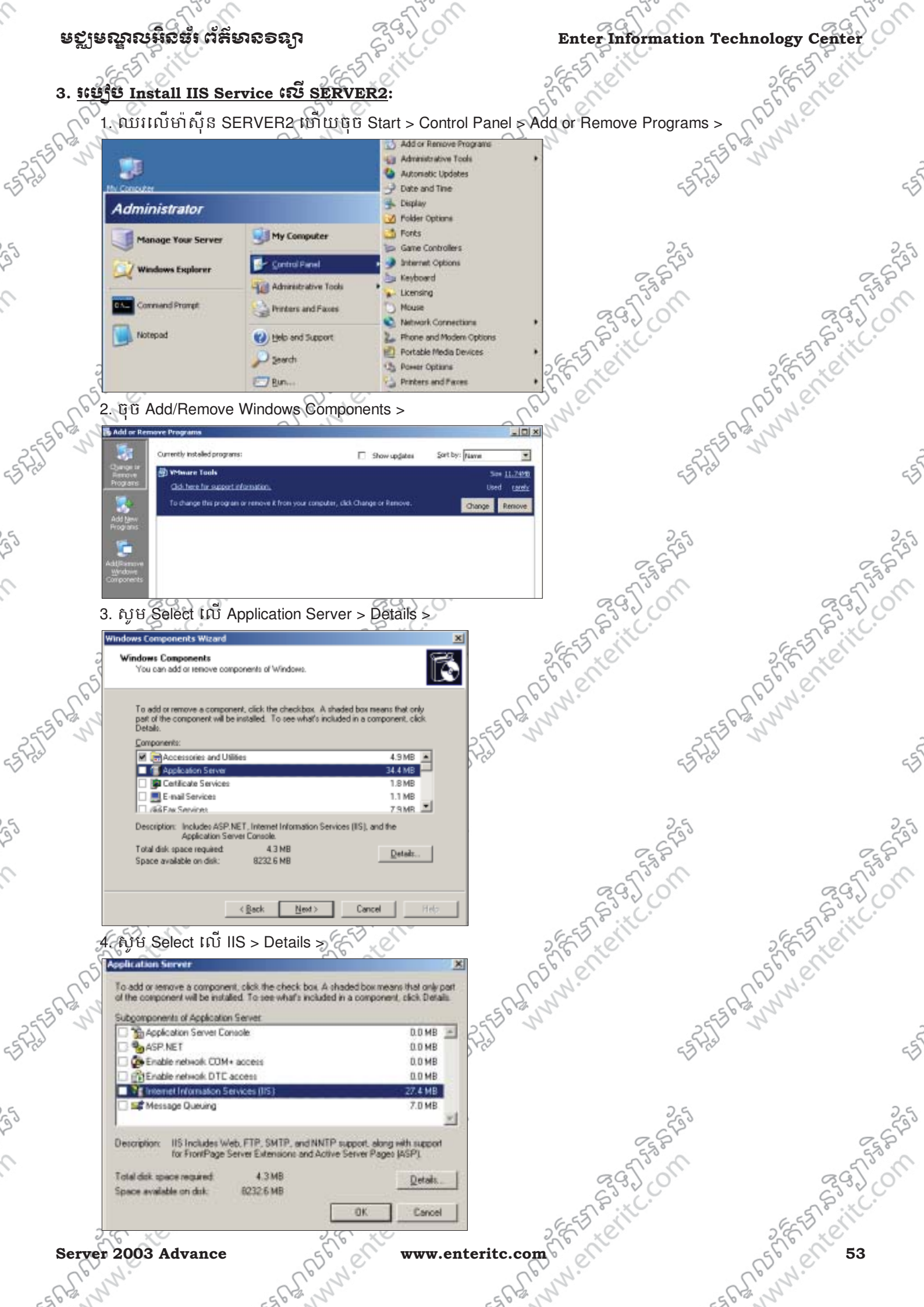

#### Enter Information Technology Center

### ្វធត្ថាទទាំងទទាំងទះព័ត៌សាងទំនាំ

ESASTER MUNICIPALITY COM

Je Mana 5. សូម Tick យក Common Files, File Transfer Protocol (FTP) Service, Internet Information Service Manager, 62 PS why e

ັຣີ໖ World Wide Web Services >

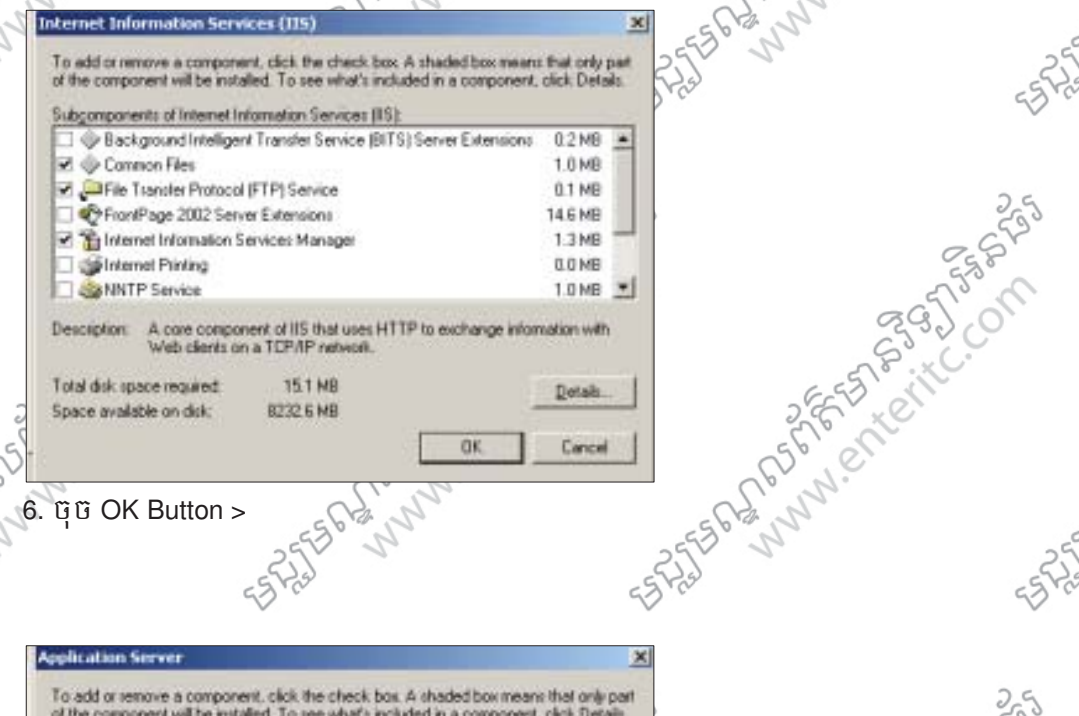

6. ប៉ិប៊ OK Button >

|           | Application Server                                                                                                    |                                              | ×            |
|-----------|----------------------------------------------------------------------------------------------------|----------------------------------------------|--------------|
| 55        | To add or remove a component, click the check box. A shaded<br>of the component will be installed. To see what's included in a of<br>Subcomponent of Americation Security | box means that only<br>component, click Detr | pert<br>site |
| 2         | Application Server Console Asp. NET                                                                                                    | 0.0 MB<br>0.0 MB                             | -            |
|           | Control COM + access Control COM + access Control Comment Information Services (IIS)                                                                                      | 0.0 MB<br>0.0 MB<br>27.4 MB                  |              |
| 5         | Ist Message Queuing                                                                                                    | 7.0 MB                                       | -            |
| - Chi     | Description: IIS Includes Web, FTP, SMTP, and NNTP supp<br>for FrontPage Server Extensions and Active Ser<br>Total did more remaind. 15.1 MB                              | ort, along with suppor<br>ver Pages (ASP).   | _            |
| -5 F.J. N | Space evailable on drik: 8232.6 MB                                                                                                    | OK Cance                                     |              |
| ~         |                                                                                                    |                                              | _            |

7. ចុច Next Button ហើយសូមរងចាំ >

0

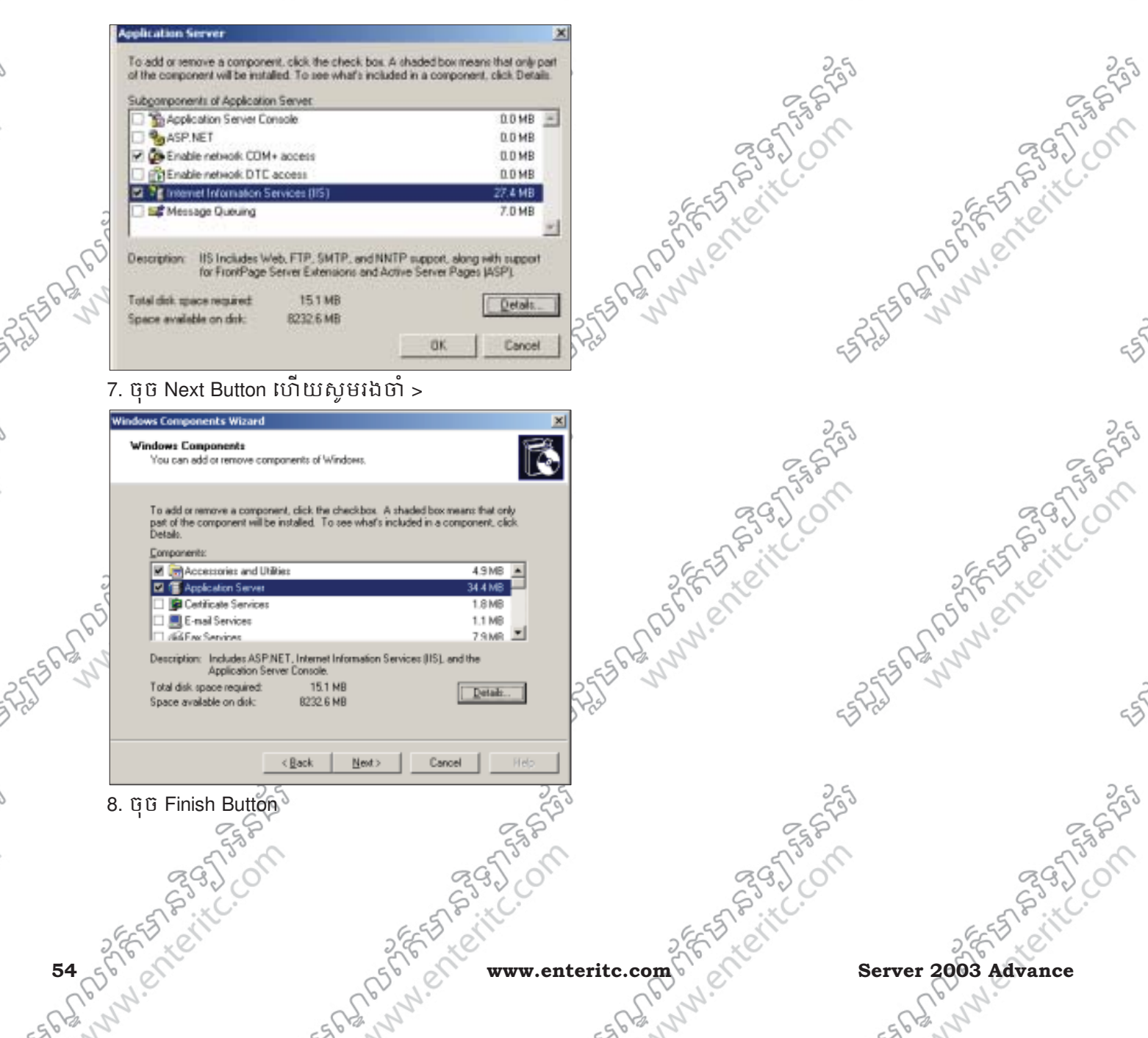

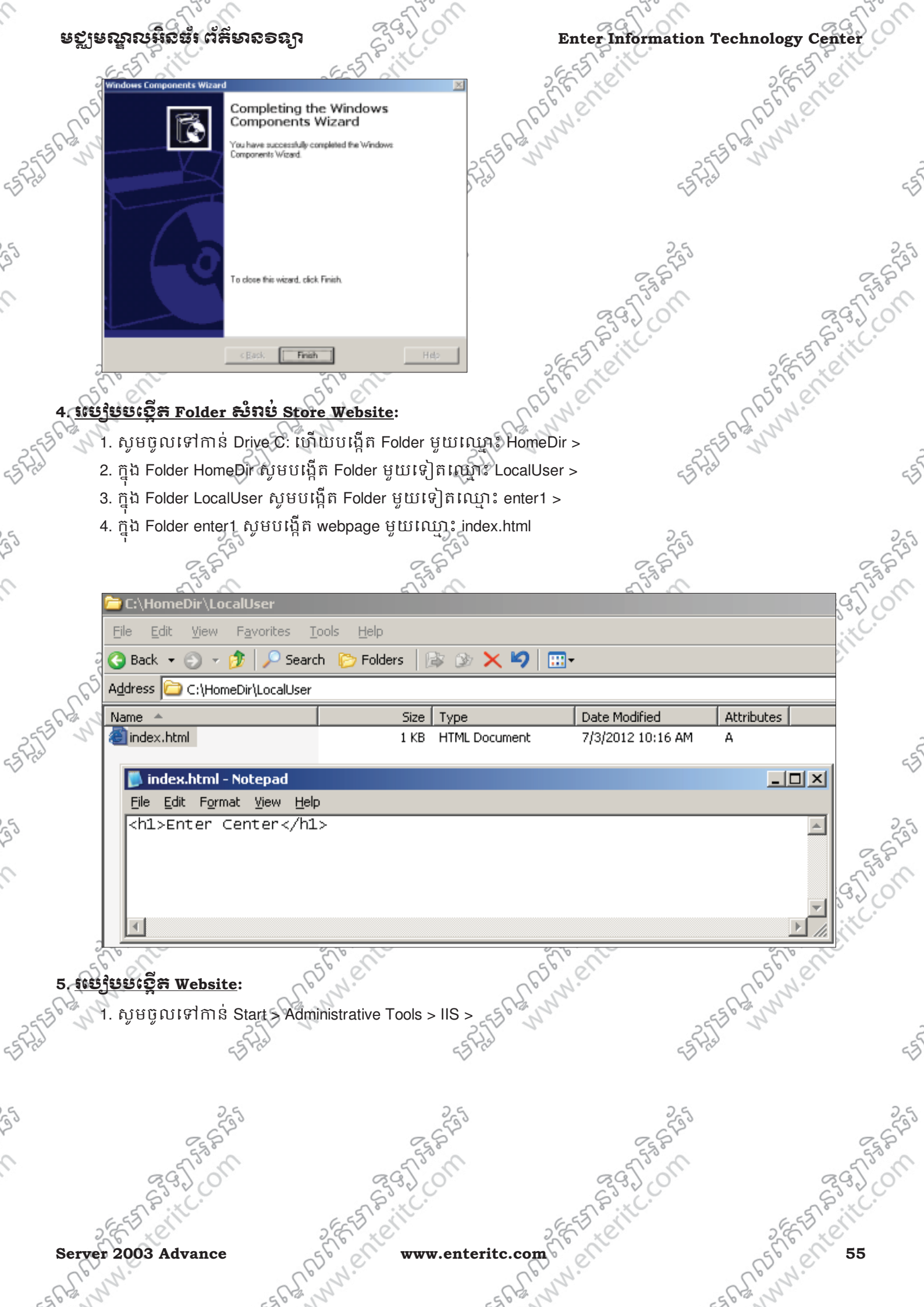

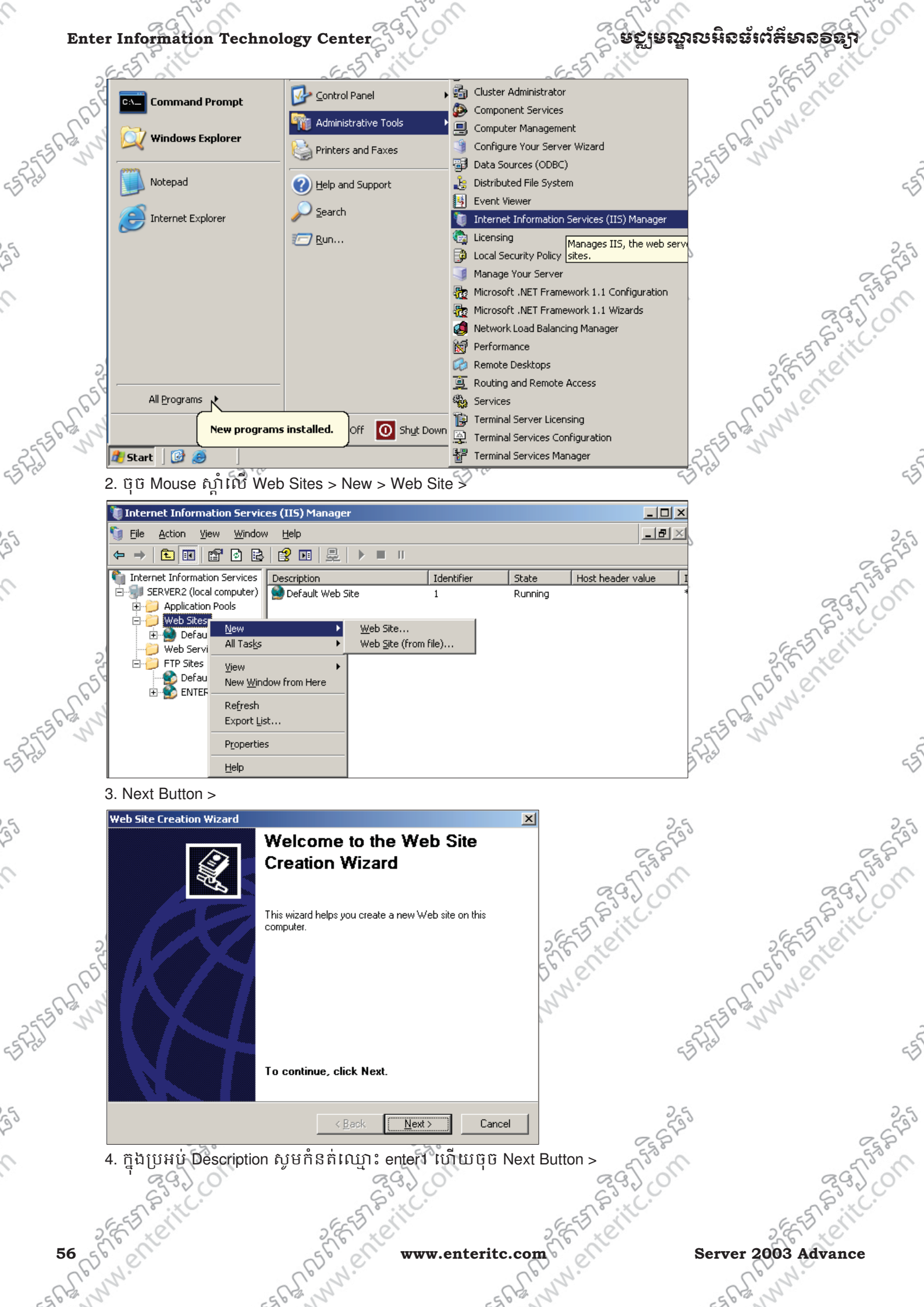

| ទេស្លឹតសំខេត្ត ជូមូសទទនប                                                    | 295 jon                             | Enter Information 7       | Technology Cente                        |
|-----------------------------------------------------------------------------|-------------------------------------|---------------------------|-----------------------------------------|
| E E E E E E E E E E E E E E E E E E E                                       | E ES E III                          | EESSI                     | 655                                     |
| Web Site Creation Wizard                                                    |                                     |                           | S.E. K.                                 |
| Web Site Description<br>Describe the Web site to help administrators i      | identify it.                        | D N. C.                   | Es Ne                                   |
| 3                                                                           |                                     | ·                         | SCH. N                                  |
| Type a description of the Web site.                                         |                                     | 25                        | 2 2                                     |
| Description:                                                                |                                     | -27 m                     | ×                                       |
| ENTER1                                                                      |                                     |                           |                                         |
|                                                                             |                                     | 25                        |                                         |
|                                                                             |                                     | - CF2°                    |                                         |
|                                                                             |                                     | 55.85                     |                                         |
|                                                                             |                                     | 29201                     | ଟ୍ଟ୍                                    |
|                                                                             |                                     | Se. K.                    | ~~~~~~~~~~~~~~~~~~~~~~~~~~~~~~~~~~~~~~  |
| 2                                                                           |                                     | - SEET ON                 | 2 66 57 81                              |
| 55                                                                          | < <u>B</u> ack <u>N</u> ext> Cancel | 55 00                     | 561000                                  |
| 5 Bassissi Enter the ID addres                                              |                                     | lovt Button >             | alpiny.                                 |
| o. IIn Dran ⊏iller the IP addres                                            | а нышн тэг. 108.2.2 > (             |                           | 56 m                                    |
| IP Address and Port Settings                                                |                                     | A Sta                     |                                         |
| Specify an IP address, port setting, and ho                                 | st header for the new Web site.     |                           |                                         |
| Enter the IP address to use for this Web sit                                | e:                                  |                           |                                         |
| 192.168.2.2                                                                 |                                     | 25                        |                                         |
| <u>ICP</u> port this Web site should use (Default:                          | 80):                                | EST.                      |                                         |
| 80                                                                          |                                     | a Tran                    |                                         |
| Host header for this Web site (Default: Non                                 | ie):                                | 83300                     | 633                                     |
|                                                                             |                                     | ESSIE                     | 6-55 6-11                               |
| 2                                                                           |                                     | S.E. X.                   | S.E. K.                                 |
| 2                                                                           |                                     | Dele                      | Bile                                    |
| For more information, read the IIS product of                               | locumentation.                      | Nº .                      | 562 N                                   |
|                                                                             | a Dark News Course                  |                           |                                         |
|                                                                             |                                     | -3.0                      |                                         |
| 6. ក្នុងប្រអប់ Path សូមចុច Brows                                            | se ដើម្បីទៅស្វែងរកទីតាំងនៃ          | Folder ដែលបានរក្សាទុក Web | osite >                                 |
| 25                                                                          | 25                                  | 25                        |                                         |
| C-552                                                                       | 2550                                | 2 SFI                     |                                         |
| 5330                                                                        | 53.0                                | 53.0                      | d                                       |
| Web Site Creation Wizard                                                    | ×                                   | 2320                      | ZG.                                     |
| Web Site Home Directory<br>The home directory is the root of your Web conte | ent subdirectories.                 | SP B. C.                  | and and and and and and and and and and |
| Enter the path to your house directory                                      | 1997                                | 2 E LON                   | S.E. S.                                 |
| S Linker the pain to your nome directory.                                   |                                     | (5), 01                   | 56,00                                   |
| Path:                                                                       | Browse                              | E. M.                     | L'an.                                   |
|                                                                             |                                     | 3                         | So M                                    |
| IM Allow anonymous access to this Web site                                  |                                     | 55 Fr                     | >                                       |
|                                                                             |                                     | $\checkmark$              |                                         |
|                                                                             |                                     |                           |                                         |
|                                                                             |                                     | 255                       |                                         |
|                                                                             |                                     | 25 St                     |                                         |
|                                                                             | Back Next> Cancel                   | a find                    | a C                                     |
|                                                                             | S° C.                               | 22200                     | S                                       |
| 7. 00 ON DULLON >                                                           | E S CIT                             | EES . II                  | 6-57-11                                 |
|                                                                             | AR NO                               | S.E. X.C.                 | 56 10                                   |
| ver 2003 Advance                                                            | www.enteritc.                       | .com                      | 62.61. 5.                               |
| NY ER                                                                       | Nº S                                | 12 Jun                    | E CA NY                                 |
| - " V                                                                       | - 41                                |                           |                                         |

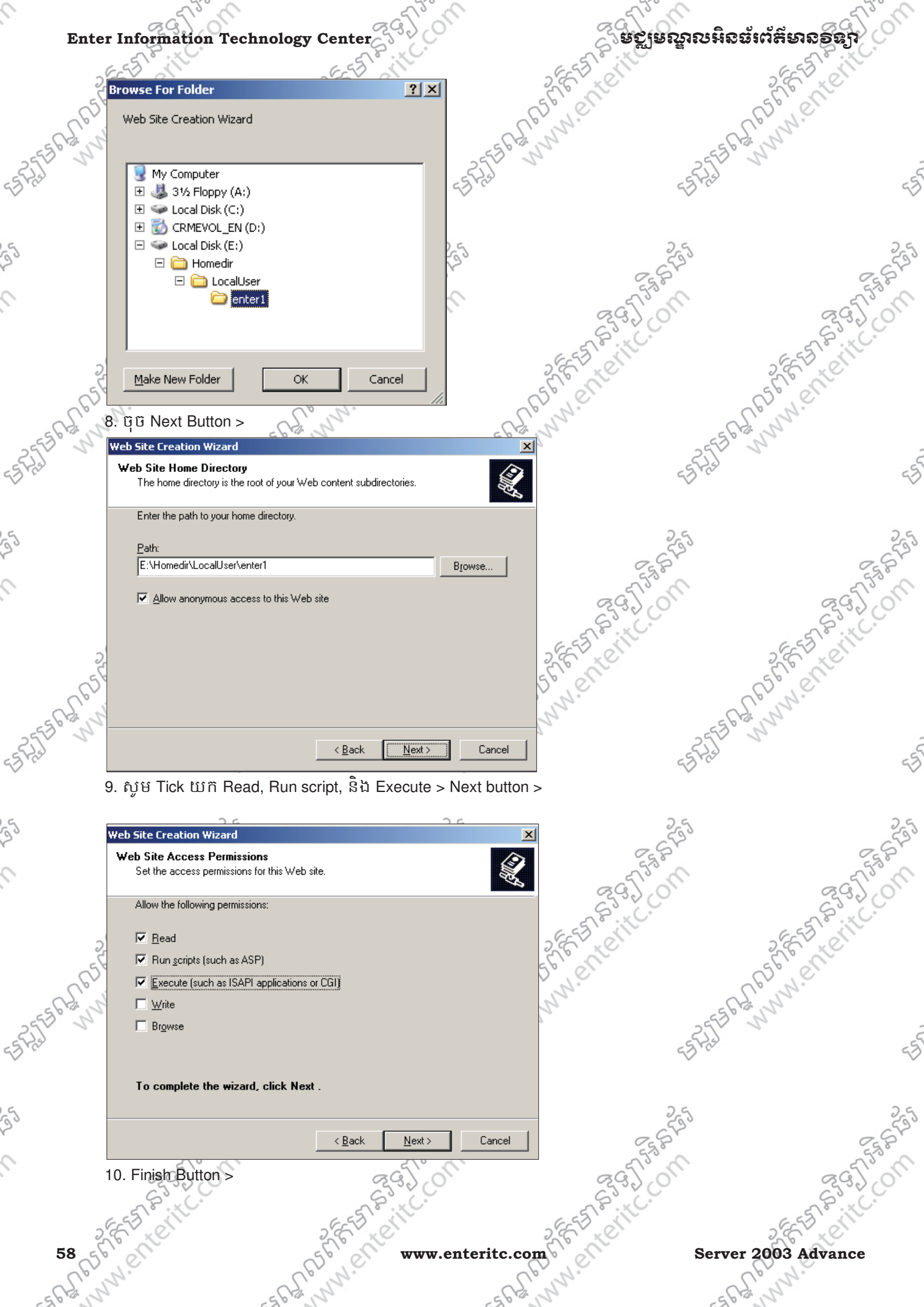

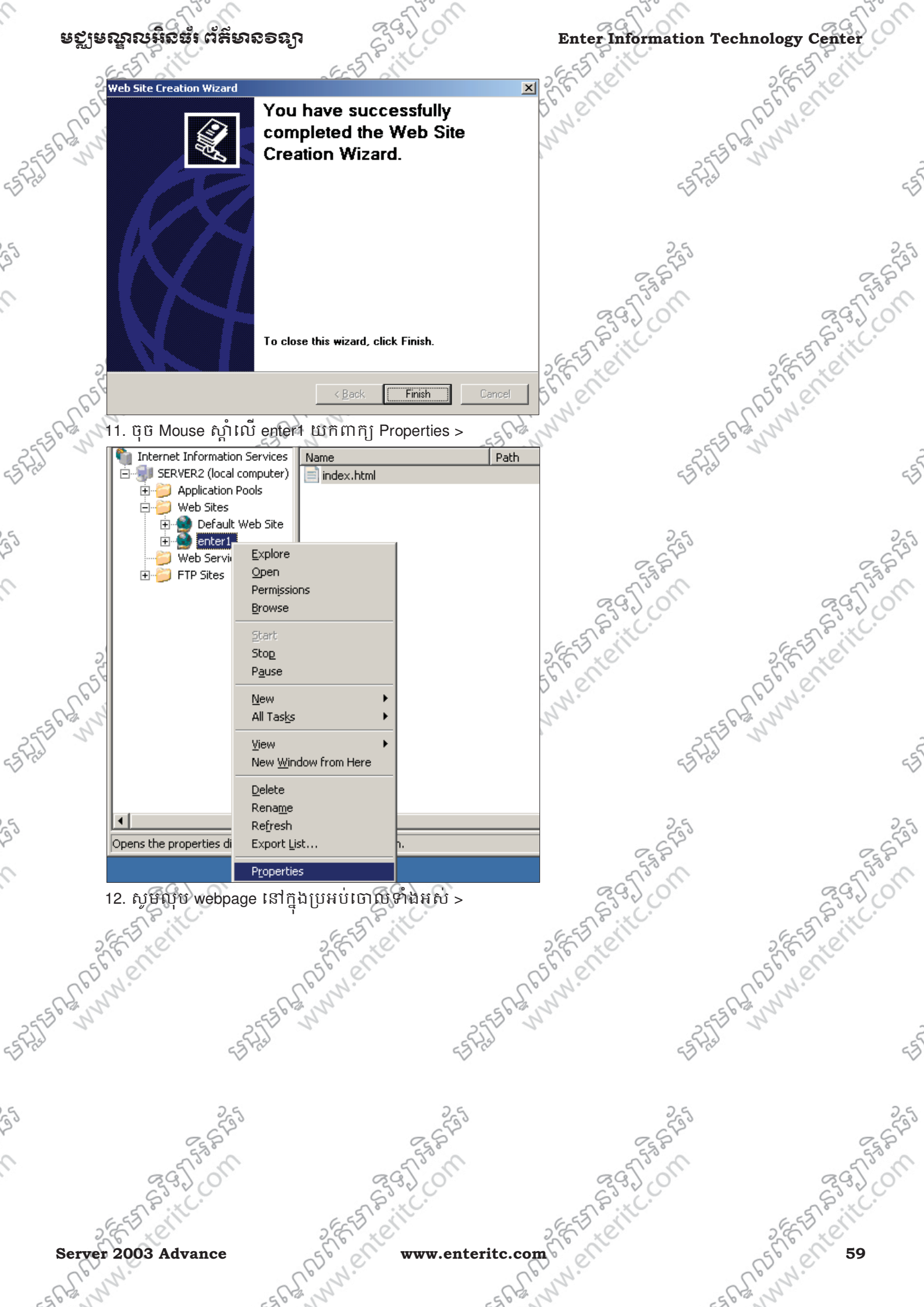

| 6-55/2         | nation Technology (                                  | EST BiltC.                        | 6-557 8                                |                                                  | CSS SIL        |
|----------------|------------------------------------------------------|-----------------------------------|----------------------------------------|--------------------------------------------------|----------------|
| enter1 Pro     | operties                                             |                                   | ? XI 2 6 X C                           |                                                  | 2 EV LON       |
| Web:           | Site Performance                                     | ISAPI Filters Home Direct         | ory Store                              | F                                                | 0,01           |
| Docum          | ents Directory Security                              | HTTP Headers Custom Er            | rors                                   | 6933                                             | 22             |
|                | nable default <u>c</u> ontent page                   |                                   |                                        | 255 1                                            |                |
|                | Default.htm<br>Default.asp                           | A <u>d</u> d                      |                                        | 23 Pres                                          |                |
|                | index.htm                                            | Remove                            |                                        |                                                  |                |
|                |                                                      |                                   |                                        | 25                                               |                |
|                | Move Up                                              | Mo <u>v</u> e Down                |                                        | 2520                                             |                |
|                | nable document footer                                |                                   |                                        | 5530                                             | ~              |
| Al             | ppend an HTML formatted footer to e<br>erver returns | every document your Web           | ~~~~~~~~~~~~~~~~~~~~~~~~~~~~~~~~~~~~~~ | 3. 0                                             | 29)            |
|                |                                                      | Browse                            | ET P                                   | XC.                                              | STP.IC         |
| 2              | ]                                                    | <u>bj</u> 0936777                 | 26 10                                  |                                                  | SEL SI         |
| C5t            |                                                      |                                   | 50,01                                  | - C                                              | )° et          |
| N. N           |                                                      |                                   | e na                                   | - Al                                             | 25             |
| 2              |                                                      |                                   | 17                                     | 2553 5                                           | -              |
|                | ОК                                                   | Cancel <u>Apply</u> H             | lelp                                   | 23 A33                                           |                |
| 13. ចុច /      | Add Button ហើយក្នុងប្រ                               | អប់ សូមសរសេរ index.               | html > OK Button >                     |                                                  |                |
| enter1 Proj    | perties                                              |                                   | <u>? ×</u>                             | 255                                              |                |
| Web S          | ite Performance                                      | ISAPI Filters   Home Directo      | ry                                     | 25 St                                            | C              |
| Docume         | ents Directory Security                              | HTTP Headers Custom Err           | ors                                    | n° j                                             | 895            |
| En             | able default <u>c</u> ontent page                    |                                   | 65                                     |                                                  | Si             |
| 2              | 0.0                                                  | A <u>d</u> d                      | JESE ST                                |                                                  | EEE CONT       |
| Add C          | ontent Page                                          | <u>R</u> emove                    | a for an                               |                                                  | Ele Cle        |
| Defai          | ult content page:                                    |                                   | Up W.                                  | Cer                                              | Nº.            |
|                |                                                      | -1                                | 377                                    | -556 b                                           | 5              |
|                | OK Cancel                                            | Laur Web                          |                                        | ESFAS                                            |                |
| ser            | ver returns.                                         | <del>very docamency</del> our web |                                        | $\checkmark$                                     |                |
| S ADEC Test    | เรี client1 เซลร                                     | ,<br>S Web Server 55 Sta          | กระส์ กทร.                             | 2 6                                              |                |
| . <u> </u>     |                                                      |                                   | <u>ទៅទើមមាច</u><br>ថាទើមមាច៖ ចំពោះ     |                                                  | ຕາຮ່ວວຮ່ອ      |
| រណាញារព្រ      |                                                      |                                   | o st NotPice Name <sup>2</sup>         | ร์สายเกาะ เป็นเป็น เป็น เป็น เป็น เป็น เป็น เป็น | שלאמידווה<br>ב |
|                |                                                      | រប្រប្រាប់អោក Addres              | ร ឬ INELDIUS INAME IA                  |                                                  | 29)            |
| 1. 10014       | ០ ០០៤៤៧០ លោយសូមថ្ងៃ                                  |                                   |                                        | KC.                                              | E.S.P. H       |
| 2. ក្នុង U     | ន⊾ Box សូមរាយ http://1                               | 92.168.2.2 ឬ http://ser           | ver2                                   |                                                  | 2 F XC         |
| R5° el         | F                                                    | )° CI                             | ass, el                                | F                                                | )° el          |
| R. M.          | - 6-3- N                                             | 1 <sup>27</sup>                   | E C. L. Mar                            | - 12 J -                                         | 25             |
| 2              | 2553 1                                               | 2                                 | 55 5                                   | 2553 1                                           | 50             |
|                | 53723                                                | -51                               | 62                                     | 53 Krs                                           |                |
|                |                                                      |                                   |                                        |                                                  |                |
|                | 255                                                  | 255                               |                                        | 255                                              |                |
|                | 25 Br                                                | Egger                             |                                        | 25 St                                            | C              |
| G              | no Ca                                                | aglin                             | <i>a</i> 0                             | no C                                             | 897            |
| S              | 3.×C.                                                | 5.00                              | S                                      | ×C.                                              | Si             |
|                | 11 M                                                 | 61                                | 6 \ .                                  |                                                  | SI'N           |
| 2855           |                                                      | SEED ON                           | 2859 0                                 |                                                  | ES ON          |
| 50 - 2 FE II 1 |                                                      | www.ente                          | ritc.com                               | Server 20                                        | 03 Advance     |

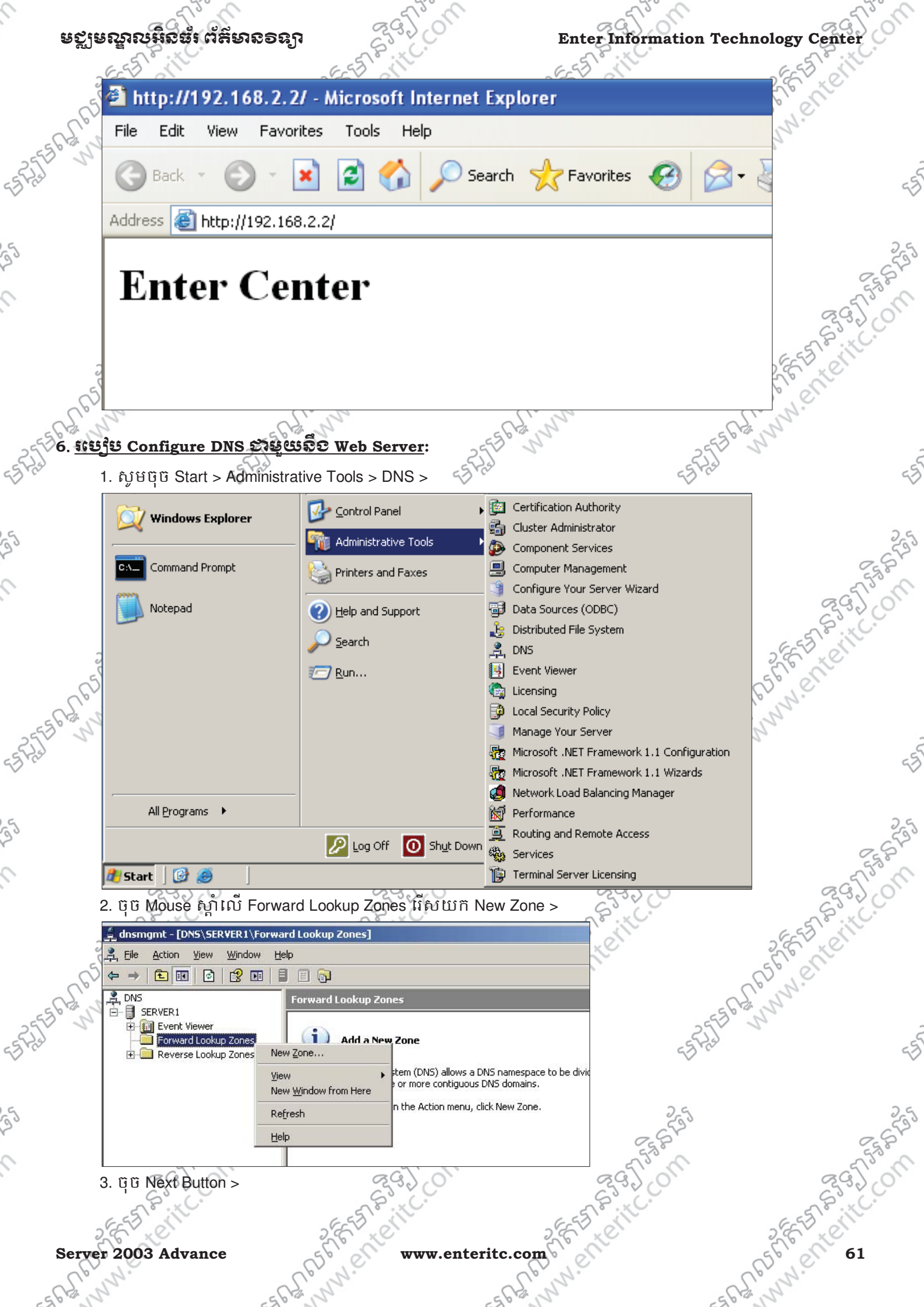

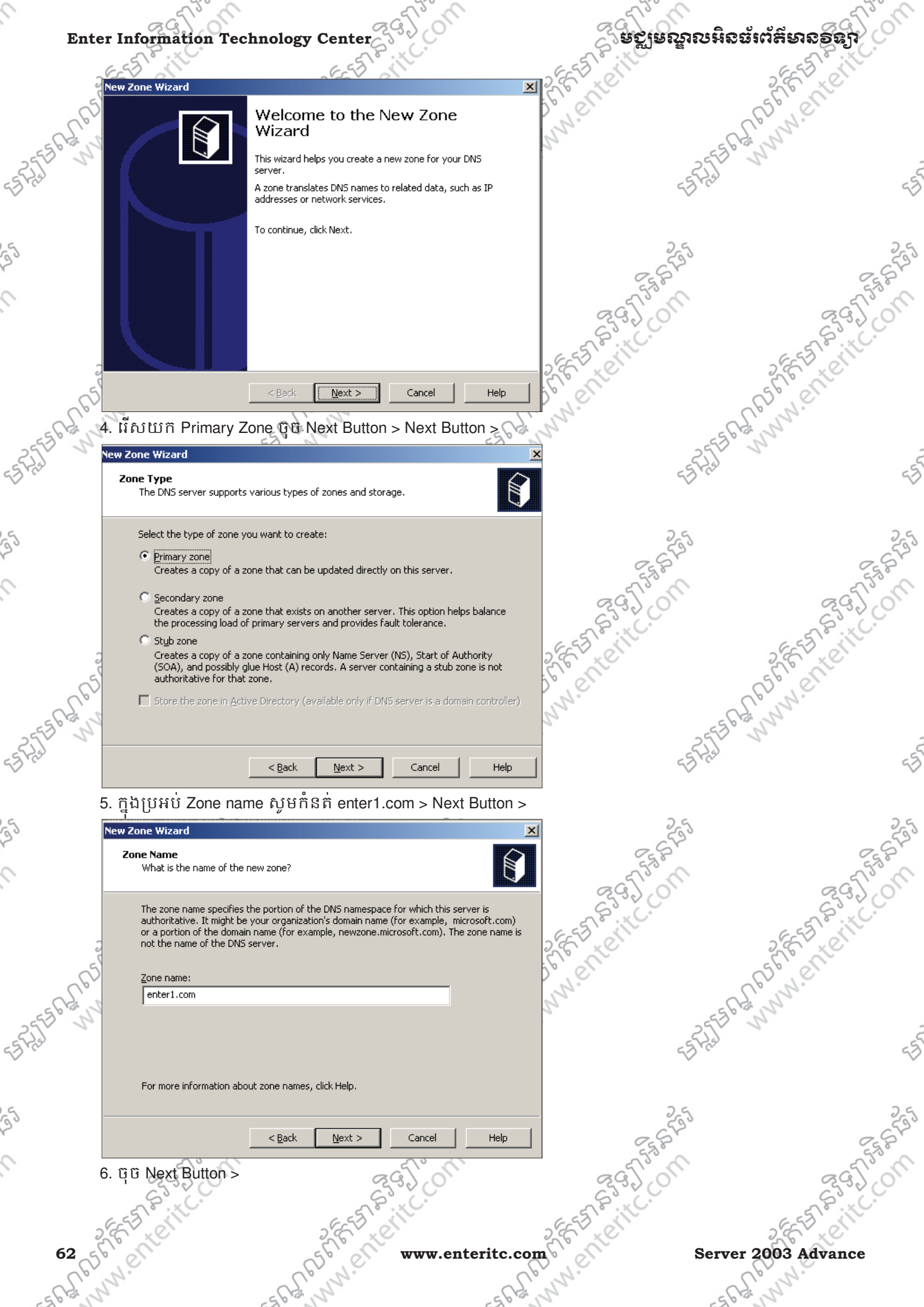

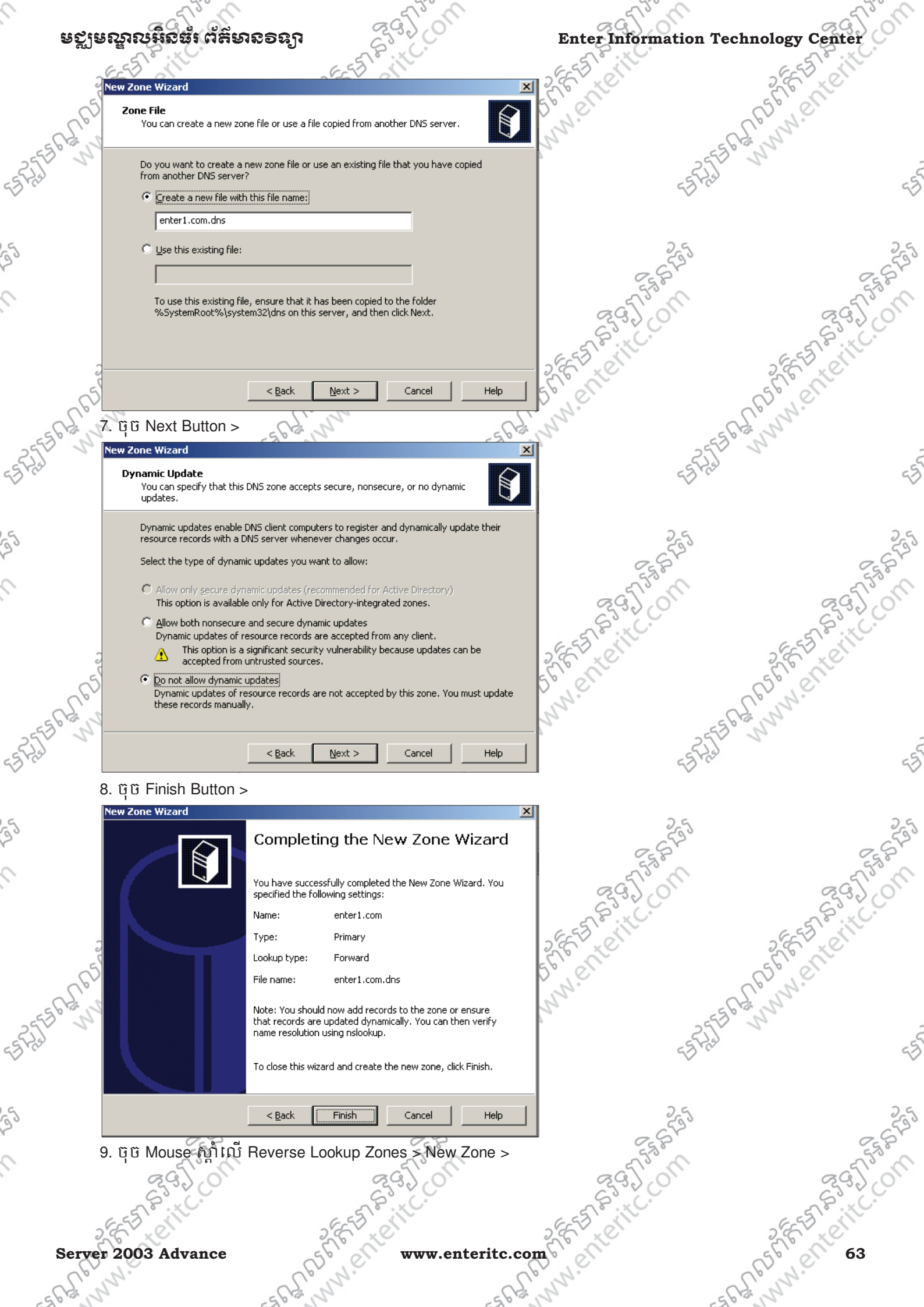

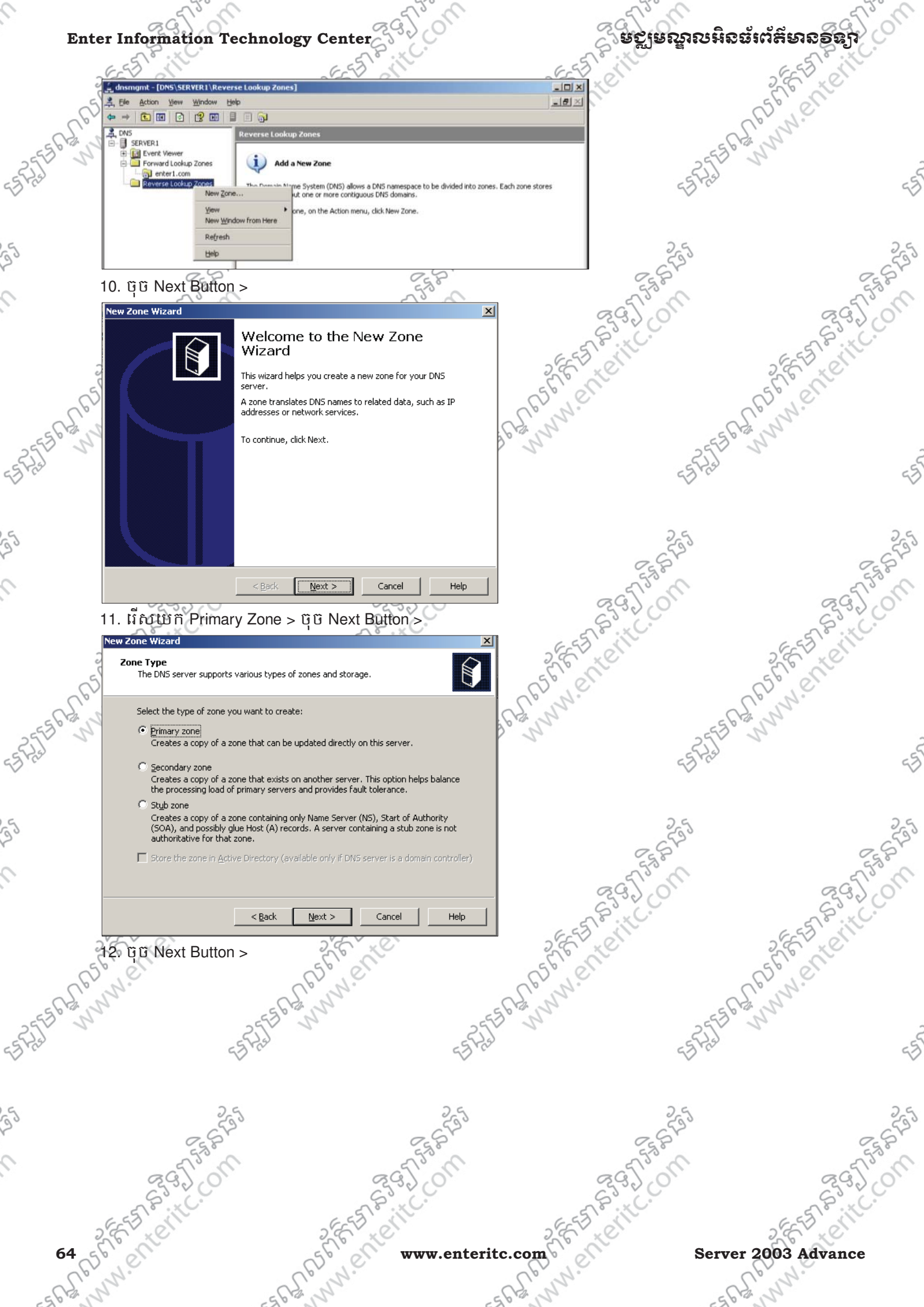

Enter Information Technology Center , Cente ឧស្តានស្ទាលអ៊ីនធំរ ព័ត៌មានទន្សា annow enterit New Zone Wizard × Per let Reverse Lookup Zone Name A reverse lookup zone translates IP addresses into DNS names To identify the reverse lookup zone, type the network ID or the name of the zone. Network ID: 192 .168 .2 ESASTER MUNICIPALITY COM The network ID is the portion of the IP addresses that belongs to this zone. Enter the network ID in its normal (not reversed) order. If you use a zero in the network ID, it will appear in the zone name. For example, network ID 10 would create zone 10.in-addr.arpa, and network ID 10.0 would create zone 0.10.in-addr.arpa. C Reverse lookup zone name: For more information on creating a reverse lookup zone, click Help. < <u>B</u>ack Next > Cancel Help ្រាំ ប៉ិ Next Button > New Zone Wizard Zone File You can create a new zone file or use a file copied from another DNS server Do you want to create a new zone file or use an existing file that you have copied ESASTER WWW. Enterit. Con from another DNS server? EB-RATE ENERIE • Create a new file with this file name: 2.168.192.in-addr.arpa.dns  $\bigcirc$  Use this existing file: To use this existing file, ensure that it has been copied to the folder %5ystemRoot%\system32\dns on this server, and then click Next. < Back Next > Cancel Help 14. Next Button > Ì ew Zone Wizard Dynamic Update You can specify that this DNS zone accepts secure, nons updates. ERATE ANNIA CHERITCOM ecure, or no dynamic in the work of the state of the state of the Dynamic updates enable DNS client computers to register and dynamically update their resource records with a DNS server whenever changes occur. Select the type of dynamic updates you want to allow: Allow only secure dynamic updates (recommended for Active Directory) This option is available only for Active Directory-integrated zones. Allow both nonsecure and secure dynamic updates Dynamic updates of resource records are accepted from any client. This option is a significant security vulnerability because updates can be Δ accepted from untrusted sources. Do not allow dynamic updates Dynamic updates of resource records are not accepted by this zone. You must update these records manually. < <u>B</u>ack Next > Cancel Help 5 15. ប៉ិបិ Finish Button > SEARS SEE STRATES STRATES SPARSA CELES STAT www.enteritc.com Server 2003 Advance

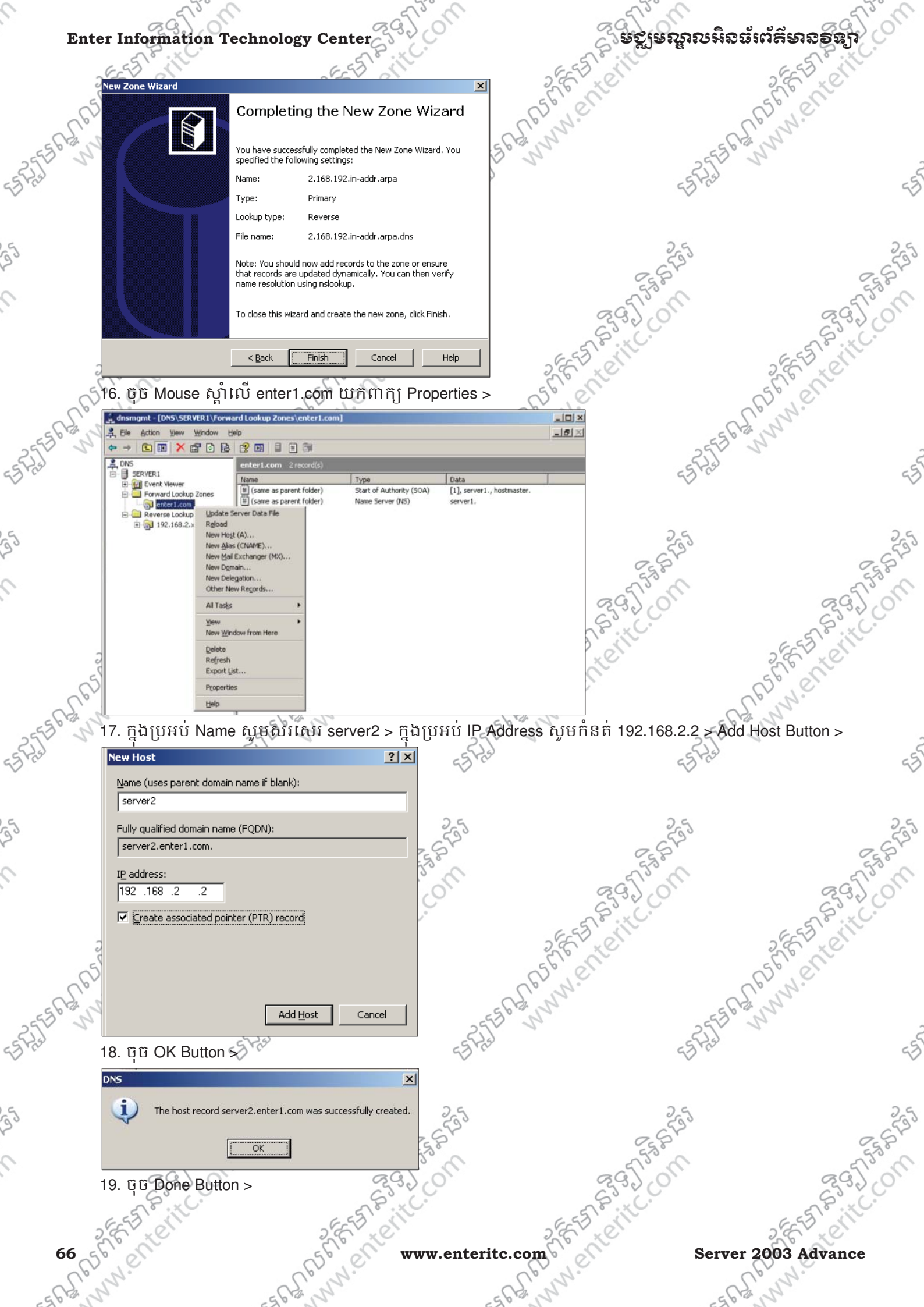

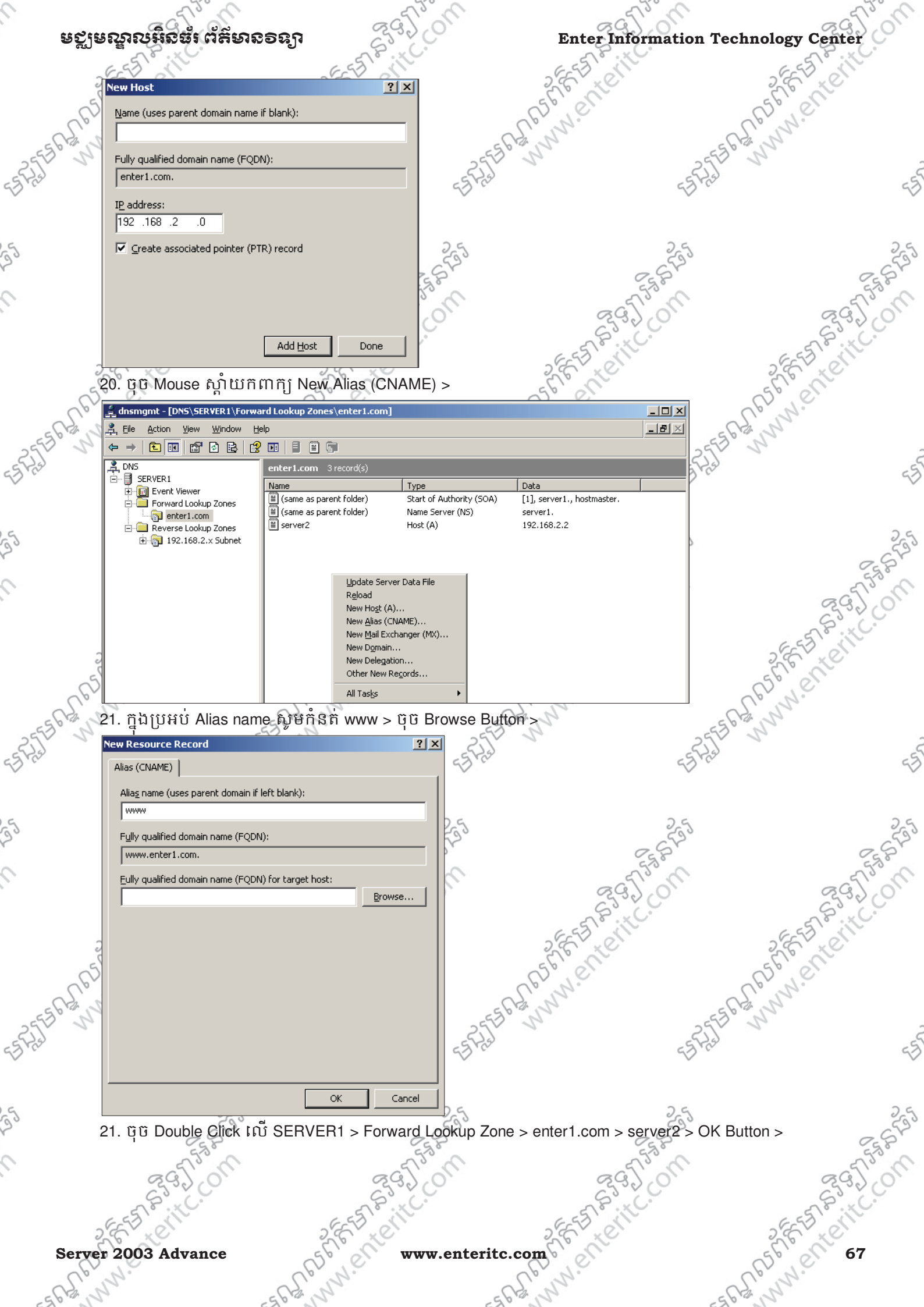

istate www.enteri ្ត មក្លមេណួលអិនធំពេ័ត៌មានទន្យា Enter Information Technology Center "www.enter 2,556,000000 ? × Alias (CNAME) ? × Browse Look in: • £ 🛐 enter1.com Records: Туре Data Name server2 Host (A) 192.168.2.2 Rate www.enteritc.on ESCH NUM. ENERIE Selection: Hosts and Aliases (A and CNAME Records) • Record types: Cancel 22. ບຼິບິ OK Button > ? × w Resource Record Alias (CNAME) SAFE MUNN ENTERITC. ON Alias name (uses parent domain if left blank): www ASTER MUNNENTERITC. Fully qualified domain name (FODN): www.enter1.com. Eully qualified domain name (FQDN) for target host: server2.enter1.com Browse... OK Cancel 25 6. ភារធ្វើ Test លើ CLIENT1 នៅភាន់ Web Server ក្រោយពេលធ្វើ DNS: 185676 H 18 1 Felicon បន្ទាប់ពីយើងបានធ្វើការ Configure DNS រួចកាល់ហើយនោះ ធ្វើឲ Client1 គឺអាចធ្វើការទំនាក់ទំនងទៅ កាន់ Web Server មានដោយអាចប្រើប្រាស់ជាមួយនឹង Domain Name ដូចជា server2.enter1.com ឬ www.enter1.com ប្ ា ឈរលើ CLIENT1 ហើយសូមចូលបើក Web Browser ណាមួយ > REFERENCE 2. ក្នុង URL Box សូមវាយ http://server2.enter1.com ឬ http://www.enter1.com com offers softerite. - A ASAFE ANTE Server 2003 Advance www.enteritc.com

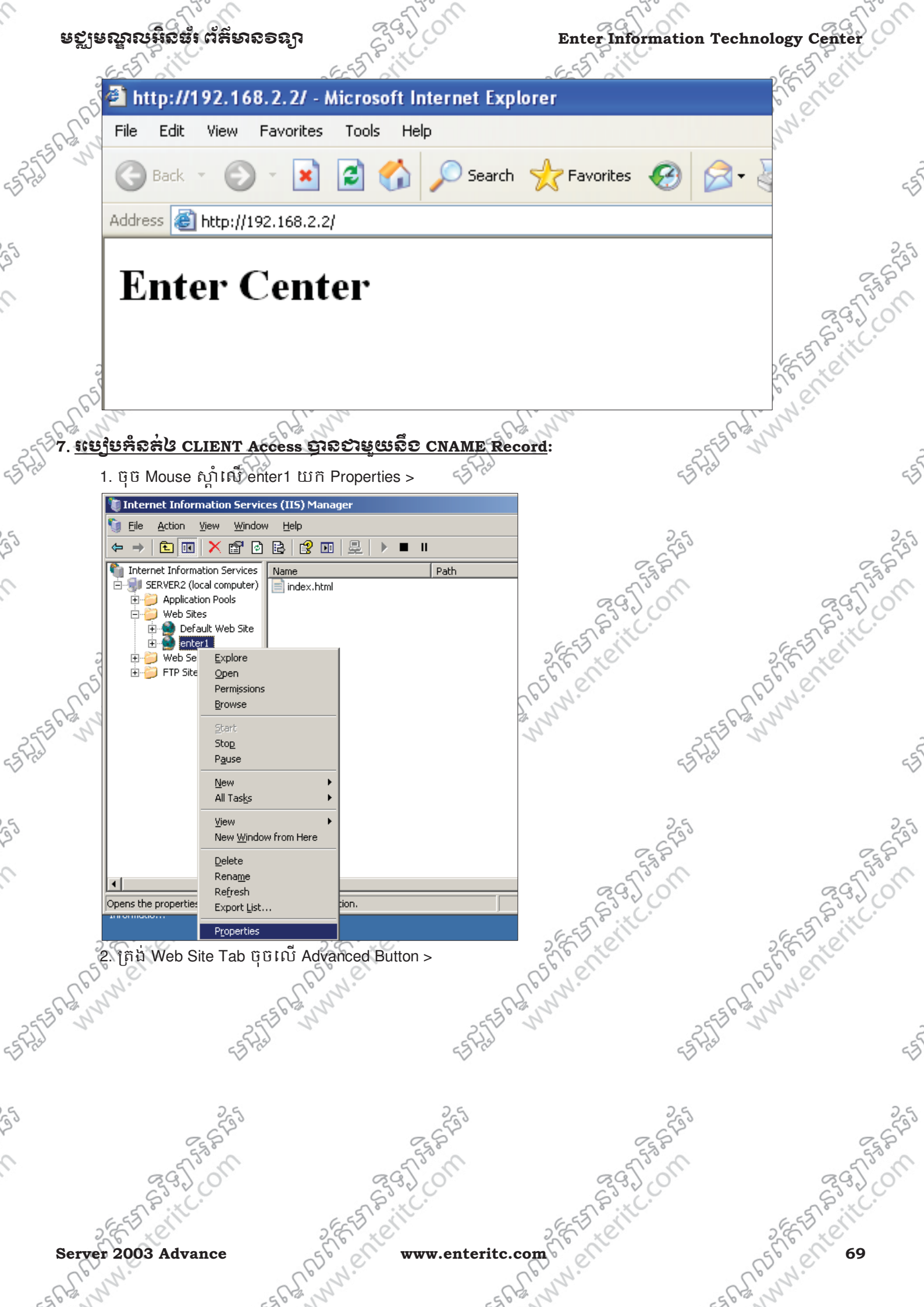

| Enter Information Tech             | nology Center              | SC .                 | ្តីទទ័រឧទ័រទទ័រទទំរួន | <b>ສໍ</b> ເຕັສິຍາຂອຊຖິ                                                                                                    |
|------------------------------------|----------------------------|----------------------|-----------------------|----------------------------------------------------------------------------------------------------|
| EEE CIT                            | EEST                       | 655                  | 10 110                | EESCIT                                                                                                    |
| enter1 Properties                  |                            | 2×                   | Ke.                   | S.E. K.                                                                                                    |
| Documents Directory 9              | Security HTTP Headers Cu:  | tom Errors           |                       | E.N.C.                                                                                                    |
| Web site identification            | nce   ISAPI Filters   Home | Directory            | -56                   | 13. 32                                                                                                    |
| Description:                       | 1                          | 2                    | 255                   | 2                                                                                                    |
| IP address: 192.1                  | 68.2.2 <b>T</b>            | Ivanced]             | 23 Pro-               |                                                                                                    |
| <u>I</u> CP port: 80               |                            |                      |                       |                                                                                                    |
|                                    |                            |                      | 25                    |                                                                                                    |
| Connection timeout:                | 120 seconds                |                      | - 6530                | - (                                                                                                    |
| Enable HTTP Keep-Alives            |                            |                      | - SIST                | 55                                                                                                    |
| Enable logging                     |                            |                      | 292.01                | 29)                                                                                                    |
| Active log format:                 |                            | ~                    | Site                  | 5°                                                                                                    |
| W3C Extended Log File Fo           | ormat <u>Properties</u>    | 2557                 | xet                   | 2 EE 57 x 01                                                                                                    |
| 5                                  |                            | 5500                 |                       | 561000                                                                                                    |
| L'é                                |                            | Up. W.               | ~                     | Up 12.                                                                                                    |
| bran 1                             |                            | all all              | 655                   | and and a second second s |
|                                    | K Cancel Apply             | Help                 | ES Fish               |                                                                                                    |
|                                    |                            |                      |                       |                                                                                                    |
| 3. សូម Select លៃ IP ac             | aress លាយចុច Edit Butto    | n >                  |                       |                                                                                                    |
| Advanced Web Site Identifica       | tion                       | ×                    | 255                   |                                                                                                    |
| Multiple identities for this Web   | site                       |                      | 25 St                 | 25                                                                                                    |
| IP address TC                      | P port Host header value   |                      | all's al              | 369750                                                                                                    |
| 00                                 |                            |                      | 65.00                 | 2220                                                                                                    |
|                                    |                            | 655                  | , ill                 | E S CIT                                                                                                    |
| 2                                  |                            | 26                   | Nº I                  | Ele ale                                                                                                    |
| <u>A</u> aa                        |                            | E.N.                 |                       | all N.C.                                                                                                    |
| Multiple SSL identities for this V | Veb site                   | 2,5                  | -56                   | 13 July                                                                                                    |
| IP address                         | SSL port                   |                      | -25                   | 1.                                                                                                    |
|                                    |                            |                      | 6D. (c                |                                                                                                    |
|                                    |                            |                      |                       |                                                                                                    |
|                                    | 1 - 1 - 1                  |                      | 25                    |                                                                                                    |
| Agd                                | Kempye Edji                |                      | 284                   | Oc.                                                                                                    |
| OK                                 | Cancel <u>H</u> elp        |                      | 5750                  | 5753                                                                                                    |
| 4. ក្នុងប្រអប់ Host Head           | ler value សូមសរសេរ www     | enter1.com > OK Butt | 22200                 | 230                                                                                                    |
| Add/Edit Web Site Identificati     | on X                       | 6.55                 | 18.16                 | E ESTE IL.                                                                                                    |
| Identification                     |                            | 5,6,                 | Ke.                   | S.E. Le                                                                                                    |
| [P address: 192.168                | 3.2.2                      | 650,0                |                       | as let                                                                                                    |
| TCP port: 80                       |                            | ECH NN               | 66                    | P. N.                                                                                                    |
| Host Header value                  | nter1.com                  | 255 5                | 255                   | 2                                                                                                    |
|                                    |                            | ed has               | 23 Pro-               |                                                                                                    |
| OK Cano                            | el <u>H</u> elp            |                      |                       |                                                                                                    |
| 26                                 |                            | 24                   | 2 6                   |                                                                                                    |
| 653                                | _ (                        | 520                  | - 653                 |                                                                                                    |
| ES P                               | Est.                       |                      | - SAR                 | 55                                                                                                    |
| 295/00                             | 29.).0                     | <u>e</u> .           | 295/0                 | 29.)                                                                                                    |
| S.xC.                              | S.C.                       | ~                    | S. C.                 | 5                                                                                                    |
| 2 EEED OT                          | 2 EEED ON                  | 2653                 | , er                  | 2 EEED ON                                                                                                    |
| 70 56 61                           | So www.                    | enteritc.com         | Serve                 | r 2003 Advance                                                                                                    |
| CPN                                | Up. N.                     | Up. N.               |                       | Up. N.                                                                                                    |
| 613 2                              | 563,54                     | 562,5                | 56                    | 2,5                                                                                                    |
# មេះវៀឆនី 5: វេទៀម Configure FTP (File Transfer Protocol)

## 1. <u>តិយមត័យ</u>:

ទស្តីនៃស្នាលអ៊ីនធំរំ ព័ត៌មាន១ន្យា

FTP គឺជា Service មួយសំរាប់ប្រើប្រាស់គ្នាប់ជាមួយនឹង IIS បន្ទាប់ពី Website Service ដើម្បីធ្វើការ transfer file រវាង Local Computer ជាមួយនឹង Remote Computer ។ Local Computer គឺជាម៉ាស៊ីន Client សំរាប់បើក Website ចំនែក Remote Computer គឺជា Web Server ដែល Store Website ។ ដើម្បី access ទៅកាន់ Remote Computer បានលុះ ត្រាណា Local Computer មាន User Account ប្រភេទ Administrator ដែលបានបង្កើតឡើងដោយ Web Server ក្នុង គោលបំនងសំរាប់ឲ User ដែលស្ថិតនៅលើ Local Computer មានសិទ្ធ update ឬ edit ទិន្នន័យរបស់ខ្លួននៅលើ Web Server បានដោយផ្ទាល់។ ដូច្នេះ User ណាមួយដែលមាន FTP Account គឺអាចធ្វើការជា Administrator នៅលើ Website របស់ខ្លួននៅក្នុង Web Server ដែលខុសពី User ធម្មតាដែលគ្មាន FTP Account សំរាប់ចូលទៅ edit Website នោះទេ គឺមានសិទ្ធត្រឹមតែ View មើលតែប៉ុណ្ណោះ។

#### Ex:

> ដើម្បី access ទៅកាន់ Website នោះគឺត្រូវវាយ http://www.enter1.com

> ដើម្បី access ទៅកាន់ FTP Site នោះគឺត្រូវវាយ ftp://www.enter1.com

ក្នុងការ Access ទៅកាន់ Web Server តាមរយ: FTP គឺមាន 3 Method ផ្សេងគ្នាដូចជា:

> តាមរយ: Command Prompt

> តាមរយ: Web Browser

> និងតាមរយ: FTP Site ម្ងុយចំនូន។

### 2. <u>៖មេ្យមមេខ្លើត User Account</u>:

មុនពេលដែលយើងត្រូវធ្វើការ Configure ទៅលើ FTP Site នោះយើងត្រូវធ្វើការបង្កើតនូវ User Account មួយសំរាប់ ដែលមានតូនាទីជា Administrator របស់ Web site ដោយមានសិទ្ធ Log in ចូលទៅកាន់ Web Server ដើម្បីធ្វើការ edit ឬ Upload ទិន្នន័យចូលទៅកាន់ Web Server ។ ក្នុងនោះ User Account យើងអាចយកចេញពី Local User ក៏បាន ឬពី Active Directory ក៏បានក្នុងករណីដែលម៉ាស៊ីនជា Web Server ផង និងជា Domain Controller ផង។ 1. ចុច Mouse ស្តាំលើ My Computer យកពាក្យ Properties >

| ny compace. | <b>Open</b><br>E⊻plore    |
|-------------|---------------------------|
|             | S <u>e</u> arch           |
|             | Manage                    |
| Places      | Map <u>N</u> etwork Drive |
|             | Disconnect Network Drive  |
|             | Create Shortcut           |
|             | <u>D</u> elete            |
|             | Rena <u>m</u> e           |
|             | Properties                |

2. សូមចូលទៅកាន់ Local Users and Groups > Users >

Server 2003 Advance

www.enteritc.com

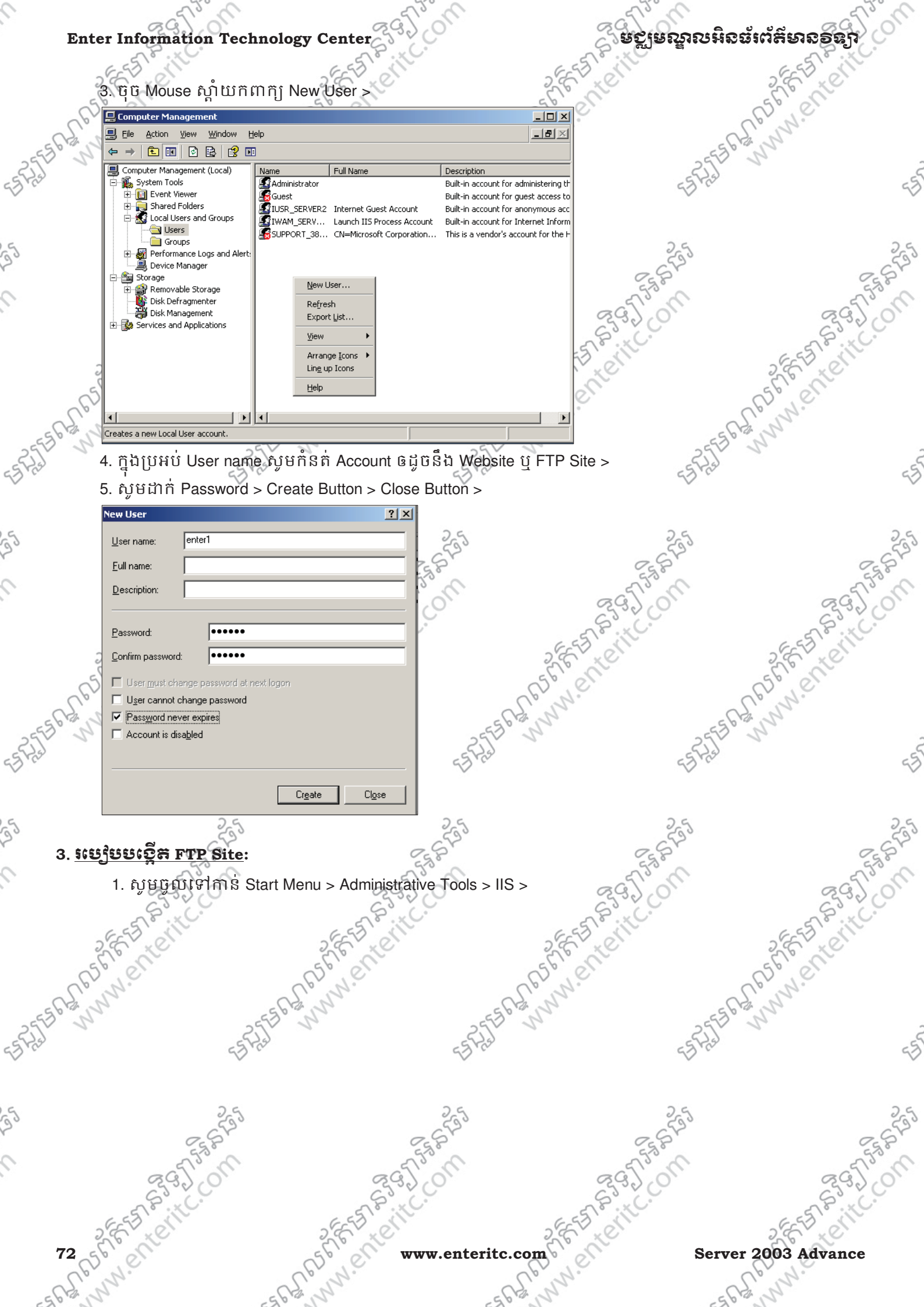

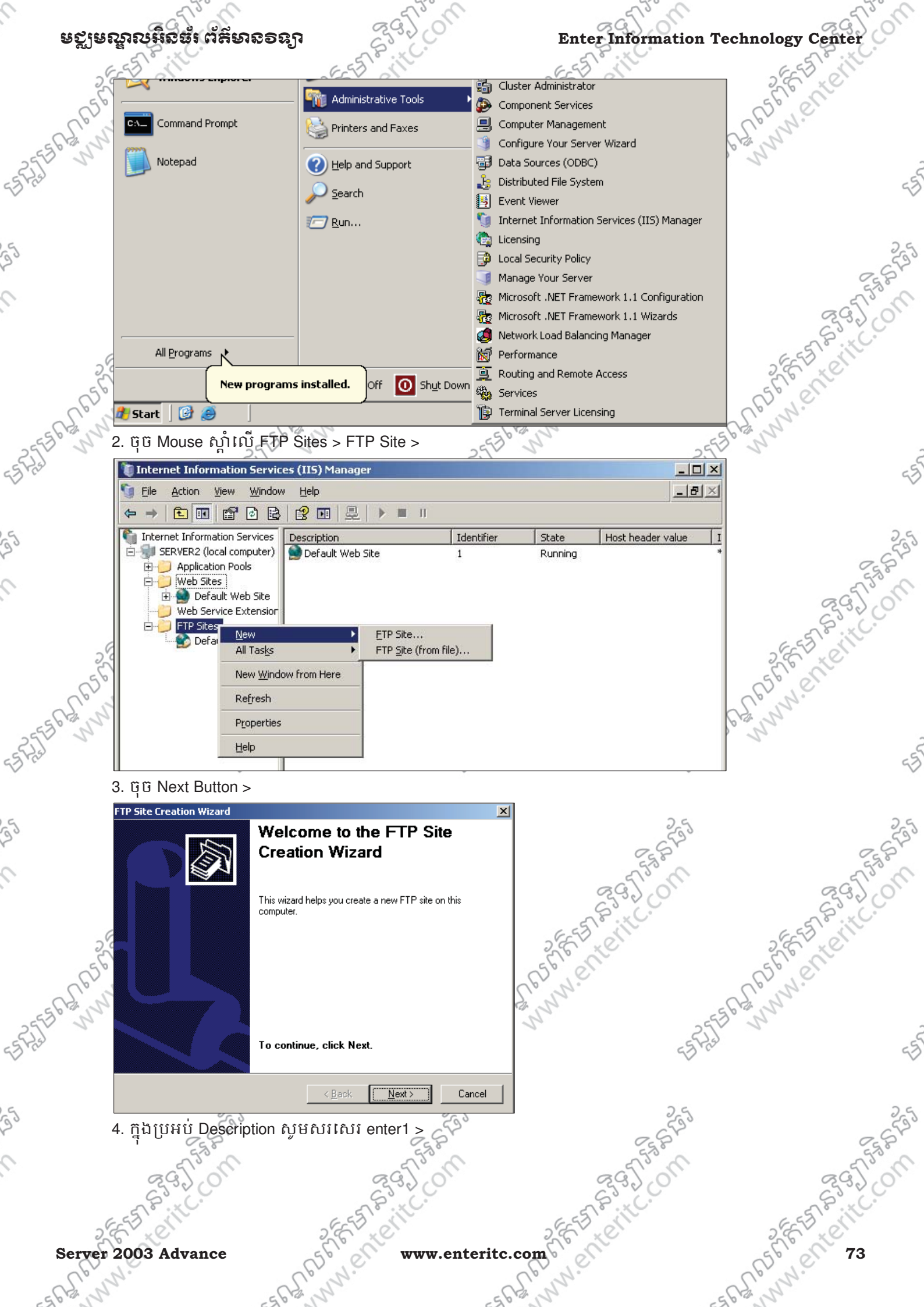

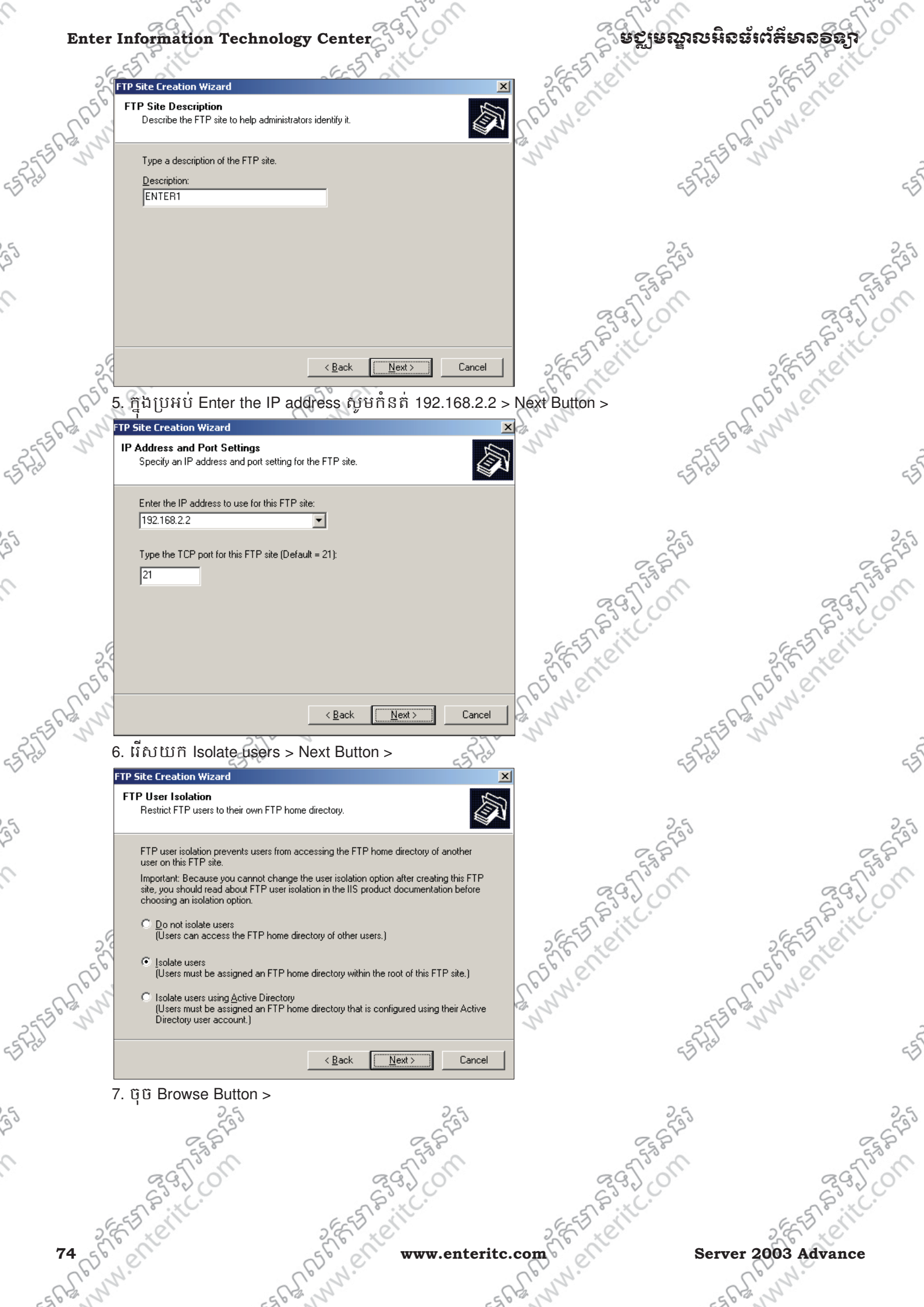

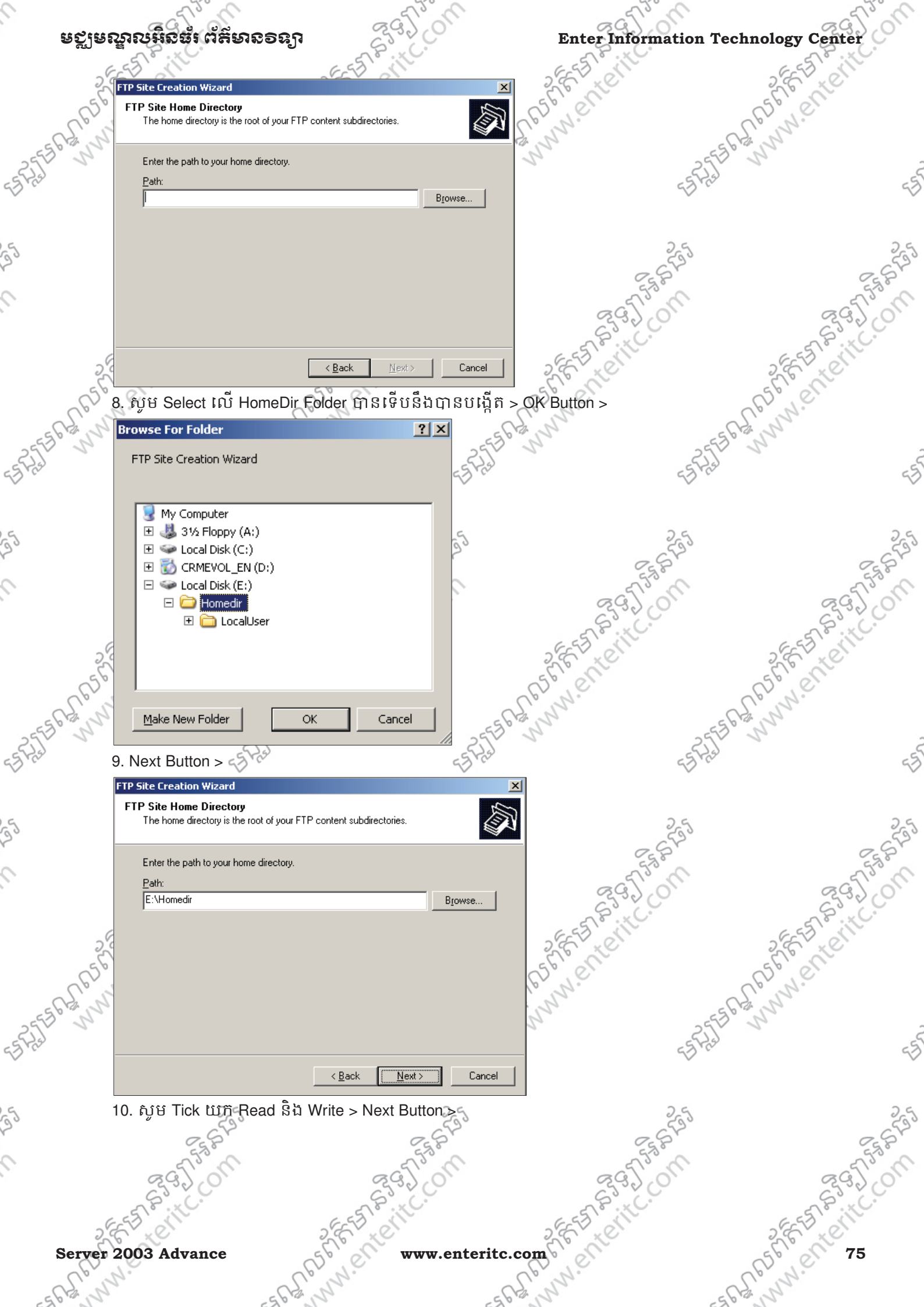

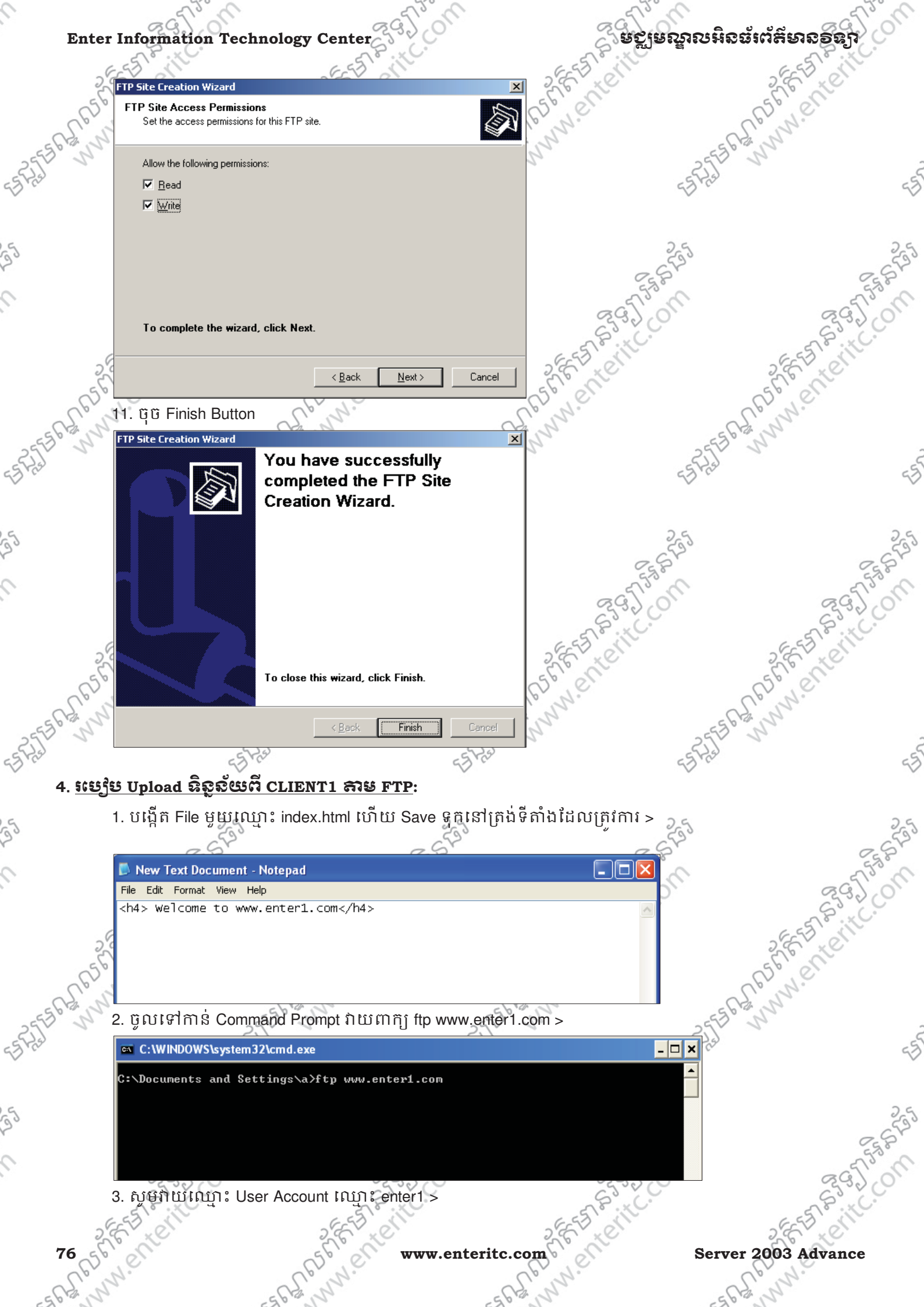

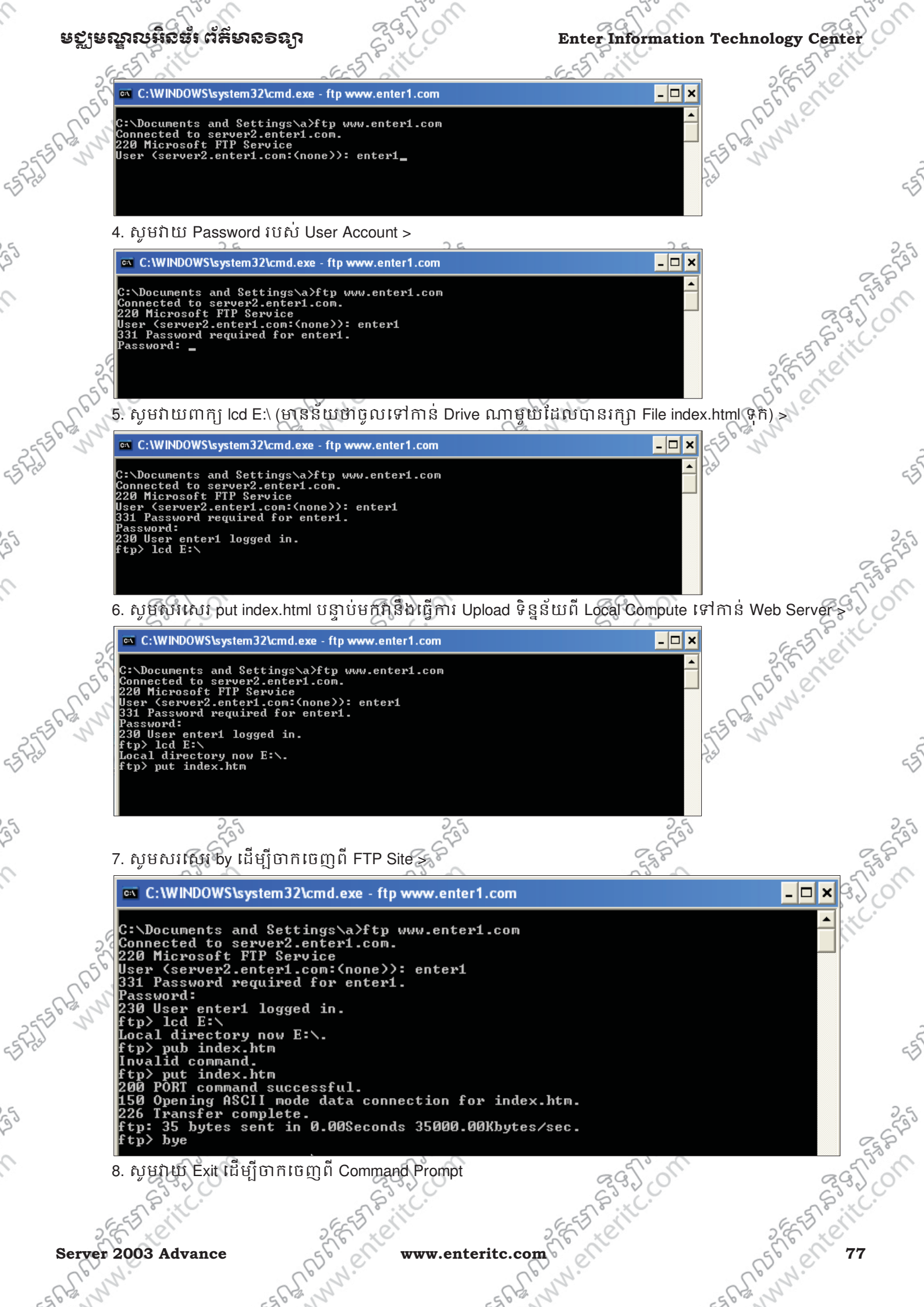

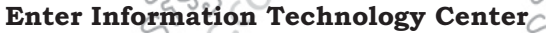

# ្ត ធស្លាធស្នាលអិនធរព័ត៌មាន១នភ្លា

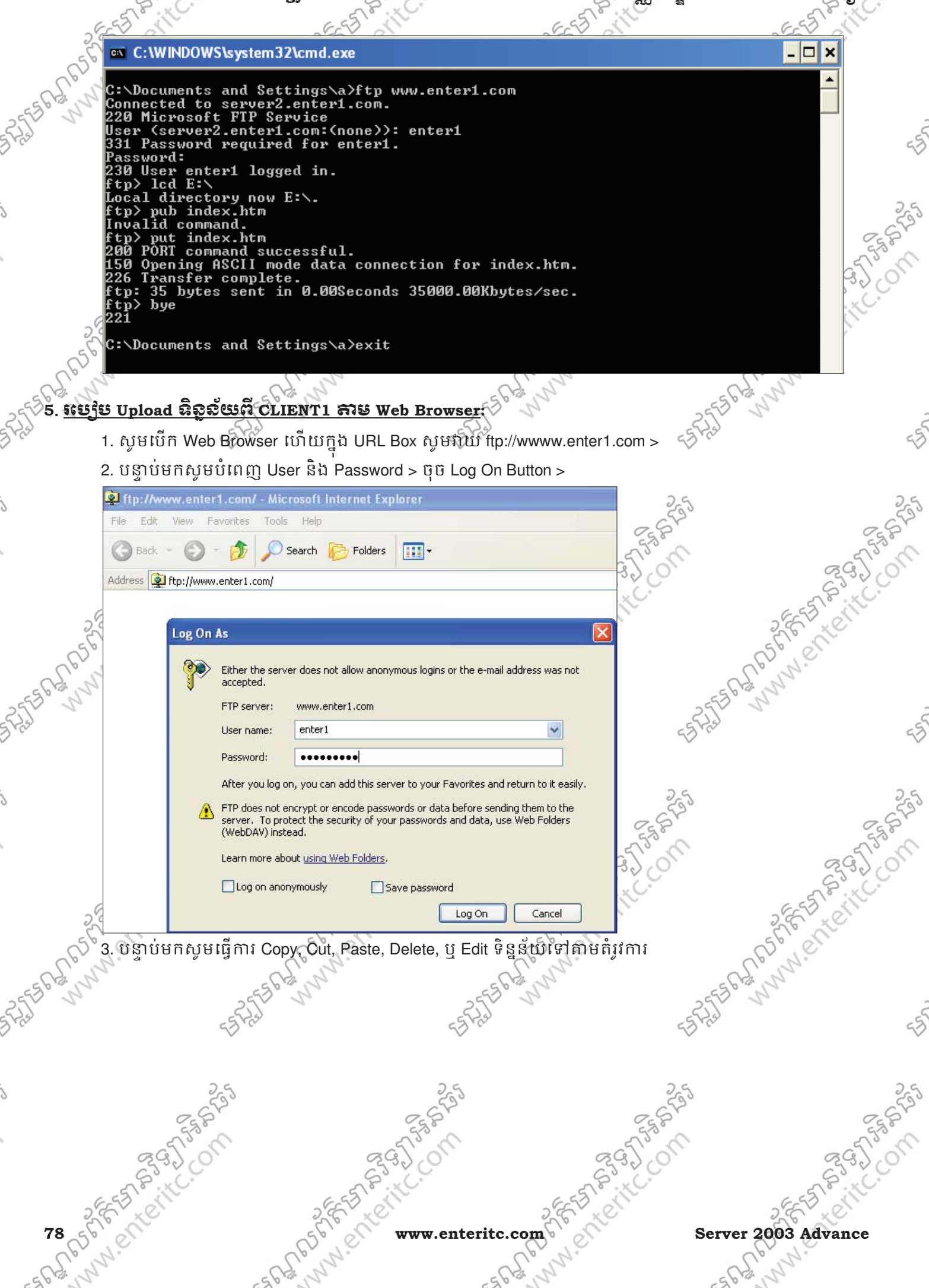

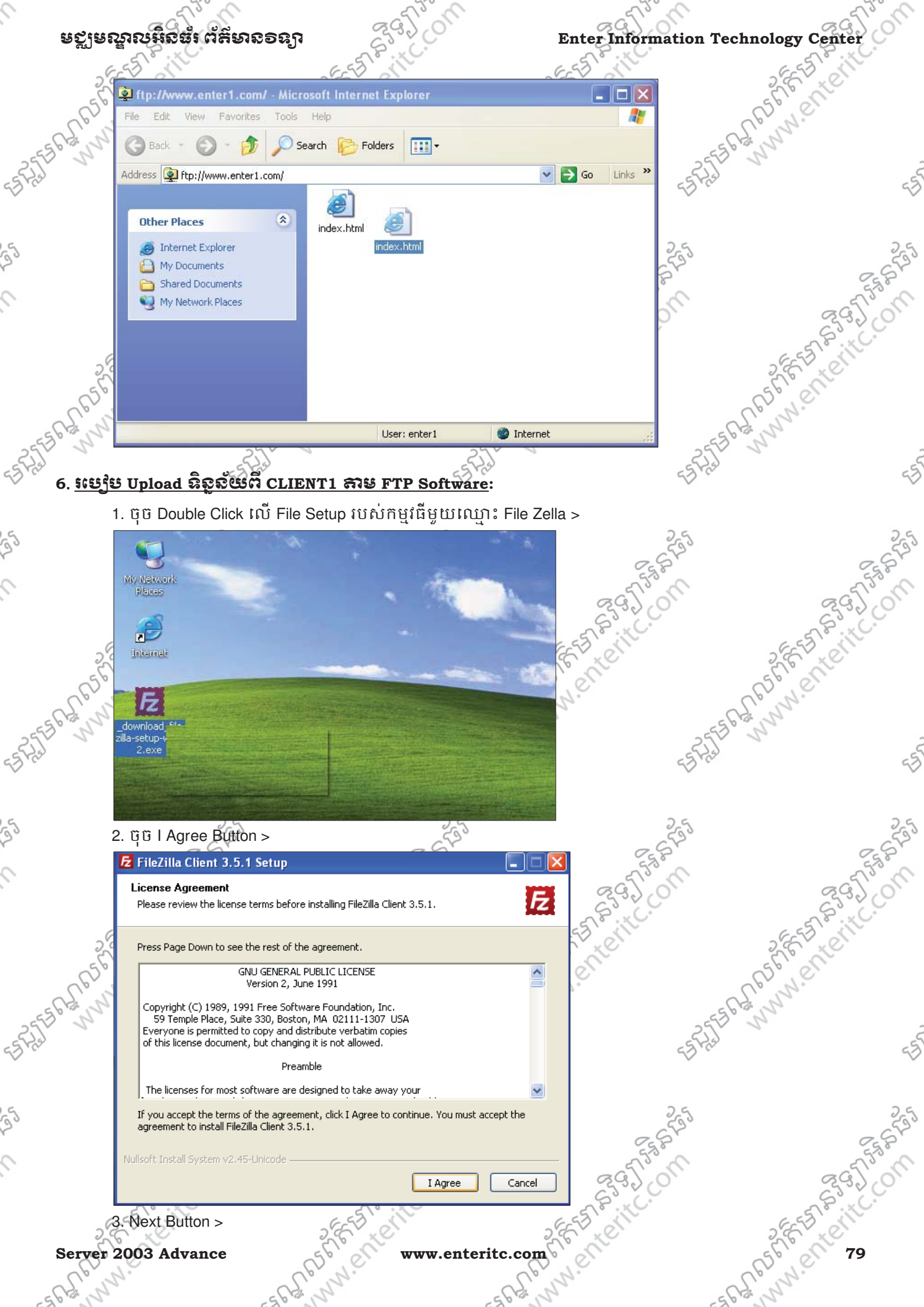

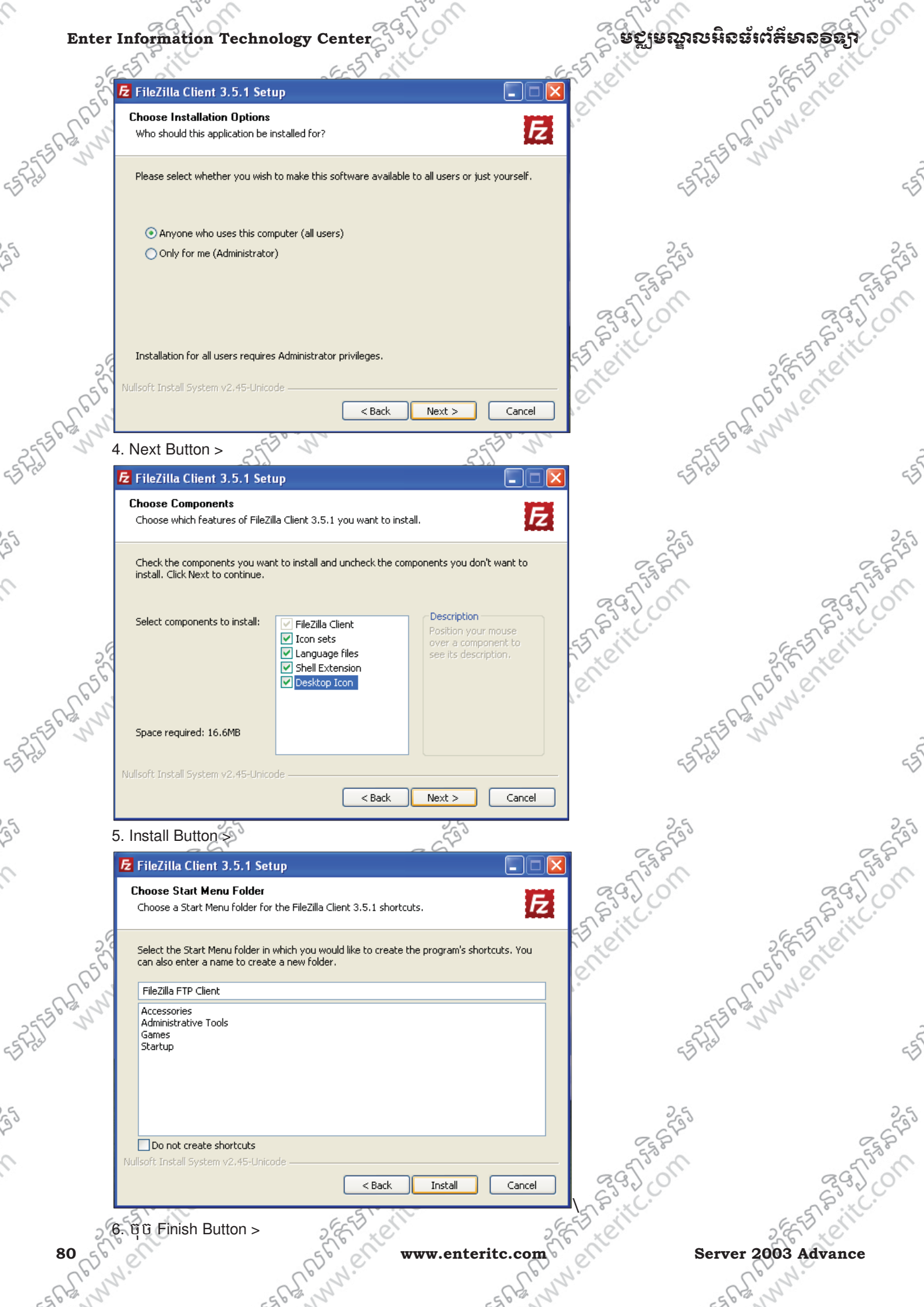

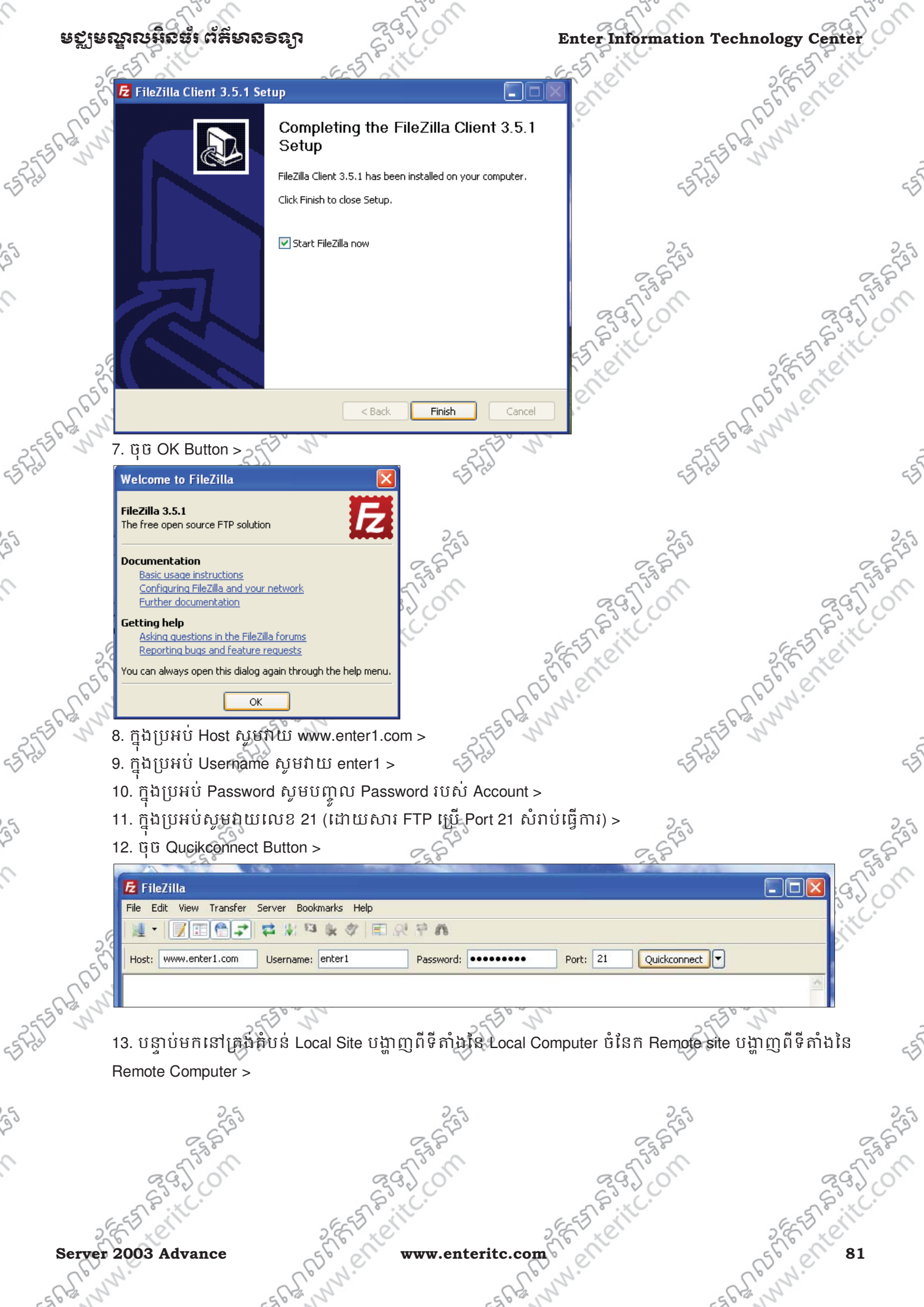

# <u>ិមក្លាមណ្ឌលអិនចំព័ត៌មានទន្យា</u>

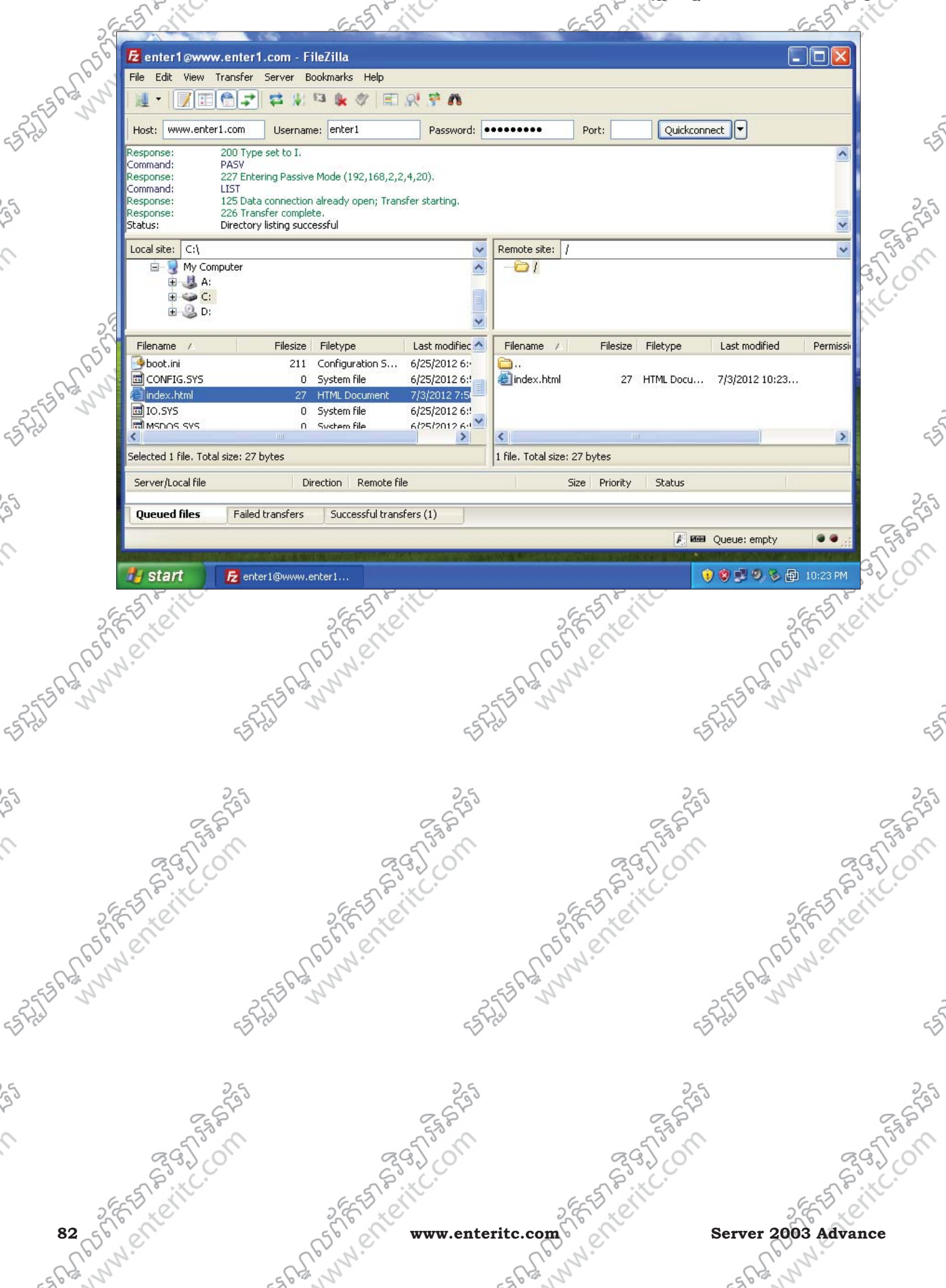

# ឧសីនៃយ៉ាលអូនឆ្នាំ បុម្ភសទទខំរ

# Enter Information Technology Center enter

14. បន្ទាប់មកសូមធ្វើការ Copy ទិន្នន័យពី Local ទៅ Remote ទៅតាមតំរូវការ > 15. នៅពេលចប់រូចរាល់ហើយនោះសូមចុច Server Menu > Disconnect ( Ctrl+D)

|                                         |                                                        | And the second second sec |                        | CONCEPTION AND ADDR.                                                                                           |                                         |                                       |
|-----------------------------------------|--------------------------------------------------------|----------------------------------------------------------------------------------------------------|------------------------|----------------------------------------------------------------------------------------------------|-----------------------------------------|---------------------------------------|
| 🔁 enter 1 @wv                           | vw.enter1.com - FileZilla                              |                                                                                                    |                        |                                                                                                    | L                                       |                                       |
| File Edit View                          | Transfer Server Bookmarks                              | ation                                                                                                    |                        |                                                                                                    |                                         |                                       |
|                                         | Reconnect                                              | CTRI +R                                                                                                    |                        |                                                                                                    |                                         |                                       |
| Host: www.en                            | ter1.com Disconnect                                    | CTRL+D                                                                                                    | •••••                  | Port: Quicke                                                                                                   | onnect                                  |                                       |
| Response:<br>Command:                   | 200 Type<br>PASV Search remote files.                  | F3                                                                                                    |                        |                                                                                                    |                                         | ~                                     |
| Response:<br>Command:                   | 227 Ente Enter custom comma<br>LIST Eorce showing bidd | and                                                                                                    |                        |                                                                                                    |                                         |                                       |
| Response:<br>Response:                  | 125 Data<br>226 Transfer complete.                     |                                                                                                    |                        |                                                                                                    |                                         | _                                     |
| Status:                                 | Directory listing successful                           |                                                                                                    |                        |                                                                                                    |                                         | ~                                     |
| Local site: C:\                         |                                                        | ~                                                                                                    | Remote site: /         |                                                                                                    |                                         | *                                     |
| ∰ ⊟33 My C<br>⊕-33 A                    | omputer<br>4:                                          |                                                                                                    |                        |                                                                                                    |                                         |                                       |
| E 😜 🤇                                   | :                                                      |                                                                                                    |                        |                                                                                                    |                                         |                                       |
|                                         | ų                                                      | ~                                                                                                    |                        |                                                                                                    |                                         |                                       |
| Filename /                              | Filesize Filetype                                      | Last modified 🔨                                                                                                    | Filename /             | Filesize Filetype                                                                                              | Last modified                           | Permissi                              |
| boot.ini                                | 211 Configurat<br>0 System file                        | on S 6/25/2012 6:<br>6/25/2012 6:                                                                                                    | index html             | 27 HTML Docu                                                                                                   | 7/3/2012 10:23                          |                                       |
| index.html                              | 27 HTML Docu                                           | ment 7/3/2012 7:5                                                                                                    |                        | 2, 11112, 5004                                                                                                 |                                         |                                       |
|                                         | 0 System file                                          | 6/25/2012 6:                                                                                                    |                        |                                                                                                    |                                         |                                       |
| <                                       |                                                        |                                                                                                    | <                      | 1111                                                                                                    |                                         | >                                     |
| Selected 1 file. To                     | ital size: 27 bytes                                    |                                                                                                    | 1 file. Total size: 27 | ' bytes                                                                                                    |                                         |                                       |
| Server/Local file                       | Direction R                                            | mote file                                                                                                    | Size                   | e Priority Status                                                                                              |                                         |                                       |
| Queued files                            | Failed transfers Success                               | ful transfers (1)                                                                                                    |                        |                                                                                                    |                                         |                                       |
|                                         |                                                        |                                                                                                    |                        | A I                                                                                                    | 💷 Queue: empty                          |                                       |
|                                         |                                                        |                                                                                                    |                        | NAMES OF A DESCRIPTION OF A DESCRIPTION OF A DESCRIPTION OF A DESCRIPTION OF A DESCRIPTION OF A DESCRIPTION OF |                                         |                                       |
| start                                   | 12 enter1@www.enter1                                   |                                                                                                    |                        |                                                                                                    |                                         | 10:23 PM                              |
| N.                                      | al N.                                                  |                                                                                                    | all all                | 1.                                                                                                    | er.                                     | N.                                    |
| 9                                       | 562 1                                                  |                                                                                                    | SCH N                  |                                                                                                    | -6 F2 , 5                               | 5                                     |
|                                         | 2550 5                                                 | 2                                                                                                    | 52 5                   |                                                                                                    | 2550 5                                  |                                       |
|                                         | 55 Pro-                                                | 551                                                                                                    | 65                     |                                                                                                    | ES Pas                                  |                                       |
|                                         |                                                        |                                                                                                    |                        |                                                                                                    |                                         |                                       |
|                                         | 26                                                     | 26                                                                                                    |                        | 2                                                                                                    | 6                                       |                                       |
|                                         | 533                                                    | 593                                                                                                    |                        | 5                                                                                                    | 33                                      |                                       |
| 6                                       | Je Contraction                                         | Eg B                                                                                                    |                        | 2538                                                                                                    | _                                       |                                       |
| agi                                     | on                                                     | ag To M                                                                                                    |                        | a for                                                                                                    |                                         | a                                     |
| SSO                                     |                                                        | 65.00                                                                                                    |                        | 65.00                                                                                                    |                                         | ç                                     |
| 5 il                                    | 65                                                     | J. H                                                                                                    | 6                      | 5001                                                                                                    |                                         | 6.550                                 |
|                                         | 5,6                                                    | X.C.                                                                                                    | 2,5                    |                                                                                                    | 2                                       | 6 1                                   |
| C                                       | 50,0                                                   |                                                                                                    | 50                     | e                                                                                                    | 5                                       | 0                                     |
|                                         | Sin                                                    |                                                                                                    | S. J                   | 2 -                                                                                                    | Sid                                     | 2                                     |
|                                         | 2550 0                                                 | 0                                                                                                    | 459° N                 |                                                                                                    | 255° N                                  |                                       |
|                                         | ESFRE                                                  | -55                                                                                                    | - Les                  |                                                                                                    | = 5 Fiel                                |                                       |
|                                         |                                                        | $\checkmark$                                                                                                    |                        |                                                                                                    | $\checkmark$                            |                                       |
|                                         |                                                        |                                                                                                    |                        |                                                                                                    |                                         |                                       |
|                                         | 25                                                     | 25                                                                                                    |                        | 2,                                                                                                    | 5                                       |                                       |
|                                         | 22                                                     | 520                                                                                                    |                        | 25                                                                                                    | 2                                       |                                       |
| 0                                       | 6                                                      | 22                                                                                                    |                        |                                                                                                    |                                         |                                       |
|                                         | Se la la la la la la la la la la la la la              | ES P                                                                                                    |                        | 5538                                                                                                    |                                         |                                       |
| C G T                                   | 100                                                    | EST. ON                                                                                                    |                        | 2951-0                                                                                                    |                                         | 0                                     |
| and and and and and and and and and and | oll                                                    | E G J ON                                                                                                    |                        | 595 O                                                                                                    |                                         | 0 CL                                  |
| Ser Contraction                         | 58 .<br>.011                                           | Reg Jon                                                                                                    | - (c.                  | 557 815 11C.                                                                                                   |                                         | E E E E                               |
|                                         | 285                                                    | Reg Lon                                                                                                    | rite com               | FET RECEITLY                                                                                                   | 2                                       | ES ES ES                              |
| 2003 Adva:                              | nce                                                    | www.ente                                                                                                    | ritc.com               | ET SGJ CON                                                                                                    | - RSF                                   | E E E E E E E E E E E E E E E E E E E |
| 003 Adva                                | nce                                                    | www.ente                                                                                                    | ritc.com               | Enterit.                                                                                                    | and and and and and and and and and and | A CHART                               |

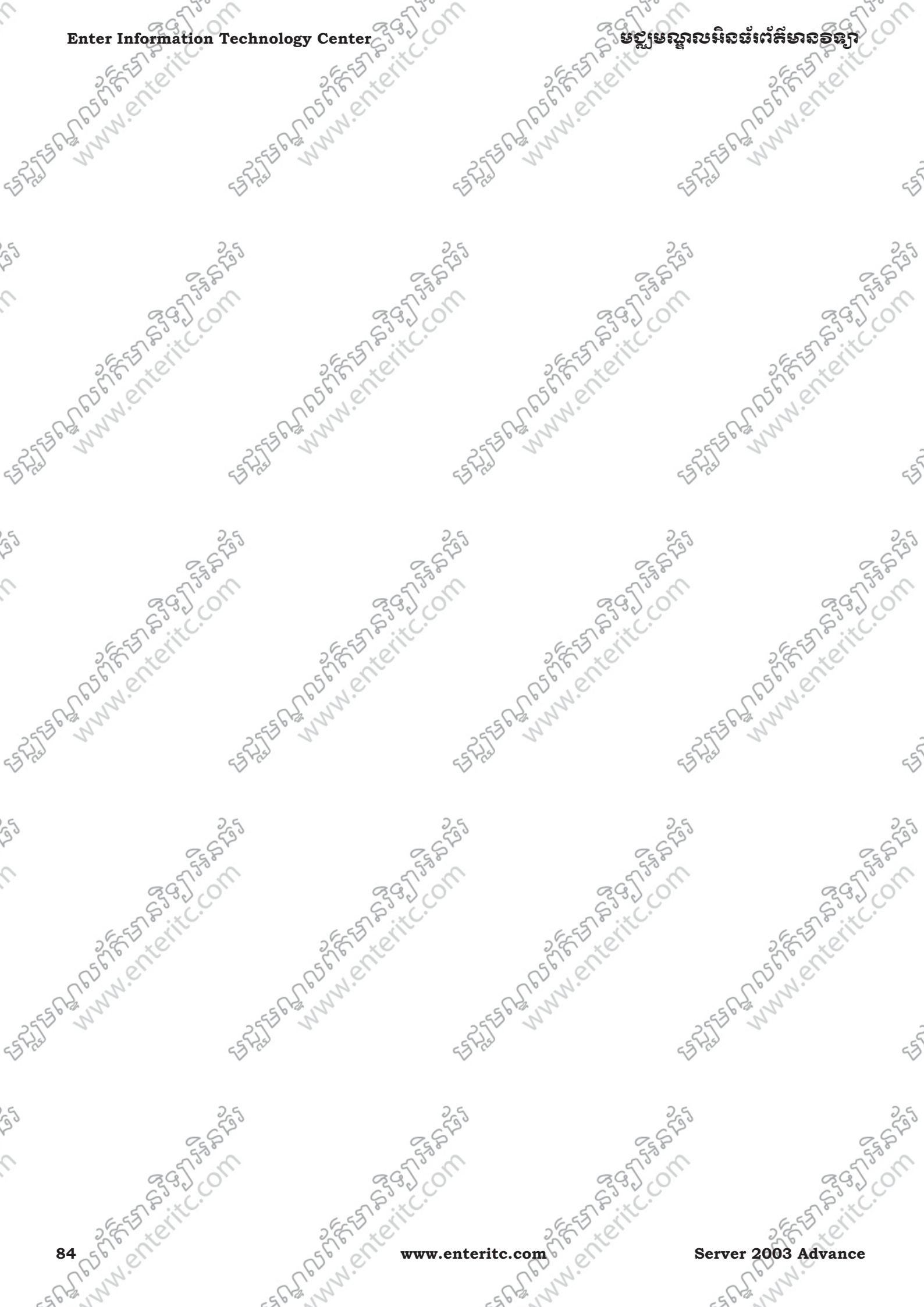

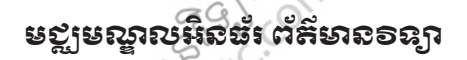

895

# មេះវៀននី **6**: រេម្យមមេខ្លើត File Server

# 1. <u> និយមន័យ</u>:

- File Server គឺជា Server មួយដែលមានគ្លូនាទី ទទួលខុសត្រូវលើការផ្ទុក និងចាត់ថែង Resource ទៅឲ Clients សំរាប់ ប្រើប្រាស់នៅក្នុង Network តែម្លយ។ ដូច្នេះ គ្រប់ Clients ទាំងអស់ពុំចាំបាច់ធ្វើការ store data នៅលើ Drive, Flash, ឬ External Hard Disk ទៀតទ្បើយ។
- ក្នុងនោះ File Server មានមុខងារសំខាន់មួយទៀតដោយត្រូវធ្វើការកំនត់សិទ្ធទៅដល់ Clients នីមួយៗក្នុងការ Access ទៅកាន់ Data ដើម្បីប្រើប្រាស់បាន។ ក្នុងនោះសិទ្ធក្នុងការ Access ទៅកាន់ Data ឬ Resource ត្រូវបានបែង ចែកជា 3 ប្រភេទខុសៗគ្នា ដែលមានដូចជា:
- > Read : មានសិទ្ធិក្នុងការ អានឬមើល ហើយអាចធ្វើការ Copy ចេញបានតែប៉ុណ្ណោះ
- > Change : មានសុំទ្ធិក្នុងការ អានឬមើល ហើយអាចធ្វើការ Edit ប៉ុន្តែមិនអាចធ្វើការឈ្នះទិន្នន័យបានឡើយ
- > Full Control: មានសិទ្ធិគ្រប់យ៉ាងក្នុងការប្រើប្រាស់ ទិន្នន័យដោយអាចកែប្រែ ឬល្មបុរចាលបាន។

# 

- តាមឧទាហរណ៍ខាងក្រោមបង្ហាញពីការ Install File Server ហើយម៉ុននឹងធ្វើការ Install File Server នោះ
- > សូម Install Active Directory ដែលមានព័ត៌មានដូចជា IP:192.168.2.1/24, DNS: 192.168.2.1 Domain:enter.com
- > បង្កើត OU មួយឈ្មោះ Enter
- > បង្កើត Users ចំនួនពីរដែលមានឈ្មោះដូចជា user1 និង user2 ហើយដាក់វានៅក្នុង OU Enter
- > បង្កើត User Profile និង Homedir ទៅឲ Users ទាំងពីឲបានត្រឹមត្រូវ
- 1. ឈរលើ Server1 ហើយសូមចូលទៅកាន់ Start > Administrative Tools > Configure Your Server Wizard >

|             | 90             | 40                     | -        | 40                                         | h  |
|-------------|----------------|------------------------|----------|--------------------------------------------|----|
|             |                |                        | 3        | Computer Management                        |    |
|             |                | - Administrative Tools | _` 🛸     | Configure Your Server Wizard               |    |
|             |                | Printers and Faxes     | 7        | Data Sources (ODBC)                        |    |
| 6           |                |                        | 🕹        | Distributed File System                    |    |
| $2^{\circ}$ | Notepad        | Help and Support       |          | DNS                                        |    |
| 6           |                |                        | 6        | Domain Controller Security Policy          |    |
| 1           |                | Jearch                 | 6        | Domain Security Policy                     |    |
| 5           |                | 7 <u>R</u> un          | 5        | Event Viewer                               |    |
| 0           |                |                        | ۲        | Licensing                                  |    |
|             |                |                        |          | Manage Your Server                         | E) |
|             |                |                        |          | Microsoft .NET Framework 1.1 Configuration |    |
|             |                |                        |          | Microsoft .NET Framework 1.1 Wizards       |    |
|             |                |                        | <u>ø</u> | Network Load Balancing Manager             |    |
|             |                |                        | 1        | Performance                                |    |
|             |                |                        | G        | Remote Desktops                            |    |
|             |                |                        | 9        | Routing and Remote Access                  |    |
|             | All Programs 🔸 |                        | ÷        | Services                                   |    |
|             | -              | 🖸 Las Off 🗖 Shuk Da    | _ Þ      | Terminal Server Licensing                  |    |
|             |                |                        |          | Terminal Services Configuration            |    |
| G           | 🍠 Start 🛛 🞯 🧾  |                        |          | Terminal Services Manager                  |    |
| 3           | · ~ ~          | No. No                 |          | No. No.                                    |    |
| ein 1       | 2003 Advance   | So er www.             | ente     | eritc.com                                  |    |
| )           | .0.            | N.C.                   |          |                                            |    |

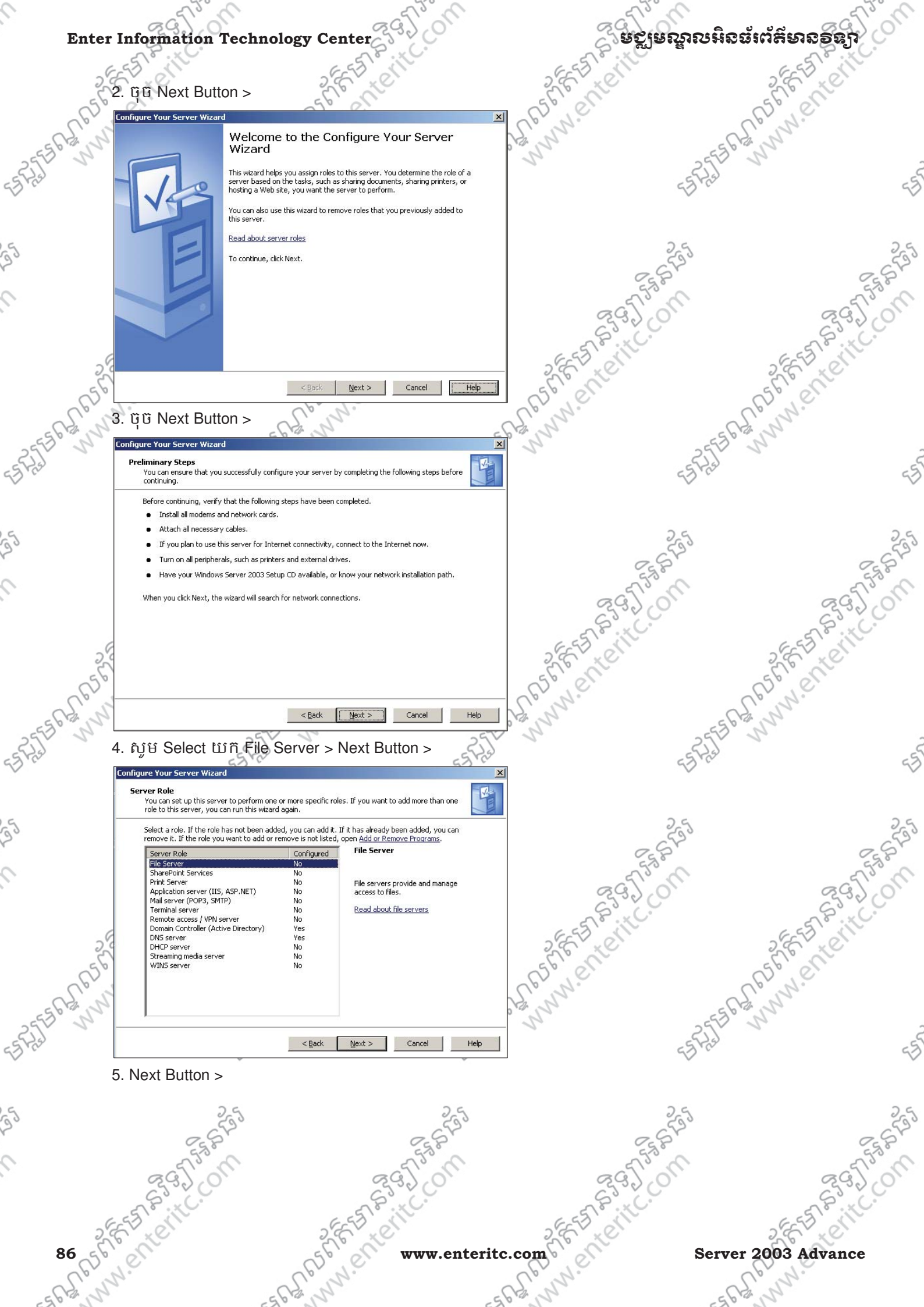

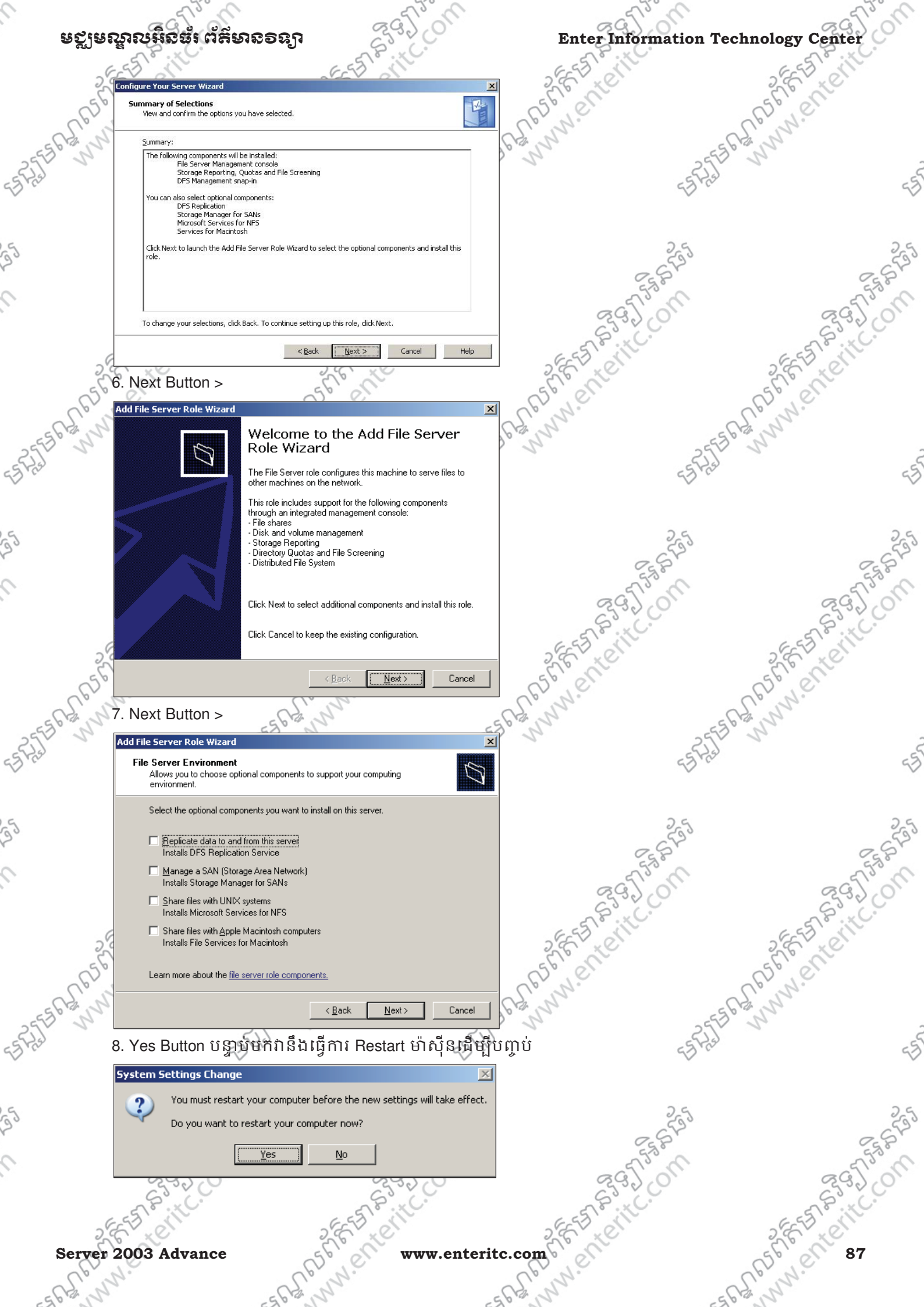

ESPECTOR NO

# ទស្ពមស្នាលអិនចំពេ័ត៌មានទទ្ធក

## 3 តមៀមមើលនិត្តន័យដែលចាន Shared ភូម Network:

| Enter         | Information Technolo                                  | bgy Center                                                      | လူစည်းစူးမှုန                                                                                                    | ເດາມກອນແຂກເກອນໃ    |
|---------------|-------------------------------------------------------|-----------------------------------------------------------------|----------------------------------------------------------------------------------------------------|--------------------|
| 3. 1823       | <b>មមើលនិត្តន័យដែលគ្នា</b><br>1. សូមចូលទៅកាន់ Start > | <mark>ਏ Shared ਜ਼੍ਰੋਣ Networ</mark><br>- Administrative Tools > | <b><u>k</u>:</b><br>File Server Management >                                                                                                    | 25 EB RANNIN PHEIR |
| ELAS          | Windows Explorer                                      | Administrative Tools                                            | · 실 Dr's Management<br>같 Distributed File System<br>柔, DNS                                                                                                  | 199                |
| 5             | Notepad<br>Configure Your Server<br>Wizard            | elp and Support<br>Search<br>Run                                |                                                                                                    | 395                |
| 56            |                                                       |                                                                 | Licensing     Manage Your Server     Microsoft .NET Framework 1.1 Configuration     Microsoft .NET Framework 1.1 Wizards     Network Load Balancing Manager | SEE THEIL          |
| E REELER RANN | All <u>P</u> rograms ►                                |                                                                 | <ul> <li>Performance</li> <li>Remote Desktops</li> <li>Routing and Remote Access</li> <li>Services</li> </ul>                                               | 255 6 Stor WWW.    |
|               | 🏄 Start 🛛 🕑 🥭                                         | Log Off 🚺 Shut Down                                             | <ul> <li>Terminal Server Licensing</li> <li>Terminal Services Configuration</li> <li>Terminal Services Manager</li> </ul>                                   |                    |
| 5             |                                                       |                                                                 |                                                                                                    |                    |

2. សូមចូលទៅកាន់ Share Folder Management > Shares បន្ទាប់មកវានឹងបង្ហាញពី Folder ទាំងអស់ដែលបាន Shared នៅក្នុង Network >

|   | 📴 File Server Management         |               |                  |         |                      |     |              |       |
|---|----------------------------------|---------------|------------------|---------|----------------------|-----|--------------|-------|
|   | 🔂 Eile Action Yiew Window        | <u>H</u> elp  |                  |         |                      |     | l            | _ 8 × |
|   |                                  |               |                  |         |                      |     |              |       |
| 2 | 🛐 File Server Management (Local) | Share N 🛆     | Folder Path      | Туре    | # Client Connections | De: | Actions      |       |
|   | 🗄 🔂 File Server Resource Manager | R ADMIN\$     | C:\WINDOWS       | Windows | 0                    | Rei | Shares       |       |
| 0 | 🕀 🐴 DFS Management               | <b>₩</b> C\$  | C:\              | Windows | 0                    | Del | 5110125      |       |
| • | 🖹 🚡 Share Folder Management      | R IPC\$       |                  | Windows | 2                    | Rei | More Actions | •     |
|   | 🖻 💭 Shared Folders               |               | C:\WINDOWS\SYSV  | Windows | 0                    | Loç |              |       |
|   | Shares                           | <b>SYSVOL</b> | C:\WINDOWS\SYSV  | Windows | 0                    | Loç |              |       |
|   | Sessions                         | i 👰 user 1    | C:\Homedir\user1 | Windows | 1                    |     |              |       |
|   | Disk and Volume Management       | Reguser2      | C:\Homedir\user2 | Windows | 1                    |     |              |       |

3. សូម Select លើ user1 Folder > សូមចុចត្រង់ More Actions ហើយចុច Open ដើម្បីបើកវា ឬចុច Stop Sharing 13 15 12 0 0 S 1 mm 2m

| File Server Management       Image: Construct of the server Management (Local)       Image: Construct of the server Resource Management (Local)       Actions         Image: File Server Resource Management (Local)       Share N / Folder Path       Type       # Client Connections       Der         Image: File Server Resource Management (Local)       Share N / Folder Path       Type       # Client Connections       Der         Image: File Server Resource Management (Local)       Share Folder Management       Share Folder Management       Share Folder Management       Share Sissions       Image: City Windows       0       Der         Image: Shared Folders       Share Folder Management       Windows       0       Local       More Actions         Image: Shared Folders       Shared Folders       Windows       0       Local       More Actions         Image: Shared Folders       Shared Folders       Windows       0       Local       More Actions         Image: Shared Folders       Shared Folders       Shared Folders       Windows       0       Local         Image: Sessions       Open Files       Open Files       User1       Windows       1       Mindows       Local         Image: Sessions       Open Files       Share Sister Sister Sister Sister Sister Sister Sister Sister Sister Sister Sister Sister Sister Sister Sister Sister Sister Si                                                                                                    |         | កសាកនុខusico កេញរញ                        |           | 9920             |          | 892 O                                                                                                    | 0   |                        |                 | C  |
|----------------------------------------------------------------------------------------------------|---------|-------------------------------------------|-----------|------------------|----------|----------------------------------------------------------------------------------------------------|-----|------------------------|-----------------|----|
| Image: Pile Action View Window Help       Image: Pile Server Resource Management (Local)       Share N ▲ Folder Path       Type       # Client Connections       Der       Actions         Image: Pile Server Resource Management       Image: Pile Server Resource Management       Image: Pile Serv                                                                                                    |         | 📅 File Server Management                  |           |                  |          |                                                                                                    |     |                        |                 | x  |
| Image: Product of the server Resource Management       Share N       Folder Path       Type       # Client Connections       Der         Image: Product of Management       Share Source Management       Share Folder Management       Share Folder Management       Share Folder Management       Share Folder Management       Share Folder Management       Share Folder Management       Share Folder Management       Share Folder Management       Share Source Management       Share Source Management       Share Source Management       Share Source Management       Share Source Management       Share Source Management       Share Source Management       Share Source Management       Share Source Management       Share Source Management       Share Source Management       Share Source Management       Share Source Management       Source Management       Source Management       Source Management       Source Management       More Actions       Source Management       Source Management       More Actions       Source Management       More Actions       Source Management       More Actions       Source Management       More Actions       Source Management       More Actions       Source Management       More Actions       Source Management       More Actions       Source Management       More Actions       More Actions       More Actions       More Actions       More Actions       More Actions       More Actions       More Actions       More Actions                                                                                                    | G       | 🔂 Eile Action <u>V</u> iew <u>W</u> indow | Help      |                  |          |                                                                                                    |     |                        | _8              | ×  |
| Image: File Server Management (Local)       Share N ▲ Folder Path       Type       # Client Connections       Der         Image: File Server Resource Management       DFS Management       C:\WINDOWS       Windows       0       Ref         Image: Share Folder Management       Share Folder Management       Image: Share Folder Management       Image: Share Folder Management                                                                                                    | 2.0     |                                           | 3 🔟       |                  |          |                                                                                                    |     |                        |                 |    |
| Image: File Server Resource Manager       Image: File Server Resource Manager       Image: File Server Resour                                                                                                    | 50      | 📴 File Server Management (Local)          | Share N 🔺 | Folder Path      | Туре     | # Client Connections                                                                                                    | De: | Actions                |                 |    |
| Image Des Management       Image C\$       C:\       Windows       0       Def       More Actions         Image Share Folder Management       Image Share Folders       Windows       0       Loc       User1       C:\WINDOWS\SYSV       Windows       0       Loc         Image Share Folders       Sessions       Image Stare Folders       Windows       0       Loc       User1       C:\WINDOWS\SYSV       Windows       0       Loc       User1       Stare Folder       More Actions       User1       Stare Folders       User1       Stare Folders       User1       All Tasks       Refresh         Image Disk and Volume Management       Image Disk and Volume Management       Image Disk Actions       Image Disk       Image Disk<                                                                                                    | 2.02    | 🗄 🖶 File Server Resource Manager          | ADMIN\$   | C:\WINDOWS       | Windows  | 0                                                                                                    | Rei | Shares                 |                 |    |
| Shared Folders<br>Sessions<br>Open Files<br>Disk and Volume Management<br>Sessions<br>Disk and Volume Management<br>Sessions<br>Disk and Volume Management<br>Sessions<br>Disk and Volume Management<br>Sessions<br>Disk and Volume Management<br>Sessions<br>Disk and Volume Management<br>Sessions<br>Disk and Volume Management<br>Sessions<br>Disk and Volume Management<br>Sessions<br>Disk and Volume Management<br>Sessions<br>Disk and Volume Management<br>Sessions<br>Sessions<br>Disk and Volume Management<br>Sessions<br>Disk and Volume Management<br>Disk and Volume Management<br>Disk and Volume Management<br>Disk and Volume Management<br>Disk and Volume Management<br>Disk and Volume Management<br>Disk and Volume Management<br>Disk and Volume Management<br>Disk and Volume Management<br>Disk and Volume Management<br>Disk and Volume Management<br>Disk and Volume Ma                                                                                                    | 56 B 15 | E Share Folder Management                 | Ind C\$   | C:/              | Windows  | 0                                                                                                    | Del | More Acti              | ons             | ×  |
| System C:\WINDOWS\SYSV Windows 0 Lot<br>Open Files<br>Disk and Volume Management System C:\Homedir\user2 Windows 1<br>User2 C:\Homedir\user2 Windows 1<br>Refresh                                                                                                    | 2512 1  | Shared Folders                            |           | C:\WINDOWS\SYSV  | Windows  | 2                                                                                                    | Loc |                        |                 |    |
| Sessions       Open Files         Disk and Volume Management       Image: C:\Homedir\user2         Windows       1         All Tasks         Refresh                                                                                                    | Pas     |                                           | SYSVOL    | C:\WINDOWS\SYSV  | Windows  | 0                                                                                                    | Log | useri                  |                 | -  |
| Disk and Volume Management                                                                                                    |         | Sessions                                  | user1     | C:\Homedir\user1 | Windows  | 1                                                                                                    |     | <u>Mi O</u> pe<br>Stol | 3N<br>D Sharing |    |
| All Tasks<br>Refresh                                                                                                    |         | Disk and Volume Management                | Suser2    | C:\Homedir\user2 | Windows  | 1                                                                                                    |     | 200                    | o ondring       | =  |
| Refresh                                                                                                    |         |                                           |           |                  |          |                                                                                                    |     | All T                  | ias <u>k</u> s  | •  |
| Ester Ester                                                                                                    |         |                                           |           |                  |          |                                                                                                    |     | Ref                    | resh            |    |
|                                                                                                    |         | 258                                       |           | 258              |          | 25,8                                                                                                    | 2   |                        |                 |    |
| $\begin{pmatrix} \zeta_{i} \\ \zeta_{i} \\ \zeta_$ |         | 513 6                                     |           | 22.0             |          | 513                                                                                                    | 3   |                        |                 |    |
|                                                                                                    |         | 2920                                      |           | 2920             |          | 290,0                                                                                                    |     |                        |                 | C  |
|                                                                                                    |         | South                                     | 0         | Sil              |          | South                                                                                                    |     |                        | ~               | 3  |
|                                                                                                    | 6       | EF IL                                     | 655       | 1.10             | 3        | 6-55 (1)                                                                                                    |     |                        | 6.53            | )  |
|                                                                                                    | 2,0     |                                           | 2.6       | X.C.             | 2        | it is in the second second sec |     |                        | 2.6             | ×  |
| 88 Shi Server 2003 Ad                                                                                                    | 88 56   | es l                                      | 50 0      | www.ente         | ritc.com | ) of                                                                                                    | 1   | Server 20              | )03 Ad          | lv |
| Up W. Up W. Up W.                                                                                                    | Cpr     | 1.                                        | Up.N.     |                  | Cpr      | Nº.                                                                                                    |     | Up                     | Nº              |    |
| - 5 Gri M - 5 Gri M                                                                                                    | -562 N  | -56                                       | 2,5       |                  | 562,5    | 1-                                                                                                    |     | 582                    | 5               |    |

Server 2003 Advance

# ទស្ដីទេឆាសអូនឆ្នាំ ជុម្មសទទទាំ

#### **Enter Information Technology Center**

#### 4. របៀបបញ្ចើត Shared Folder:

1. សូមចុចលើ More Actions ដែលស្ថិតនៅខាងក្រោម Shares > New Share >

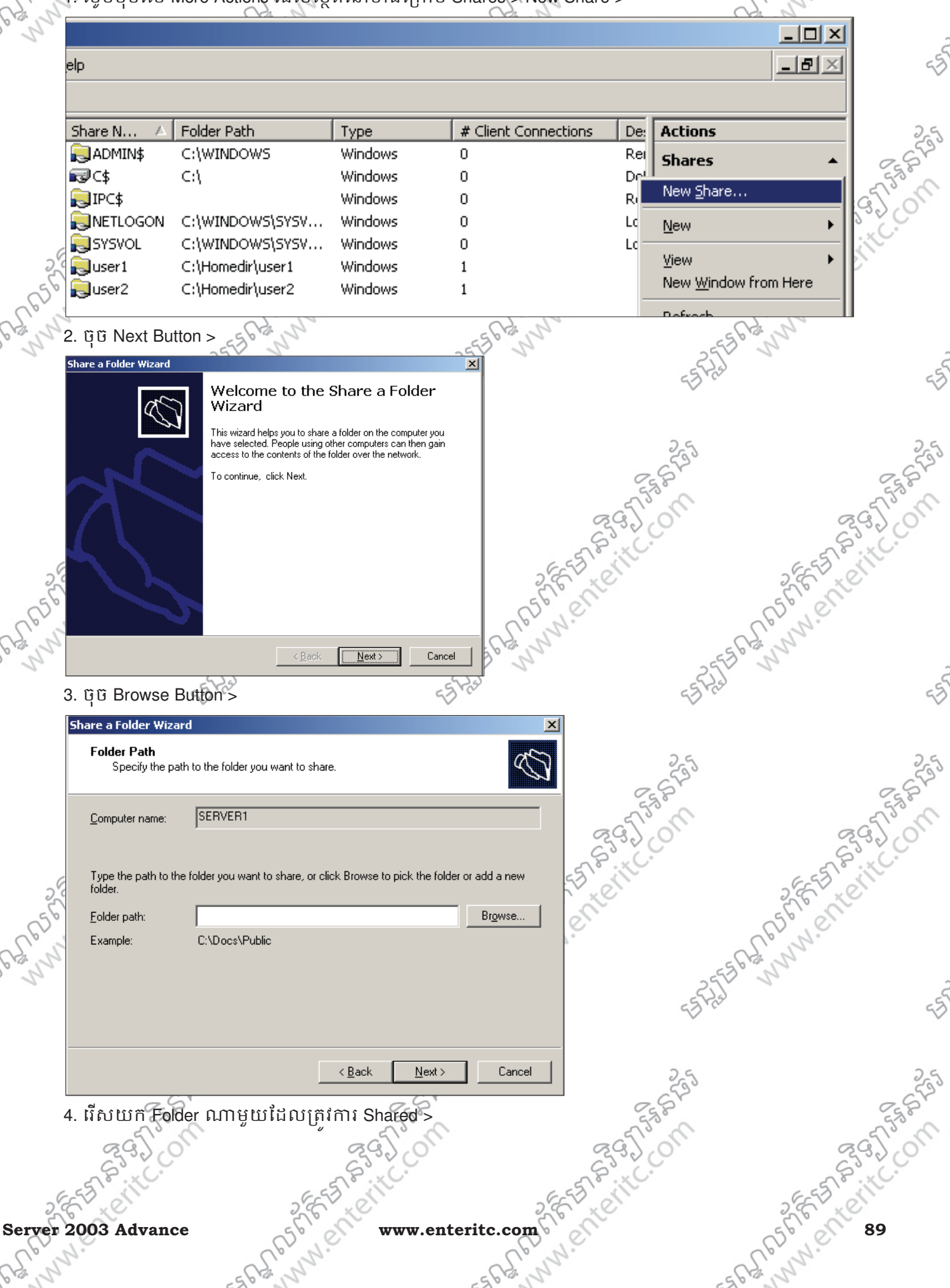

|         | a fin                         | C To                                       | 10                        | 3 CT 3 M          | 2 Tim                                                                                                    |
|---------|-------------------------------|--------------------------------------------|---------------------------|-------------------|----------------------------------------------------------------------------------------------------|
| Enter   | Information Tech              | nology Center                              | ,<br>,                    | ្តិទទ្ធរទឆ្នាលអំព | <b>ාස්</b> ස්භිහිති දී                                                                                          |
| 2       |                               | E E E                                      | 2 55 53                   | ett               | SEE TO SOLVE                                                                                                    |
| 56      | Browse For Folder             | <u>? X</u>                                 | 5600                      |                   | 56° cm                                                                                                    |
| Sp.     | click Make New Folder.        | snare. To add a new rolder,                | Tony.                     |                   | Up N.                                                                                                    |
| 3 proph | 🗉 🥪 Local Disk (C:)           |                                            | 2555 BURN                 | 255               | a har a har a har a har a har a har a har a har a har a har a har a har a har a har a har a har a har a har a h |
|         | Documents and S               | Settings                                   | 55 7/2                    | 55 725            | 4                                                                                                    |
|         |                               |                                            | ~                         | ~                 |                                                                                                    |
|         | E CYCLER                      |                                            | 2.5                       | 2.5               | 2.5                                                                                                    |
|         | ⊞                             |                                            | 533                       | 553               | 5                                                                                                    |
|         |                               | C53                                        | 2                         | Est.              | E.S.F.                                                                                                    |
|         | Folder: EnterShared           | S.c                                        | 20                        | 2920              | 2920                                                                                                    |
|         | Make New Folder               | OK Cancel                                  | 5                         | Site              | SPS: KC.                                                                                                    |
| 20      | 5 BB Novt Button >            | 25                                         | 3.65                      | et'               | 2 E LEVE                                                                                                    |
| 050     | Ebaro a Felder Wizard         | 56' 21                                     | 56                        |                   | (5°) er                                                                                                    |
| N.      | Folder Path                   |                                            |                           | -                 | R. Mr.                                                                                                    |
| 1       | Specify the path to the f     | older you want to share.                   |                           | 2553              | 2                                                                                                    |
|         |                               |                                            |                           | 53725°            | 4                                                                                                    |
|         | <u>C</u> omputer name: [SERV  |                                            |                           |                   |                                                                                                    |
|         | Tune the path to the City     | u upph to skere as allels Deer and the st  | na faldar ar a dd a maw   | 25                | 25                                                                                                    |
|         | folder.                       | want to snare, or click browse to pick th  |                           | 258               | 282                                                                                                    |
|         | Eolder path: C:\En            | terShared                                  | Browse                    | - 515° M          | - 515° M                                                                                                    |
|         | Example: C:\Do                | cs\Public                                  |                           | 8320              | 833 D CO                                                                                                    |
| -6      |                               |                                            | -5                        |                   | EST. W                                                                                                    |
| 32      |                               |                                            |                           |                   | - Cle ne                                                                                                    |
| 2       |                               |                                            |                           |                   | Cern.                                                                                                    |
| 22      |                               | < <u>B</u> ack <u>N</u>                    | ext > Cancel              | 2553              | a tank                                                                                                    |
|         | 6. ບິບິ Next Button >         | 5                                          | -5 H.S                    | 55 723            | 4                                                                                                    |
|         | Share a Folder Wizard         |                                            | ×                         |                   |                                                                                                    |
|         | Name, Description, and        | Settings                                   | al so                     | 25                | 2.5                                                                                                    |
|         | Specify how people see        | and use this share over the hetwork.       |                           | 2553              | 0.52                                                                                                    |
|         | Type information about the sh | nare for users. To modify how people use t | he content while offline, | 5753              | 553                                                                                                    |
|         | Share name: Enters            | hared                                      |                           | 2320              | 2300                                                                                                    |
| 6       | Share nath: \\SEB             | -<br>VER1\EnterShared                      | -5                        | e le              | EEST CIT                                                                                                    |
| 20      | Description:                  |                                            |                           | Nº I              | S.C. T.                                                                                                    |
| 2       | Offline settina: Selecte      | ed files and programs available offline    | Change                    |                   | CP. N.                                                                                                    |
| 2       |                               |                                            |                           | -55               | Star N                                                                                                    |
| 0       |                               |                                            |                           | -525              |                                                                                                    |
|         |                               |                                            |                           | ~                 | 4                                                                                                    |
|         |                               |                                            | 1                         |                   | 1. A.A. 1.                                                                                                    |
|         |                               | < <u>B</u> ack <u>N</u>                    | ext > Cancel              | 255               | 25                                                                                                    |
|         | 7. វើសយក Permissio            | n ណាមួយទៅតាមតំរូវការ                       | ទ ប៊ុប៊ Finish Button >   | E.S.B.            | C. S. S. S.                                                                                                    |
|         | 295,00                        | 295                                        | 50                        | 295,00            | 295,00                                                                                                    |
|         | S.S. C.                       | S.C.                                       | 2                         | S. C.             | 58°                                                                                                    |
| 20      | En ell                        | 2 EE T EN                                  | 2557                      | en                | 2 FE T ON                                                                                                    |
| 056     | en                            | Soler www.                                 | enteritc.com              | Serv              | er 2003 Advance                                                                                                 |
| 10 1    | 2.                            | - C. nn.                                   | - CS mm.                  | _(                | E nn.                                                                                                    |
| - 97    |                               | 20 1                                       | 200                       | -5                | v                                                                                                    |

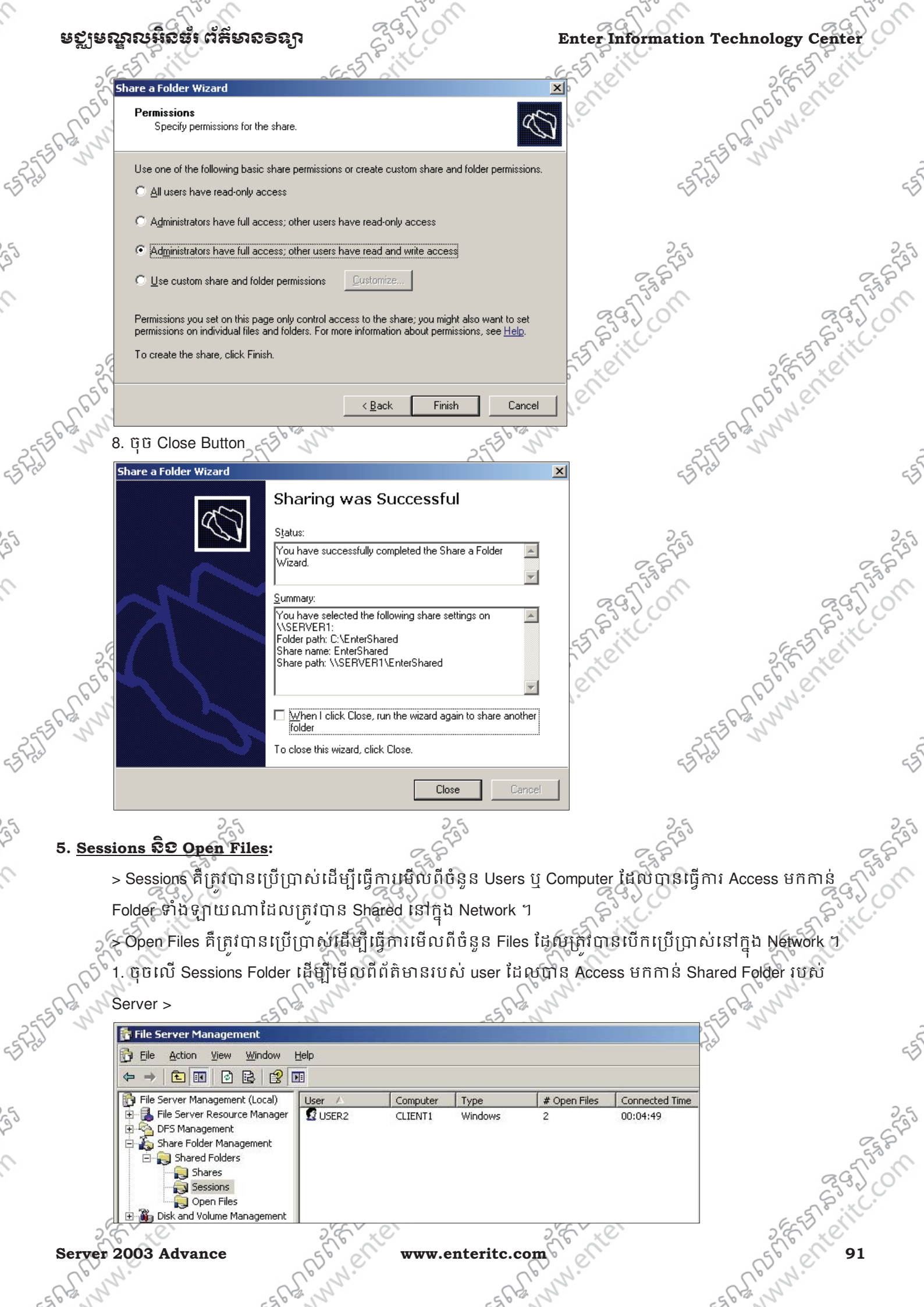

Server 2003 Advance

-=AA65

www.enteritc.com

### ទស្លឹតសឹមសមួនផ្លូលអ្នងខ្លាំងអូន១៩៦

2. ចុចលើ Open File ដើម្បីមើលពីព័ត៌មានរបស់ File ដែលកំពុង ប្រើប្រាស់នៅលើ Shard Folder របស់ Server

| The server Management (Local)         Open File         Accessed By         Type         # Locks         Open M                                                     |                           |       |         |   |      |  |  |
|----------------------------------------------------------------------------------------------------|---------------------------|-------|---------|---|------|--|--|
| 🗄 🛃 File Server Resource Manager                                                                                                    | C:\EnterShared            | USER2 | Windows | 0 | Read |  |  |
| CFS Management     Share Folder Management     Share Folder Management     Share Folders     Shares     Shares     Shares     Shares     Disk and Volume Management | C:\EnterShared\install_fl | USER2 | Windows | 0 | Read |  |  |

### 6. <u>කාභුවිතුස් File Screening Management</u>

File Screening Management គឺជា Console មួយដែលត្រូវបានប្រើប្រាស់ដើម្បីធ្វើការ filters ទៅលើ Files ត្រូវបាន Shared ឲប្រើប្រាស់នៅក្នុង Network ។ វាជាអ្នកកំនត់ពីប្រភេទ Files ណាមួយដែលអាចឲ Shared ឬប្រភេទ Files ណាមួយដែលមិនអនុញ្ញាតិឲ Shared នៅក្នុង Network។

Administrators អាចប្រើប្រាស់ File Screening ដើម្បីផ្តល់ភាពងាយស្រលក្នុងការការពារមិនឲ Users ធ្វើការ Save ប្រភេទ File មួយចំនួន (audio, video) នៅលើ Network Folders ដើម្បី ជៀសវាងពីការផ្ទុកទិន្នន័យលើសពី Quota ដែលបានកំនត់ ។

## 

92 5555 Enterite

File Groups គឺជាការ Block ឬ Allow ប្រភេទ Files មួយចំនួនក្នុងការ Access ដោយ Users នៅក្នុង Network ។ ឧទាហរណ៍ខាងក្រោមបង្ហាញពីការ Block ប្រភេទ Files Video ដោយមិនអនុញ្ញាតិឲធ្វើការ Shared នៅលើ Network នោះទេ។

1. សូមបើក FSRM (File Server Resource Manager) > File Screening Management > Select លើ File Groups >

|     | 🚰 File Server Management                                  | 57        |
|-----|-----------------------------------------------------------|-----------|
|     | 🕞 Eile Action View Window Help                            |           |
|     |                                                           | - 55      |
|     | File Server Management (Local) Name                       | 55.0      |
|     | 📄 🔒 File Server Resource Manager 🛛 🚺 File Screens         | 61.00     |
|     | 🗄 🆓 Quota Management 🔤 🔂 File Screen Templates            | 63.60     |
| 0   | 🖻 🔐 File Screening Management                             | 6-55 0 11 |
| 2 C | File Screens                                              | 2 C XC    |
| 0   | File Screen Templates                                     | 5º et     |
| 1   |                                                           | Up N.     |
| 2   | Storage Reports Manageme                                  | 5612 1    |
| 2   | 2. Right Click លើ File Groups យកពាក្យ Create File Group > |           |
|     | -13 m -13 m -13 m                                         | -3        |
|     |                                                           |           |
|     |                                                           |           |

2957

ERARS

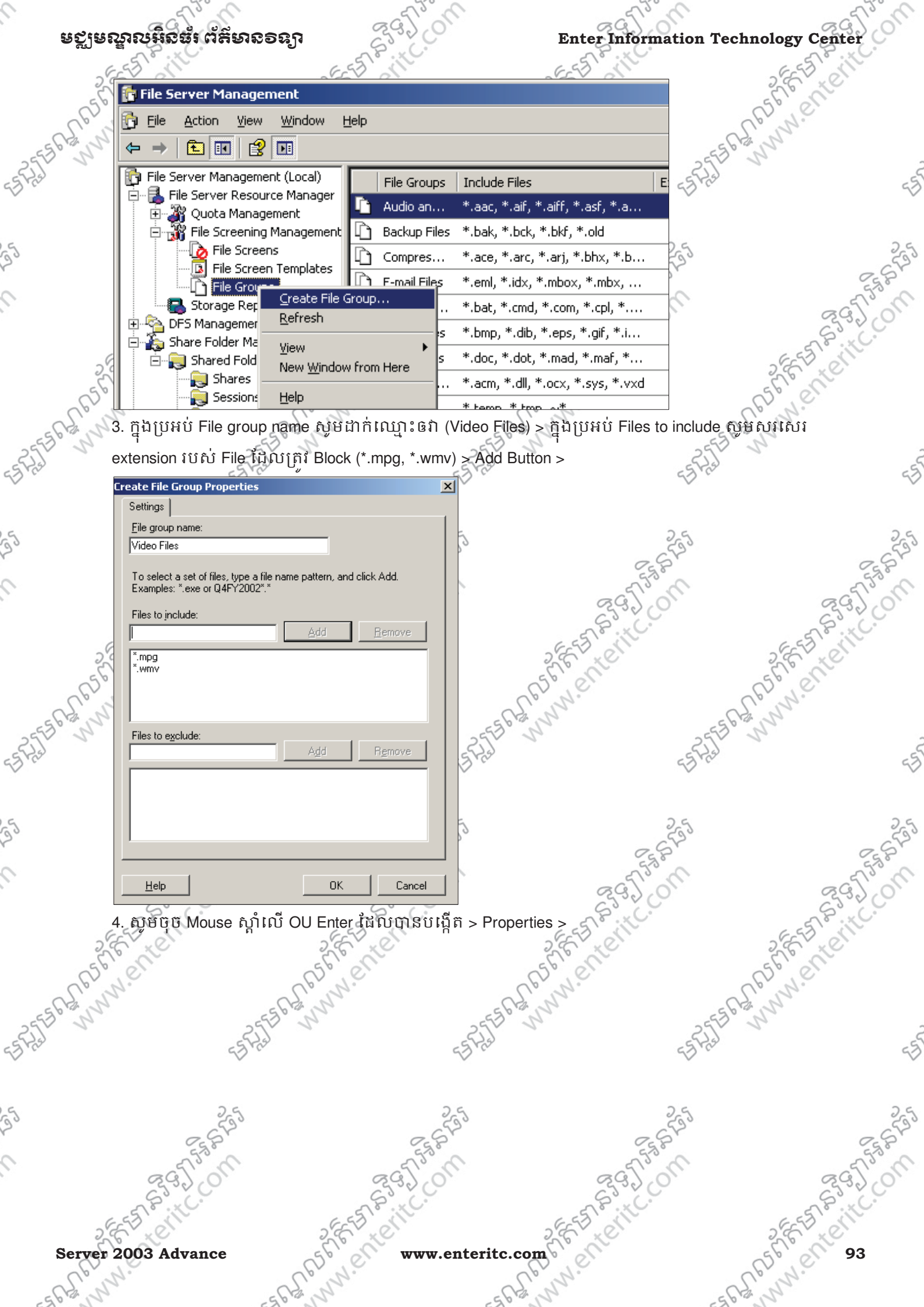

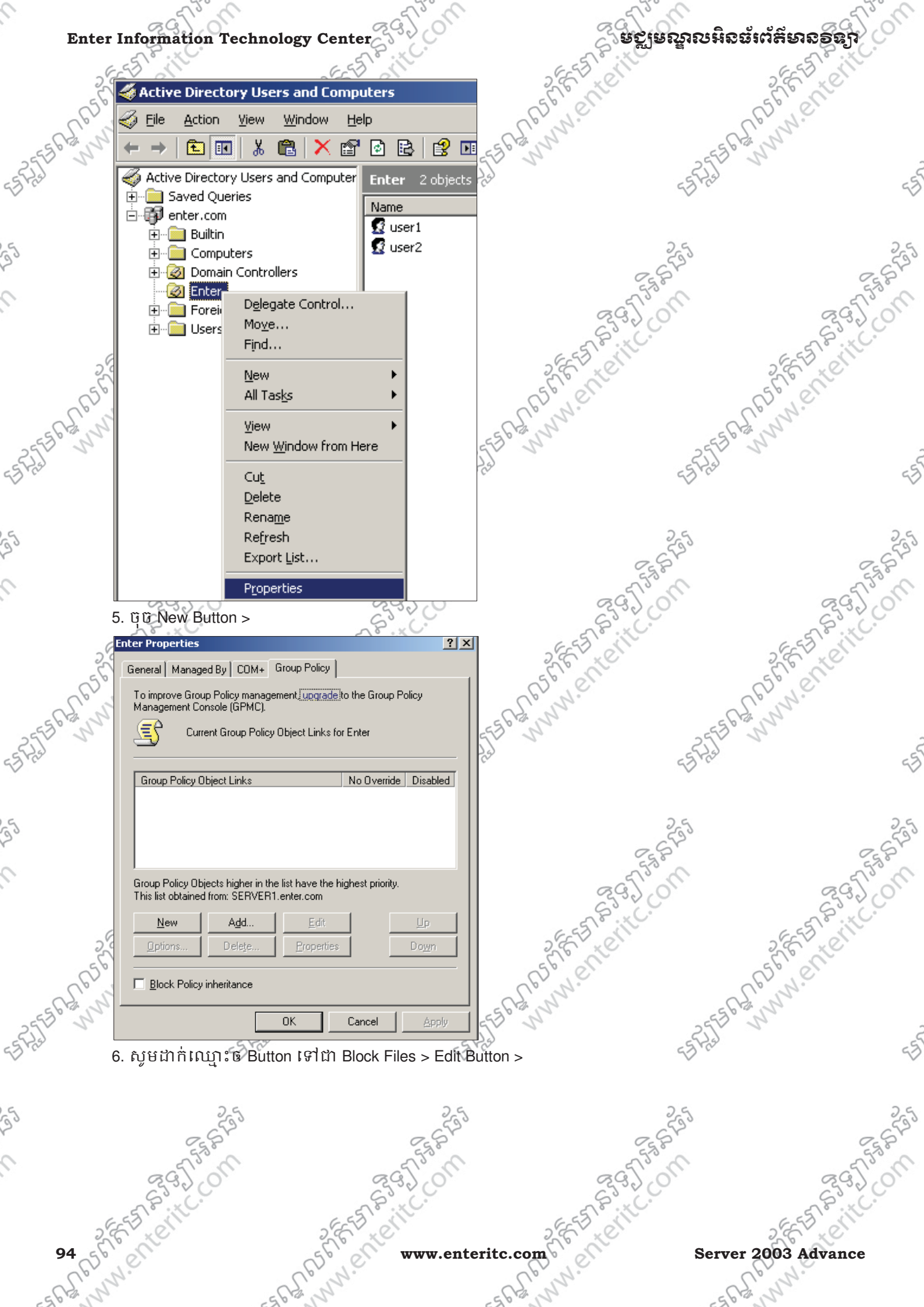

| ಕನೆಗಾಟ  | นาณนิธย์ ตัสษาออลา 🤇                                                                                    | on       | Enter Information Tech | nology Center                          |
|---------|----------------------------------------------------------------------------------------------------|----------|------------------------|----------------------------------------|
| 25      | Enter Properties                                                                                        | ? ×      | 2 FE BLOUT             | 2 FE FE LEVILL                         |
| A. A.   | General Managed By COM+ Group Policy<br>To improve Group Policy management, upgrade to the Group Policy |          | af the set             | 15° vel                                |
| 3. 3.   | Management Lonsole (GPML).                                                                              | Test -   | EFRE                   | 1)<br>45                               |
|         | Group Policy Object Links No Override Disa                                                              | bled     | 25                     | ટ્રેડ્ડ                                |
|         | Course Define Objects bishes in the first house the bishest existin                                     |          | 295 0M                 | ~~~~~~~~~~~~~~~~~~~~~~~~~~~~~~~~~~~~~~ |
| 26      | This list obtained from: SERVER1.enter.com                                                              |          | SET STIC.              | SEE SILL.                              |
| 656     | Delete Properties                                                                                       | n        | REF N. ent             | St Steel                               |
| 2 Crinn | Block Policy inheritance                                                                                | 55       | 63 m                   | 2 Martin                               |
|         | Close Cancel A                                                                                          | PPly Pas | 55 H2                  | <5)                                    |

7. សូមចូលទៅ User Configuration > Windows Settings > Folder Redirection > ហើយចុច Mouse ស្តាំលើ My

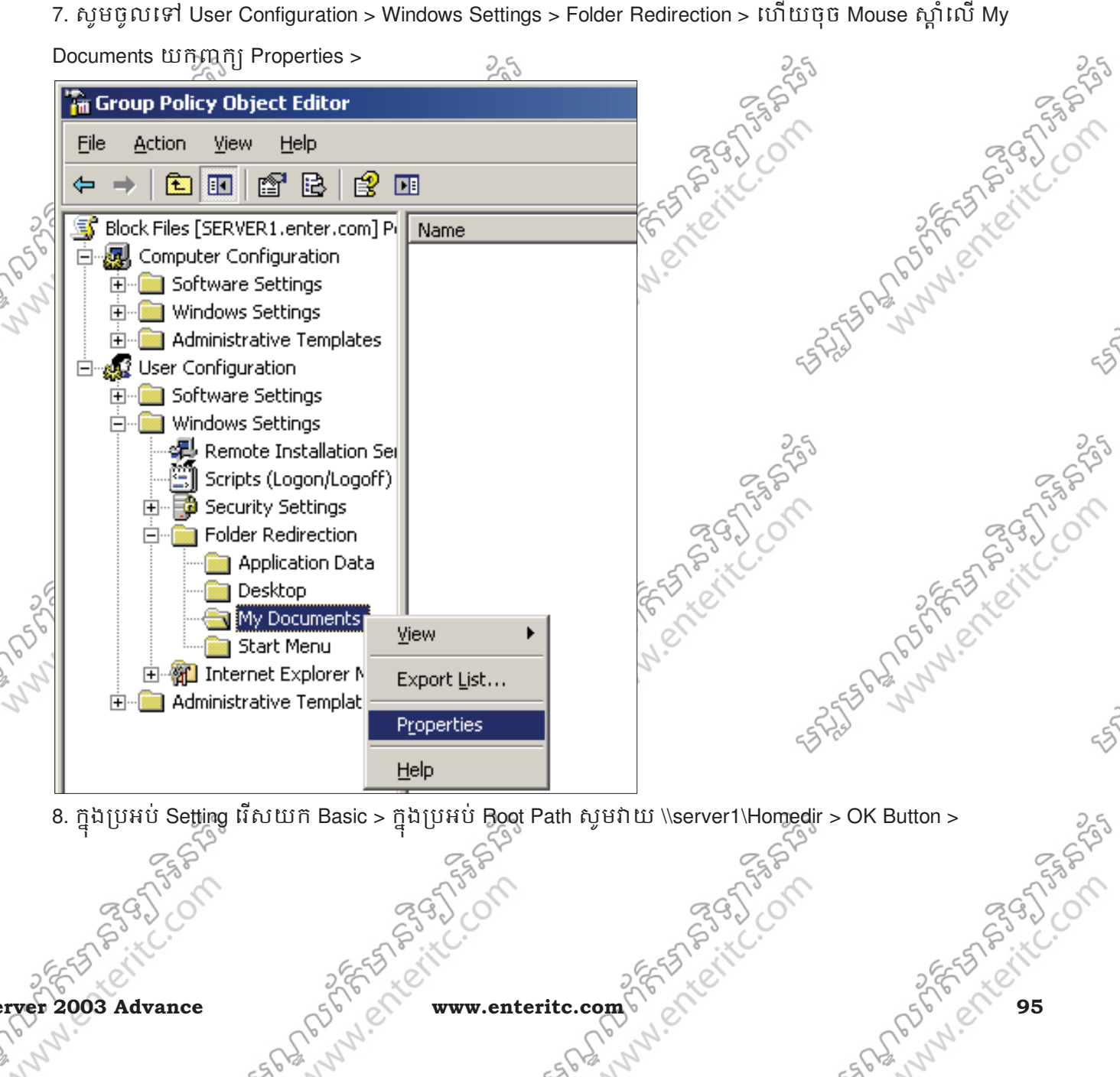

8. ក្នុងប្រអប់ Setting រើសយក Basic > ក្នុងប្រអប់ Boot Path សូមវាយ \\server1\Homedir > OK Button >

Sec.

50.0 BB

www.ent

Server 2003 Advance

www.er www.enteritc.com

| Enter     | Information Technology Center                                    | สารเหตุลายุริลา                                                                                                    | เต้ส์เหอลือวิ |
|-----------|------------------------------------------------------------------|----------------------------------------------------------------------------------------------------|---------------|
| 25        | ET AIL                                                           |                                                                                                    | SEA STO       |
| 3         | My Documents Properties                                          |                                                                                                    | El Co         |
| 62.1      | Target Settings                                                  | aprile.                                                                                                    | D. C.         |
| 255564 11 | You can specify the location of the My Documents folder.         | 5-5 6 th mm                                                                                                    | 1 miles       |
| 55 Fred   | Setting: Basic - Redirect everyone's folder to the same location | 2st 55 Fish                                                                                                    | -5            |
|           | This folder will be redirected to the specified location.        |                                                                                                    |               |
| G         |                                                                  | 25                                                                                                    | 25            |
| 20        | Target folder location                                           | - 6 <sup>5</sup> 2°                                                                                                    | - 6500        |
|           | Create a folder for each user under the reat with                | ESP .                                                                                                    | 550           |
| 5         |                                                                  | acto of                                                                                                    | a for         |
|           | Root Path:                                                       | 65.00                                                                                                    | 65000         |
|           |                                                                  | C EST FILL                                                                                                    | E EST BILL    |
| 25        | <u>B</u> rowse                                                   | 2 Frite                                                                                                    | 2, 6, 6       |
| 50        | For user Clair, this folder will be redirected to:               | 56 00                                                                                                    | 56 01         |
| Cpris     | \\server1\Homedir\Clair\My Documents                             | Cp. N.                                                                                                    | , b. N.       |
| ESGE J    |                                                                  | === ( == ) / == == ( == ) / == ( == ) / == ( == ) / == ( == ) / = ( == ) / / = ( = ) / = ( == ) / = ( == ) / = ( == ) / = ( = ) / = ( = ) / = ( = ) / = ( == ) / = ( == ) / = ( == ) / = ( = ) / = ( == ) / = ( = ) / = ( = ) | 1º            |
| ES PAST   | OK Cancel Apply                                                  | est se fait                                                                                                    | 4             |
| g         | . ចុច Mouse ស្តាំលើ File Screens យកពាក្យ Create                  | File Screen >                                                                                                    |               |

125

53 P

25

| 5          | 📅 File Server Management                                        | 25 25                                                                                                    |
|------------|-----------------------------------------------------------------|----------------------------------------------------------------------------------------------------|
| 20         | 🔂 Eile Action View Window Help                                  | (5°)                                                                                                    |
|            |                                                                 | City De City De City D |
|            | File Server Management (Local)                                  | હ્રવડીં, ભા                                                                                                    |
|            | File Screen Path Screenin File Groups                           | AS                                                                                                    |
| 2          | File Screens                                                    | E C C C C C C C C C C C C C C C C C C C                                                                                                    |
| (56)       | File Grou Create File Screen Exception                          | ·                                                                                                    |
| 25EB GE WW | Share Folder Mai     New Window from Here                       | M. SEEPENNN.                                                                                                    |
| ES Fiel    |                                                                 | < <u>इ</u> न्द्रिये दुई                                                                                                    |
|            | 10 BE Browco Button > 10 BE Still Still Strong Boldor 0 Milling | Chitatan Chevral > OK Button >                                                                                                    |

10. ចុច Browse Button > ហើយជ្រើសរើសយក Folder ណាមួយដែលត្រូវការ Block (user2) > OK Button >

|              | reate File Screen<br>File screen gath:                                                                                                    | X<br>rowse                 | 656695              | 558655 |
|--------------|----------------------------------------------------------------------------------------------------|----------------------------|---------------------|--------|
| 25           | F Browse For Folder<br>Y<br>fi Select a folder                                                                                                    | ?X om                      | sallon 26 France    |        |
| ate a factor | <ul> <li>Wy Computer</li> <li>✓ Local Disk (C:)</li> <li>Image: Documents and Settings</li> <li>Image: Documents and Settings</li> <l< th=""><th>- Esta Particit</th><th>ESP2ER ANNW EI</th><th>-55</th></l<></ul> | - Esta Particit            | ESP2ER ANNW EI      | -55    |
|              | Folder: User2<br>Make New Folder OK Cancel                                                                                                    |                            | 555 F55             | 255    |
| 96 57 F      | Help Create                                                                                                    | Cancel<br>www.enteritc.com | Server 2003 Advance | 3      |

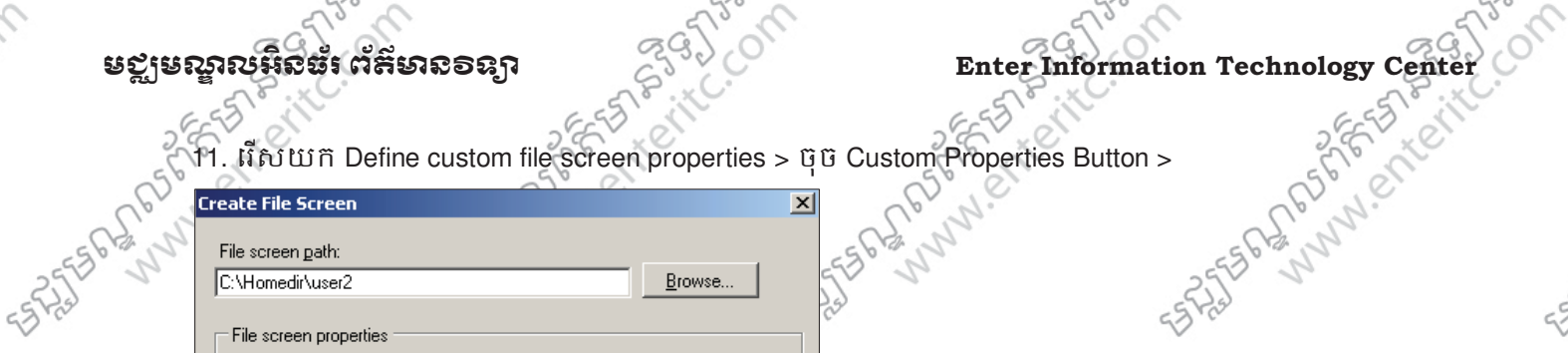

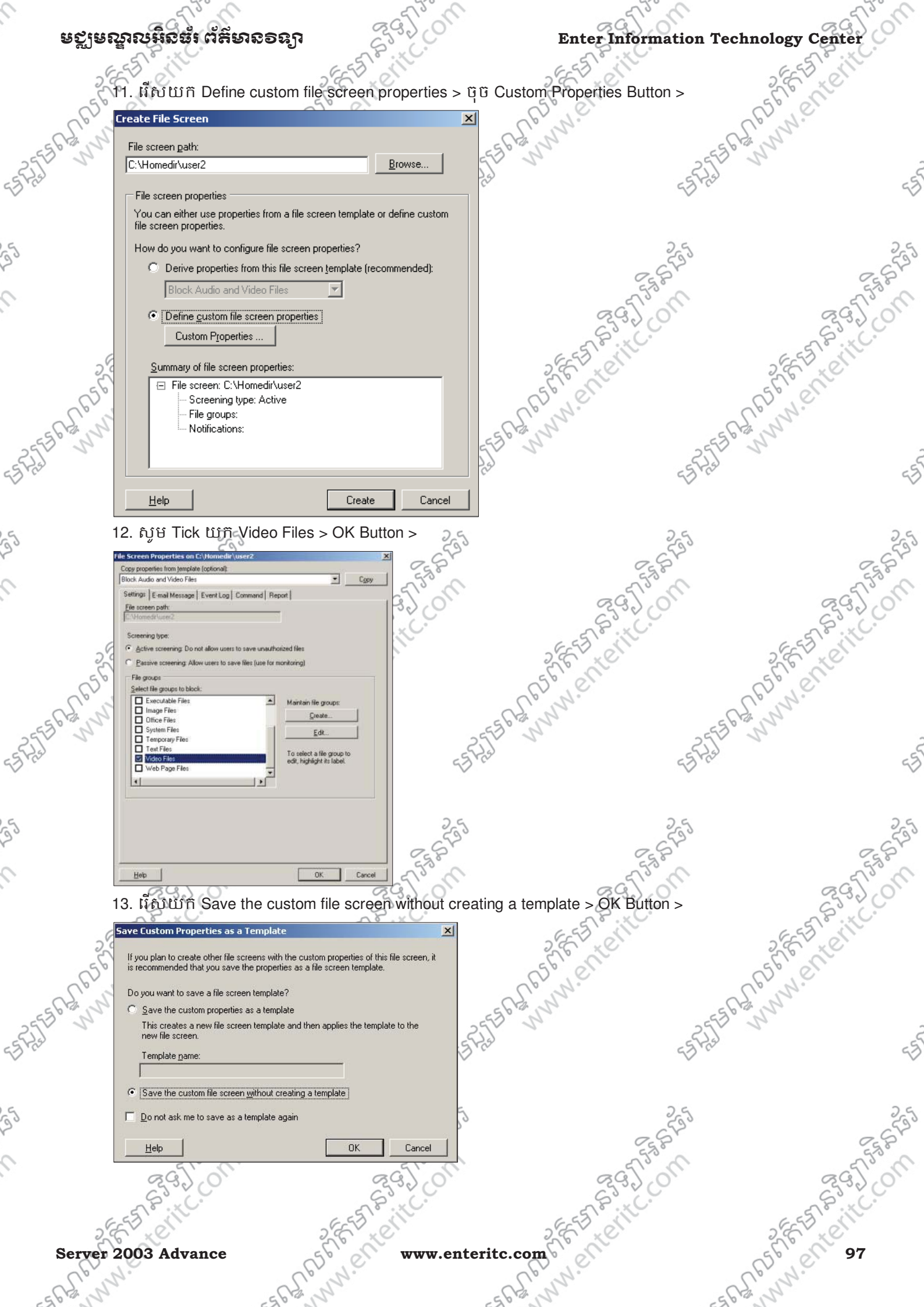

# មេខ្លាមឈ្នួលអិនធំពេ័ត៌មានទន្សា

#### 8. <del>ភាមល្ខ</del>ិត File Screen Template:

យើងក៏អាចធ្វើការ Block ឬ Allow ប្រភេទ Files មួយចំនួនក្នុងការ Access ដោយ Users នៅក្នុង Network ទៅតាម Template មានស្រាប់នៅក្នុង File Screening Management បានផងដែរ ដោយវាបានរៀបចំនូវប្រភេទ Files ជាក្រុមៗ សំរាប់ឲយើងធ្វើការ Block ទៅតាមតំរូវការ ។

1. ចុច Mouse ស្តាំលើ File Screens យកពាក្យ Create File Screen >

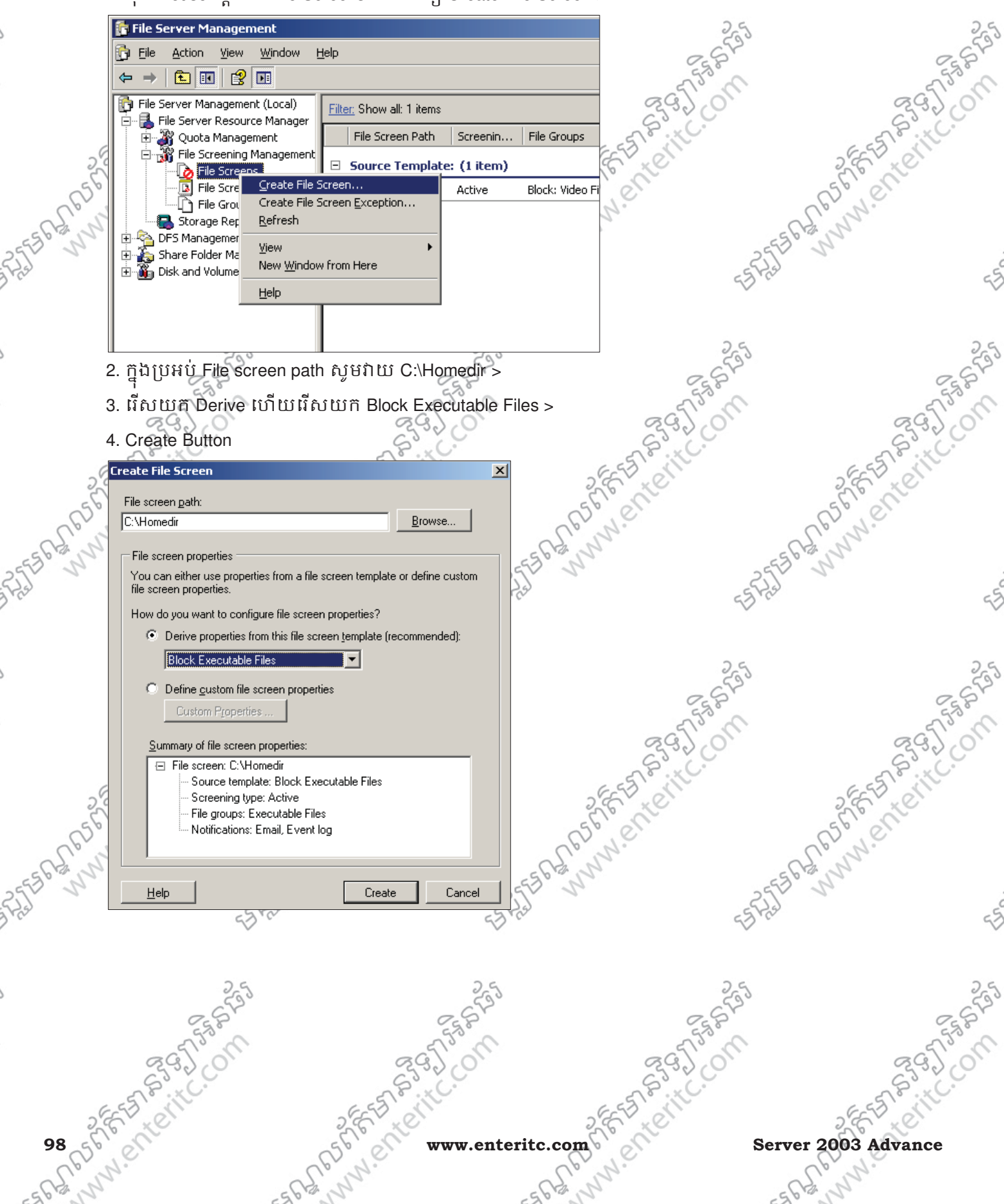

## មស្លមស្នាលអ៊ីនធំរំ ព័ត៌មានទន្យា

#### **Enter Information Technology Center**

#### 9. <u>গগেঁণ্ড Shared Folder নাণ্ড FTP Serve</u>

យើងអាចធ្វើការ Shared Folder តាម FTP Server បានផងដែរ ដោយវាអនុញ្ញតិឲ Users ធ្វើការ Access ទៅកាន់ទិន្នន័យតាមរយៈ Web Browser បានងផងដែរៗ មុននឹងធ្វើការ Shared Folder តាម FTP Server គឺយើងត្រូវធ្វើការ Install IIS Server ជាមុនសិន បន្ទាប់មកទើបបង្កើត FTP Site តាមក្រោយ។

1. សូមចូលទៅកាន់ Start > Administrative Tools > IIS >

| 5       |                                    | 🍿 Administrative Tools 🔹 🕨  | Computer Management                                   | 25         |
|---------|------------------------------------|-----------------------------|-------------------------------------------------------|------------|
|         | Windows Explorer                   | Printers and Faxes          | Configure Your Server Wizard<br>Configure (CODEC)     | Egget      |
|         | Notepad                            | (2) Help and Support        | jagi Data Sources (ODBC)<br>ം Distributed File System | action     |
|         |                                    | Search                      | Event Viewer                                          | STON CO    |
| 25      |                                    |                             | Internet Information Services (IIS) Manager           | ESE IN     |
| 5       |                                    | <u> </u>                    | Local Security Policy                                 | Sec. Co    |
| and     |                                    |                             | Manage Your Server                                    | R.N.       |
| ES PALY |                                    |                             | Microsoft .NET Framework 1.1 Configuration            | 5 Carlos   |
| 255     |                                    |                             | Microsoft INET Framework 1.1 wizards                  |            |
| 9.0     |                                    |                             | Performance                                           | 3          |
|         |                                    |                             | Remote Desktops     Remote Access                     |            |
| 2       | All <u>P</u> rograms               |                             | Services                                              | 25         |
| -       | New programs                       | installed. Off of Shut Down | Terminal Server Licensing                             | 667        |
|         | 🖲 Start 🔯 🚳 👘 Inter                |                             |                                                       | 5750       |
|         |                                    |                             |                                                       | 2920       |
| 6       | 2. GO MOUSE NINO FIP :             | Siles WhitewsFIP Sil        | e>                                                    | ESS BUILD  |
| 20      | 🐚 Internet Information             | Services (IIS) Manager      |                                                       | S. C. KC   |
| R       | 🕤 Eile <u>A</u> ction <u>V</u> iew | <u>W</u> indow <u>H</u> elp |                                                       | CD N.C.    |
| 562,5   | (→ → 💽 💽                           | 🖻 🖻 😭 🖬 🖳                   | ▶ ■ II                                                | -5 Chi M   |
| 255 5   | Internet Information Se            |                             | Ideptifier                                            | N ST       |
| 3.0     | E SERVER1 (local com               | puter)                      | e 1                                                   | 53         |
|         | 📄 逆 Application Pool               | s                           |                                                       |            |
| 2       | 🕀 🥶 Web Sites                      | h                           | 25                                                    | 25         |
|         |                                    | tension                     | 261                                                   | 667        |
|         |                                    | ► E                         | TP Site                                               | 5750       |
|         | All Ta                             | is <u>k</u> s ▶ F           | TP <u>S</u> ite (from file)                           | 2320       |
| ê       | 3. ចុច Mouse                       | E S S S IN                  | E ST SIL                                              | ESTEVIC    |
| 5.9     | E Ke                               | S.E. K.                     | S.E. K.                                               | S.E. K.    |
| R       | 1.01                               | ES.N.C.                     | CD NO.                                                | C. S. N.C. |
| 5 Rd N  | 56                                 | 1.55                        | - 5 Rod Wh                                            | -5 Paint   |
| 255     | -25                                | 7                           | 255 2                                                 |            |
| 2.0     | 53.00                              | 47                          | 5°C                                                   | 43         |
|         |                                    |                             |                                                       |            |
| 5       | 25                                 | 25                          | 25                                                    | 25         |
|         | 2582                               | 255                         | ~~~~~~~~~~~~~~~~~~~~~~~~~~~~~~~~~~~~~~                | 25 ST      |
|         | 2 Tash                             | 2 Tom                       | 2 Tom                                                 | 2 Trong    |
|         | 2320                               | 2320                        | 8332 CO                                               | 2320       |
| e C     | EST OFF                            | E S CIT                     | EEST ON                                               | E E F      |
| Server  | 2003 Advance                       | WWW.en                      | eritc.com                                             | 56 0 99    |
|         | N. Contraction                     | PN                          | CP.N.                                                 | CR N.C.    |
| 562, 5  |                                    | 1,5                         | -563 M                                                | -56th N    |

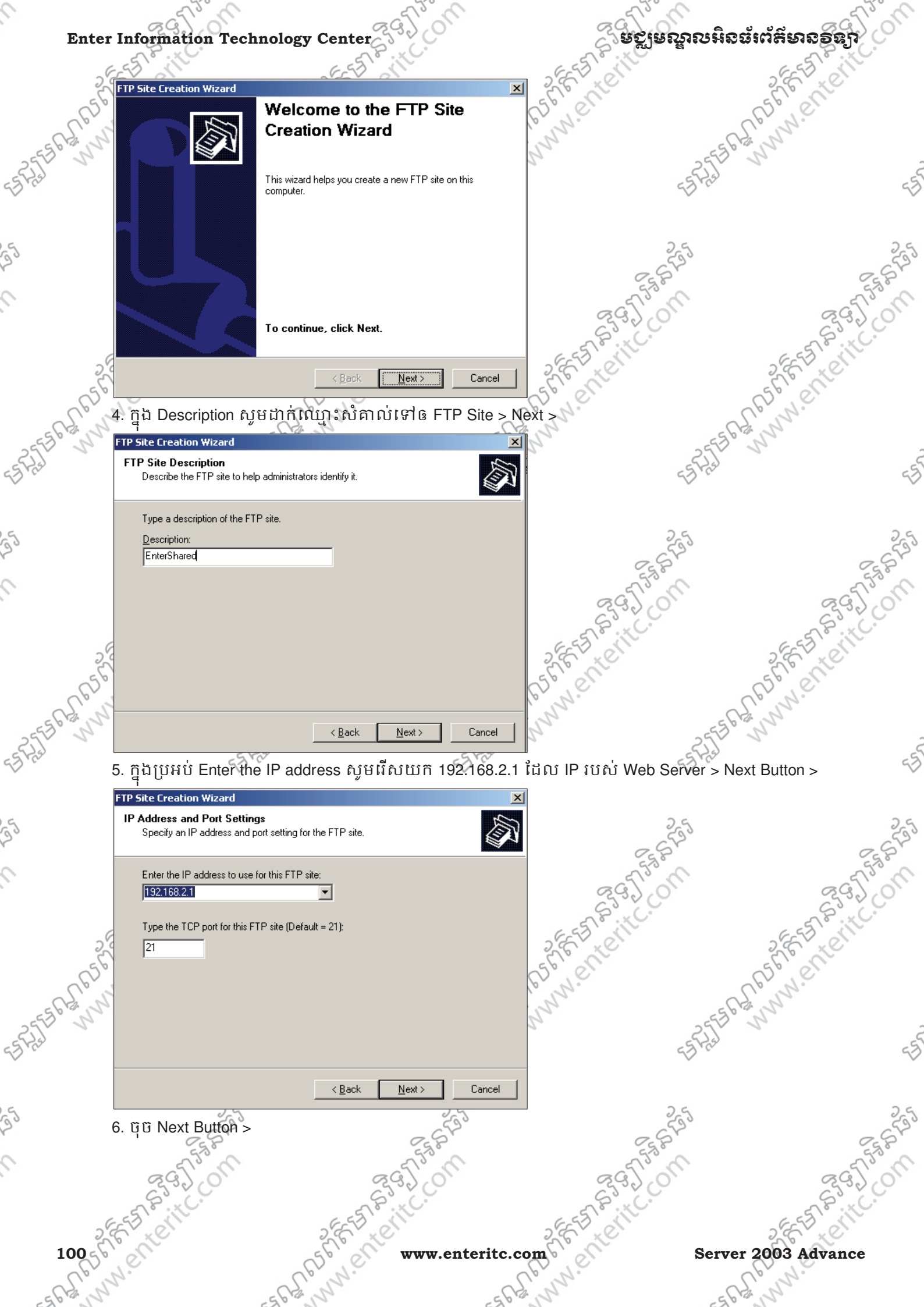

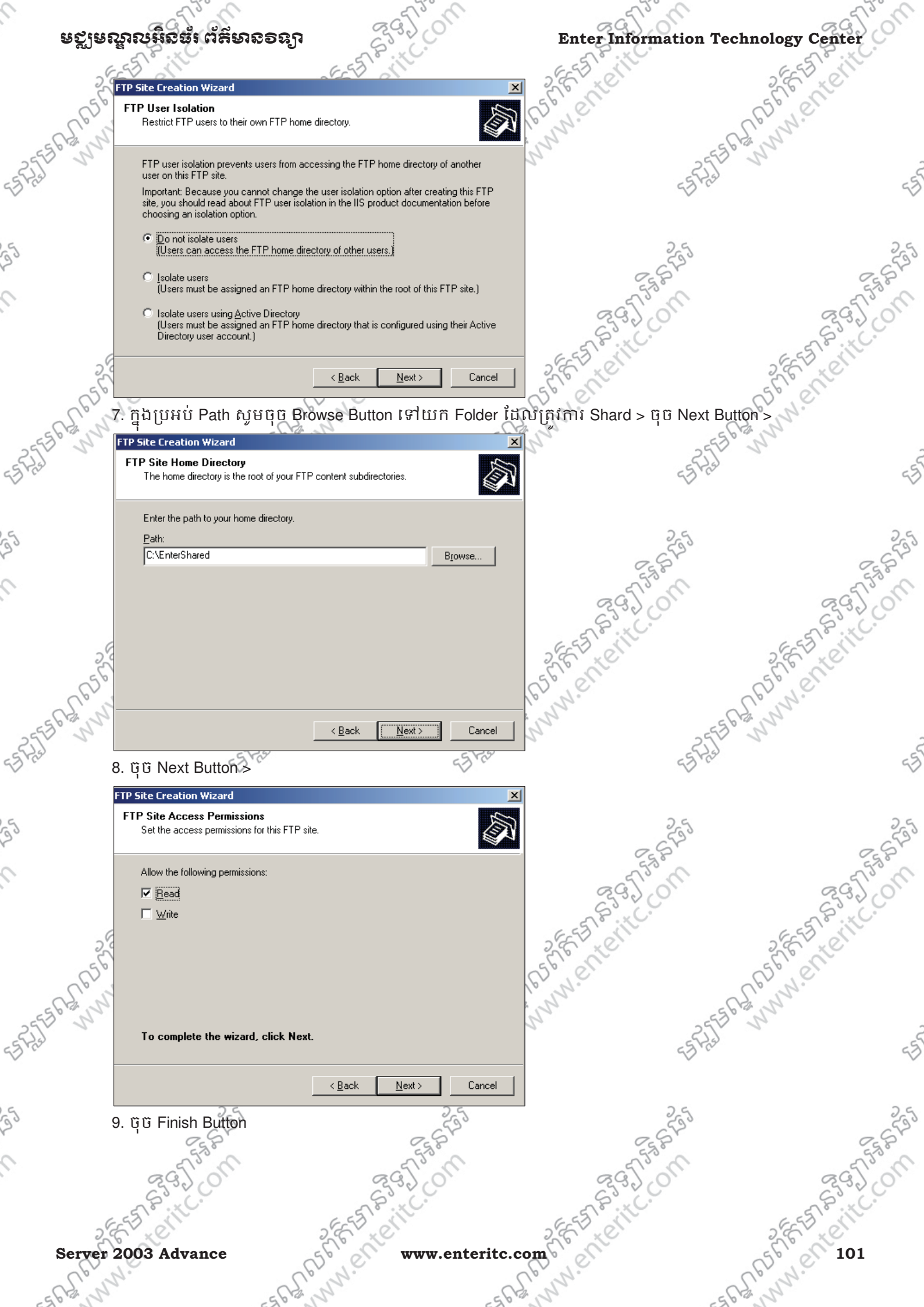

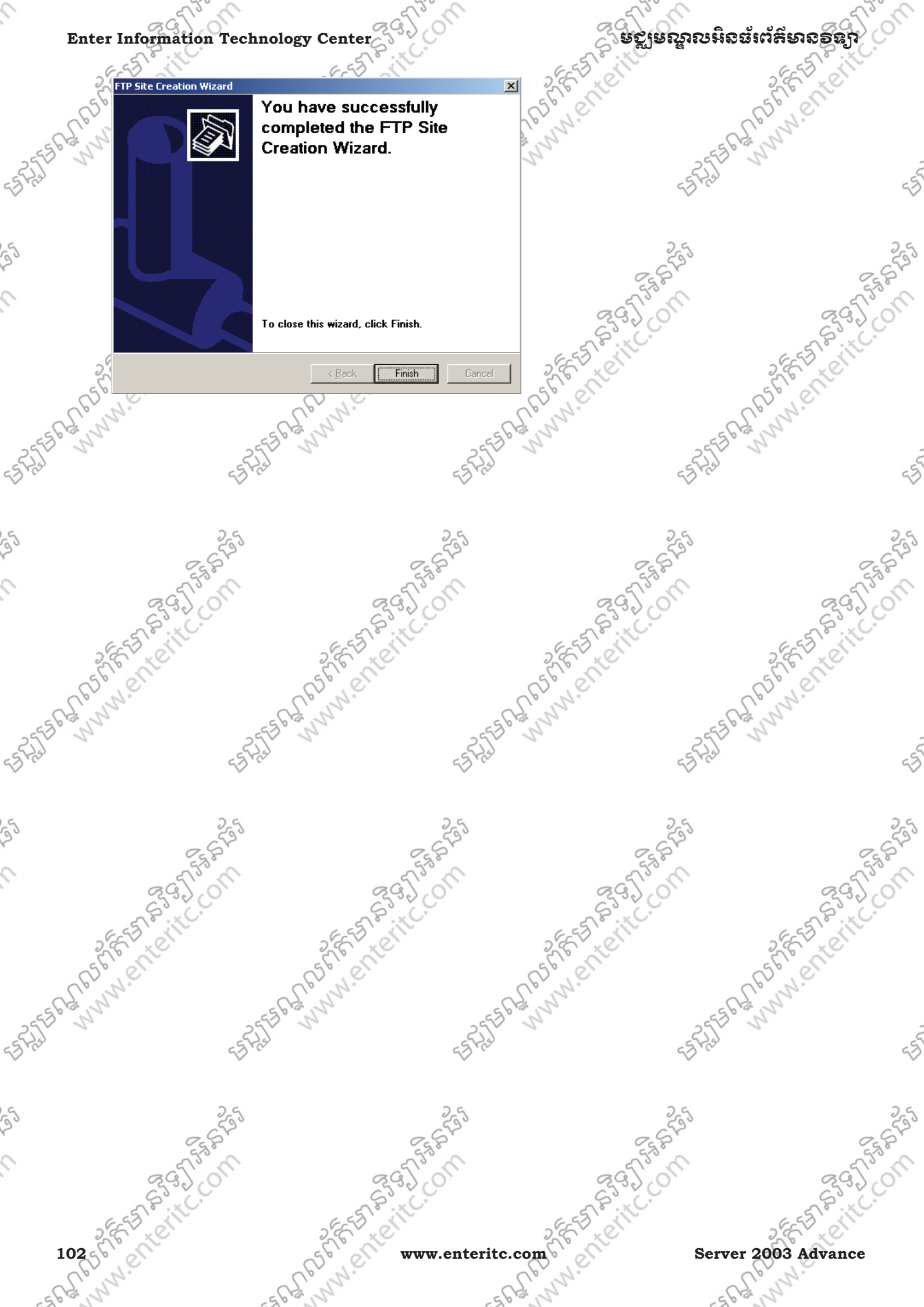

# មេះវៀននី 7: សិក្សាពី DHCP (Dynamic Host Configuration Protocol)

# 1. <u> និយមន័យ</u>:

DHCP(Dynamic Host Configuration Protocol) គឺជា Service មួយដែលប្រើសំវាប់ assign IP address និង configure network ទៅឲ Client ដោយស្វ័យប្រវត្តិនៅក្នុង Netwok ។ មូលហេតុដែលចាំបាច់ត្រូវធ្វើការប្រើប្រាស់ DHCP

# > ងាយស្រូលក្នុងការ assign IP address និង configure network (plug and play)

- > កាត់បន្ថយពេលវេលាក្នុងការ configure network
- > ឯាយស្រួលធ្វើការផ្លាស់កុំព្យូទ័រពី network មួយទៅកាន់ network មួយទៀត (សំរាប់ laptop
- > អាចធ្វើការគ្រប់គ្រង IP address របស់ clients បានទាំងអស់ (ដោយប្រើប្រាស់ scope) ។

# 

ពីព្រោះ:

- មាន 4 packets ដែលត្រូវបានប្រើប្រាស់ នៅក្នុងដំណើរការរវាង DHCP server ជាមួយនឹង DHCP client ខណៈពេលដែល client ចាប់ផ្តើម boot windows ។
- > DHCPDISCOVER: broadcast ដោយ client ដើម្បីស្វែងរកម៉ាស៊ីនណាជា DHCP server
- > DHCPOFFER: send ដោយ DHCP server ដើម្បីឲ client ស្គាល់វាជា DHCP server ហើយ ជ្រើសរើសយក IP address មួយចេញពី scope ដើម្បីឲ client យកទៅប្រើប្រាស់
- > DHCPREQUEST: send ដោយ client ដើម្បីបញ្ជាក់ទៅដល់ DHCP server អំពី IP address ដែលវាបាន select

### ឃព

> DHCPACK: send ដោយ DHCP server បន្ទាប់ពីបានធ្វើ acknowledgment និង set lease time និង options ផ្សេងៗ ដូចជា Default gateway, DNS servers,... ទៅដល់ client ។

សំគាល់: DHCP server configuration files គឺស្ថិតនៅក្នុង System Drive\ windows\ system32\ dhcpfolder ។

## 3. DHCP Renewal:

ត្រប់ DHCP clients ទាំងអស់ត្រូវតែ renew lease time បន្ទាប់ពី expired ។ គោលបំនងនៃ renew lease time គឺដើម្បីឲ DHCP server ធ្វើ refresh និង sort IP address នៅក្នុង scope ។

### 4. DHCP Configuration

ក្នុងការ configure DHCP យើងត្រូវធ្វើការ configure ទាំង DHCP server និង DHCP clients ។ ហើយការ configure នោះគឺត្រូវធ្វើតាមថ្លន្តចដូចខាងក្រោម: 2្ត្

- > Assign static IP address សំរាប់ DHCP server
- > នៅលើ DHCP server ត្រុវ install DHCP service

### Server 2003 Advance

www.enteritc.com

# ຮຽເສໜິນສູບສູບແມ່ນອອນປ

DHCP Cleint Name: SERVER2

IP: auto

- > នៅលើ DHCP server ត្រូវបង្កើត scope(s)
- > Activate Scope

> ចំនៃក DHCP clients គឺត្រូវបាន configure IP address ដោយស្វ័យប្រវត្តិ ហើយដើម្បី test វា នៅលើ DHCP client យើងត្រវប្រើប្រាស់ command ipconfig/ release និង ipconfig/ renew ។

DHCP Server Name: SERVER1 IP: 192.168.2.1

5. <u>Scope</u>:

**pe:** នៅក្នុង DHCP Scope គឺជា database ឬ Range សំរាប់ផ្ទុក IP address ទាំងអស់នៅក្នុង network ។ មួយ Scope គឺមានន័យថាស្មើនឹង មួយ network ។ក្នុងករណីដែល DHCP ត្រូវការប្រើប្រាស់ network address ចាប់ពីឡើងទៅ ដើម្បីឲ network ទាំងនោះស្គាល់គ្នា យើងត្រវបង្កើត Super Scope ។

Super Scope គឺជា Group នៃ Scopes ជាច្រើន ហើយយើងប្រើប្រាស់វានៅពេលដែល យើងមាន logical networks ចាប់ពី 2 ឡើងទៅ ។ដើម្បីបង្កើត Super Scope ជាដំបូងយើងត្រូវ បង្កើត Scopes ជាមុនសិន បន្ទាប់មកទើបបង្កើត Super Scope ។

DHCP Cleint

IP: auto

Name: CLIENT1

### 6. <u>ණප</u>්ජ Install DHCP Service:

1. ចុច Mouse ស្តាំលើ My Network Place យកពាក្យ Properties >

EULE

www.enteritc.com

Server 2003 Advance

895) 895)

un enterit

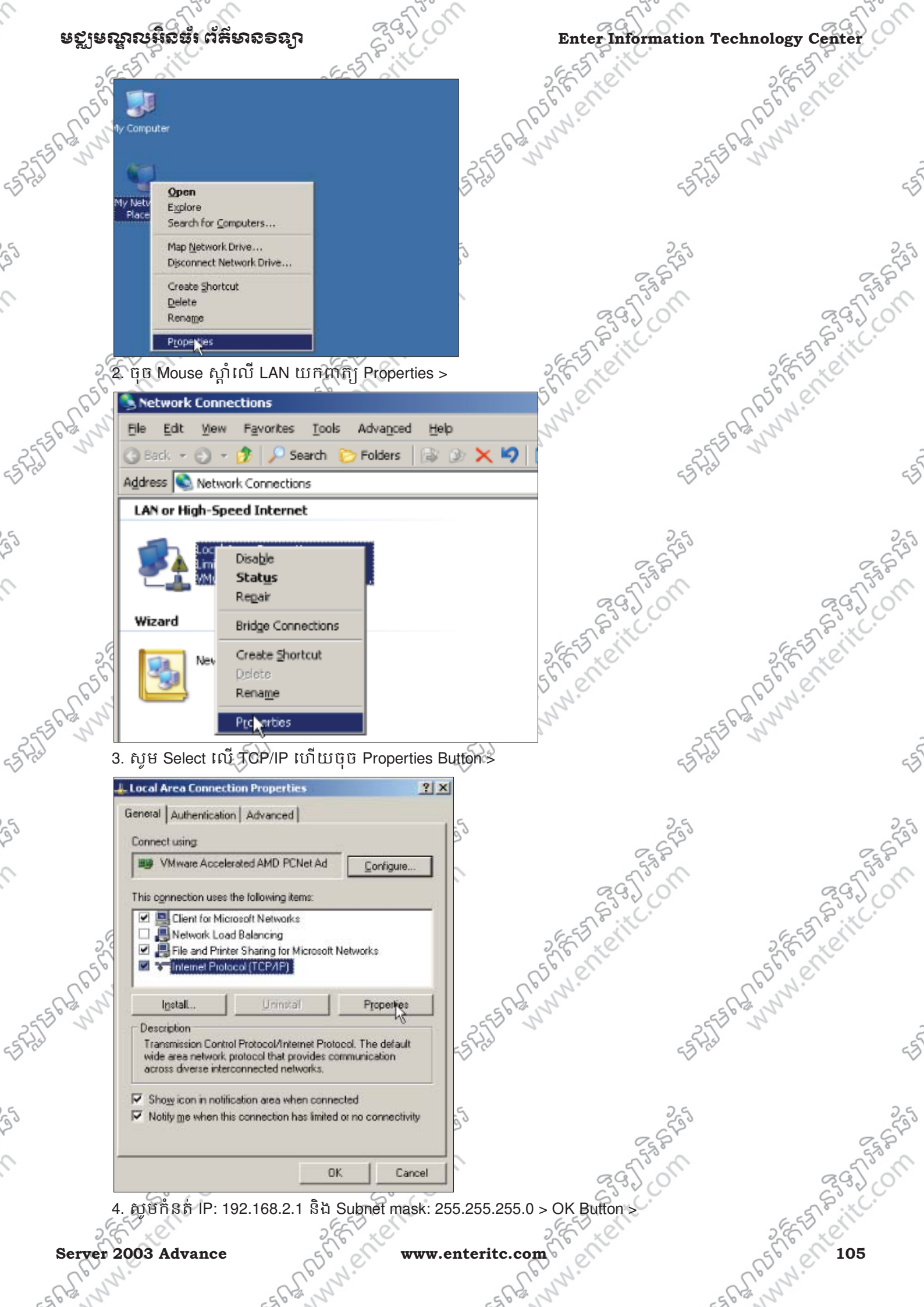

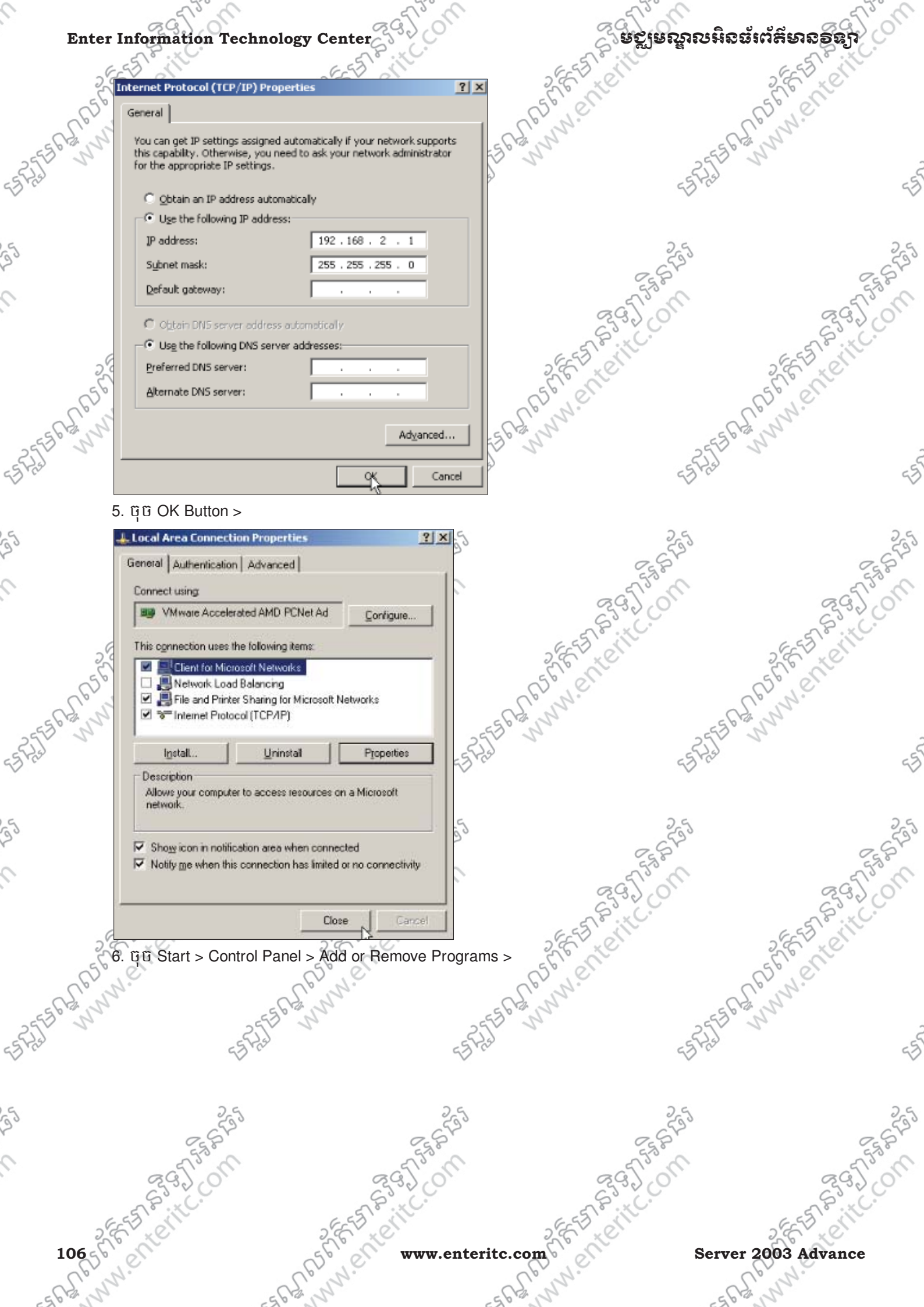
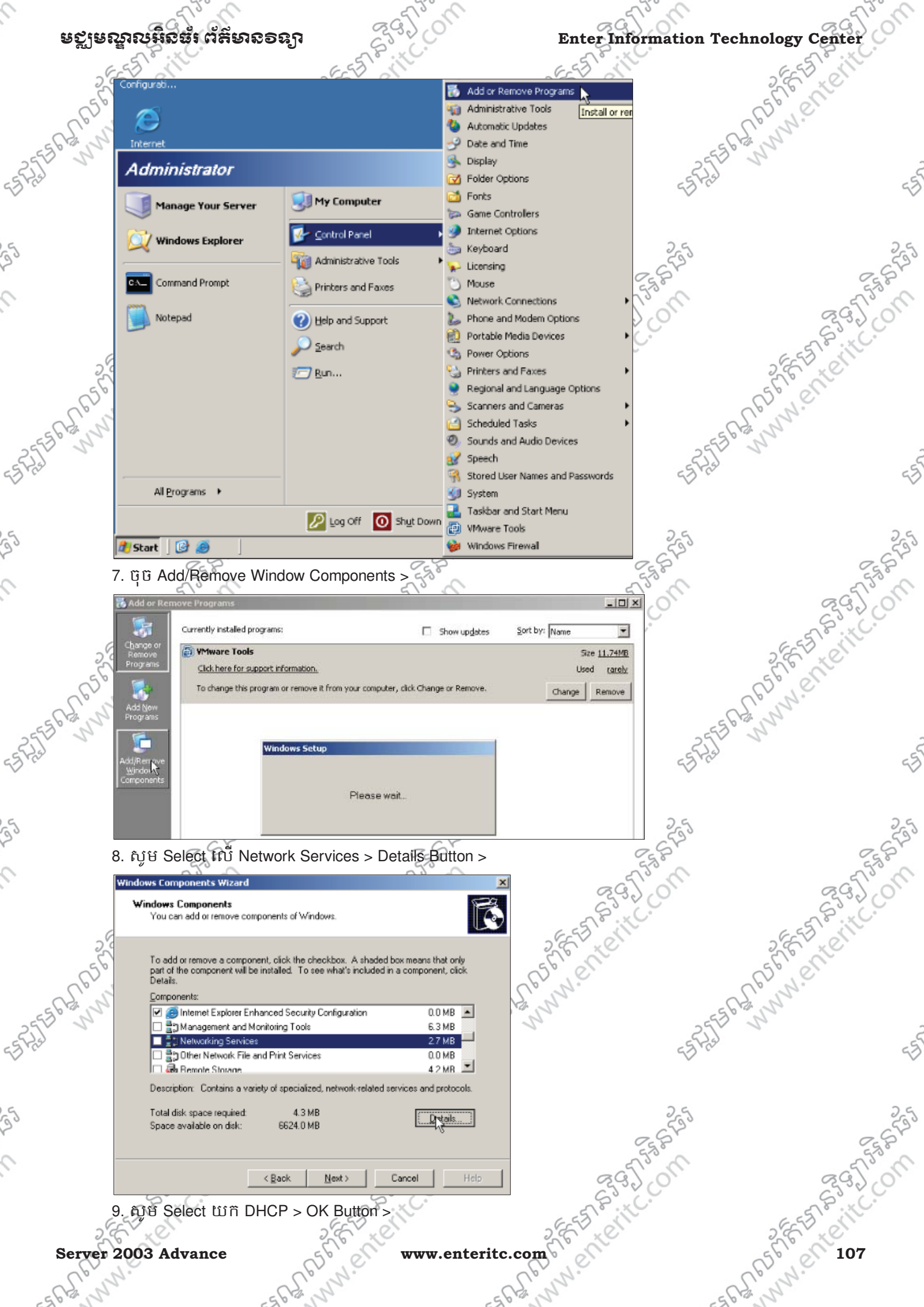

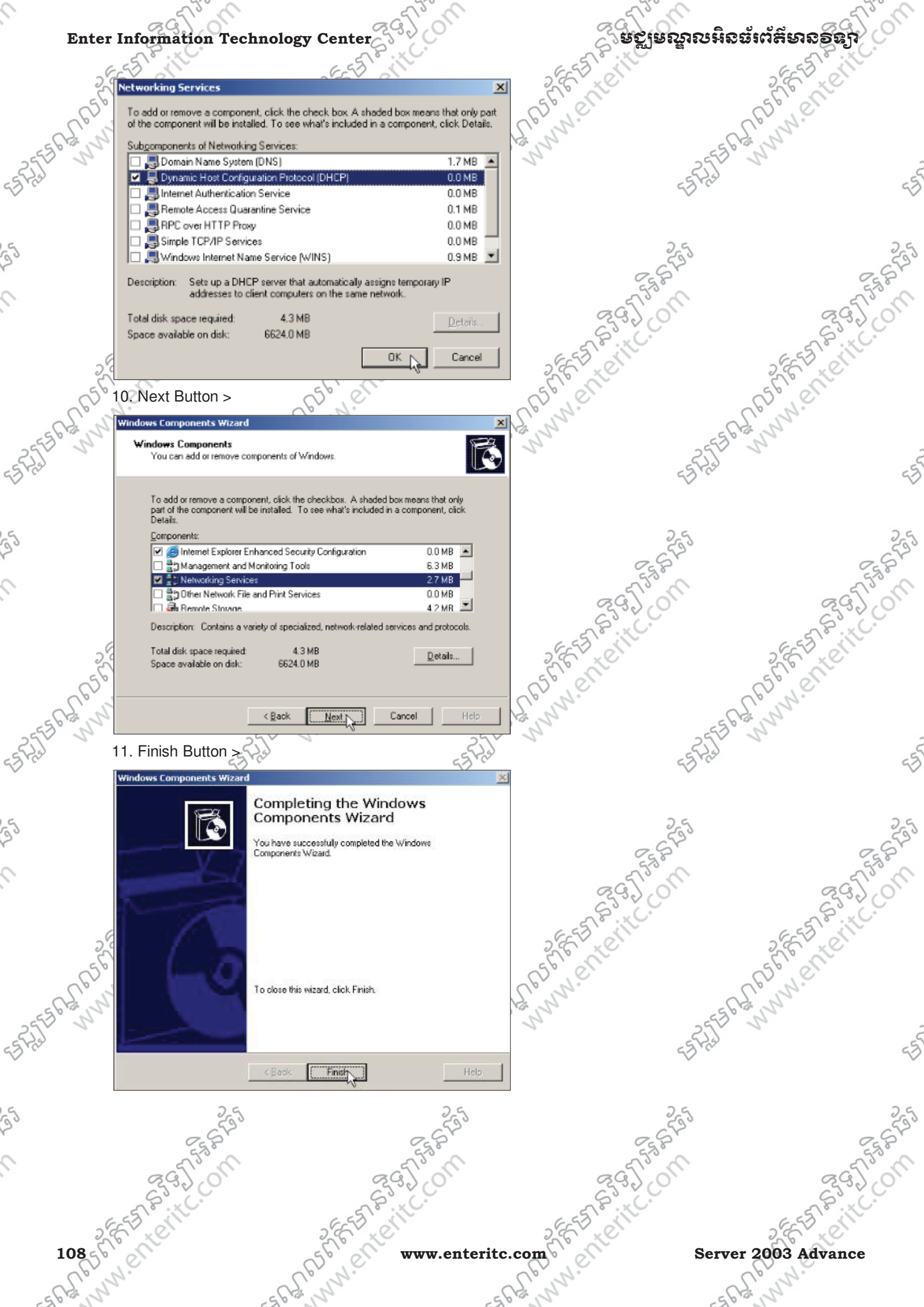

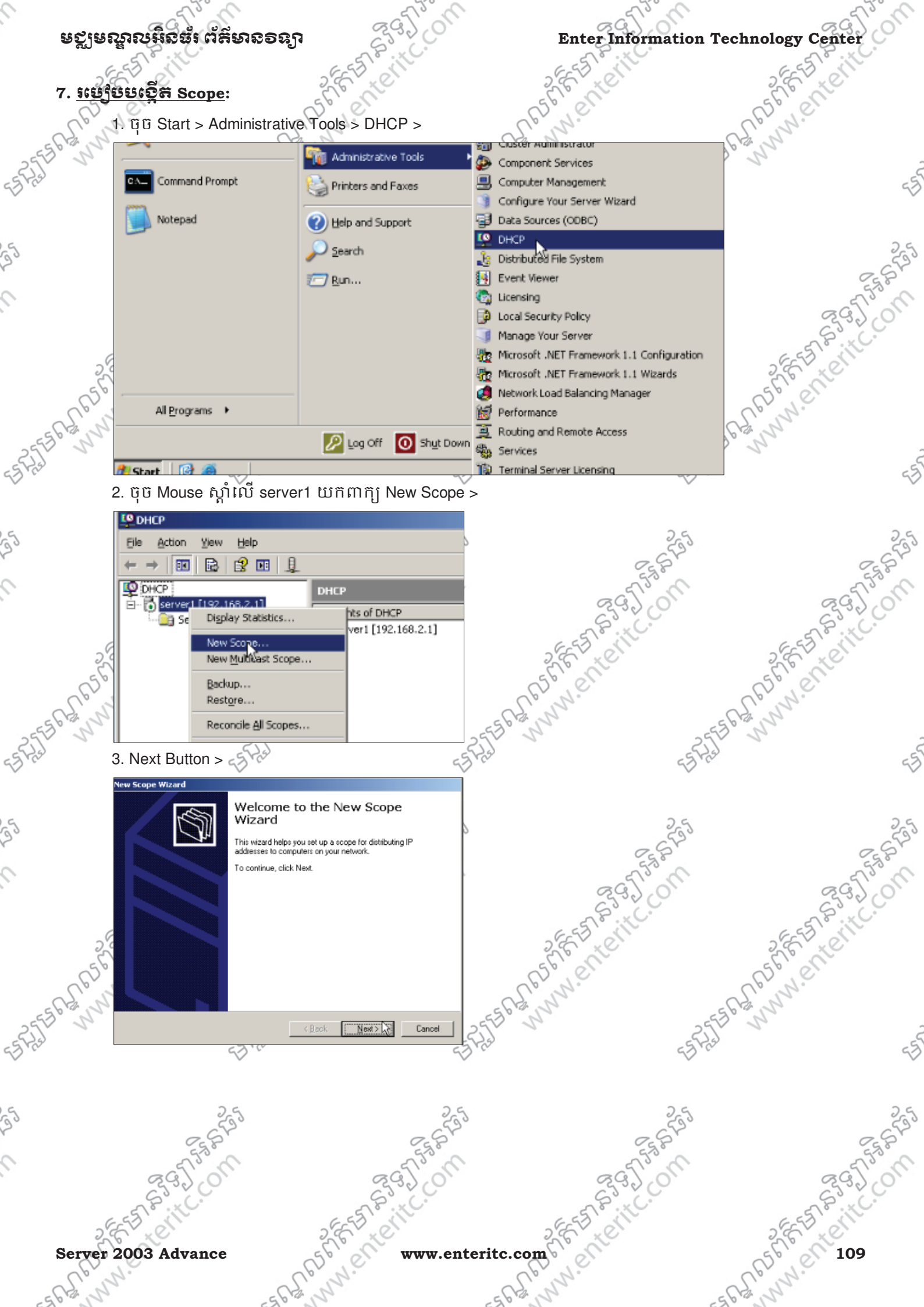

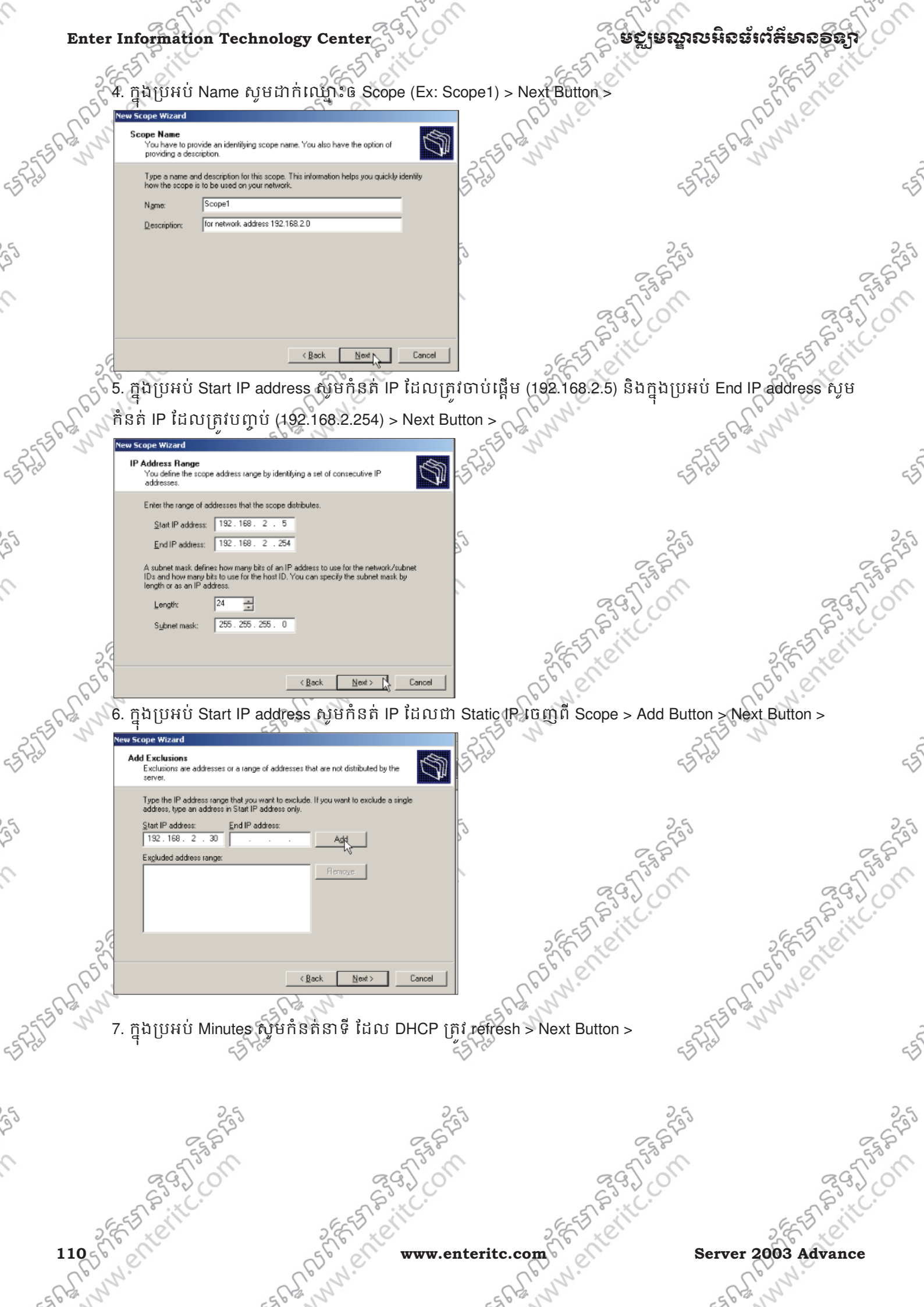

| *******                                                                                                    | 000000000000000000000000000000000000000                                                                                                    | 2950                                                             | 2950                                                                                                    |                                                                                                    |
|----------------------------------------------------------------------------------------------------|----------------------------------------------------------------------------------------------------|------------------------------------------------------------------|----------------------------------------------------------------------------------------------------|----------------------------------------------------------------------------------------------------|
| ಎಲ್ಗೌರ್ನಿದೆಯಲ್ಲಿ ಬಂದುಕಾರಿಗಳು ಬಂದಿಗಳು ನಿರ್ದೇಶನಿ ನಿರ್ದೇಶನಿ ನಿರುವ ನಿರ್ದೇಶನಿ ನಿರ್ದೇಶನಿ ನಿರ್ದೇಶನಿ ನಿರ್ದೇಶನಿ ನಿರ್ದೇಶನಿ ನಿರ್ದೇಶನಿ ನಿರ್ದೇಶನಿ ನಿರ್ದೇಶನಿ ನಿರ್ದೇಶನಿ ನಿರ್ದೇಶನಿ ನಿರ್ದೇಶನಿ ನಿರ್ದೇಶನಿ ನಿರ್ದೇಶನಿ ನಿರ್ದೇಶನಿ ನಿರ್ದೇಶನಿ ನಿರ್ದೇಶನಿ ನಿ |                                                                                                    | Enter Information Technology Center                              |                                                                                                    |                                                                                                    |
| 2                                                                                                    | New Scope Wizard                                                                                                    | CEV al                                                           | SEE STOR                                                                                                    | SEE STON                                                                                                    |
| 56                                                                                                    | Lease Duration                                                                                                    | une an IR address from this                                      | 56 00                                                                                                    | Solo                                                                                                    |
| Chil                                                                                                    | The lease duration specifies now long a client can scope.                                                                                                    |                                                                  | C.b. W.                                                                                                    | Up. N.                                                                                                    |
| 361212                                                                                                    | Lease durations should typically be equal to the ave<br>connected to the same physical network. For mobile                                                                                                    | erage time the computer is<br>le networks that consist mainly of | 56-201 -556                                                                                                    | 1 and a start                                                                                                    |
|                                                                                                    | portable computers or dial-up clients, shorter lease on<br>Likewise, for a stable network that consists mainly on<br>locations, longer lease directions are more appropriate the statement of the statement of the sta | durations can be useful.<br>of desktop computers at fixed        | - Frain                                                                                                    |                                                                                                    |
|                                                                                                    | Set the duration for scope leases when distributed                                                                                                    | by this server.                                                  | 20.0                                                                                                    |                                                                                                    |
|                                                                                                    | Limited to:                                                                                                    |                                                                  |                                                                                                    |                                                                                                    |
|                                                                                                    | Days: Hours: Minutes:                                                                                                    | 5                                                                | 25                                                                                                    |                                                                                                    |
|                                                                                                    |                                                                                                    | P                                                                | 2.52                                                                                                    | 0                                                                                                    |
|                                                                                                    |                                                                                                    |                                                                  | ~ 55° C                                                                                                    | ~~~~~~~~~~~~~~~~~~~~~~~~~~~~~~~~~~~~~~~                                                                                                    |
|                                                                                                    |                                                                                                    | Back Next> Cancel                                                | 2920                                                                                                    | 29)                                                                                                    |
|                                                                                                    |                                                                                                    |                                                                  | STR C.                                                                                                    | S.S.KC                                                                                                    |
| 2                                                                                                    | 8. ចុច Next Button >                                                                                                    | 2657 * 01                                                        | 2 EE T X O'                                                                                                    | 2 EE V x ON                                                                                                    |
| 56                                                                                                    | New Scope Wizard                                                                                                    |                                                                  | 5 El all                                                                                                    | 56000                                                                                                    |
| Cpr                                                                                                    | You have to configure the most common DHCP op<br>scope.                                                                                                    | otions before clients can use the                                | Chinh.                                                                                                    | Up. N.                                                                                                    |
| 612 2                                                                                                    | When clients obtain an address, they are given DH                                                                                                    | ICP options such as the IP                                       | 5612 12                                                                                                    | 22                                                                                                    |
|                                                                                                    | addresses of routers (default gateways), DNS serve<br>scope.                                                                                                    | ers, and WINS settings for that                                  | - 23J                                                                                                    | ~                                                                                                    |
|                                                                                                    | The settings you select here are for this scope and<br>Server Options folder for this server.                                                                                                    | override settings configured in the                              | ed it                                                                                                    |                                                                                                    |
|                                                                                                    | Do you want to configure the DHCP options for this                                                                                                    | s scope now?                                                     |                                                                                                    |                                                                                                    |
|                                                                                                    | Ng, I will configure these options later                                                                                                    | 5                                                                | 25                                                                                                    |                                                                                                    |
|                                                                                                    |                                                                                                    | P                                                                | 2.55                                                                                                    | 0                                                                                                    |
|                                                                                                    |                                                                                                    |                                                                  | 553%                                                                                                    | 575                                                                                                    |
|                                                                                                    |                                                                                                    |                                                                  | 2320                                                                                                    | 29)                                                                                                    |
|                                                                                                    |                                                                                                    | Back Next Cancel                                                 | STP KC.                                                                                                    | A P KC                                                                                                    |
| 2                                                                                                    | 9. ក្នុងប្រអប់ IP address សូម                                                                                                    | កំនត់ IP របស់ DHCP Serve                                         | r (192.168.2.1) > Add > Next Buttor                                                                                                    | 1> 2 6 × 2                                                                                                    |
| 56                                                                                                    | New Scope Wizard                                                                                                    | C10 ~~                                                           | SELEN                                                                                                    | 56100                                                                                                    |
| 2º j                                                                                                    | Router (Default Gateway)<br>You can specify the routers, or default gateways, to                                                                                                    | o be distributed by this scope.                                  | L'our.                                                                                                    | Up N.                                                                                                    |
| 3 pront                                                                                                    | <ul> <li>To add an IP address for a router used by clients, a</li> </ul>                                                                                                    | inter the address below                                          | 56 200 -5556                                                                                                    | and and a second second s |
|                                                                                                    | I <u>P</u> address:                                                                                                    | - Frid                                                           | E.S.F.H.J                                                                                                    |                                                                                                    |
|                                                                                                    | 192.168.2.3                                                                                                    |                                                                  |                                                                                                    |                                                                                                    |
|                                                                                                    | Lenove<br>Up                                                                                                    |                                                                  |                                                                                                    |                                                                                                    |
|                                                                                                    | Dgwn                                                                                                    | 5                                                                | 25                                                                                                    |                                                                                                    |
|                                                                                                    |                                                                                                    | ľ                                                                | 257                                                                                                    | 0                                                                                                    |
|                                                                                                    |                                                                                                    |                                                                  | 5750                                                                                                    | 575                                                                                                    |
|                                                                                                    |                                                                                                    |                                                                  | 2300                                                                                                    | 292)                                                                                                    |
|                                                                                                    | (                                                                                                    | Back Newt> Cancel                                                | E 55 10 . 11 .                                                                                                    | E STE IL                                                                                                    |
| 2                                                                                                    | 10. សូមបំពេញព័ត៌មានរបស់                                                                                                    | DNS ក្នុងករណីដែល DHCP                                            | ត្រុវ Configure ជាមួយនឹង DNS > Ne                                                                                                    | ext Button >                                                                                                    |
| 650                                                                                                    | New Scope Wizard                                                                                                    | GD -                                                             | A50, 01                                                                                                    | R5° el                                                                                                    |
| al No.                                                                                                    | Domain Name and DNS Servers<br>The Domain Name System (DNS) maps and transle                                                                                                    | ates domain names used by                                        | C. W.                                                                                                    | S. No                                                                                                    |
| 3. 2                                                                                                    | clients on your network.                                                                                                    | 25                                                               | 3 1 2553                                                                                                    | 2                                                                                                    |
|                                                                                                    | DNS name resolution.                                                                                                    |                                                                  | <u>द</u> र्ज़ रिस्                                                                                                    |                                                                                                    |
|                                                                                                    | To configure scope clients to use DNS servers on your                                                                                                    | network, enter the IP addresses for those                        | ×                                                                                                    |                                                                                                    |
|                                                                                                    | servers.<br>Server name: IP add                                                                                                    | less:                                                            |                                                                                                    |                                                                                                    |
|                                                                                                    | server1                                                                                                    | Add                                                              | 255                                                                                                    |                                                                                                    |
|                                                                                                    | Resolve 192.1                                                                                                    | 68.2.1 <u>Eemove</u>                                             | 25 Pr                                                                                                    |                                                                                                    |
|                                                                                                    |                                                                                                    |                                                                  | Sold and a start of the start of the start o | 573                                                                                                    |
|                                                                                                    |                                                                                                    | DEws                                                             | 8332 CO                                                                                                    | S225                                                                                                    |
|                                                                                                    | G                                                                                                    | Back Next Cancel                                                 | ESTEVIC                                                                                                    | 6-55 6-110                                                                                                    |
| 2                                                                                                    |                                                                                                    | S.E. X.C.                                                        | 2 F LE                                                                                                    | S.C. YO                                                                                                    |
| Server                                                                                                    | 2003 Advance                                                                                                    | www.enteri                                                       | tc.com                                                                                                    | S" 01 111                                                                                                    |
| S.N                                                                                                    | 1° ~ ~                                                                                                    | Nº Nº                                                            | C. Wr                                                                                                    | E. Nr                                                                                                    |
| 10 0                                                                                                    | G 10 '6''                                                                                                    | 171                                                              | CD CD CD                                                                                                    | - 19                                                                                                    |

## មត្តមណ្ឌលអិនធ័រព័ត៌មានទន្សា

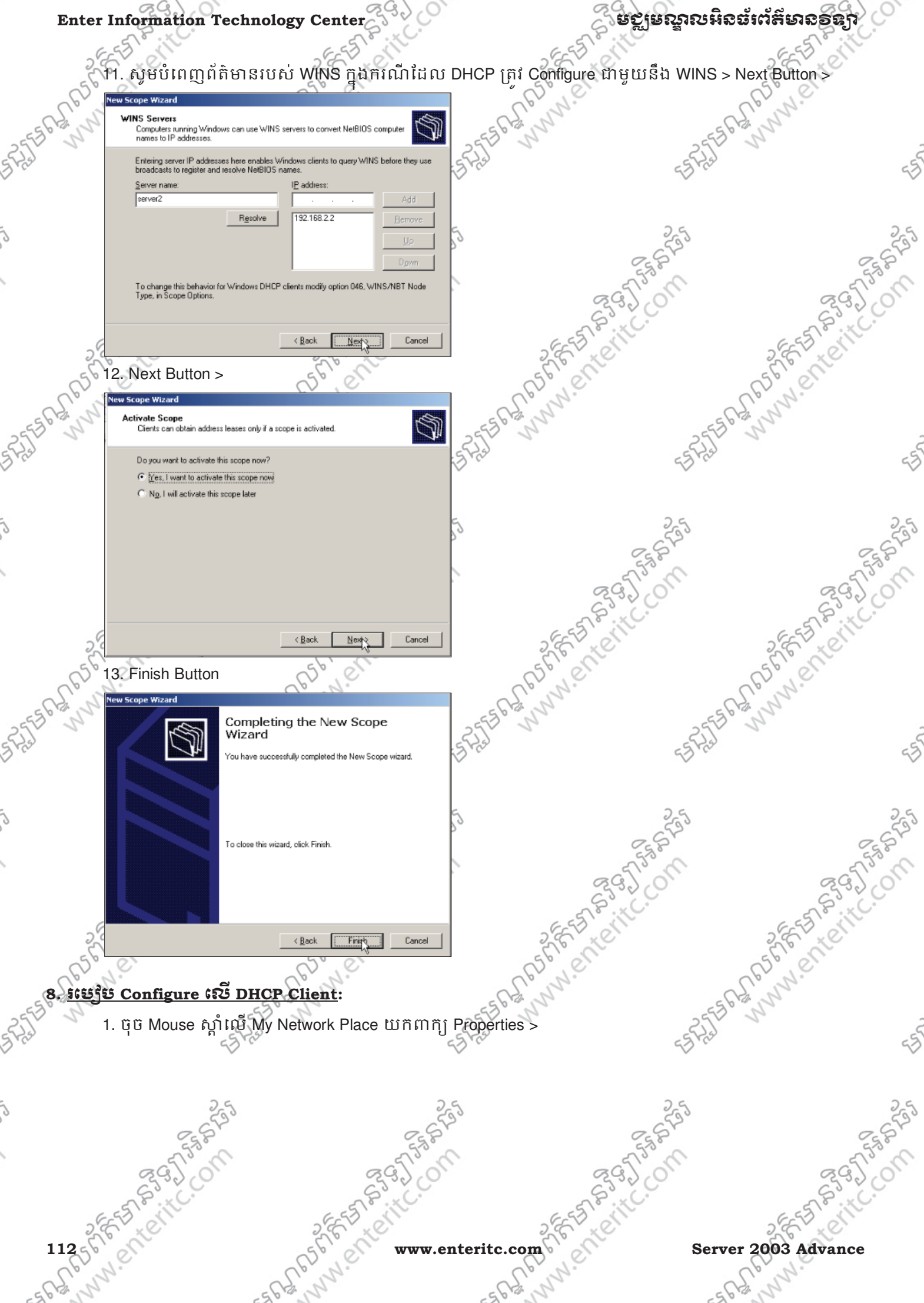

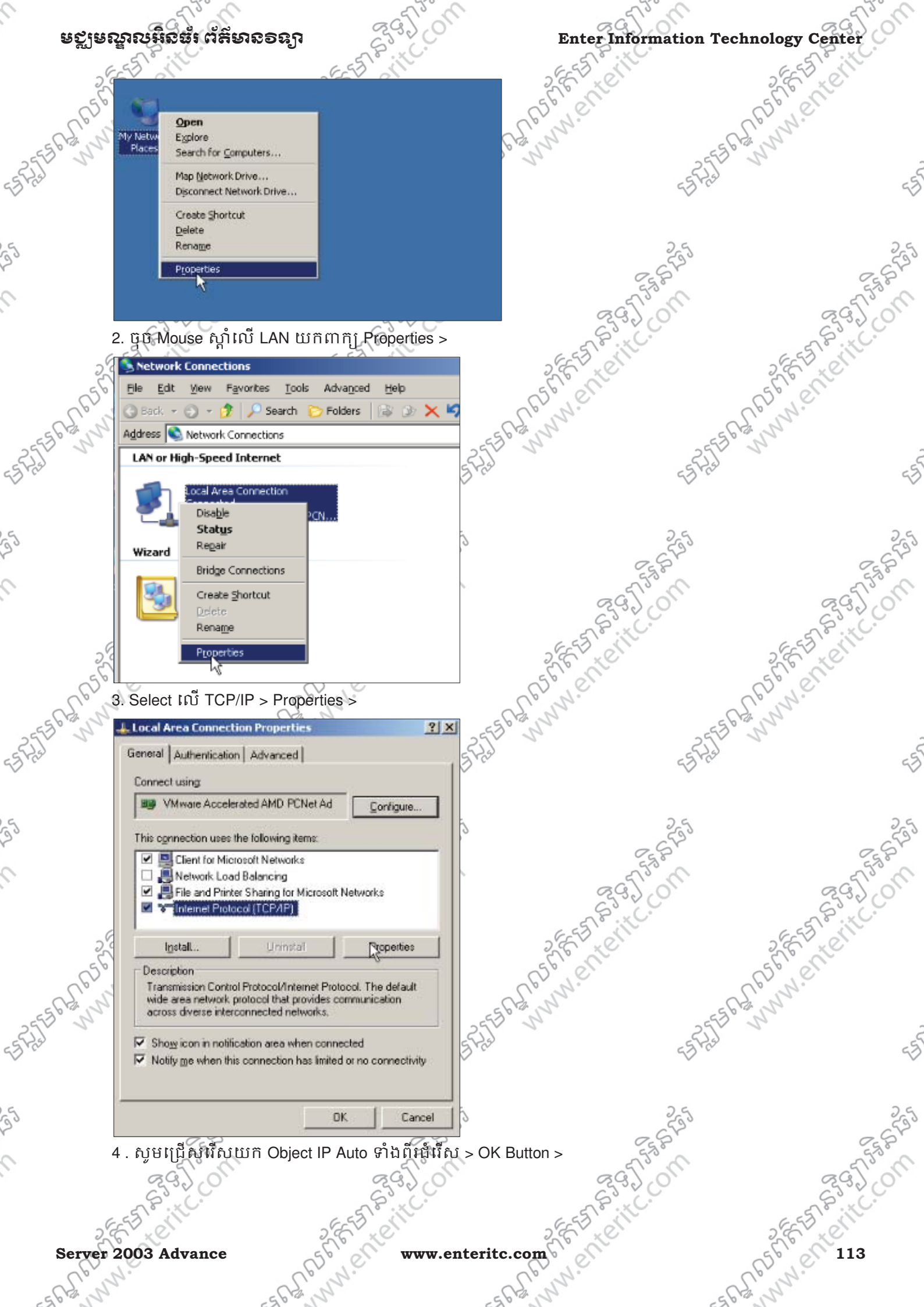

|       | Information Technolo                                                                                                  | gy Center                                                            | E STR                      | <u> ទស្ថិទស្នាសអិនធ័ះព័រ</u> | ະຄາຮອຮມ    |
|-------|----------------------------------------------------------------------------------------------------|----------------------------------------------------------------------|----------------------------|------------------------------|------------|
| 25    | Internet Protocol (TCP/IP) Propertie                                                                                  | s I                                                                  | × 26 X                     | 2                            | E LEN      |
| 650   | General Alternate Configuration                                                                                       |                                                                      | R5° el                     | 65                           | ° CI       |
| egin, | You can get IP settings assigned auton<br>this capability. Otherwise, you need to<br>for the appropriate IP settings. | natically if your network supports<br>ask your network administrator | 255563,000                 | 25550211                     |            |
|       | Obtain an IP address automatical                                                                                      | ly                                                                   | Star                       | 23 ras                       |            |
|       | C Uge the following IP address:                                                                                       |                                                                      |                            |                              |            |
|       | Subnet mesk:                                                                                                    |                                                                      | 5                          | 25                           |            |
|       | Default gateway:                                                                                                    |                                                                      |                            | 282                          | c          |
|       | Ohtain DNS server address auton                                                                                       | netically                                                            |                            | 5750                         | 5          |
|       | C Use the following DNS server add                                                                                    | resses:                                                              | S.C.                       | 2320                         | C.S.       |
| G     | Preferred DN5 server:                                                                                                 |                                                                      | 655                        | ill'                         | EST .IL    |
| 5     | Alternate DNS server:                                                                                                 |                                                                      | Sec. 1                     | 2                            | E. K.      |
| 62    |                                                                                                    | Adyanced                                                             | C. N.C.                    | 62                           | N          |
| 64 2  |                                                                                                    |                                                                      | 5562 1                     | -55 6 2 N                    | 1.         |
|       | - 5 YC                                                                                                    | Cancel                                                               |                            | - Stal                       |            |
| 5     | 5. សូមចូលទៅកាន់ Comm                                                                                                  | and Prompt ហើយវាយ                                                    | ipconfig /release គឺដើម្បី | ឲ DHCP Client លុបចោ          | លនូវ IP    |
| A     | Address ដែលខ្លូនមានពីមុន                                                                                              | n >                                                                  |                            |                              |            |
| 1     | C:\WINDOWS\system                                                                                                    | 132\cmd.exe                                                          |                            |                              |            |
| Ī     |                                                                                                    |                                                                      |                            |                              | 0          |
|       | G:\Documents and                                                                                                    | Settings\Hdmini                                                      | strator>1pconf1g           | /release_                    | 29         |
|       | AF                                                                                                    | " / <b>Salatin</b> o                                                 |                            |                              |            |
| 200   | រ. បន្ទាប់មកសូមរាយ ipcon                                                                                              | fig /renew គំដើម្ប៉ានត                                               | DHCP Client ល្អិករបាប      | លោក IP Address ថ្មីដែល       | uls assign |
| 560   | រដោយ DHCP Server >                                                                                                    | 56.00                                                                | 56,00                      | (5)                          | e e        |
| N.S.  | en C:\WINDOWS\system32\cmd.e                                                                                          | хе                                                                   | L'r.                       | -65.                         | 2.         |
| 2     | C:\Documents and Setting                                                                                              | s\Administrator>ipcon                                                | fig /release               | 2553 5                       |            |
|       | windows II Cominguration                                                                                              |                                                                      |                            | 53 P.23                      |            |
|       | Ethernet adapter Local A                                                                                              | rea Connection:                                                      |                            |                              |            |
|       | IP Address                                                                                                    | · · · · · · · · · · 0.0.0.0                                          | ð<br>ð                     | 25                           |            |
|       | Default Gateway                                                                                                    | :                                                                    | ig meneu                   | 252                          | 0          |
|       | or obcaments and betting                                                                                              |                                                                      |                            | 575° M                       | -5         |
| 7     | 7. បន្ទាប់មកសូមវាយ ipcon                                                                                              | fig ដើម្បីមើលព័ត៌មានថ្មី                                             | របស់ ម៉ាស៊ីននេះ 🧹          | 33200                        | C SSS      |
| 29    | C:\WINDOWS\system32\cmd.e IP_Address                                                                                  | хе                                                                   | 1                          |                              | ES in      |
| 32    | Subnet Mask<br>Default Gateway                                                                                        |                                                                      | ð                          |                              | S. C.      |
| CP 3  | C:\Documents and Setting                                                                                              | s\Administrator>ipcon                                                | ig /renew                  | - 66                         | Nº.        |
| 652   | Windows IP Configuration                                                                                              |                                                                      |                            | 563,5                        | 1          |
|       | An error occurred while<br>ied.                                                                                       | renewing interface Loo                                               | al Area Connection : A     | ccess is den                 |            |
|       | C:\Documents and Setting                                                                                              | s\Administrator≻ipcon                                                | ig                         |                              |            |
|       | Windows IP Configuration                                                                                              |                                                                      |                            |                              |            |
|       | Ethernet adapter Local A                                                                                              | rea Connection:                                                      |                            |                              |            |
|       | Connection-specific D<br>IP Address                                                                                   | NS Suffix .:                                                         | 3.2.5                      |                              | 0          |
|       | Subnet Mask                                                                                                    |                                                                      | 5.255.0<br>3.2.1           |                              | ZG)        |
|       | C:\Nocuments and Setting                                                                                              |                                                                      |                            |                              | ~ J V      |
| L     | - about of the second second                                                                                          | s\Administrator>                                                     | - of 1                     |                              | SIP.X      |
| 2.4   | 57.0                                                                                                    | s\Administrator>                                                     |                            |                              | EST PRIN   |

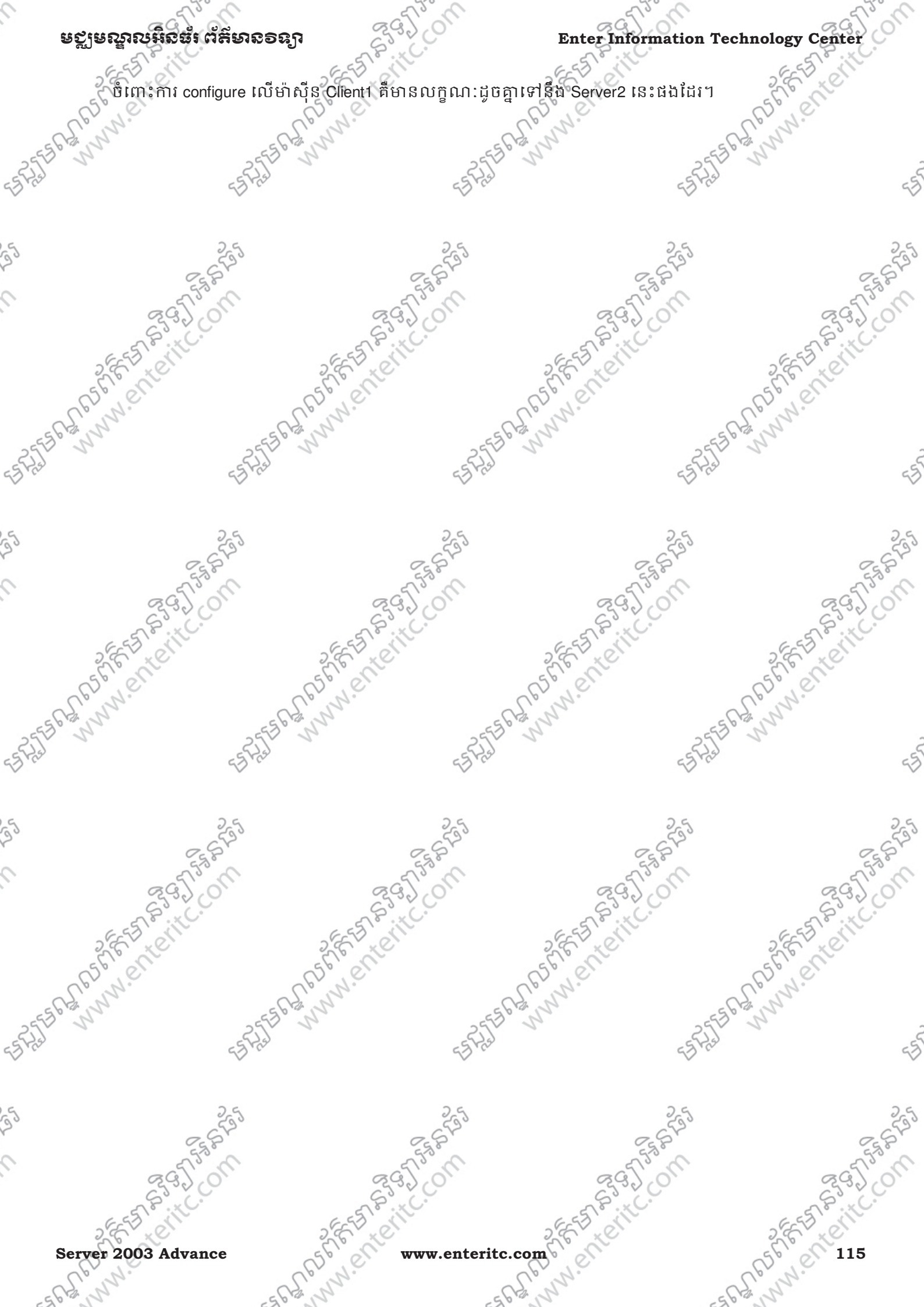

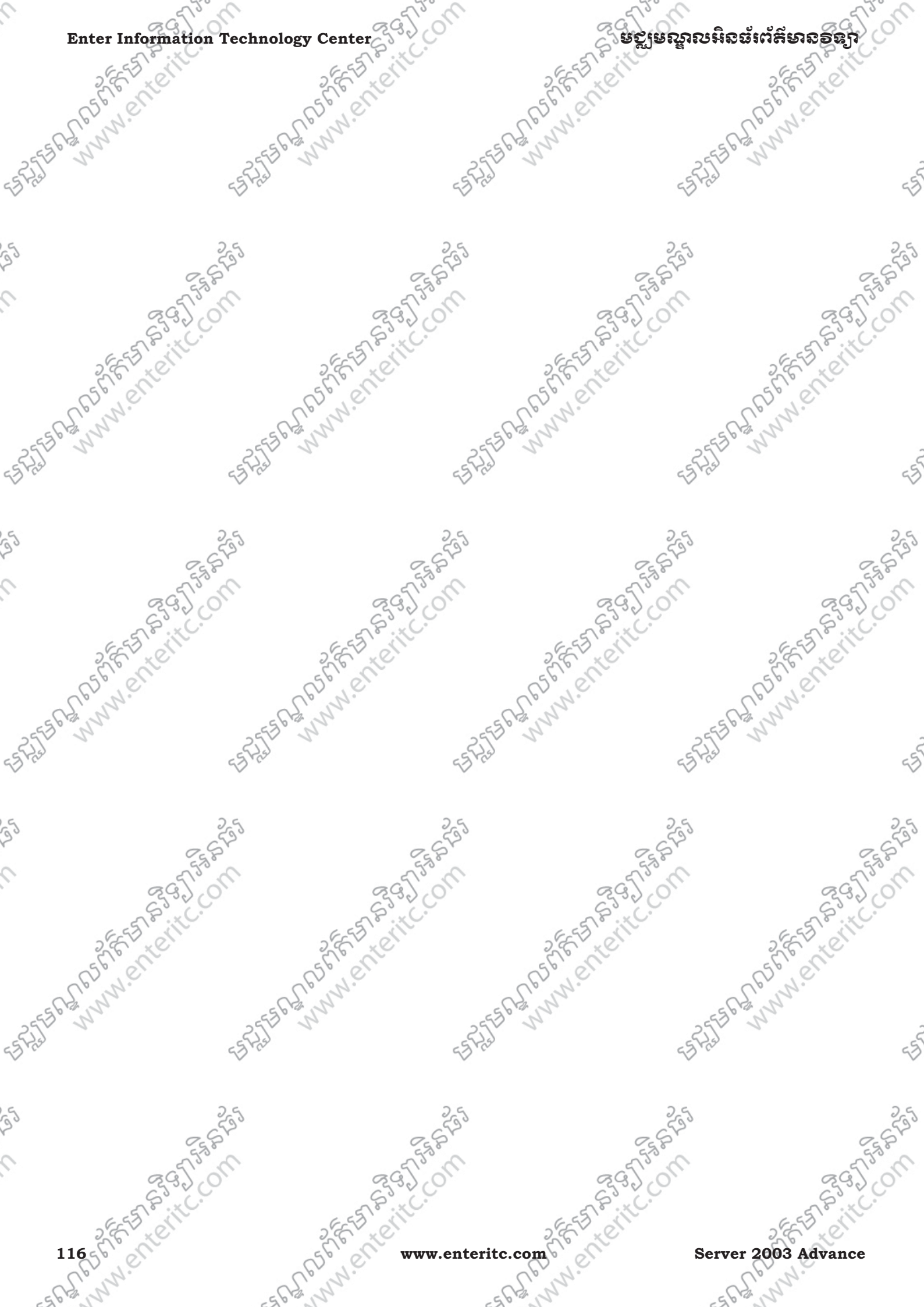

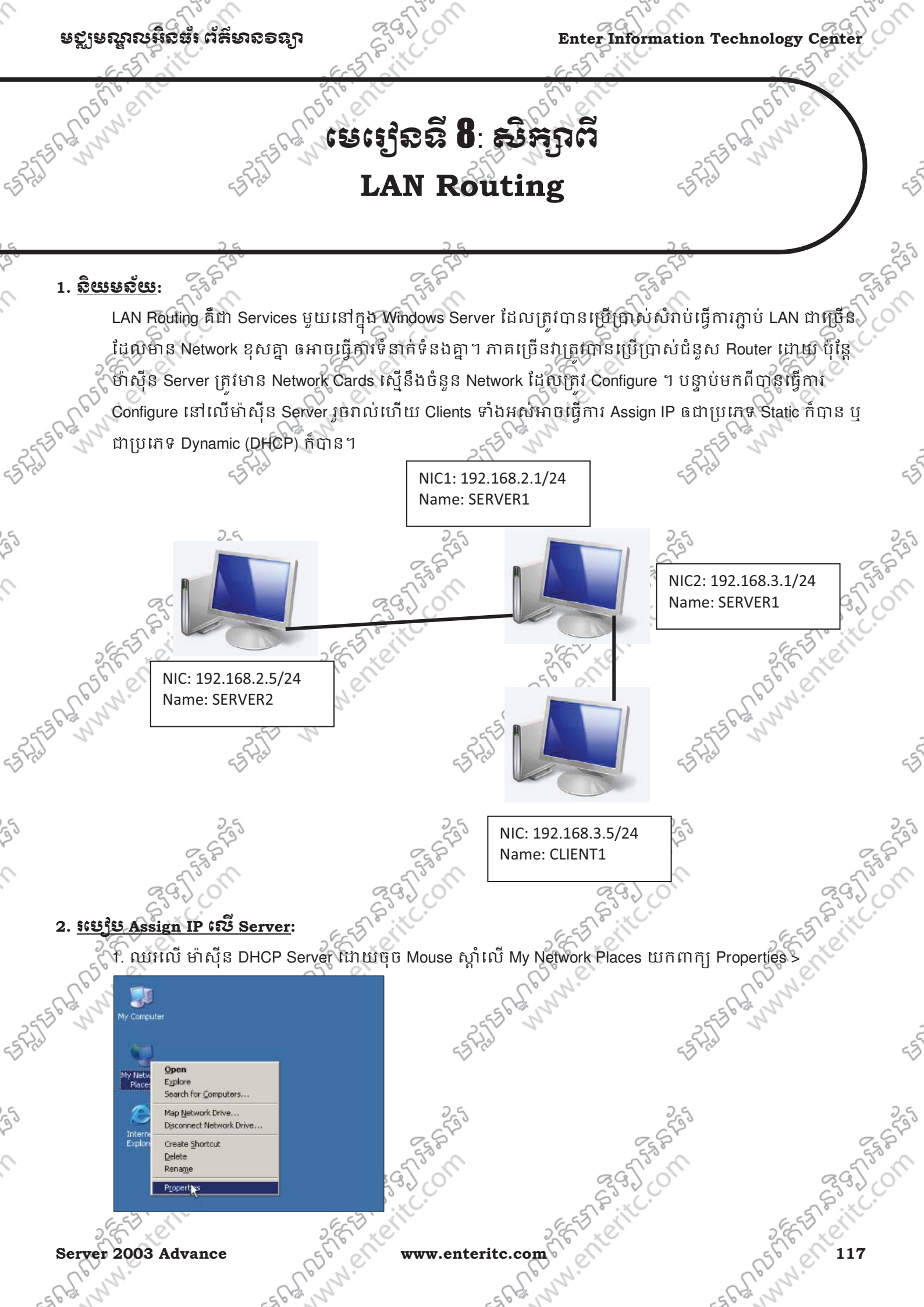

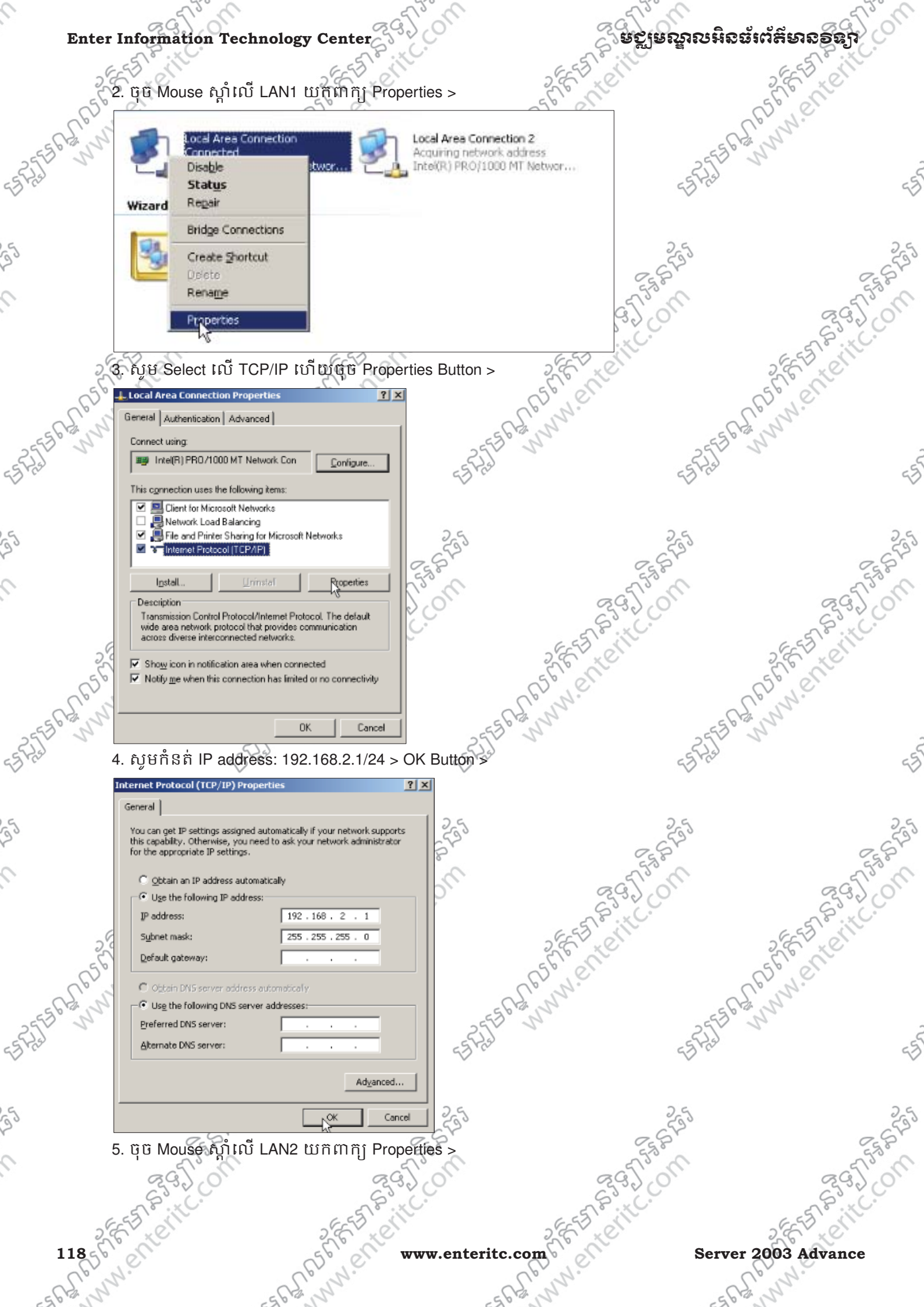

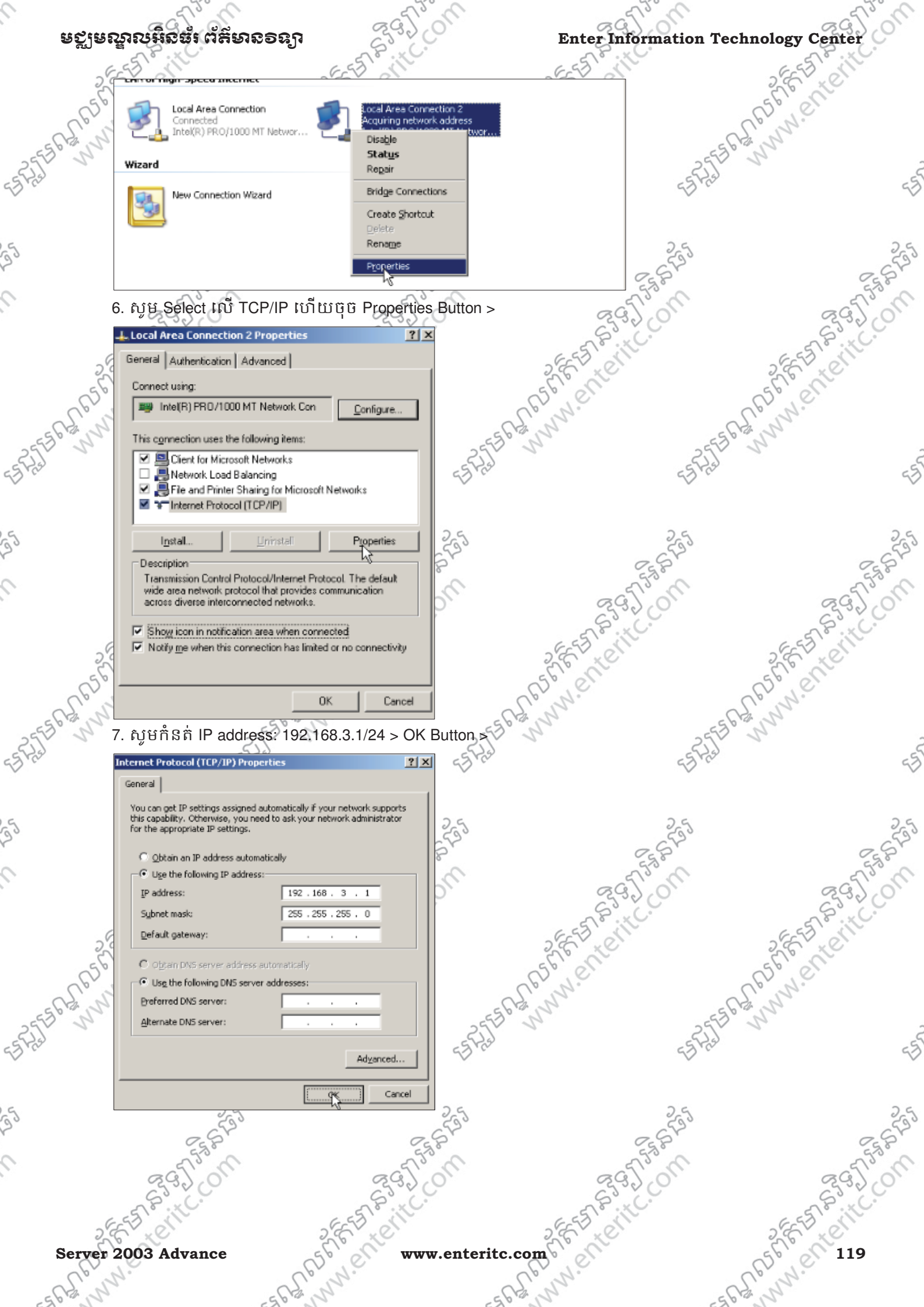

Enter Information Technology Center

## ទទ្ឍមណ្ឌលអិនធ័រព័ត៌មានទន្សា

## 3. 195 Assign IP 2 Client:

1. ឈរលើ ម៉ាស៊ីន SERVER2 ដោយចុច Mouse ស្តាំលើ My Network Places យកពាក្យ Properties >

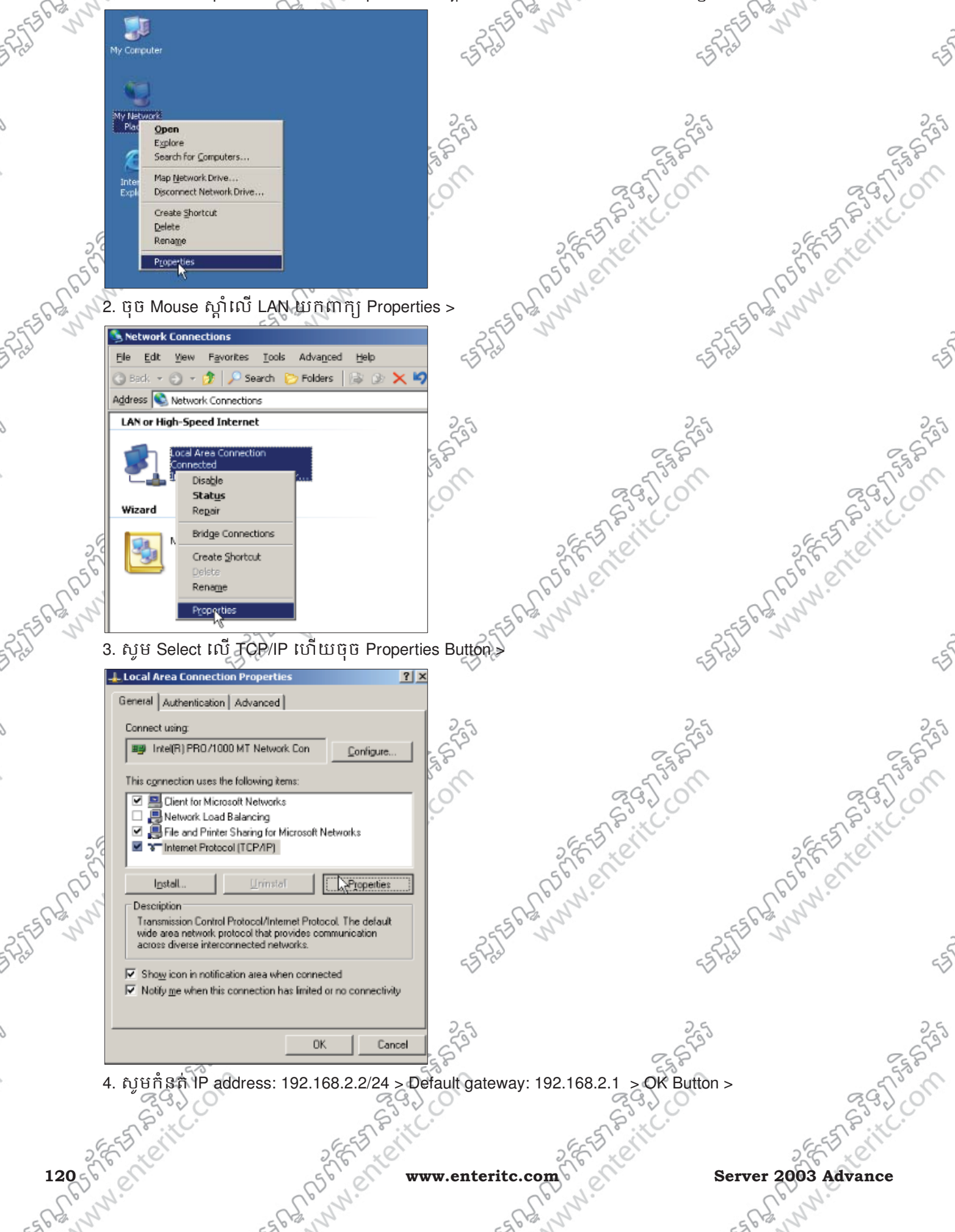

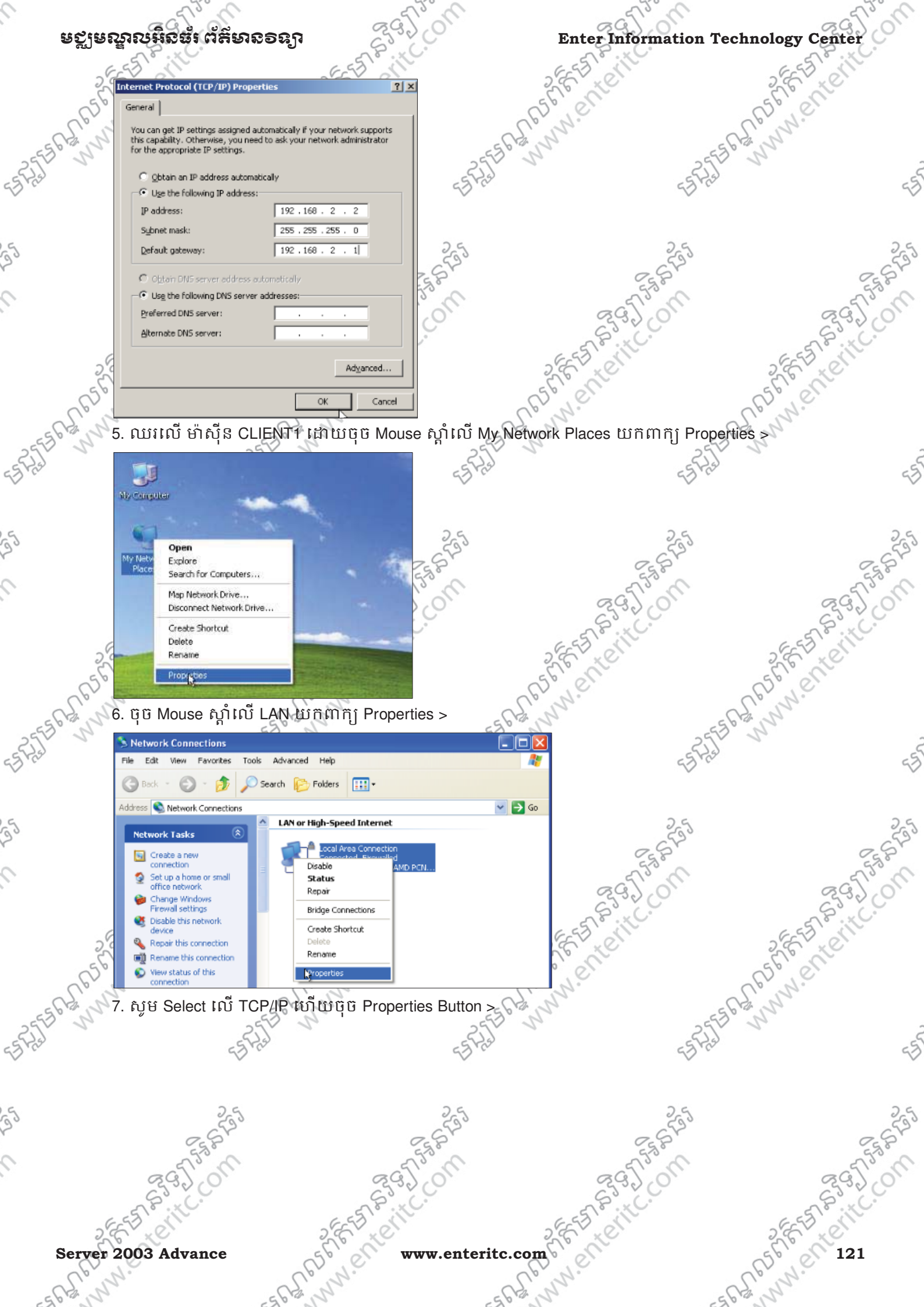

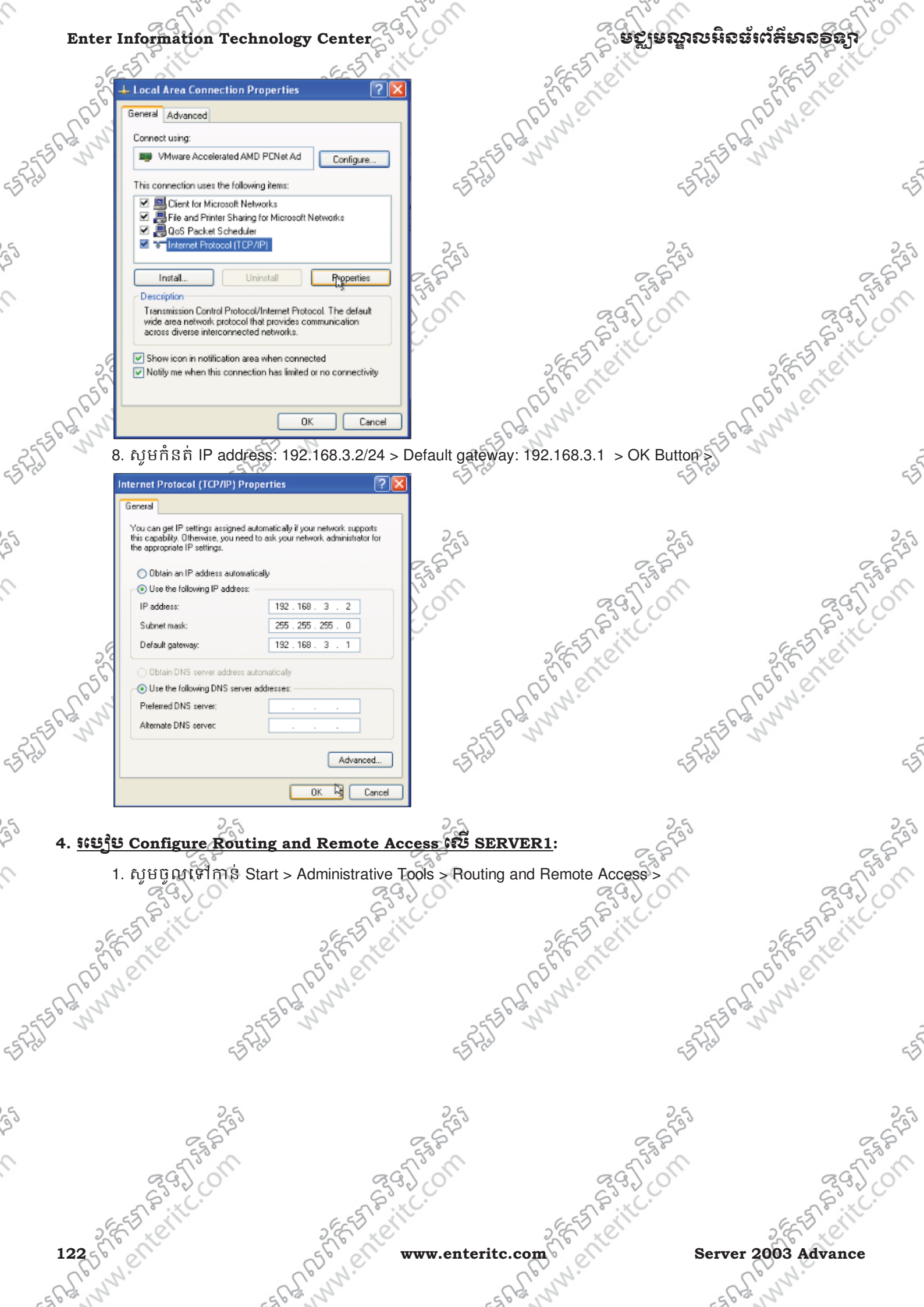

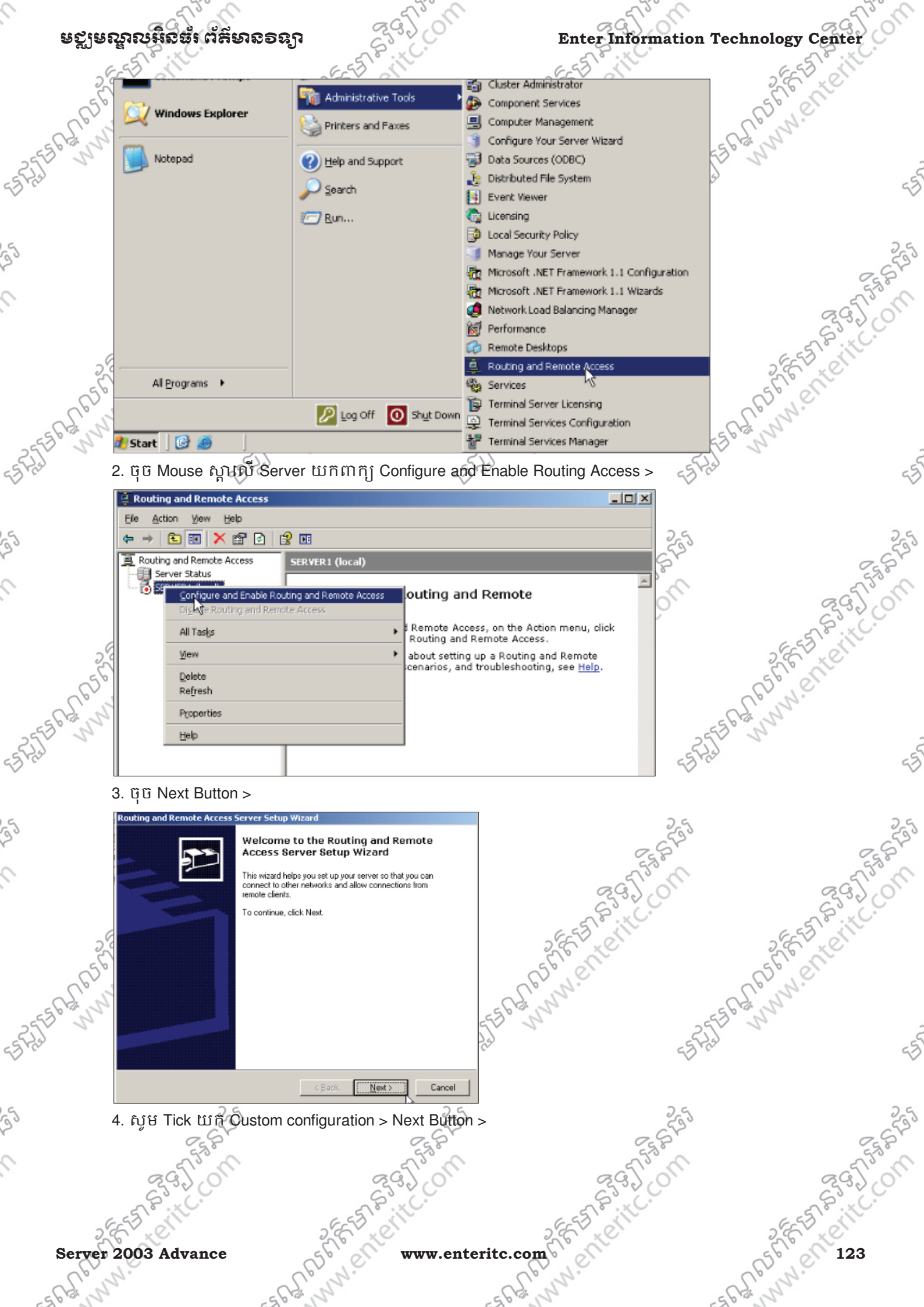

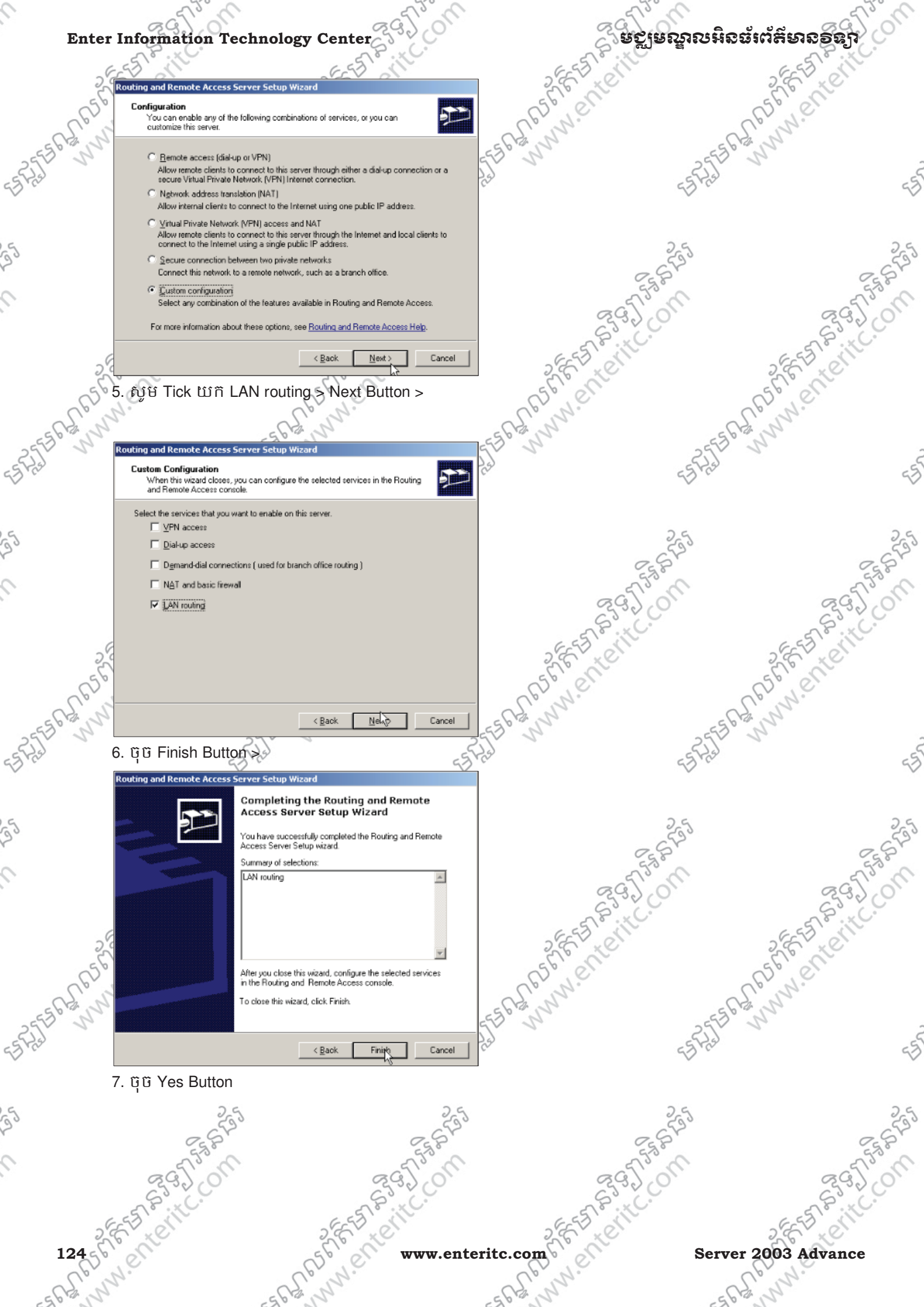

| 0       | មទ្បមស្នាលអិតដំ ព័ត៌មានទន្យា                                                                                                    | 29500                                                                                | Enter Information Tech                                                                                                    | nology Center      |
|---------|----------------------------------------------------------------------------------------------------|--------------------------------------------------------------------------------------|----------------------------------------------------------------------------------------------------|--------------------|
| 25      | Routing and Remote Access Server Setup Wisam<br>Completing th<br>Access Server<br>You have successful<br>Access Server Setup<br>Surmary of selections | e Routing and Remote<br>Setup Wizard<br>v completed the Routing and Remote<br>wizard | of the strate in the state of the state of t | ASTER ATERIC       |
| 63 m    | LAN routing Louting and Remote Access The Routing and Remote Access service has n the service?                                                        | ow been installed. Do you want to start                                              | -5 <sup>1</sup>                                                                                                    | 53<br>255          |
| 9       | To close this wizard, c                                                                                                    | ick Finish.                                                                          | 2 E F Leite                                                                                                    | 2 E F Retite       |
| E1923   | <b>5. <u>៖មេ្យំម Test សើ Client</u>:</b><br>1. ឈរលើ SERVER2 ហើយរ<br>LAN1 របស់ SEVER1 >                                                                | សូមចូលទៅកាន់ Command                                                                 | Prompt រូចវាយ ping 192.168.2.1 ដើ                                                                                                    | ម្បី Test ទៅកាន់   |
| 5       | Command Prompt<br>Microsoft Windows [Vers<br>(C) Copyright 1985-2003<br>C:\Documents and Settin                                                       | sion 5.2.3790]<br>3 Microsoft Corp.<br>ngs\Administrator>ping                        | 192.168.2.1                                                                                                    |                    |
|         | 2. វាយ ping 192.168.3.1 ដើម្បី<br>C: Documents and Settin<br>3. វាយ ping 192.168.3.2 ដើម្បី                                                           | Test ទៅតាន់ LAN2 របស់ S<br>ngs Administrator pin<br>Test ទៅកាន់ CLIENT1 ដែរ          | SEVER1 ><br>192.168.3.1<br>លបានភ្ជាប់ Network មួយទៀតជាមួយ                                                                                                    | SEVER1 >           |
| 55 P.55 | C:\Documents and Settin<br>4. ឈរលើ CLIENT1 ហើយស្                                                                                                    | ngs <b>\Administrator&gt;ping</b><br>រូមចូលទៅកាន់ Command F                          | <b>192.168.3.2</b><br>Prompt រួចវាយ ping 192.168.3.1 ដើ                                                                                                    | ម្បី Test ទៅកាន់ 😽 |
| 55      | LAN2 វបសិវ SEVER1 ><br>Command Prompt - ping 1<br>Microsoft Windows XP IV<br>(C) Copyright 1985-2001<br>C:\Documents and Settin                       | 92.168.3.1<br>ersion 5.1.2600]<br>Microsoft Corp.<br>ogs\Administrator>ping          | 192.168.3.1                                                                                                    | Egg J. Com         |
|         | 5.900 ping 192.168.2.1 ដេឡ<br>C:\Documents and Settin<br>6. វាយ ping 192.168.2.2 ដើម្បី<br>C:\Documents and Settin                                    | gs Administrator >ping<br>Test ເອົາຄົາຮໍ່ SERVER2 ຜູ້<br>gs Administrator >ping      | SEVERT><br>192.168.2.1<br>លៃបបានភ្ជាប់ Network មួយទៀតជាអ្វី៥<br>192.168.2.2                                                                                                    | n SEVER1           |
| 55      | <b>6. <u>វមេ្យិម Configure LAN routing</u></b><br>1. ឈរលើ ម៉ាស៊ីន SERVER2                                                                             | <b>ខាមួយ DHCP:</b><br>ដោយចុច Mouse ស្ដាំលើ My                                        | v Network Places ເປເກີເທິດງ Propertie                                                                                                    | 95 >               |
| k       | Server 2003 Advance                                                                                                    | State www.enterito                                                                   | c.com                                                                                                    | ATTENT 125         |

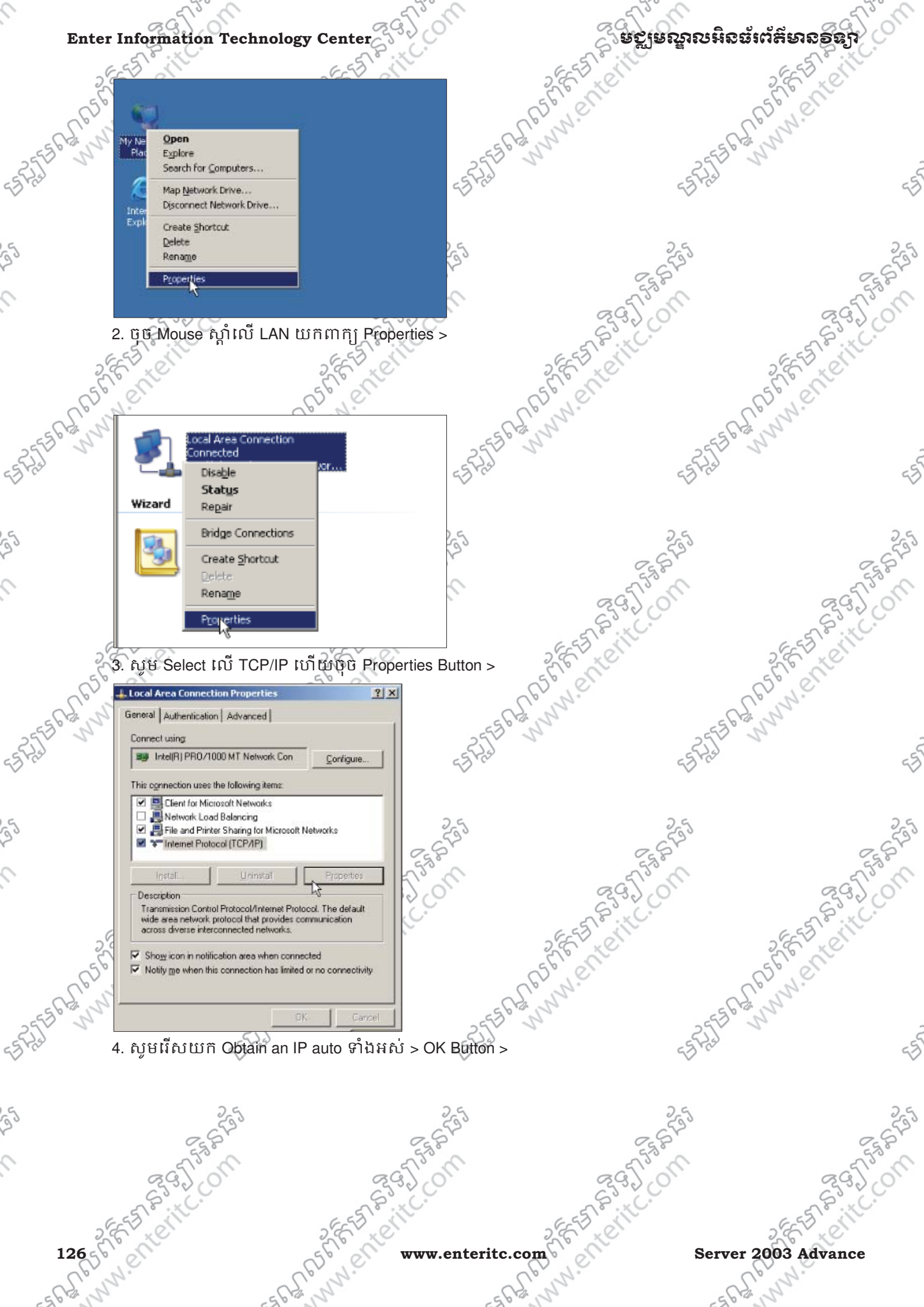

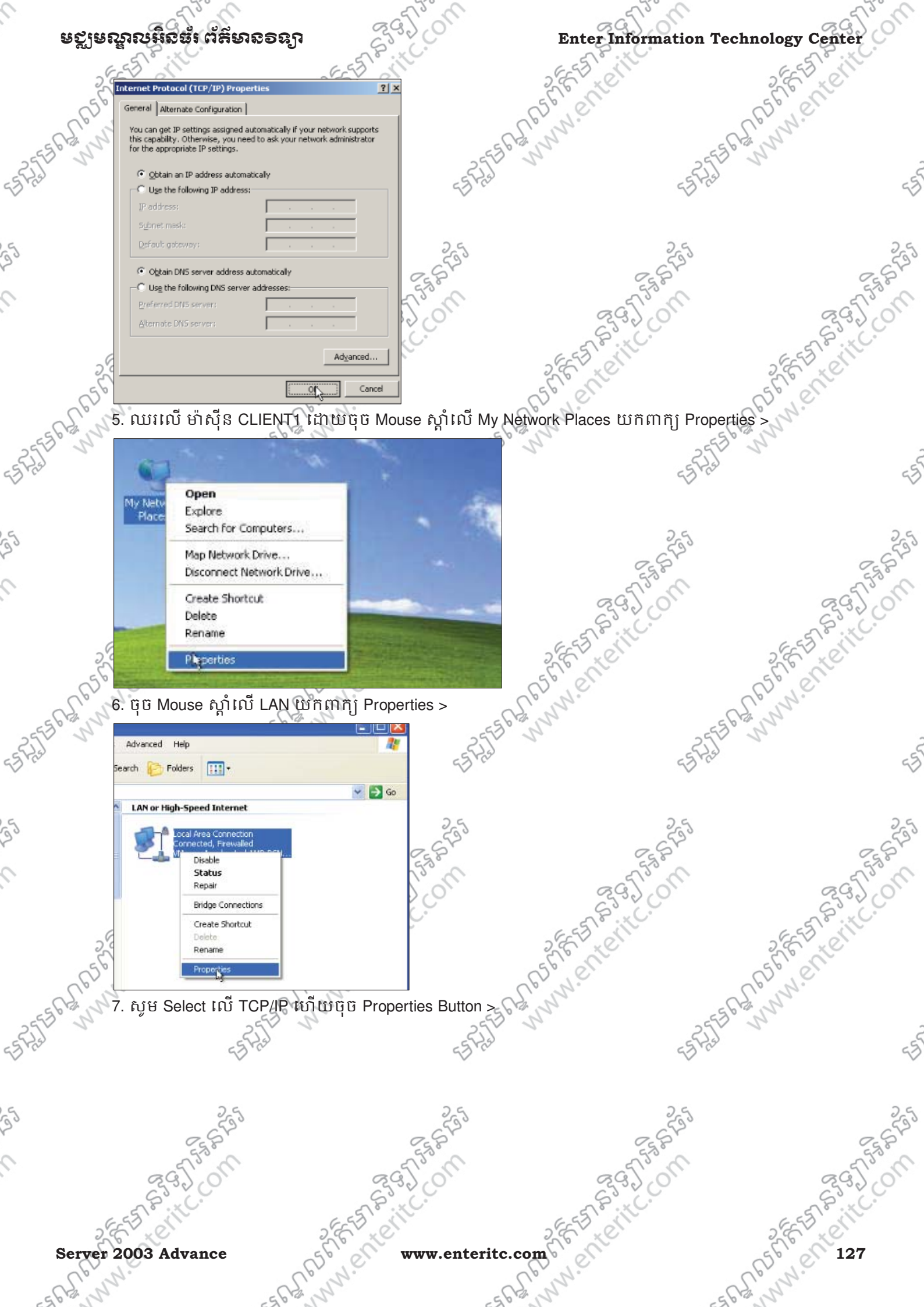

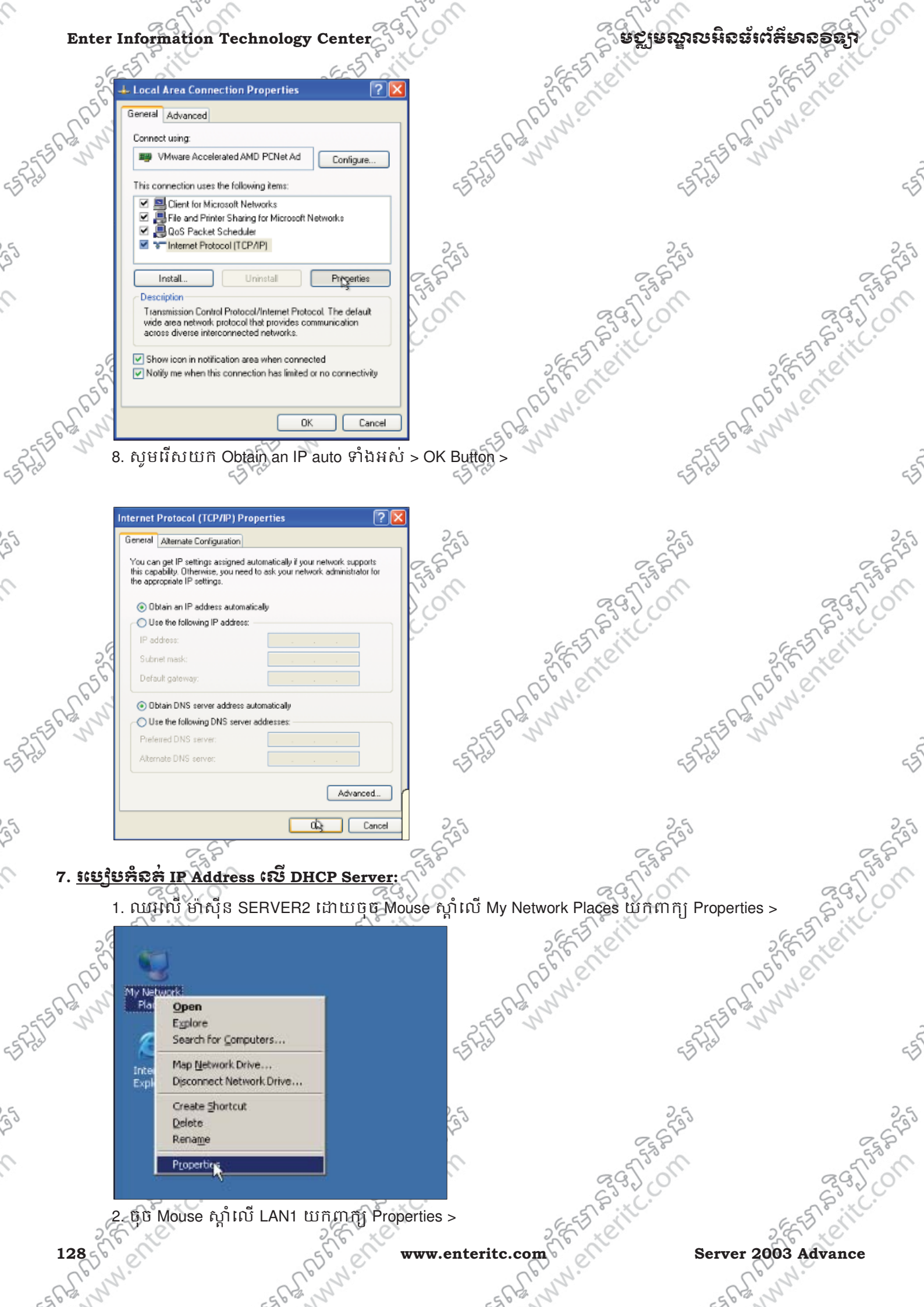

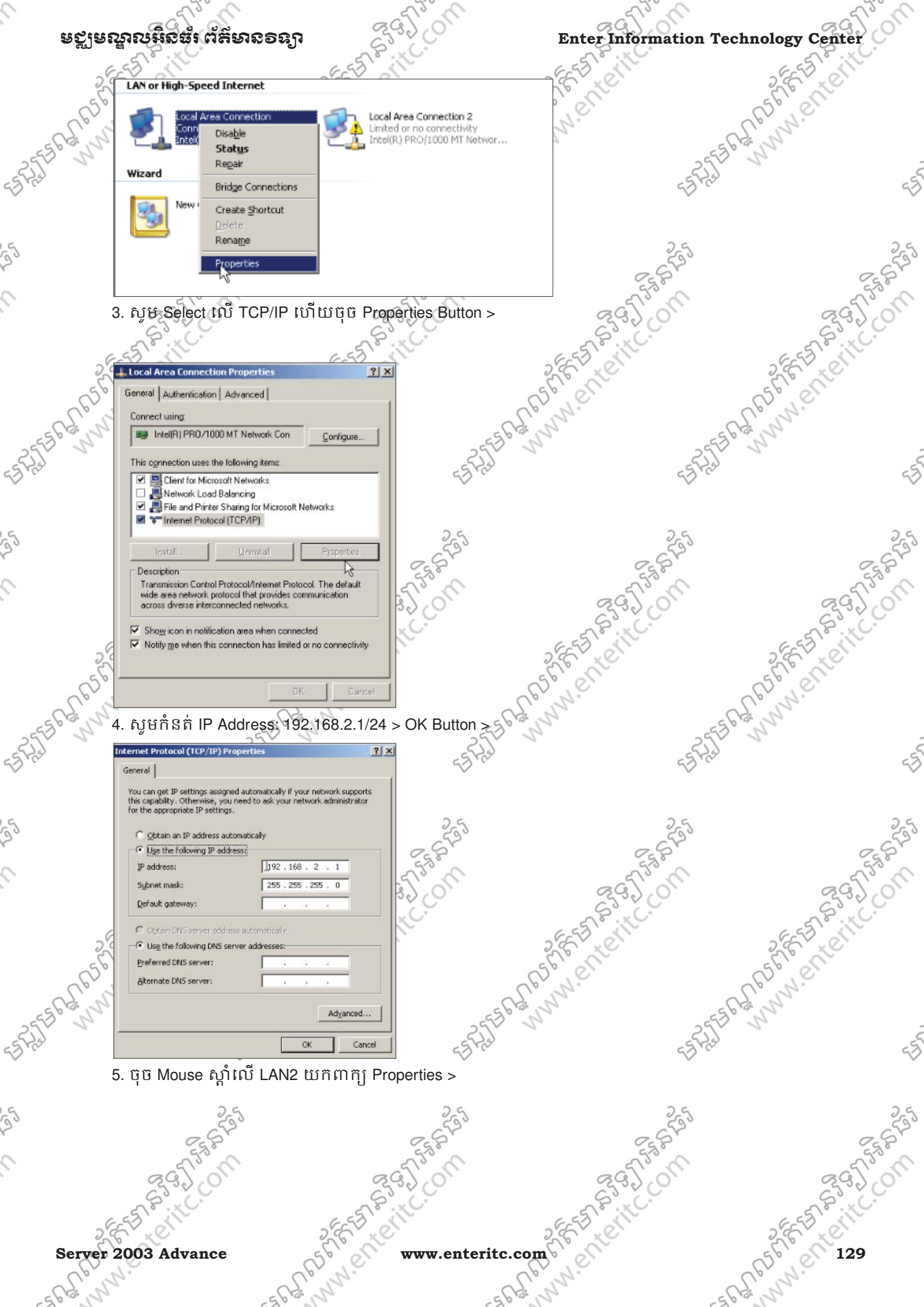

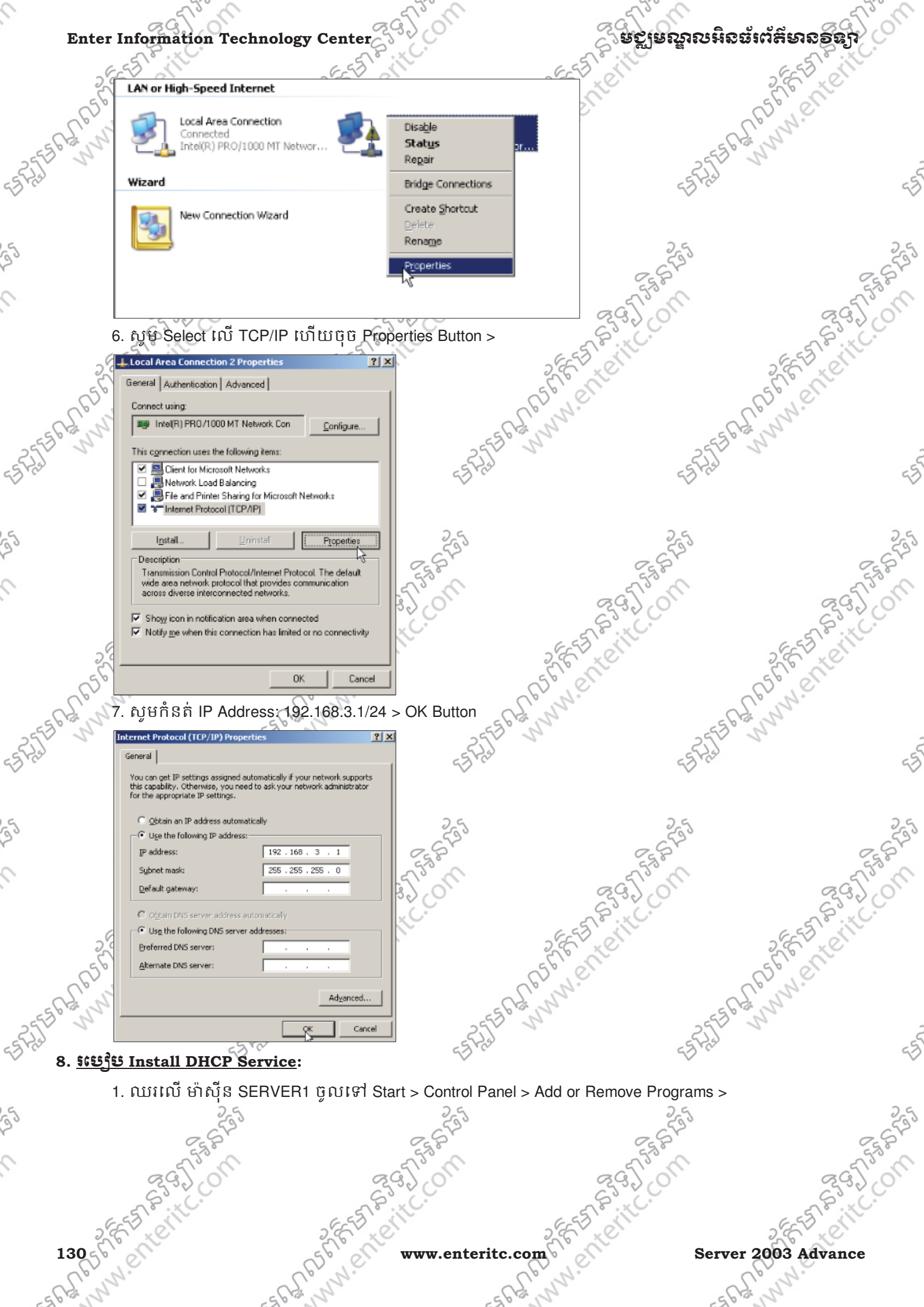

Server 2003 Advance -SRA PE hy.

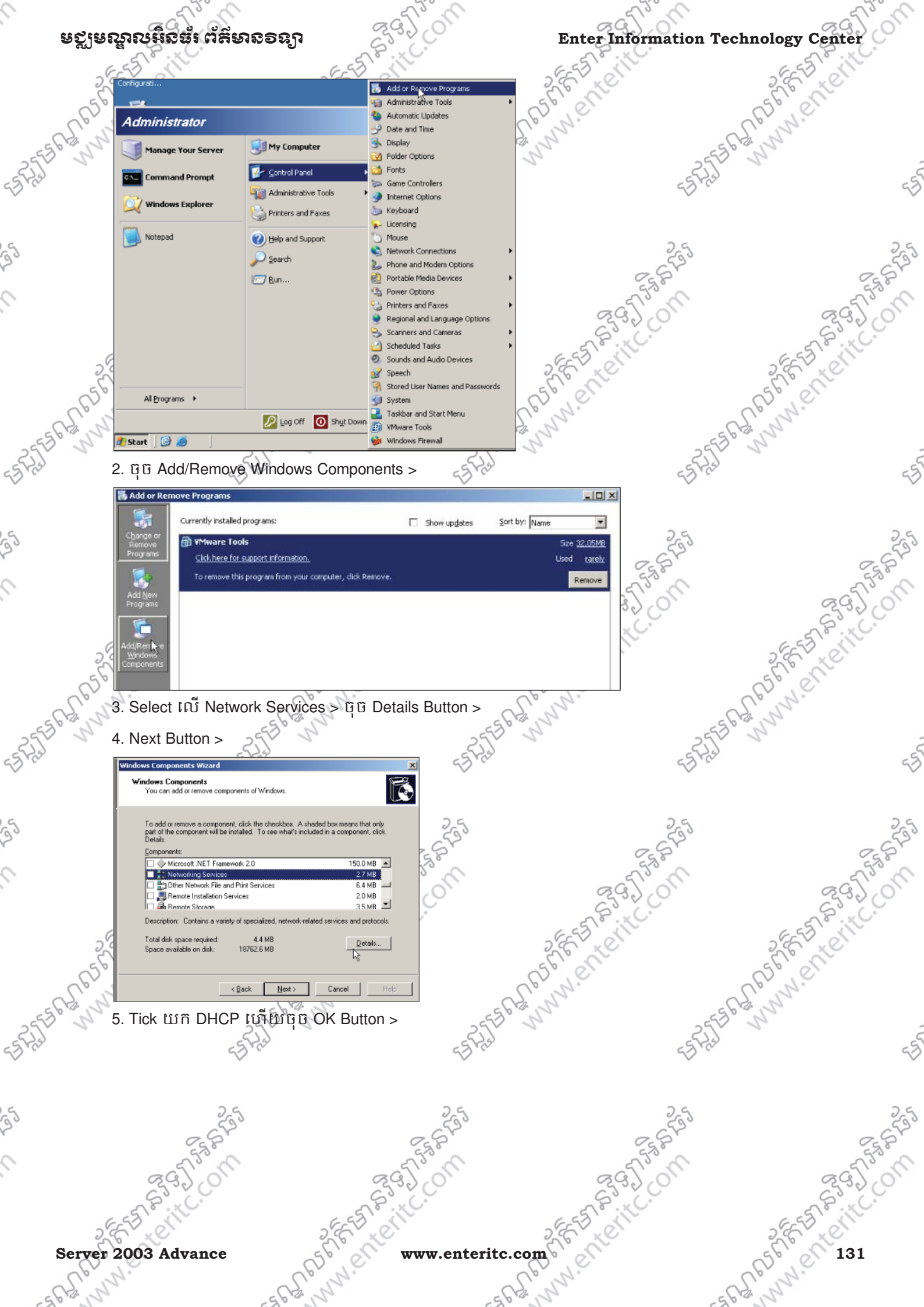

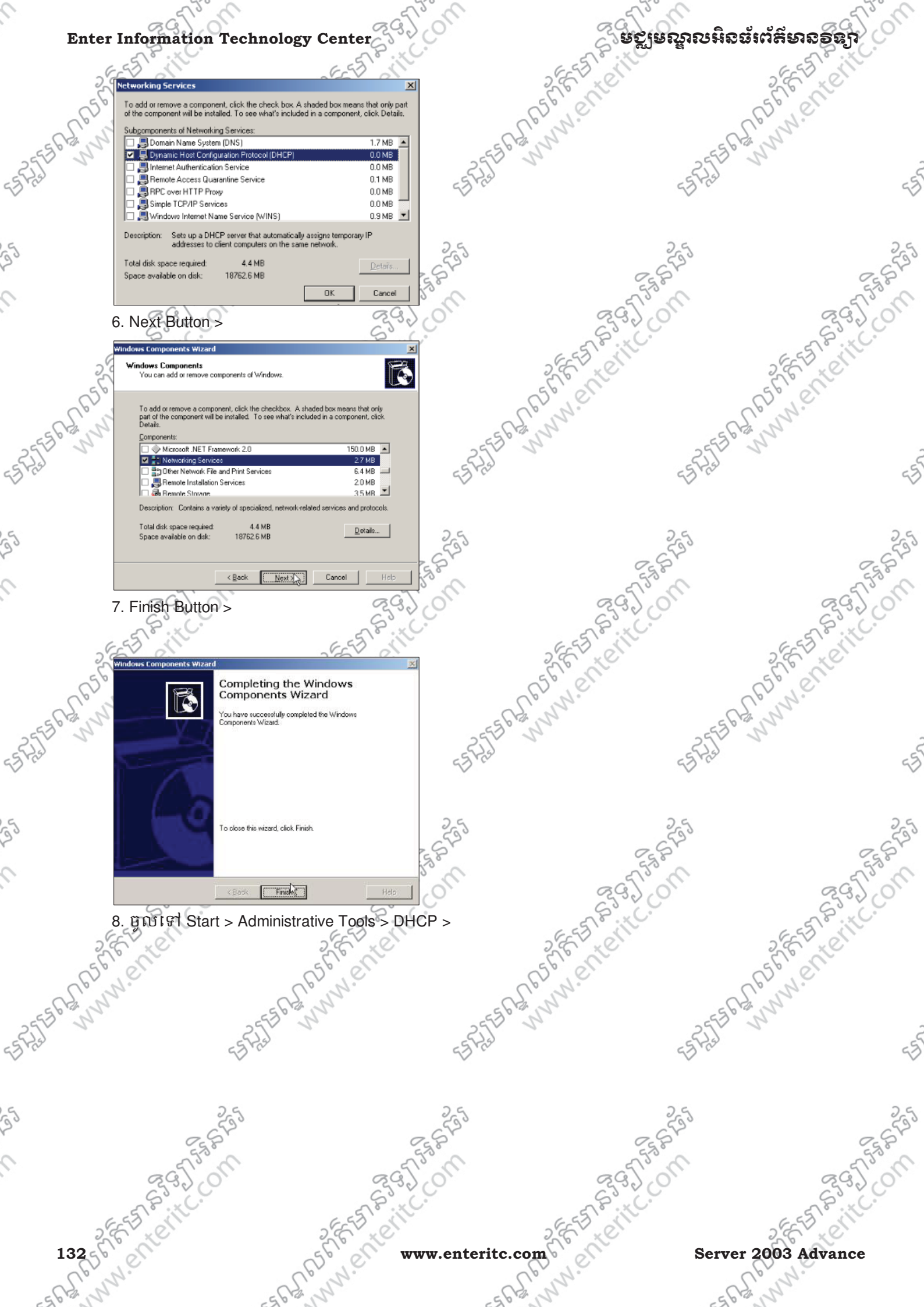

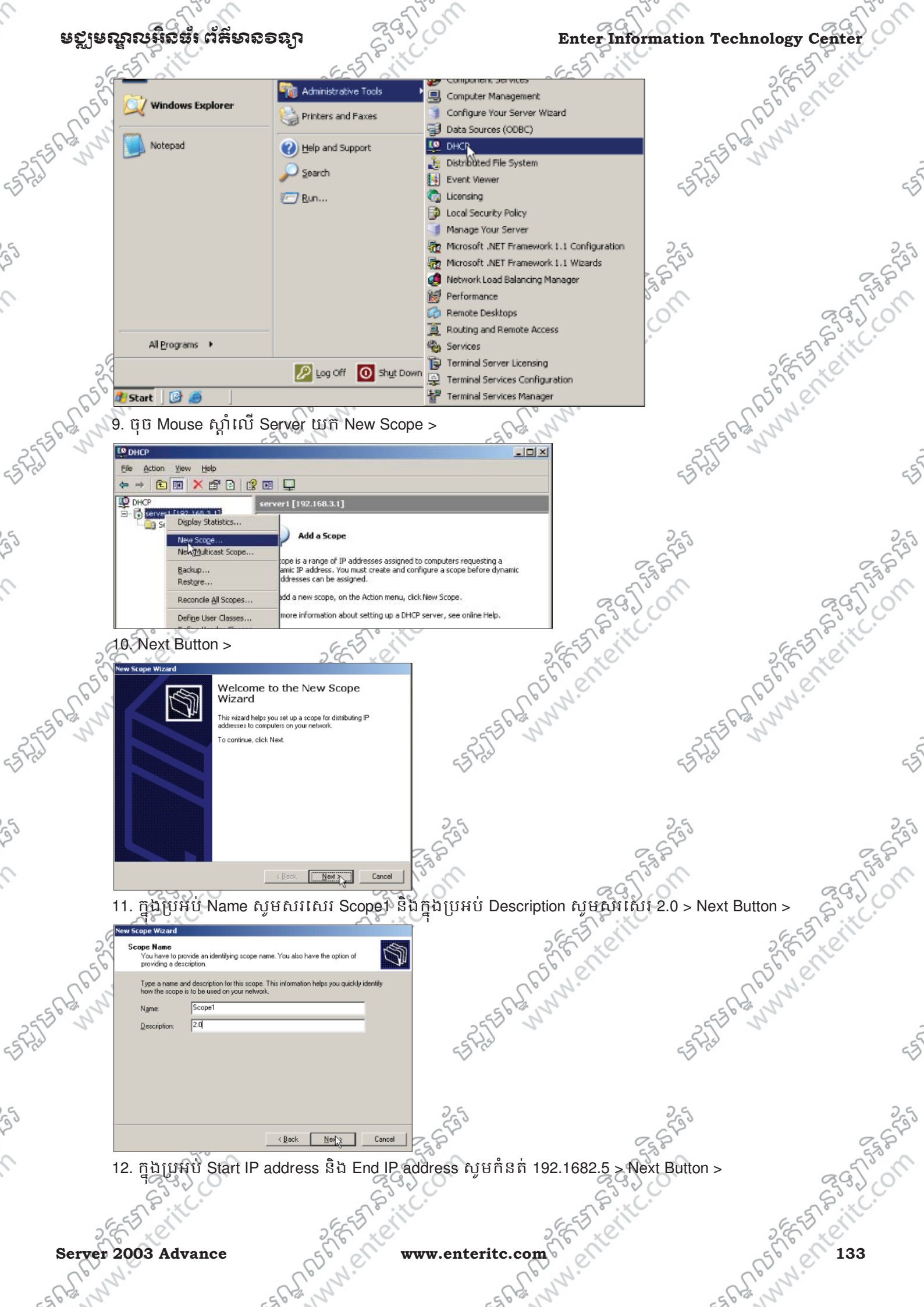

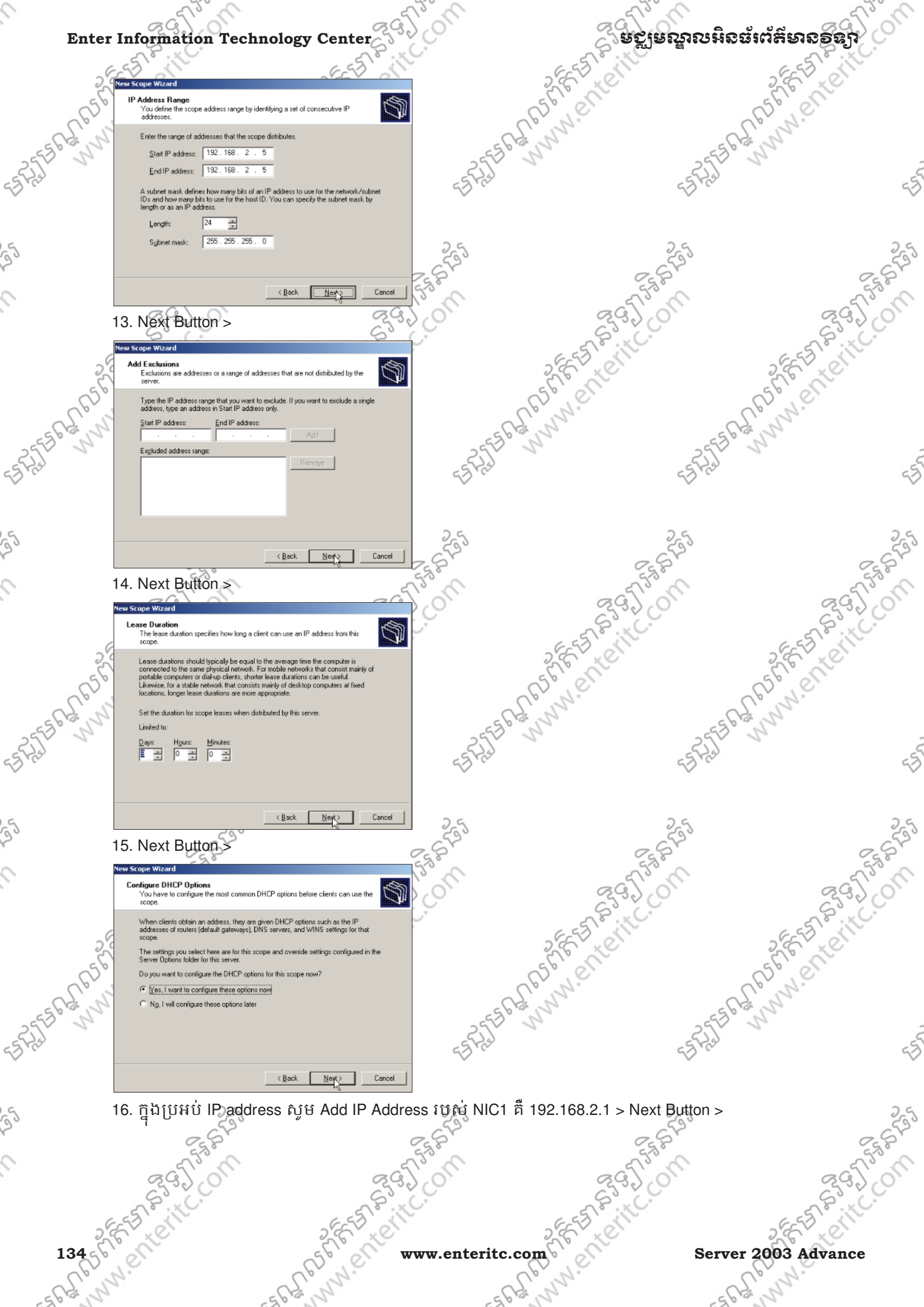

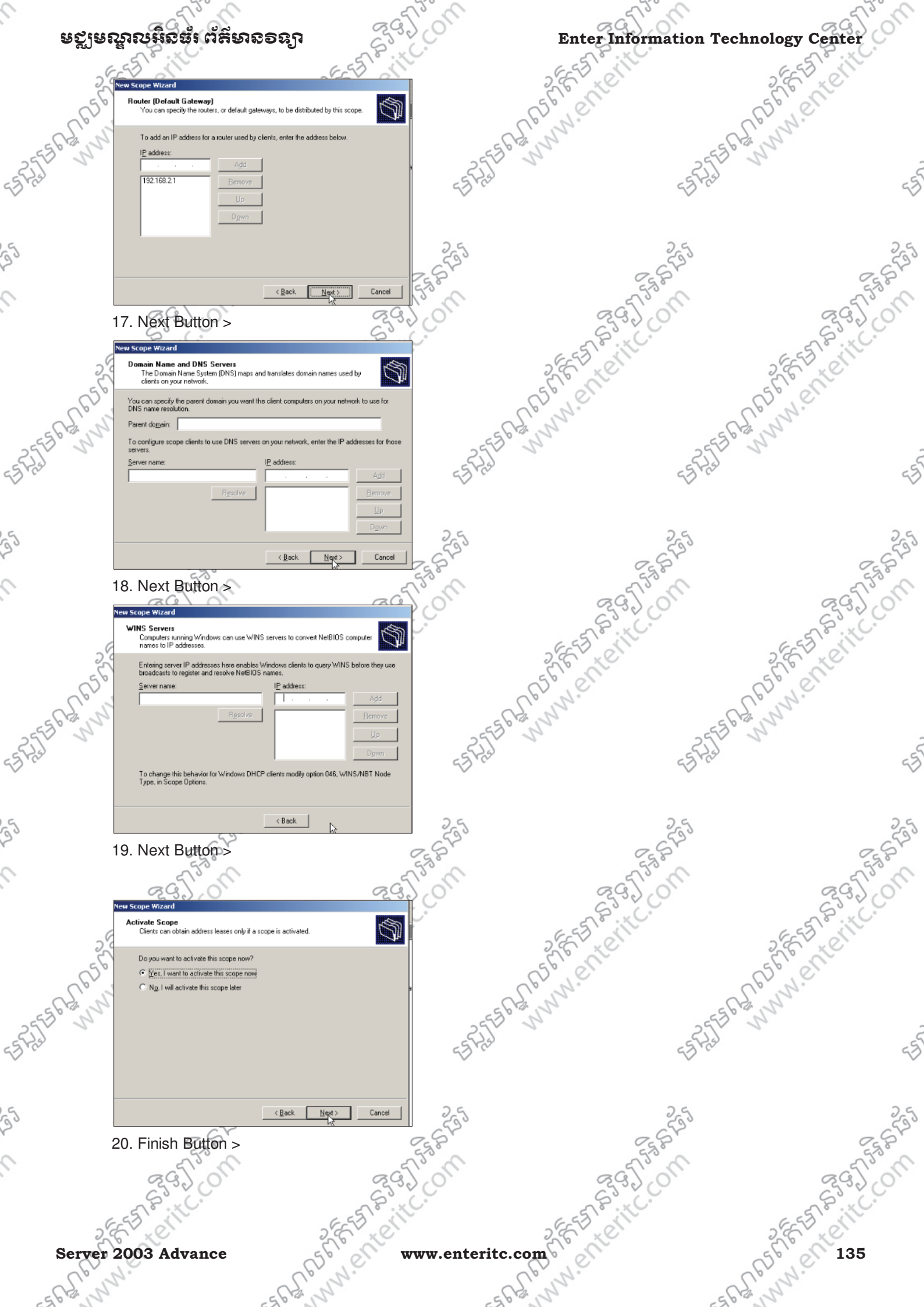

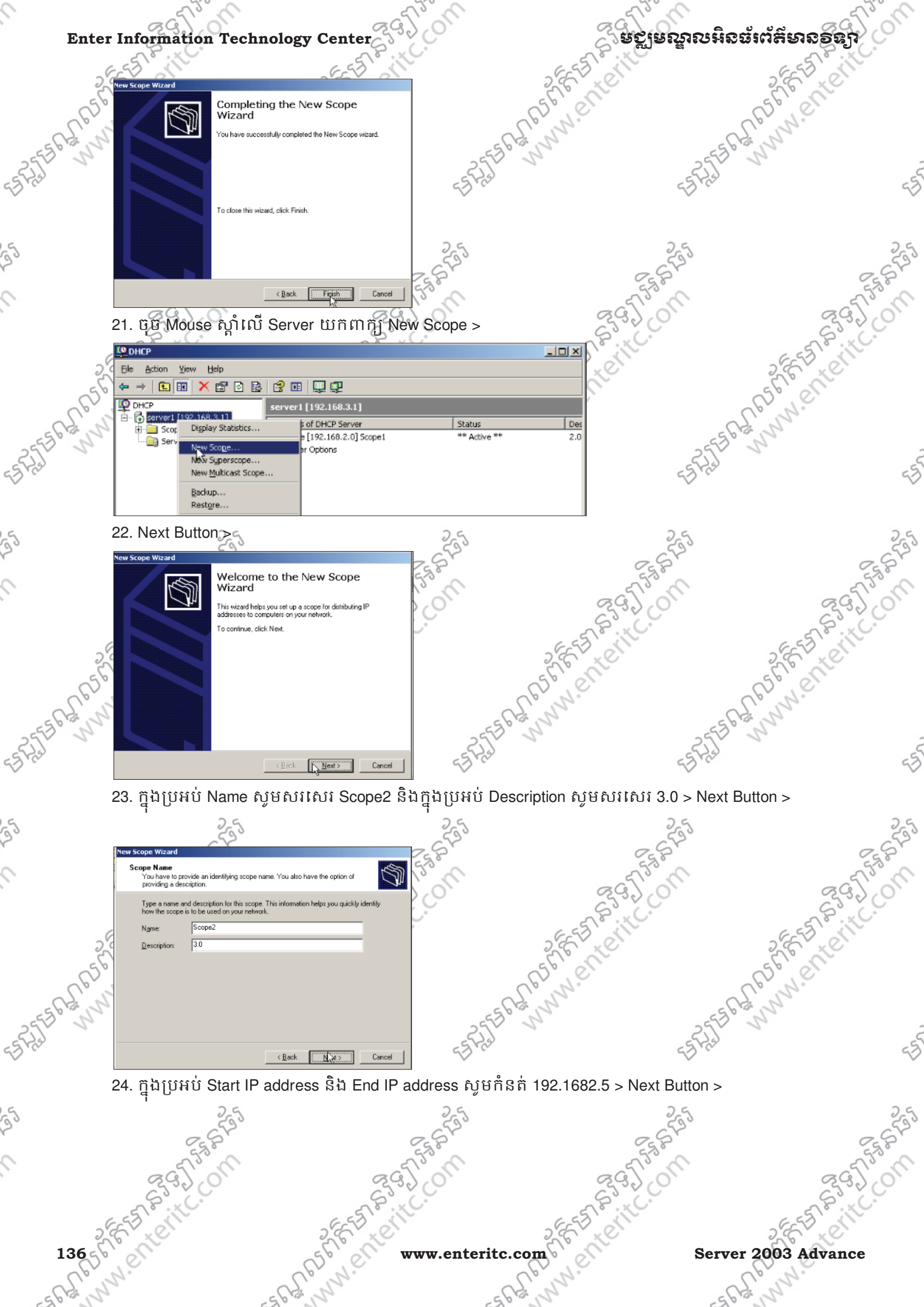

Server 2003 Advance

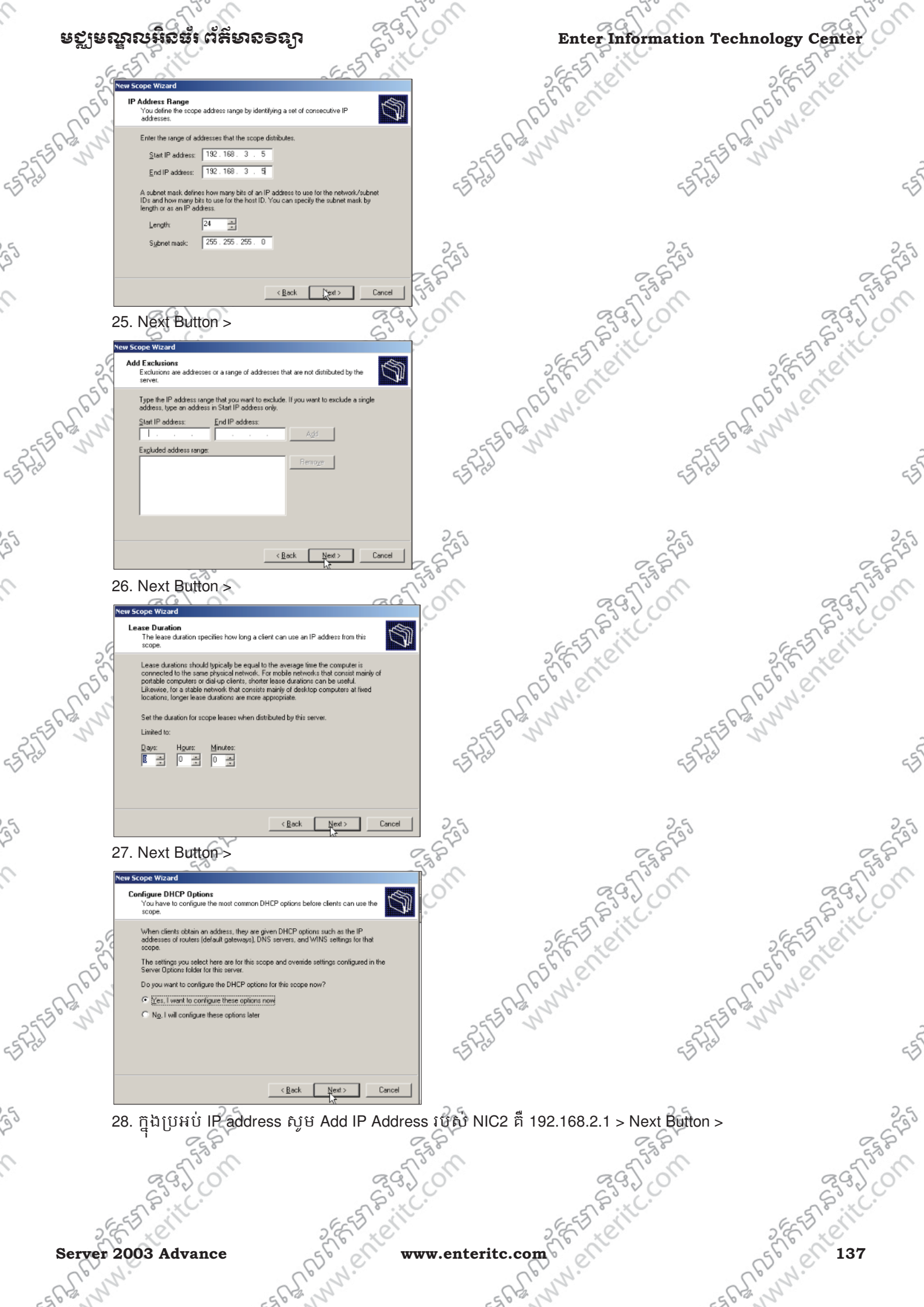

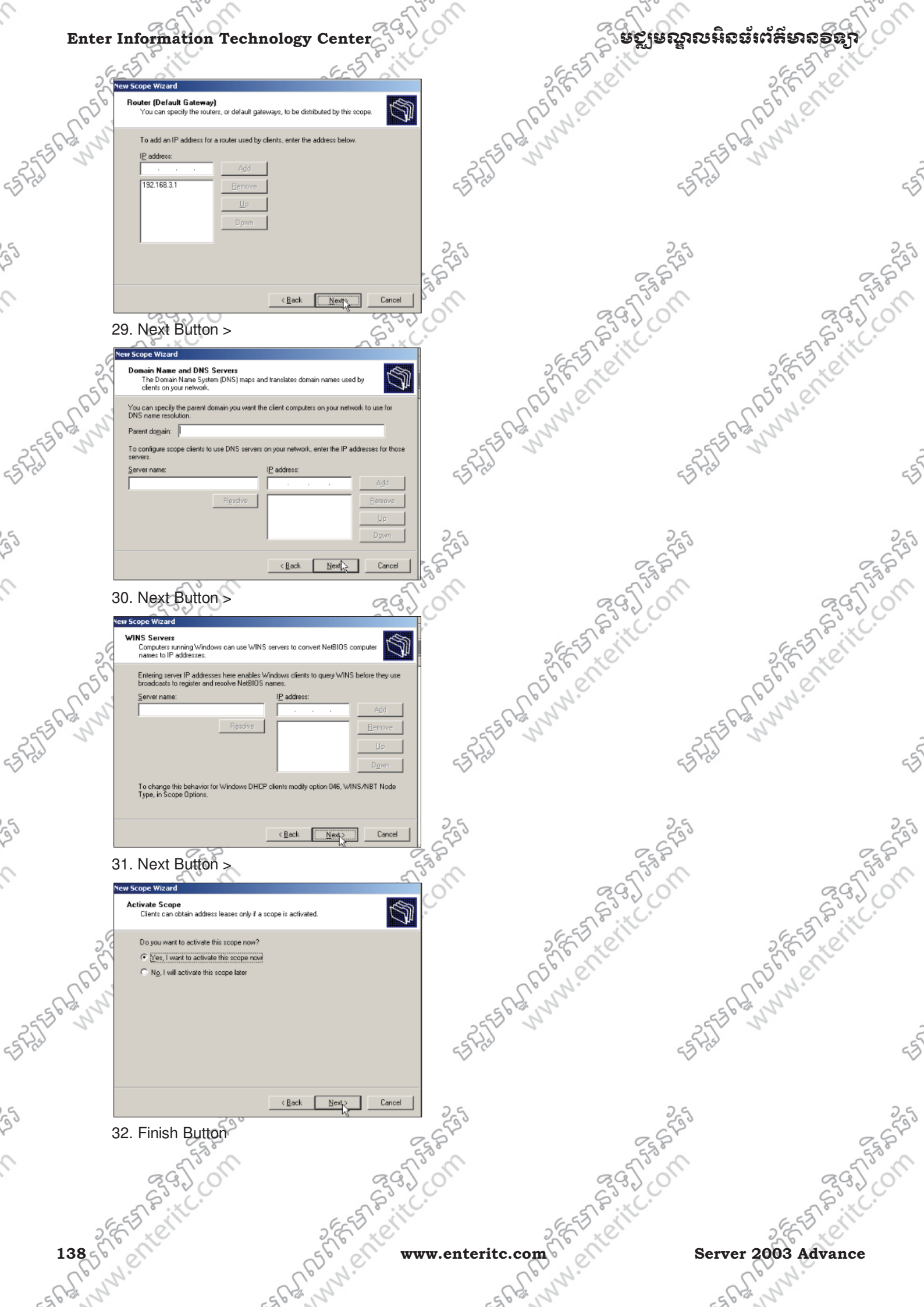

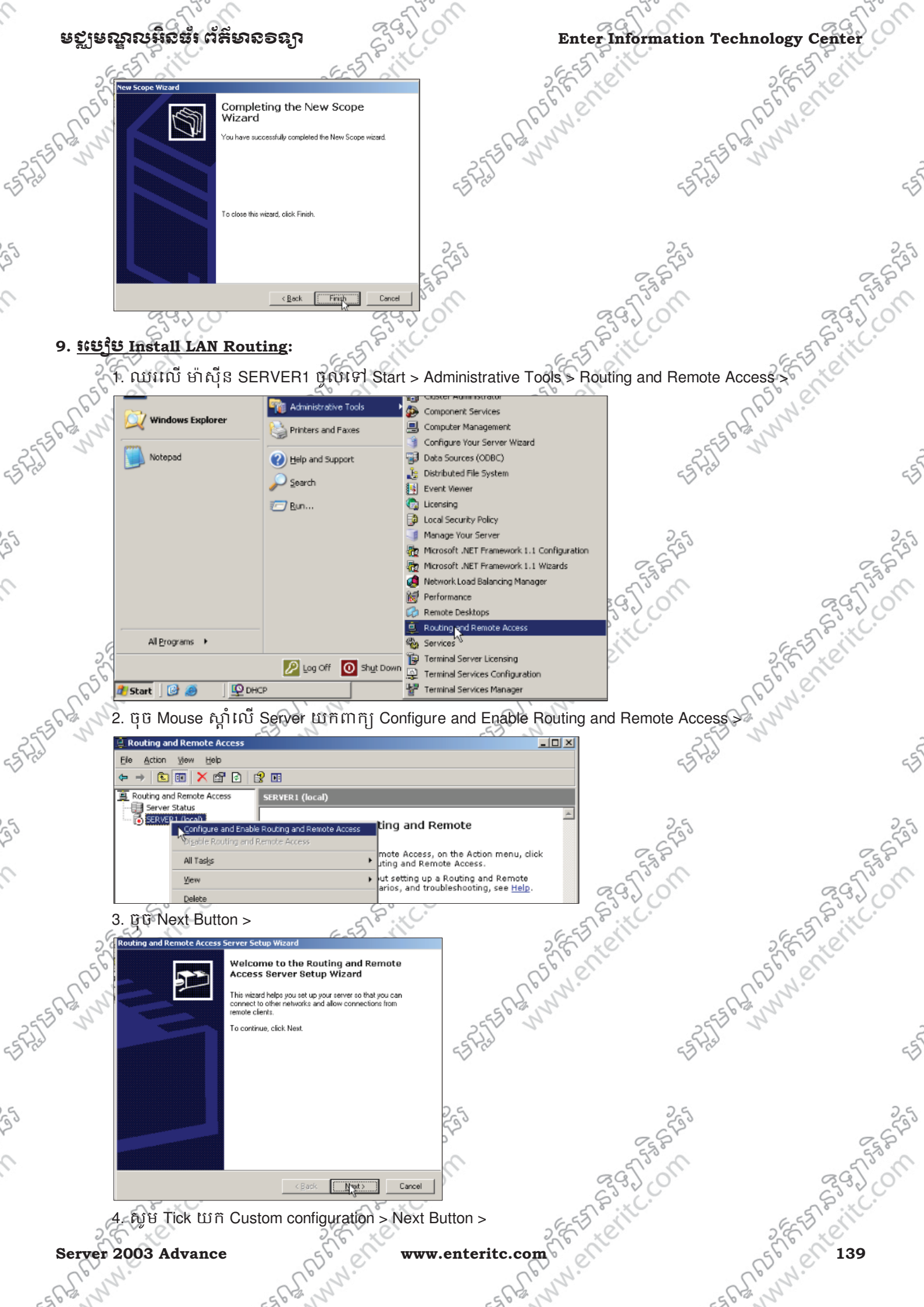

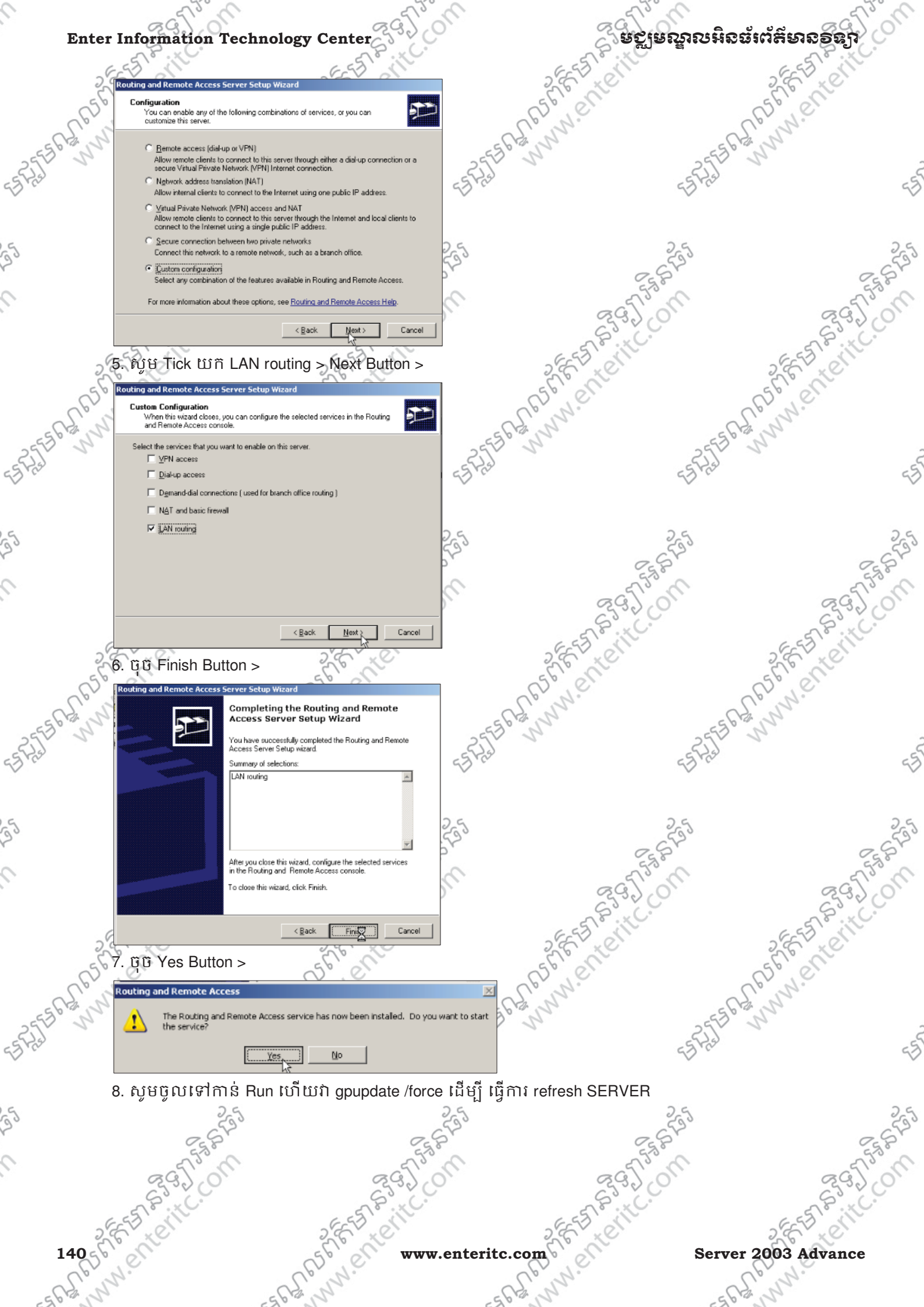

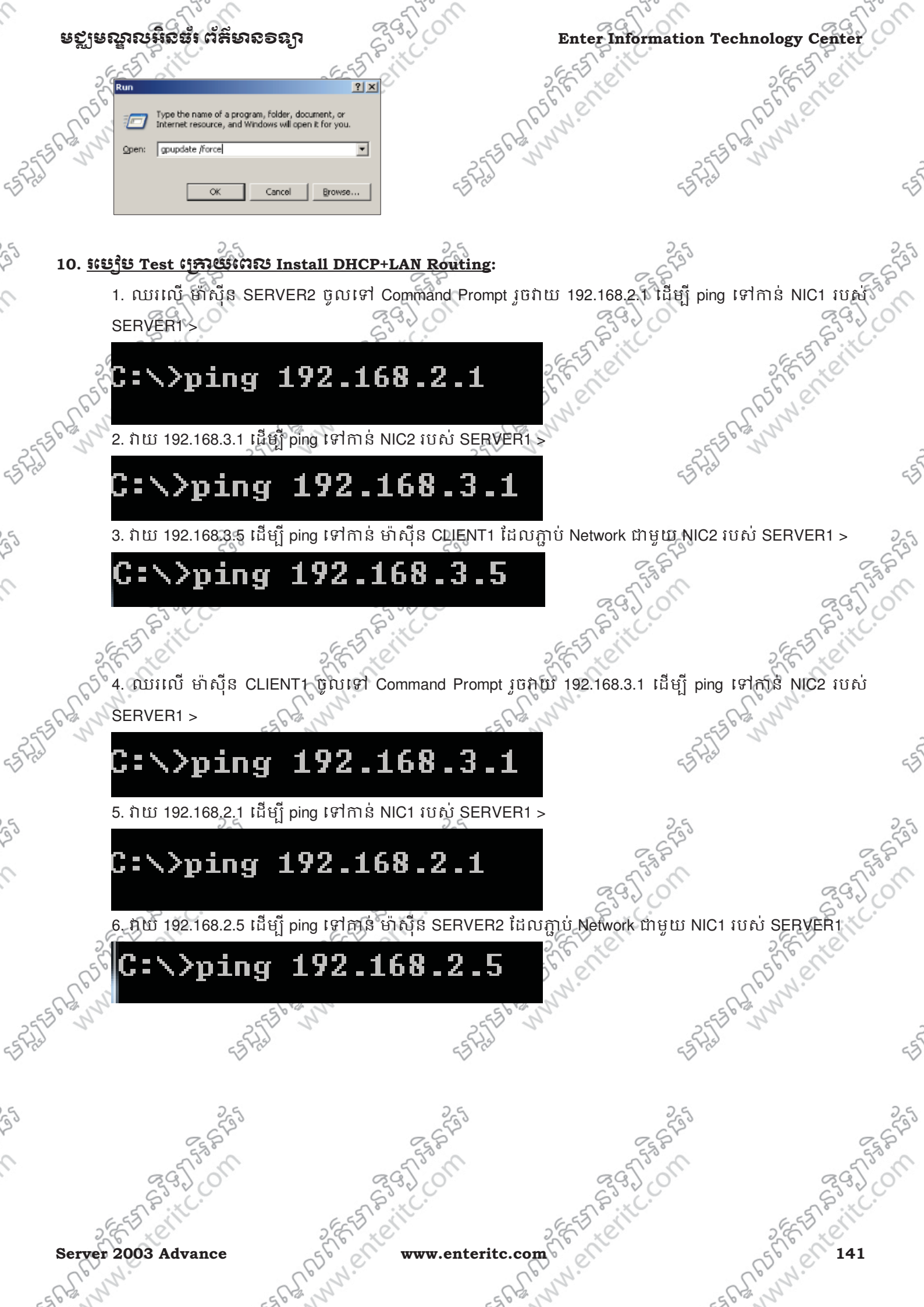

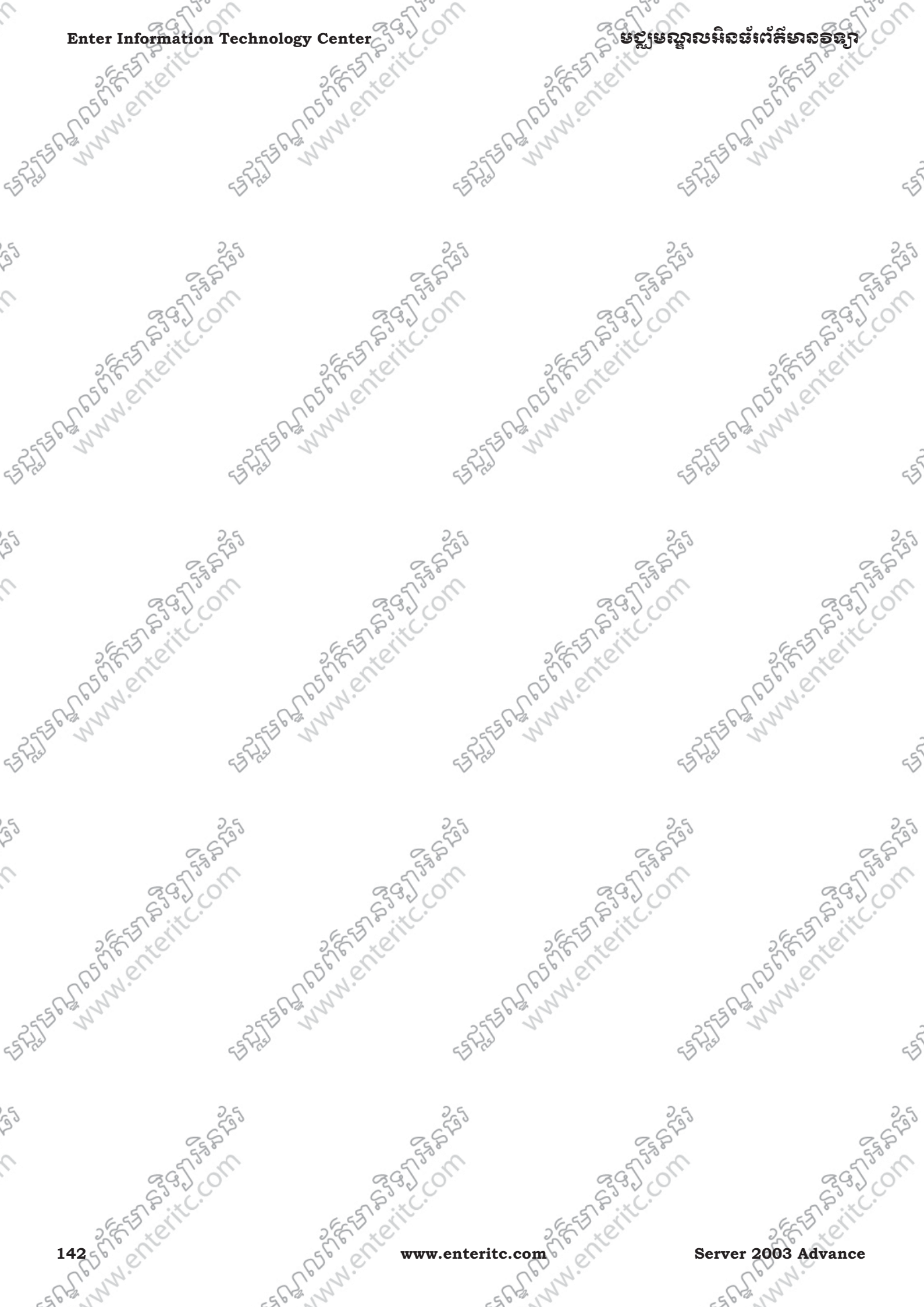
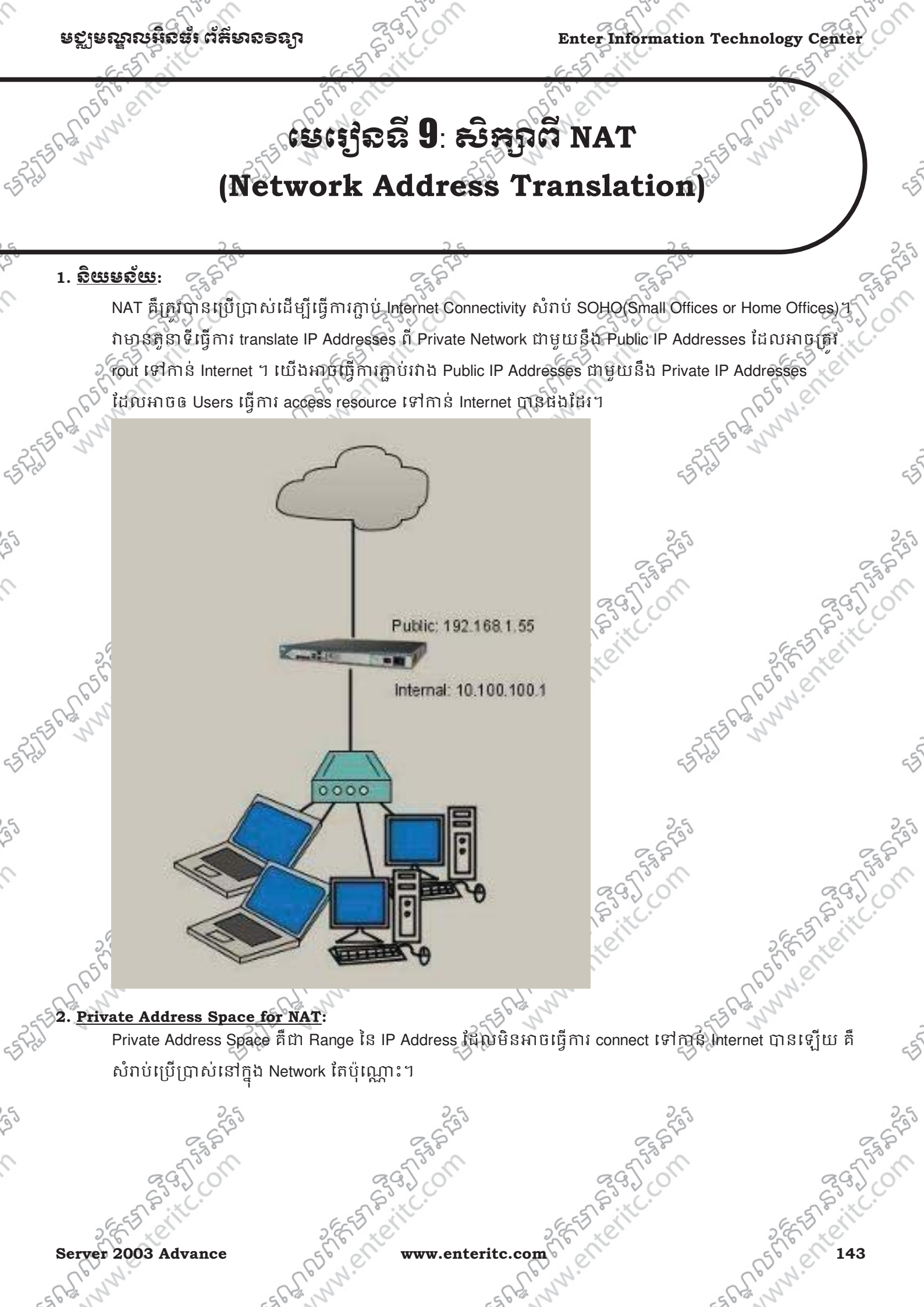

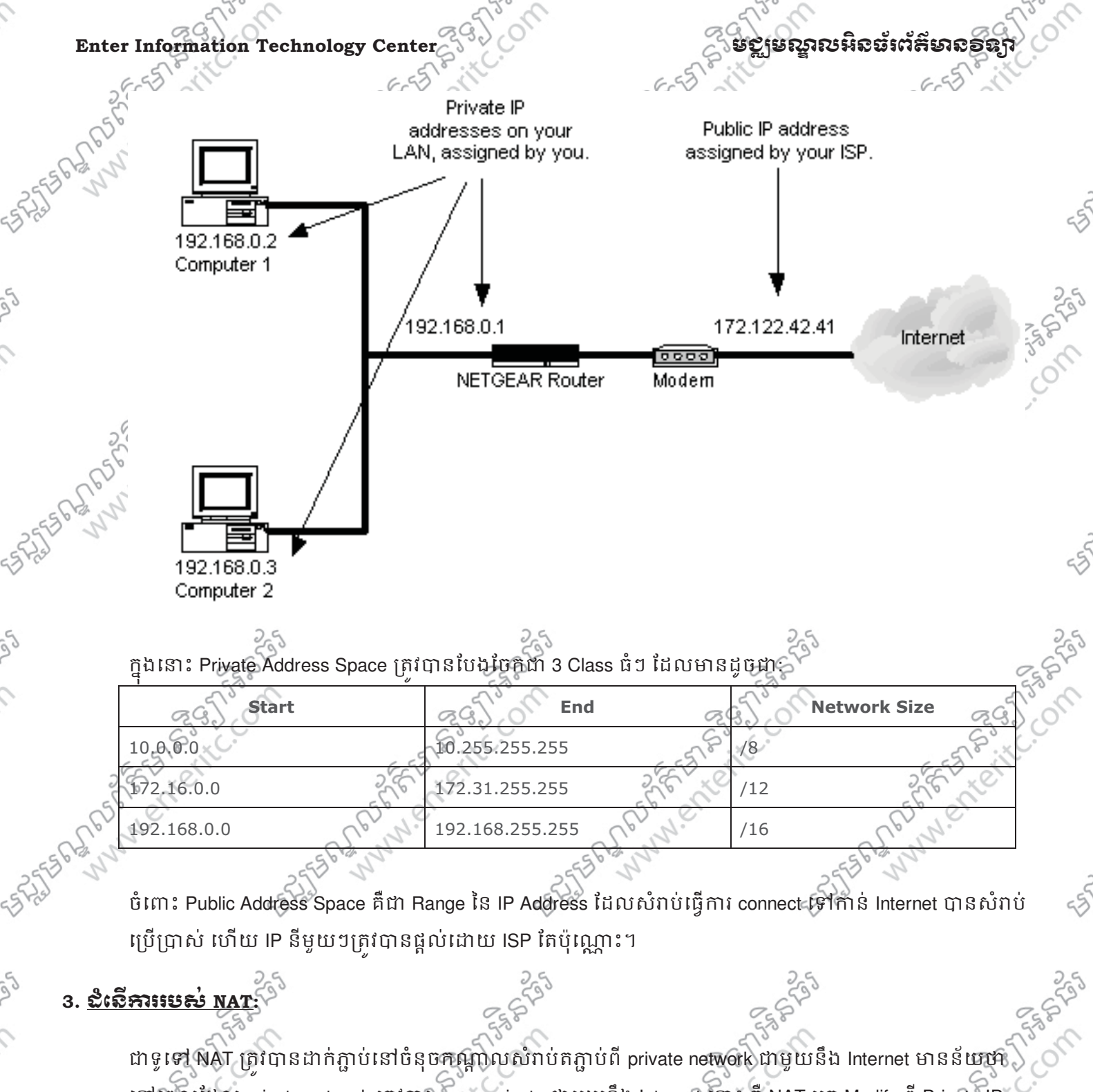

នៅវេពលដែល private network ត្រូវការ communicate ជាមួយនឹង Internet នោះ គឺ NAT អ្នក Modify ពី Private IP មក Public IP ឬពី Public IP មក Private វិញ។ ក្នុងនោះ NAT ត្រូវបានបែងចែកជា 3 ប្រភេទដែលមានដូចជា:

> One-to-One NAT

> One-to-Many NAT

ECUL

www.enteritc.com

Server 2003 Advance

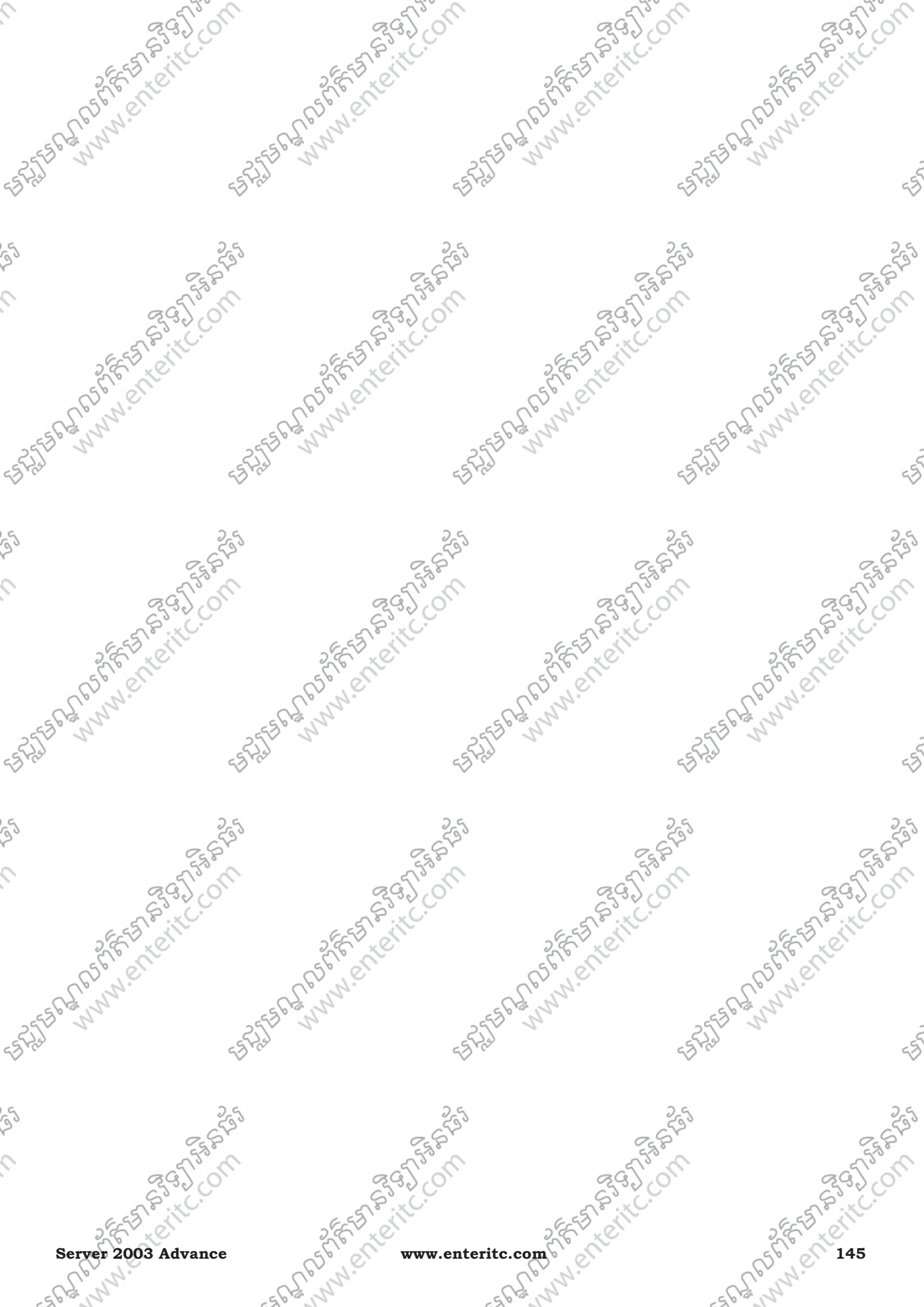

|          | allow                 | 65        | 12.00                            | allow                | action and     |
|----------|-----------------------|-----------|----------------------------------|----------------------|----------------|
| Enter l  | Information Technolog | y Center  |                                  | ្តិទស្លឹនស្ទឹលអូនឆ្ន | ່ເຕ້ສົຍເຂອຊຸງ  |
| 56       | WAN<br>Epabled        |           | Local Area Connection            |                      | A Conternation |
| 5EBRENN' | ADMtek AN983 based    | etherne 🚬 | General Support                  |                      |                |
| - Asl    | Wizard                | rd        | Address Type:                    | Manually Configured  |                |
|          |                       | ru        | IP Address:                      | 203.144.16.34        |                |
|          |                       |           | Subnet Mask:<br>Default Gateway: | 255.255.255.224      | 25.8           |
|          |                       |           |                                  | (etais)              | 295            |
| 26       |                       |           | Repair                           |                      | E E E E        |
| 656      |                       |           |                                  |                      | El elle        |
| 55563, 1 |                       |           |                                  | Close                |                |
| 65       | $\sim$                |           | a 🗸 👘 🗤                          |                      |                |

25

9

53 F

25

0

53 F

33

0

3. Double Click LAN NIC > ចុច Support Tab > ហើយសូមកំនត់ IP Address និង Subnet Mask ដូចខាងក្រោម >

|                  | - IP address: 192.0.0.1                                                  |                                    |               | 0.4           |
|------------------|--------------------------------------------------------------------------|------------------------------------|---------------|---------------|
|                  | - Subnet mask: 255.255.255.0                                             | -535                               | 633           | 553           |
|                  | 0.2                                                                      | C.S.                               | E.S.B.        | Eg P          |
|                  |                                                                          |                                    | 2951.01       | 89J.01        |
|                  | <ul> <li>Local Area Connection</li> <li>Local Area Connection</li> </ul> |                                    |               | ST.C.         |
| 26               | LAN Status                                                               | 비스 ethern                          | e             | SEE ST SIN    |
| 56               | General Support                                                          |                                    |               | C'S N         |
| CC.              | □ Internet Protocol (TCP/IP)                                             |                                    | 6             | Nº.           |
| EFE FERN         | Address Type:                                                            | Manually Configured                | EEER          | 2             |
| Pro la           | IP Address:                                                              | 192.0.0.1                          | ES Prel       | 5             |
|                  | Subnet Mask:                                                             | 255.255.255.0                      | ~             | ~             |
|                  | Default Gateway:                                                         |                                    | 2.5           | 2.6           |
|                  |                                                                          |                                    | 553           | 533           |
|                  |                                                                          | Details                            | E. S. B.      | Egg P         |
|                  |                                                                          |                                    | 295,00        | 295,00        |
|                  | Re <u>p</u> air                                                          |                                    | a.xC.         | ~~~.×.        |
| 26               |                                                                          |                                    | ette          | ale the state |
| 56               |                                                                          |                                    |               | So all        |
| Con              |                                                                          |                                    | Cp            | N.            |
| EESCHAR          |                                                                          | L <u>Close</u>                     | ==55 ( 13, N  | 2             |
| E'E              | ESFAS                                                                    | हर्द्धानिय                         | ES Fiel       | 5             |
| 5. <u>\$65</u> 3 | ម Configure NAT(Multi to I                                               | <u>/ulti)</u> :                    | ~             | ~~            |
|                  | 1. ប៉ិប៊ Start > Programs > Admi                                         | nistrative Tools > Routing and Ren | note Access > |               |
|                  | 633                                                                      | 553                                | 533           | 553           |
|                  | E.S.B.                                                                   | C. S. S.                           | E.S.B.        | Eg P          |
|                  | 295 0M                                                                   | 39500                              | 295100        | 3950          |
|                  | S. C.                                                                    | S. C.                              | S.C.          | S. X.         |
| 26               | ET CALL                                                                  | EST ON                             | 53 eth        | SELTI SIN     |
| 146 5            | ent s                                                                    | www.enteritc.com                   | Server 2      | 003 Advance   |
| 062              | N. Cer                                                                   | W. Colum                           | N. Ce         | Nº.           |
| 2612 5           | -56-121                                                                  | -5612, 1                           | -563          | 5             |

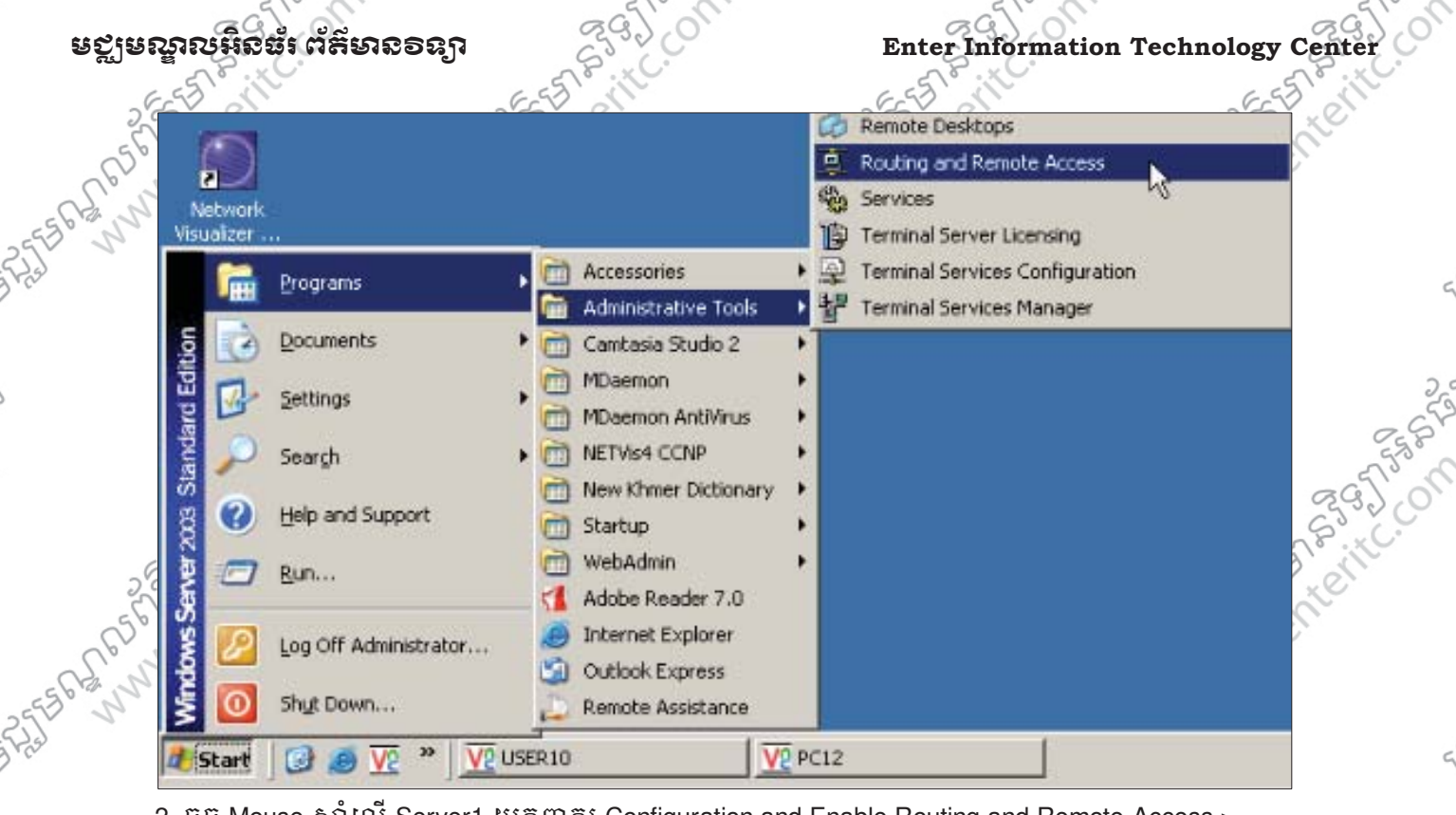

2. ចុច Mouse ស្តាំលើ Server1 យកពាក្យ Configuration and Enable Routing and Remote Access >

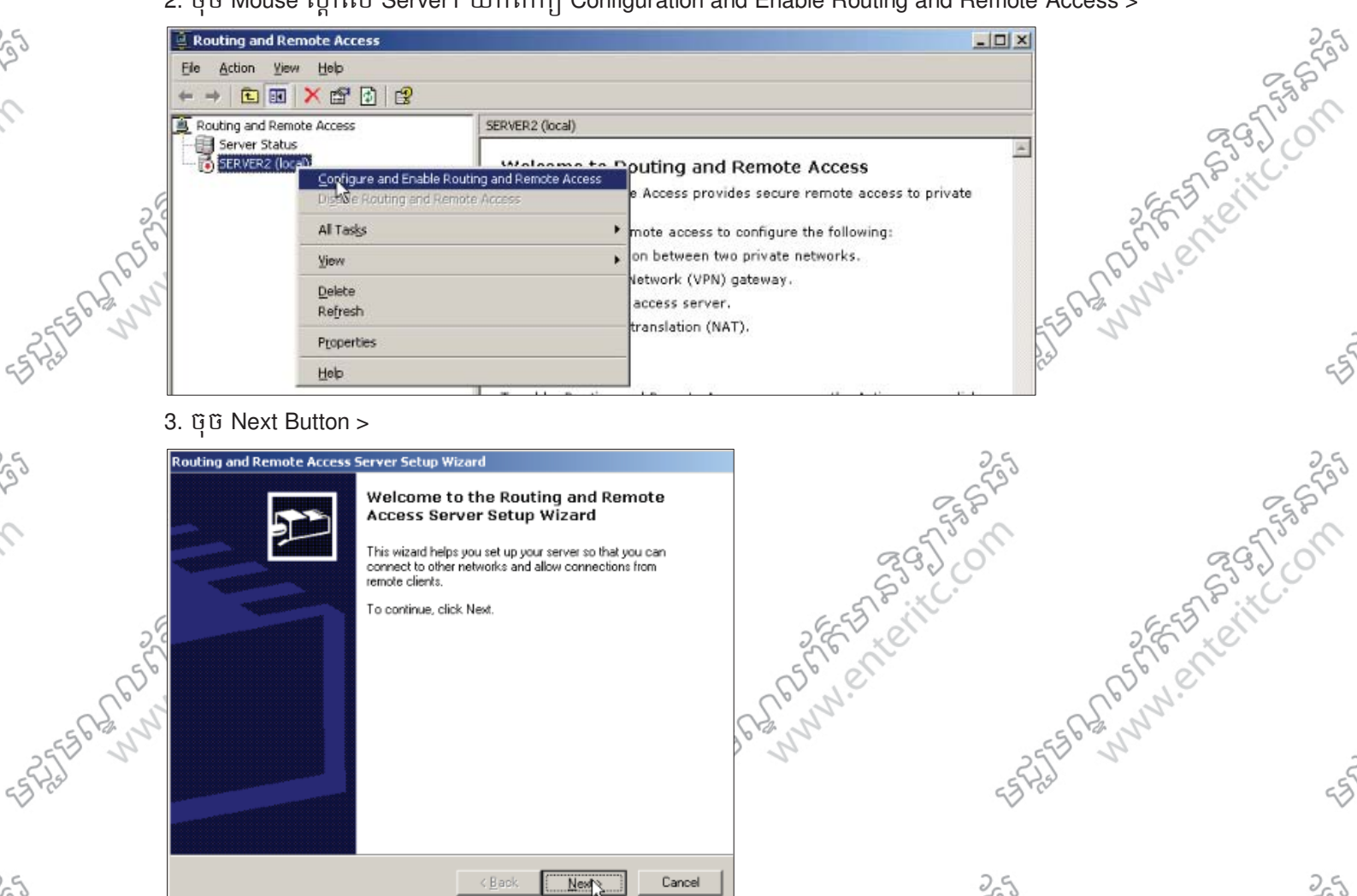

< <u>B</u>ack 4. រើសយក Custom configuration > Next Button >

- nnoster

Next

RG2

Server 2003 Advance

.com mmente www.enteritc.com

Cancel

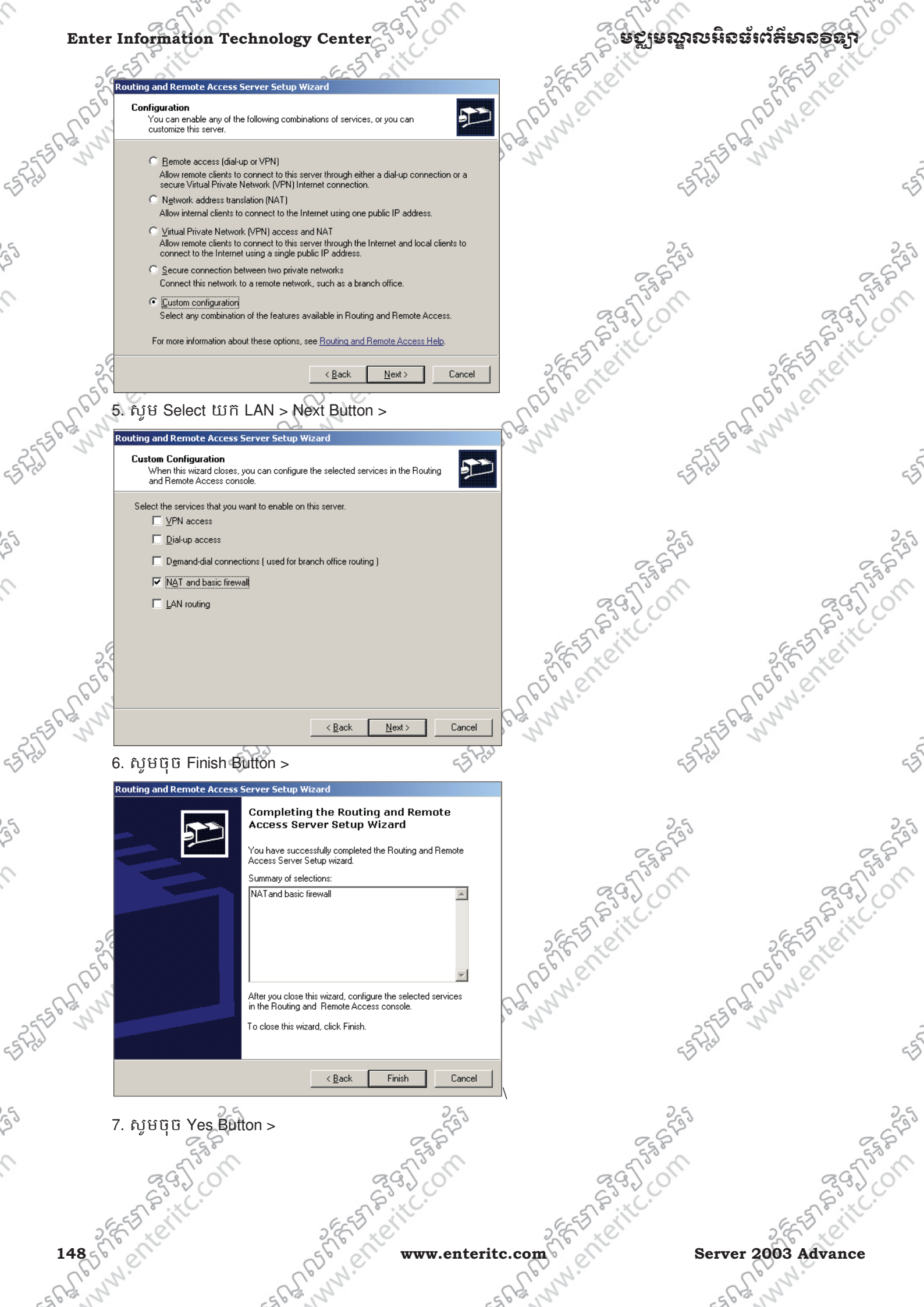

#### មត្តមនស្នាលអិតធំរ ព័ត៌មានទន្យា

## Enter Information Technology Center

Routing and Remote Access

The Routing and Remote Access service has now been installed. Do you want to start the service?

Yes <u>N</u>o

#### 8. សូមបើក SERVER1 > IP Routing > NAT/Basic Firewall > ហើយចុច Mouse ស្តាំលើវាយក New Interface >

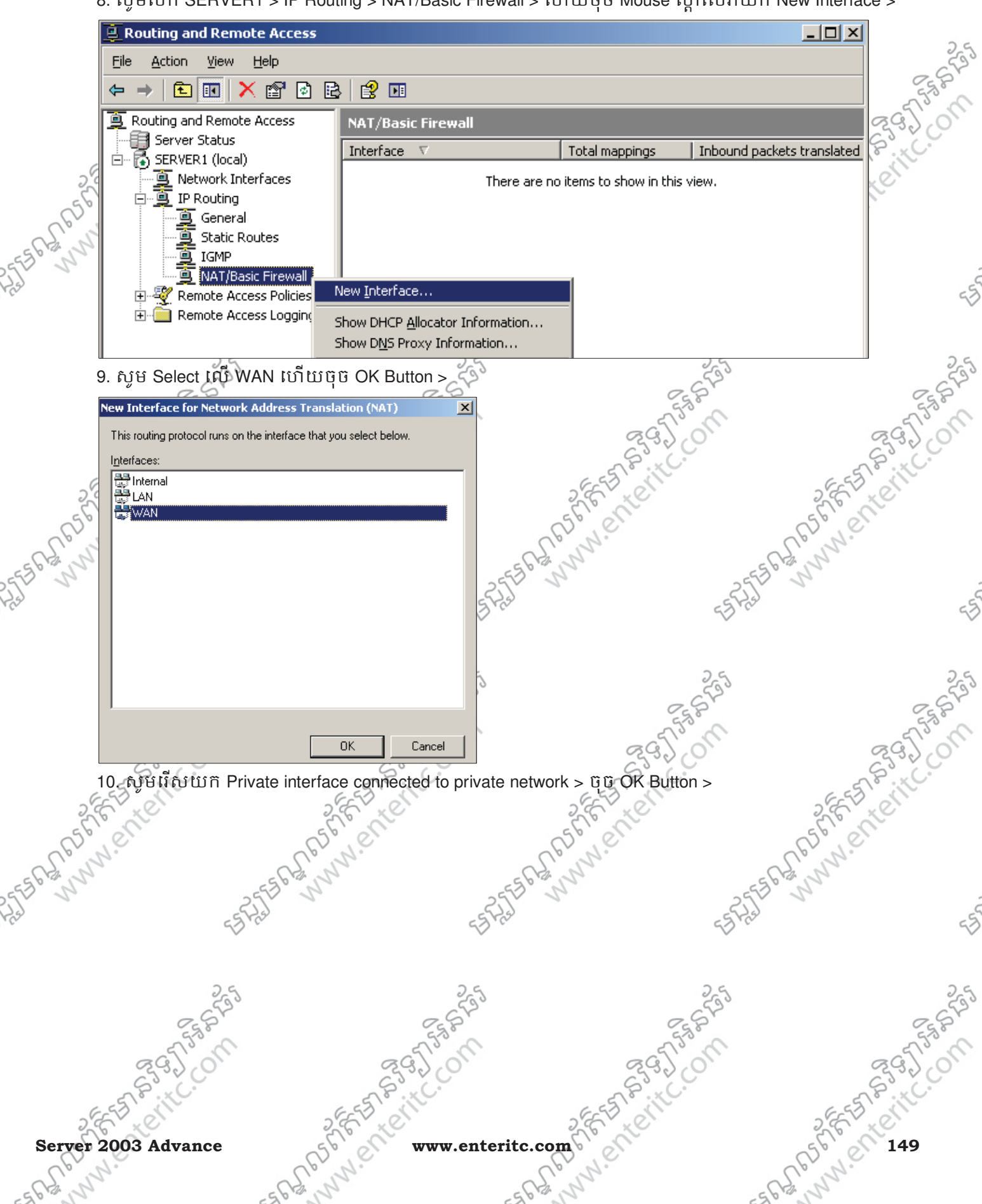

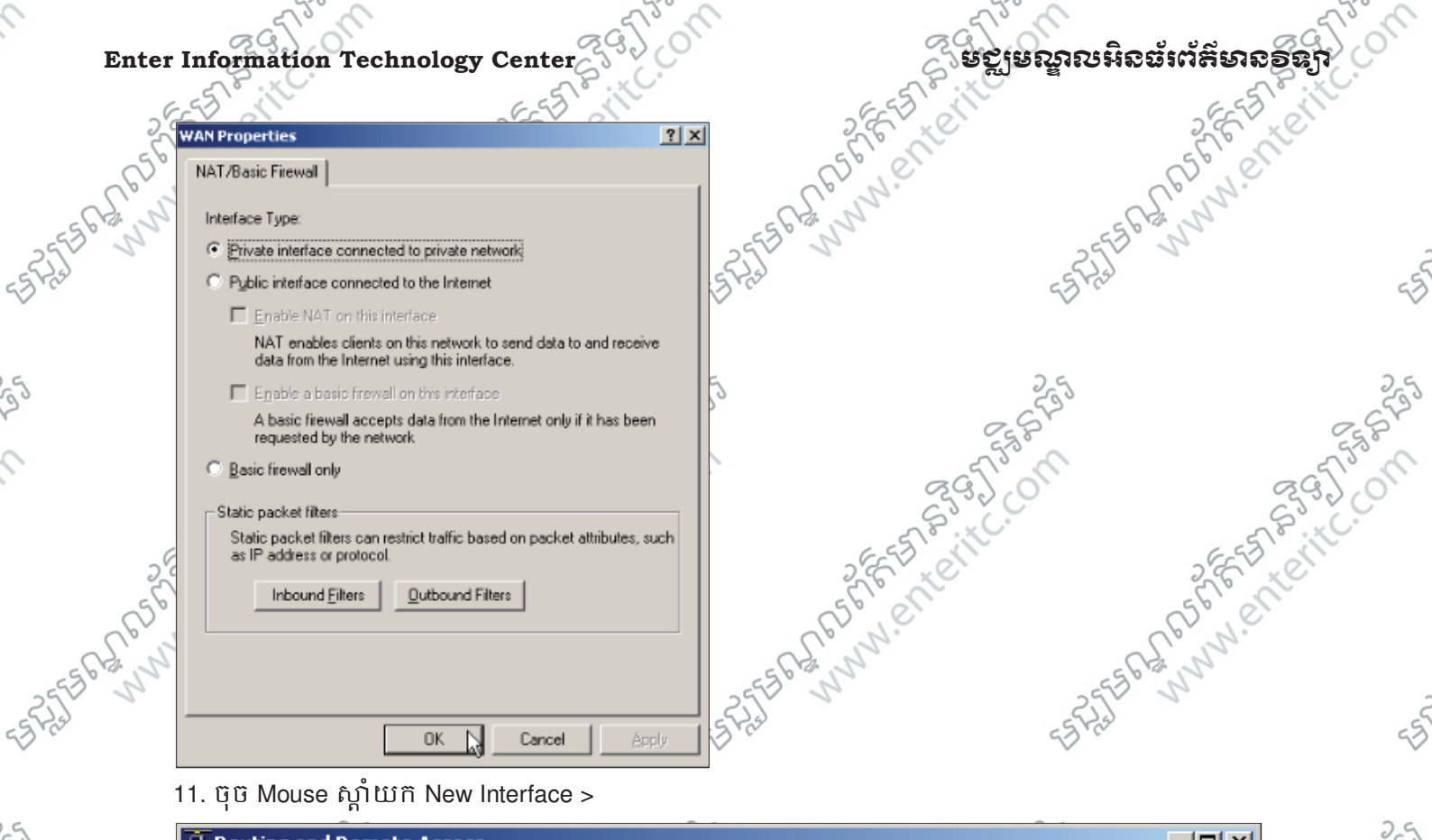

11. ចុច Mouse ស្តាំយក New Interface >

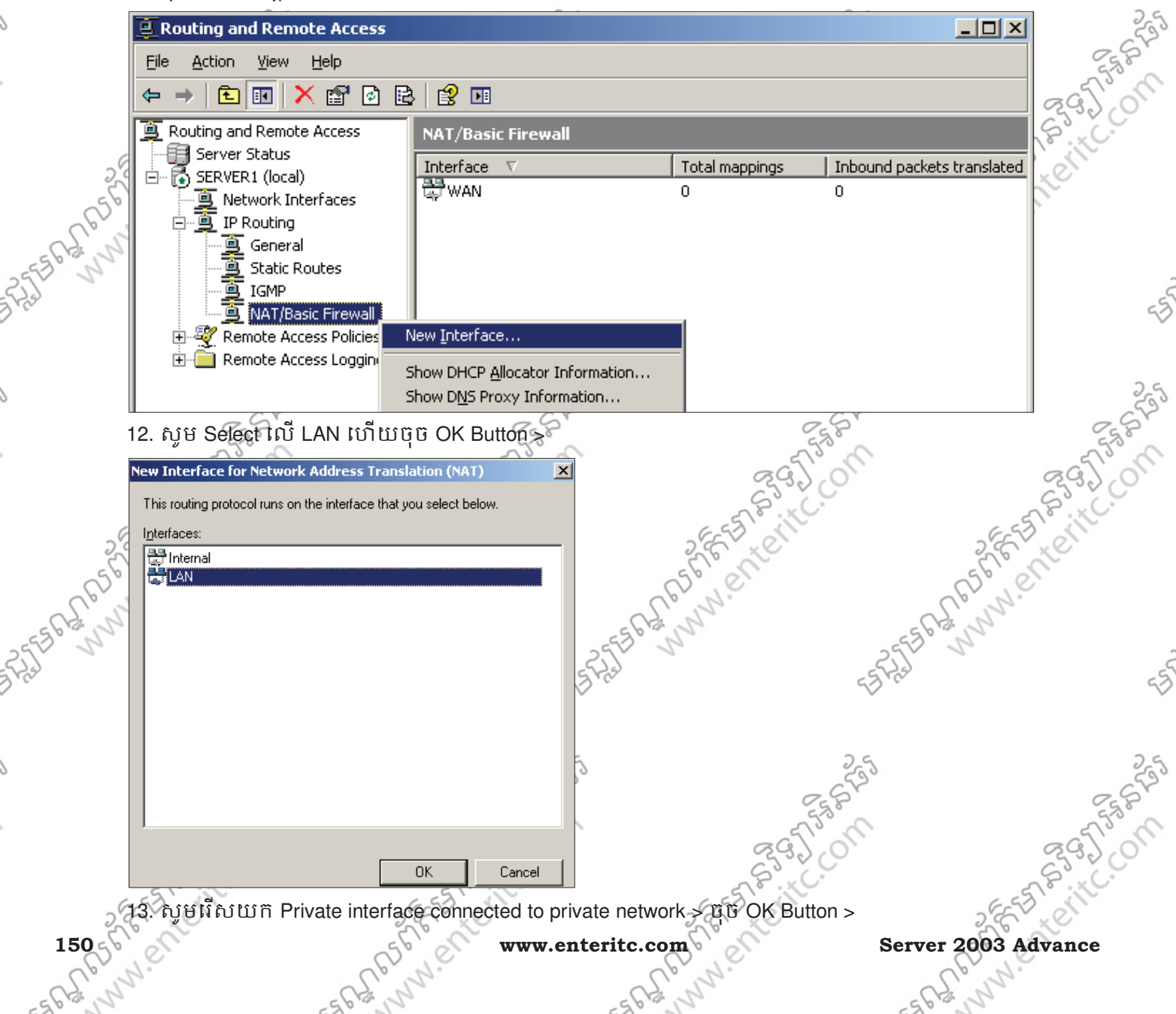

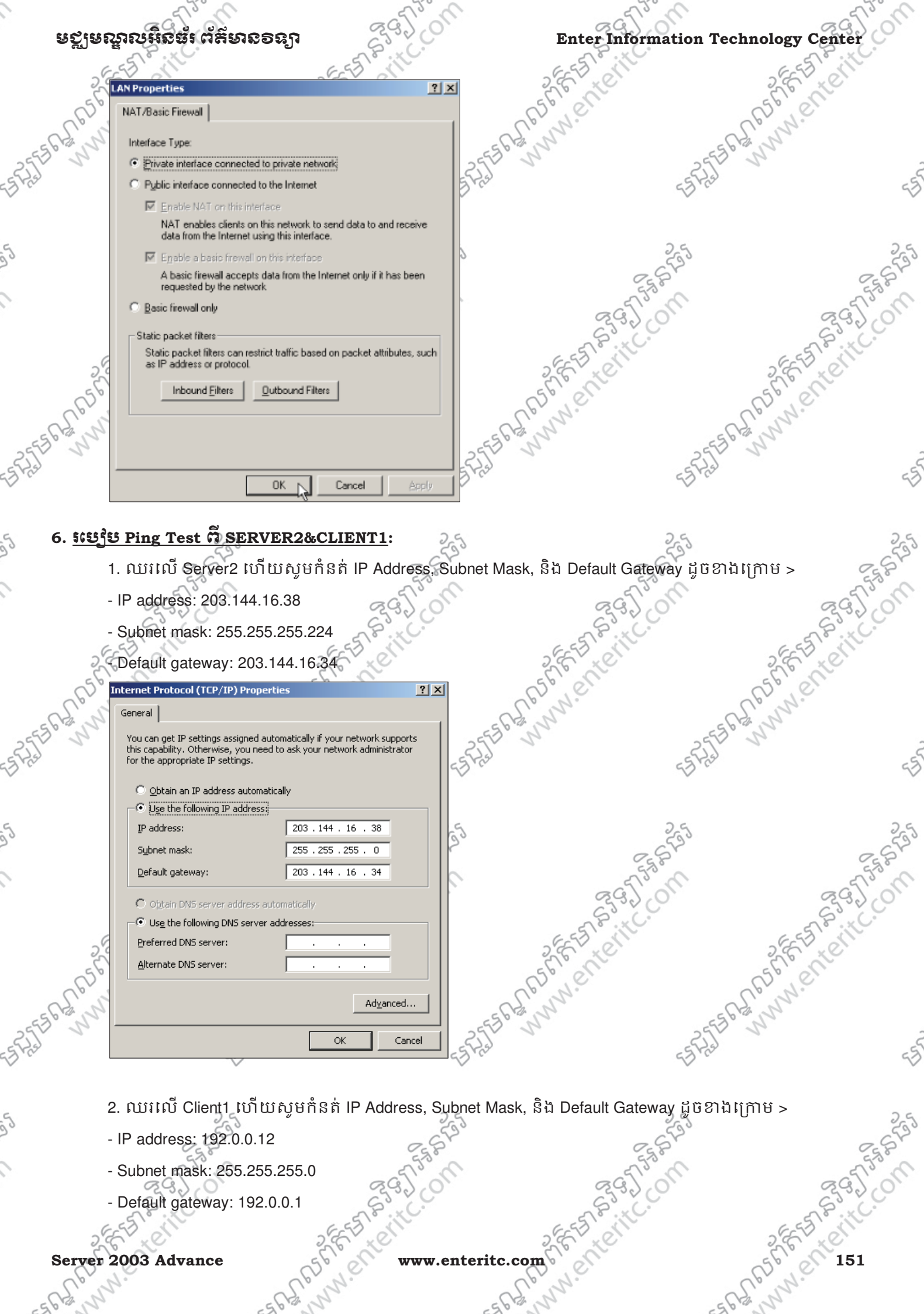

- 2. ឈរលើ Client1 ហើយសូមកំនត់ IP Address, Subnet Mask, និង Default Gateway ដូចខាងក្រោម >
- IP address: 192.0.0.12
- SPURE SPECTIC - Subnet mask: 255.255.255.0
- Default gateway: 192.0.0.1

Server 2003 Advance

www.ent www.enteritc.com

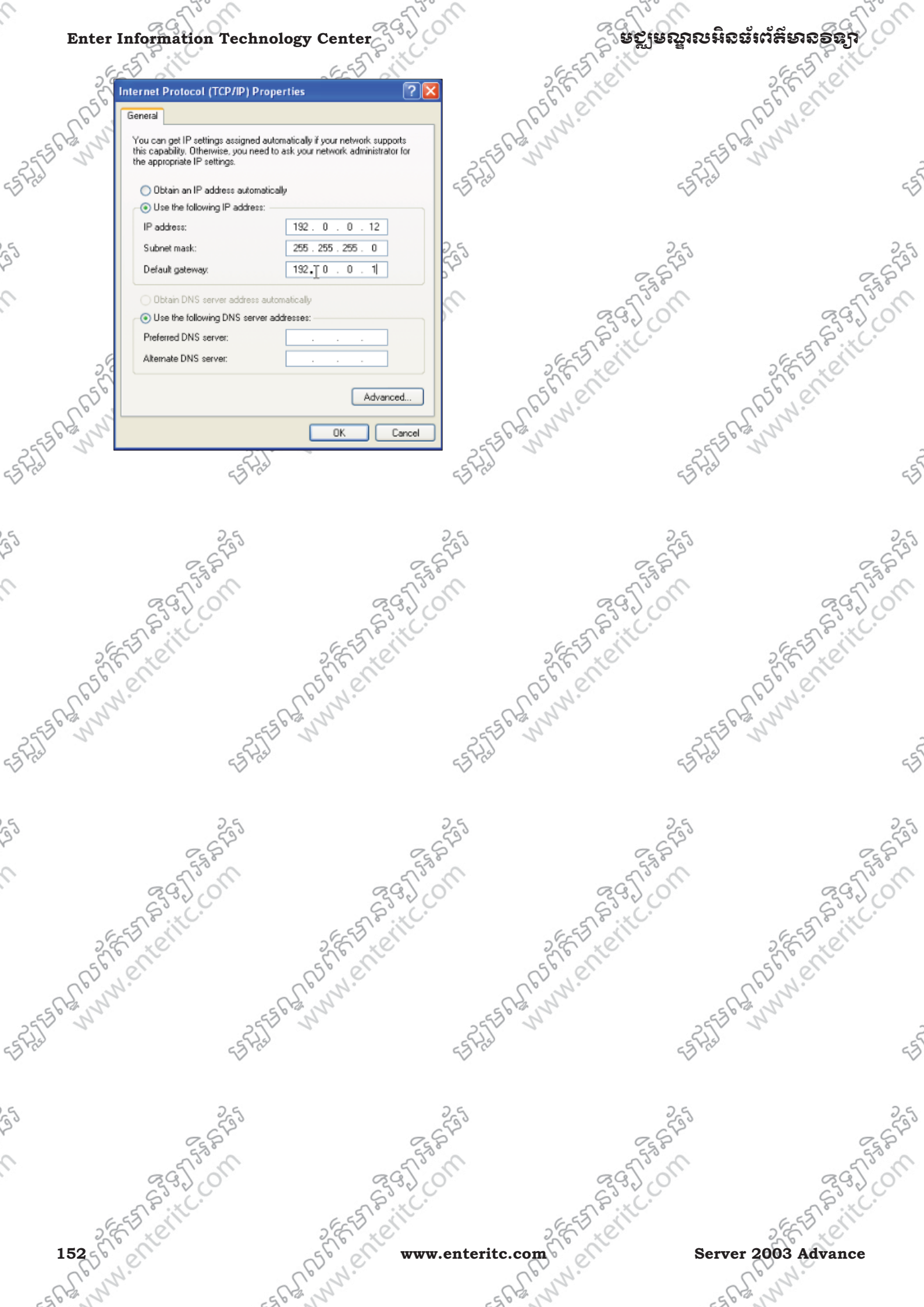

#### មត្ថមេណ្ឌលអិតដំ ព័ត៌មាន១ន្យា

## **Enter Information Technology Center** www.enterit

- × Stable www.enterite.com

- 🗆 🗙

3

3. ឈរលើ Server2 ហើយចូលទៅកាន់ Command រួច Ping ទៅ 192.0.0.12 >

#### C:\WINDOWS\System32\cmd.exe Windows IP Configuration

Ethernet adapter Local Area Connection:

Connection-specific DNS Suffix C:\>ping 192.0.0.12 inging 192.0.0.12 with 32 bytes of data:

0 (0% loss).

4. ឈរលើ Client1 ហើយចូលទៅកាន់ Command រួច Ping ទៅ 203.144.16.38

Ethernet adapter Local Area Connection 2:

C:\WINDOWS\System32\cmd.exe Windows IP Configuration

specific DNS Suffix Default Gateway C:\>ping 203.144.16.38 Pinging 203.144.16.38 with 32 bytes of data:

5 (02 loss).

#### 7. NAT Multi to Point:

Has a state the the state of the state of th NAT Multi to Point គឺជាការ Configure NAT ពី WAN ជាមួយនឹង LAN ដោយ LAN ឲ Access ទៅកាន់ WAN ប៉ុន្តែWAN មិនអាច Access មកកាន់ LAN បាននោះទេ។

53425

| 9        | NAT Multi to Point គឺជាការ Configu                                                                                                    | re NAT ពី WAN ជាមួយ                                                                                             | និង LAN ដោយ     | LAN @ Access ទៅកាន \       | WAN 25        |
|----------|----------------------------------------------------------------------------------------------------|----------------------------------------------------------------------------------------------------|-----------------|----------------------------|---------------|
| 20       | ប៉ុន្តែWAN មិនអាច Access មកកាន់                                                                                                    | LAN បាននោះទេ។                                                                                                   |                 | 2550                       | 2510          |
| 2        | 1. សូម Select លើ NAT/Basic Firew                                                                                                    | vall > ហើយសូមចុច Dou                                                                                            | ıble Click លើ V | VAN S                      | a fight       |
|          | Routing and Remote Access                                                                                                    | (SQL)                                                                                                    |                 |                            | 2330.00       |
|          | Elle Action Yiew Help                                                                                                    |                                                                                                    |                 |                            | est it        |
| 5        |                                                                                                    |                                                                                                    |                 |                            | Er er         |
| 50       | Routing and Remote Access                                                                                                    | NAT/Basic Firewall                                                                                              |                 |                            | e l'          |
| Cpril    | Server Status                                                                                                    | Interface T                                                                                                    | Total mappings  | Inbound packets translated | 7.            |
| 556 B. J | Interfaces                                                                                                    | WAN                                                                                                    | 0               | 0                          |               |
| 255      | IP Routing                                                                                                    | internal                                                                                                    | 0               | 0                          |               |
| 3 ras    | General                                                                                                    | 1000 - 1000 - 1000 - 1000 - 1000 - 1000 - 1000 - 1000 - 1000 - 1000 - 1000 - 1000 - 1000 - 1000 - 1000 - 1000 - |                 |                            | ~             |
|          | IGMP                                                                                                    |                                                                                                    |                 |                            |               |
|          | NAT/Basic Firewall      Remote Access Policies                                                                                                    |                                                                                                    |                 |                            |               |
| 50       | E 🙆 Remote Access Logging                                                                                                    |                                                                                                    |                 |                            | 255           |
| Y        |                                                                                                    | 68                                                                                                    | <b>.</b>        | 258                        | 25St          |
| 0        | 2. សូមជសយភិ Public interface cor                                                                                                    | nnected to the Internet :                                                                                       | > ហ៊ោយ Tick យ   | in Enable NAT on this inf  | terface > 5   |
|          | OK Button >                                                                                                    | 2920                                                                                                    | S               | 320                        | 2920          |
|          | A Part Co                                                                                                    | AS.XC.                                                                                                    | 28              | .xC.                       | 28°.×C.       |
| 26       | EST CHE                                                                                                    | 3 AL                                                                                                    | 2853            | 29                         | ES CONTRACTOR |
| Server   | 2003 Advance                                                                                                    | www.enteritc                                                                                                    | com             | - C                        | 153           |
| Berver   | 1. All and a set of the set of the set of th | www.citterite                                                                                                   | Com e           | 62.                        | N. 100        |
| - Chin   | and the second second                                                                                                    | -0                                                                                                    | 12 M            | - Chi N                    | 2.            |
| 200      | 520                                                                                                    | -21                                                                                                    | 10              | 620                        |               |

Server 2003 Advance

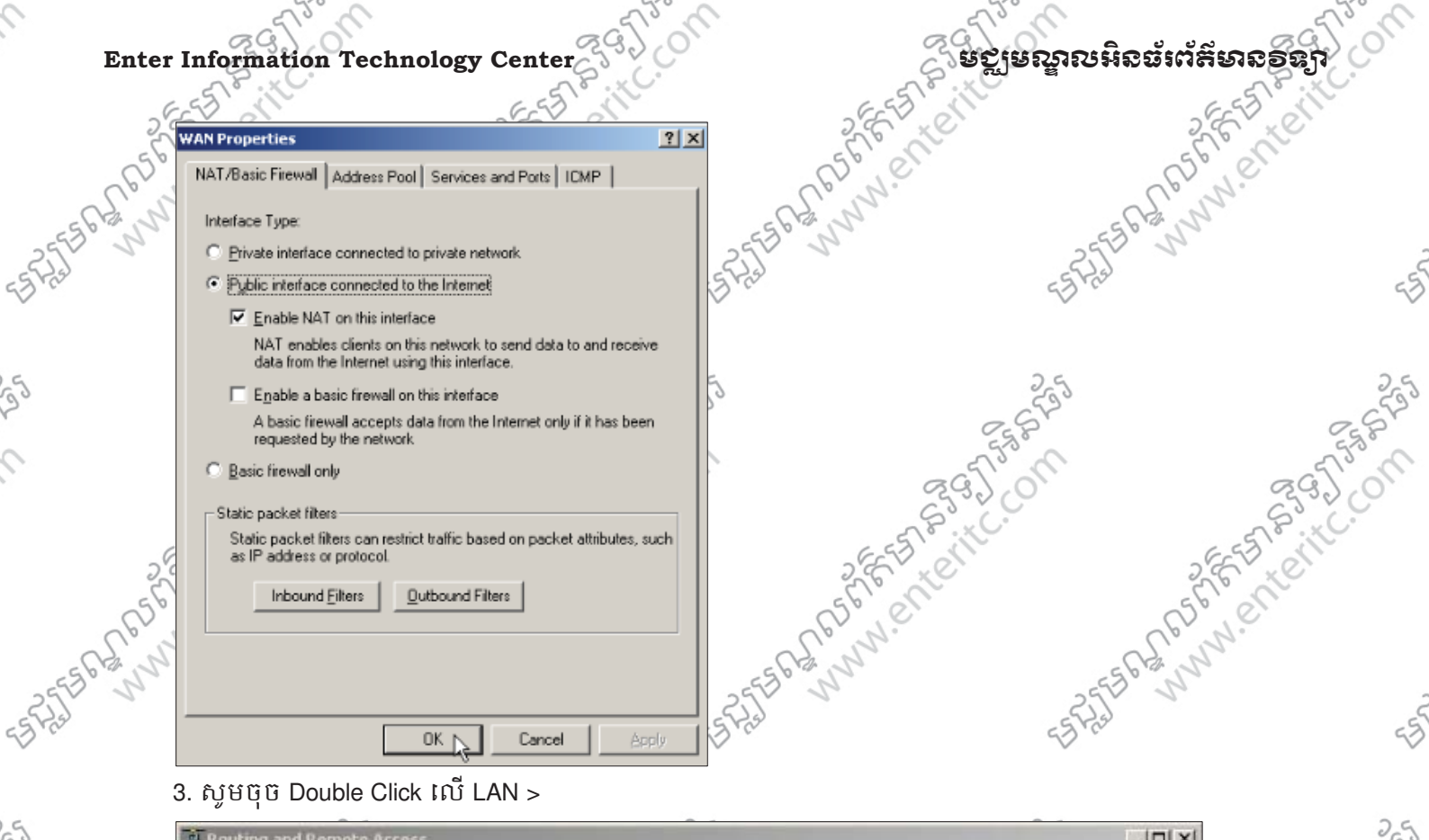

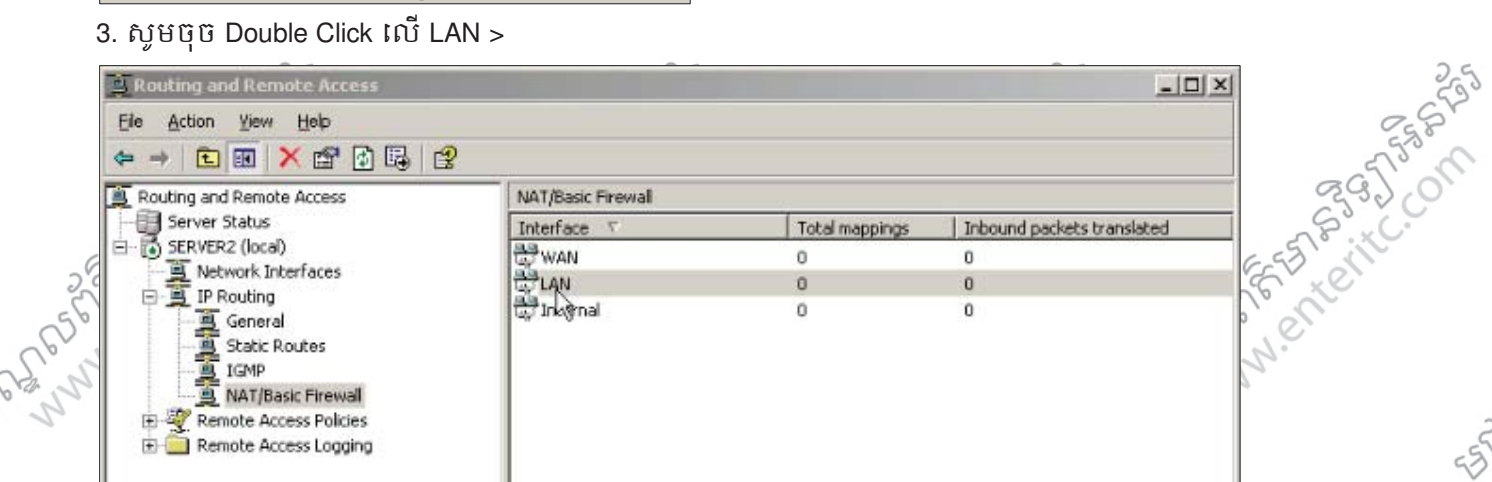

#### 4. សូមរើសយក Private interface connected to private network > OK Button >

|                                                                                                    | LAN Properties                                                                                           | ?×5             | 25         | 25                 |
|----------------------------------------------------------------------------------------------------|----------------------------------------------------------------------------------------------------|-----------------|------------|--------------------|
|                                                                                                    | NAT/Basic Firewall                                                                                       |                 | 2. Spi     | 2 Stat             |
|                                                                                                    | Interface Type:                                                                                          |                 | 530        | 553                |
|                                                                                                    | <ul> <li>Private interface connected to private network;</li> </ul>                                      | C <sup>2</sup>  | 350        | 2920               |
|                                                                                                    | O Public interface connected to the Internet                                                             | E STOR          | N.C.       | AP. KC.            |
| 2                                                                                                    | Enable NAT on this interface                                                                             | 262 .0          | 2          | EN XON             |
| 56                                                                                                    | NAT enables clents on this network to send data to and recendate from the Internet using this interface. | 5610            | 56         | 1° C               |
| Cpri                                                                                                    | Enable a basic frewall on this interface                                                                 | C.p. W.         | Cpri       | N.                 |
| 55 CB 1                                                                                                    | A basic firewall accepts data from the Internet only if it has bee<br>requested by the network           | m _5568, N      | -55 6 B. N |                    |
| and the second second s | O Basic firewall only                                                                                    | 23              | 223        |                    |
| 6.                                                                                                    | Static packet filters                                                                                    |                 | 53.00      | 57                 |
|                                                                                                    | Static packet filters can restrict traffic based on packet attributes, as IP address or protocol.        | such            |            |                    |
|                                                                                                    | Inbound Filters Qutbound Filters                                                                         | 5               | 255        | 255                |
|                                                                                                    |                                                                                                    |                 | 25 Pr      | 25 St              |
|                                                                                                    |                                                                                                    |                 | T3 M       | - Tom              |
|                                                                                                    |                                                                                                    |                 | 3200       | 233200             |
|                                                                                                    | OK Cancel                                                                                                | aply ( Star     | il.        | a and a start with |
| 5,0                                                                                                    | E K                                                                                                    | 2,6,16          | )<br>)     | E XC               |
| 15450                                                                                                    | jel stjel w                                                                                              | ww.enteritc.com | Server 200 | 3 Advance          |
| Sol                                                                                                    | v. V. W.                                                                                                 | Lorn.           | 2°2        | 2.                 |
| 56000                                                                                                    | 560                                                                                                    | -Sb all         | -56.00     |                    |

#### ឧស្ដីឧស្ទាលអំននា ជនមាន១៩២

#### Enter Information Technology Center

SSS Con 

| -55 b m  | ex C:\WINDOWS\System32\cmd.exe - ping 192.0.0.12                                                                                |
|----------|----------------------------------------------------------------------------------------------------|
| Fred     | Microsoft Vindows XP [Version 5.1.2600]<br><c> Copyright 1985-2001 Microsoft Corp.</c>                                          |
| ~        | C:\Documents and Settings\Administrator>cd\                                                                                     |
|          | C:\>ipconfig                                                                                                    |
| 2        | Windows IP Configuration                                                                                                    |
|          | Ethernet adapter Local Area Connection:                                                                                         |
|          | Connection-specific DNS Suffix :<br>IP Address: 203.144.16.38<br>Subnet Mask: 255.255.255.224<br>Default Gateway: 203.144.16.34 |
| 6        | C:>>ping 192.0.0.12                                                                                                    |
| 5        | Pinging 192.0.0.12 with 32 bytes of data:                                                                                       |
| (65b     | Request timed out.<br>Request timed out.                                                                                        |
| - 5 BZ N |                                                                                                    |
| 255 5    | 6. សូមឈរលើម៉ាស៊ីន Client1 ដែលជា LAN ហើយ Ping ទៅកាន់ Server2 (203.                                                               |
| 2.4      | នោះវានឹងបង្ហាញថា LAN គឺអាចធ្វើការ Ping មកកាន់ WAN បាន                                                                           |

Another terretter 6. សូមឈរលើម៉ាស៊ីន Client1 ដែលជា LAN ហើយ Ping ទៅកាន់ Server2 (203.144.16.38) ដែលជា WAN នោះវានឹងបង្ហាញថា LAN គឺអាចធ្វើការ Ping មកកាន់ WAN បាន

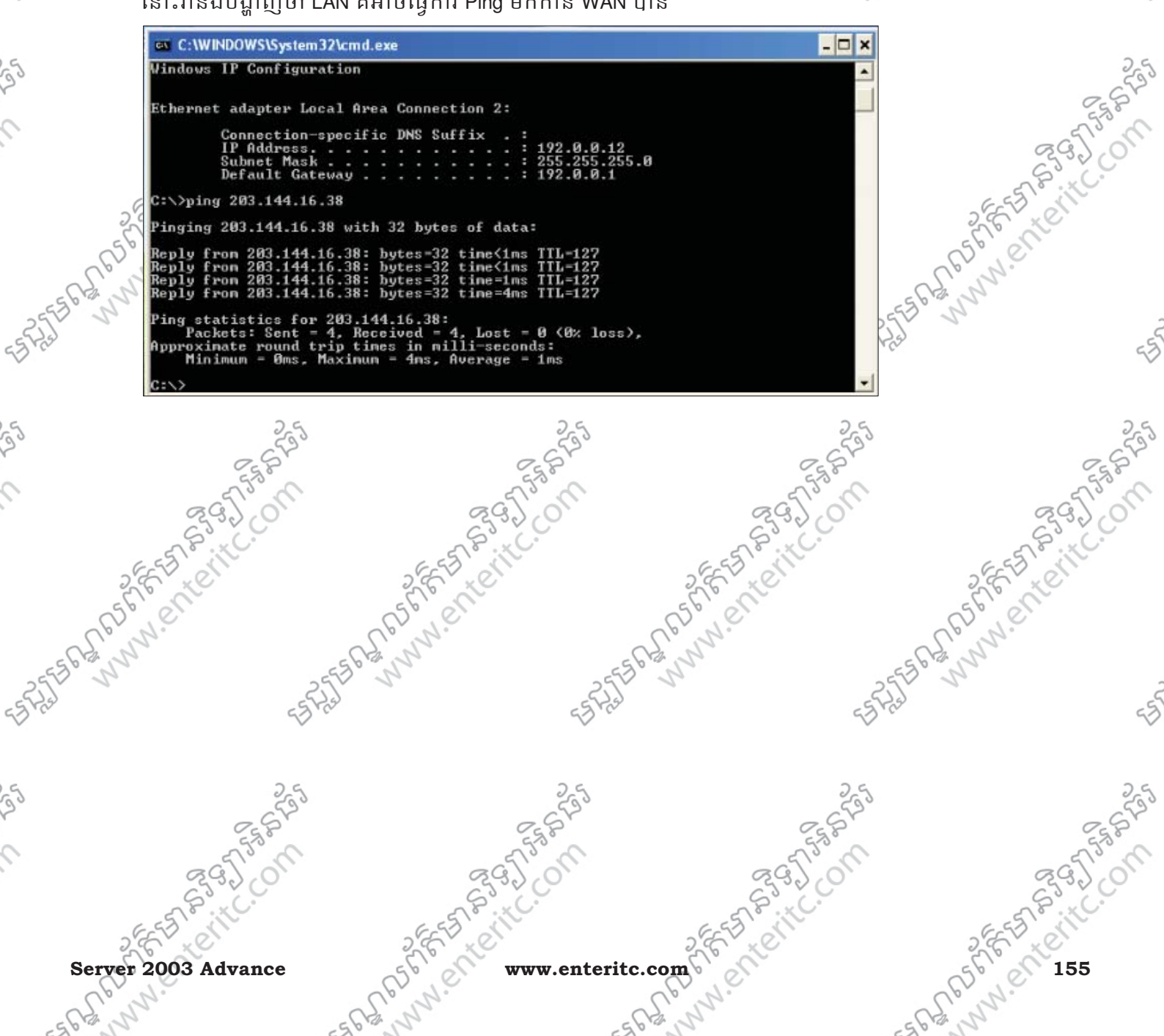

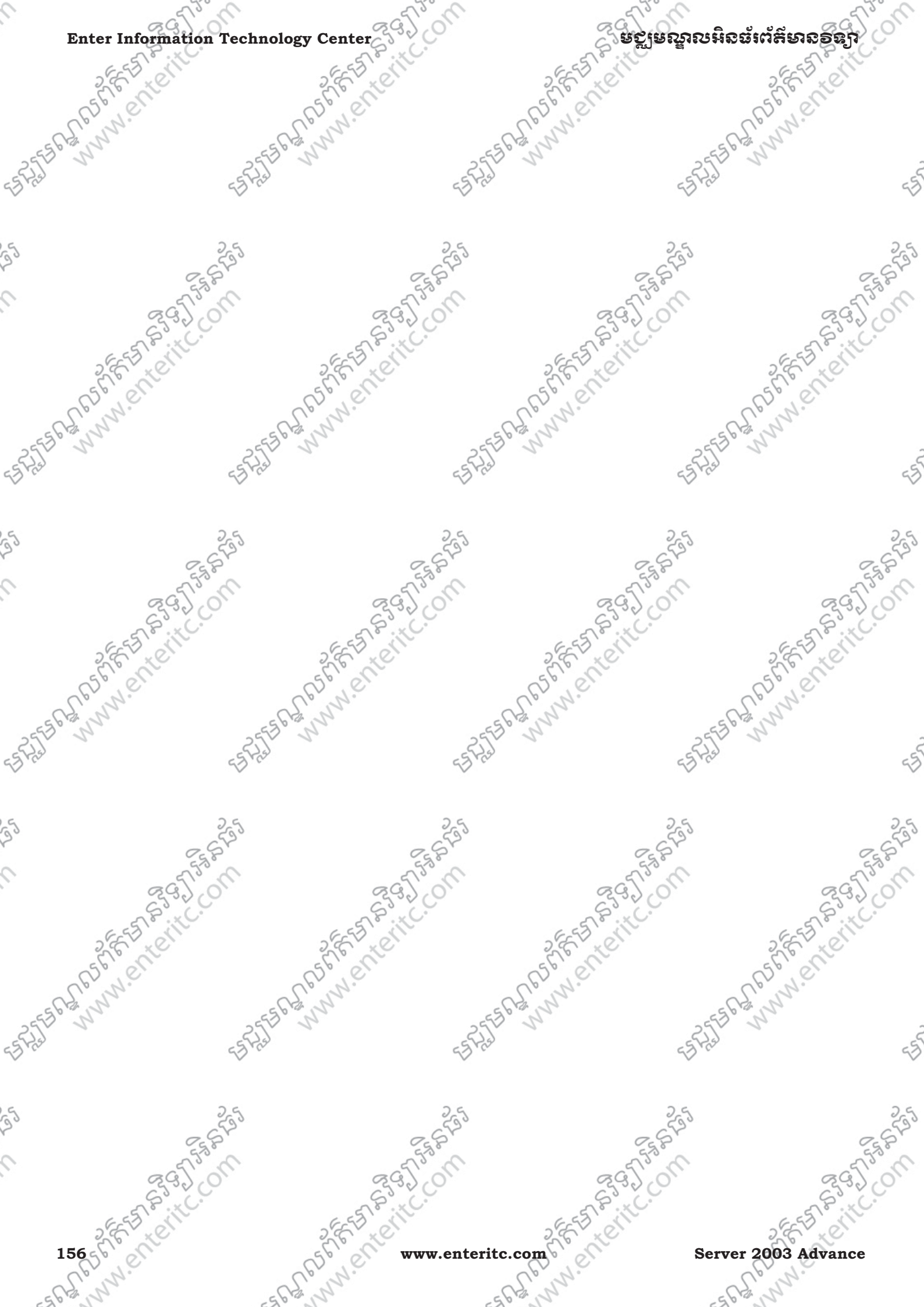

ពសឹតេយីរលអូនផ្ទុរ ជុម្មសាខ១នាំរ

Enter Information Technology Center

### ເຮເເງລະລີ້ 10: ກາະເອີເອນຮ່ VPN (Virtual Private Network)

#### 1. <u>តិយមត័យ</u>:

VPN គឺជា extension របស់ Private Network ដែលអាចធ្វើការចូលទៅប្រើប្រាស់ទិន្នន័យ ឬ Internet បាន ពី Private Network ជាមួយនឹង Public Network ។ ភាគច្រើនវាត្រូវបានប្រើប្រាស់ដើម្បីធ្វើការភ្ជាប់រវាង Computer ទៅនឹង Network របស់ស្ថាប័ន ឬ ការិយាល័យណាមួយដើម្បី Access ទៅកាន់ Server ពីចំងាយ។ ក្នុងករណីដែលមិនបានៅ ក្នុងការិយាល័យនោះទេ គឺយើងអាចធ្វើការប្រើប្រាស់ទិន្នន័យលើ Server បានផងដែរដោយត្រូវ Dial-up ទៅកាន់ ម៉ាស៊ីន Server ដោយត្រូវប្រើប្រាស់ VPN ។

VPN ត្រវបានបែងថ្ងៃគុំជាពីរប្រភេទដែលមានដូចជាៈ

> User-to-Network: ជា VPN ដែលអាចឲ client ធ្វើការតភ្ជាប់ទៅកាន់ Network ដែលមានសុវត្ថិភាព ដូចជា Corporate Intranet ា

> Network-to-Network: ជា VPN ដែលអាចឲ Network អាចធ្វើការតភ្ជាប់ទៅកាន់ Network មួយផ្សេងទៀតដោយ ត្រូវធ្វើការភ្ជាប់ទំនាក់ទំនងគ្នាតាម Internet ៗ

#### 2. <u>Tunneling and VPN Protocols</u>:

ម៉ាស៊ីន Computer ពីរអាចធ្វើការទំនាក់ទំនងគ្នាបានដោយត្រូវប្រើប្រាស់ VPN tunnel ដែលបានបញ្ហូនទិន្នន័យជា Packet ភ្ជាប់ជាមួយនឹងសុវត្ថិភាពនៅក្នុងពេលបញ្ហូនទិន្នន័យ ជាពិសេសវាមានតូនាទីធ្វើការ encryption, authentication ទៅលើការបញ្ហូន Packet និង IP Address ជាដើម។ ប្រសិនបើ Computer បានទំនាក់ទំនងគ្នានោះ ក្នុងការបញ្ហូនទិន្នន័យដោយប្រើប្រាស់ Tunnel គឺធ្វើឲ Computer ដែលបានបញ្ហូនទិន្នន័យទៅ Computer ផ្សេងទៀត មិនអាចមើលឃើញទិន្នន័យនៅក្នុង Share ឡើយ ដោយមានតែ Computer

ទទូលទិន្នន័យប៉ុណ្ណោះទើបអាចមើលឃើញ។

> Point-to-Point Tunneling Protocol (PPTP):

PPTP ជា Protocol មួយដែលត្រូវបានបង្កើតឡើងដោយ Microsoft រួមជាមួយនឹងក្រុមហ៊ុនដទៃទៀត ដើម្បីបង្កើតនូវ Tunnel ដែលមានសុវត្ថិភាពខ្ពស់រវាង Computer ពីរដោយបានធ្វើការកំនត់ពី Authentication និង encryption ដែលវា ធ្វើការបញ្ចូនទិន្នន័យជា IP Packet ហើយវាអាចប្រើប្រាស់បានគ្រប់ប្រព័ន្ធ Network របស់ Microsoft ដូចជា LAN-to-LAN និង Dial-up connection ប៉ុន្តែលក្ខណៈនៃ encryption បេស់វាមានកំរិតទាបនៅឡើយ។

> Layer 2 Tunneling Protocol (L2TP):

L2TP គឺជាប្រភេទ Protocol មួយដែលមានលក្ខណៈដូចទៅនឹង PPTP ដែល ប៉ុន្តែវាមិនបានភ្ជាប់មកជាមួយនឹង Encryption នោះ ទេវា L2TP ត្រូវបានបង្កើតដោយក្រុមហ៊ិន Cisco System ដែលអាចប្រើប្រាស់បានជាមួយនឹង Network Protocol ជាច្រើន។

Server 2003 Advance

#### **Enter Information Technology Center**

> IPSec:

#### មក្លាមណ្ឌលអិនធ័រព័ត៌មានទន្

IP Sec អាច Address Protocol មួយទៀតដែលត្រូវបានប្រើប្រាស់សំរាប់បំពេញនូវកង្វះខាតរបស់ Protocol L2TP ដោយវាបានផ្តល់នូវ Authentication និង Encryption ទៅលើ IP Packet ។ ជាទូទៅ L2TP ត្រូវបានប្រើប្រាស់ជាមួយនឹង IPSec ដើម្បីឲ Network មានសុវត្ថិភាពខ្ពស់។

#### 3. <u>សម្យឹមខ្មើត User Account សំពម៌ធ្វើ Remote នៅ Server</u>:

1. សូមចូលទៅកាន់ Start > Administrative Tools > Active Directory Users and Computers >

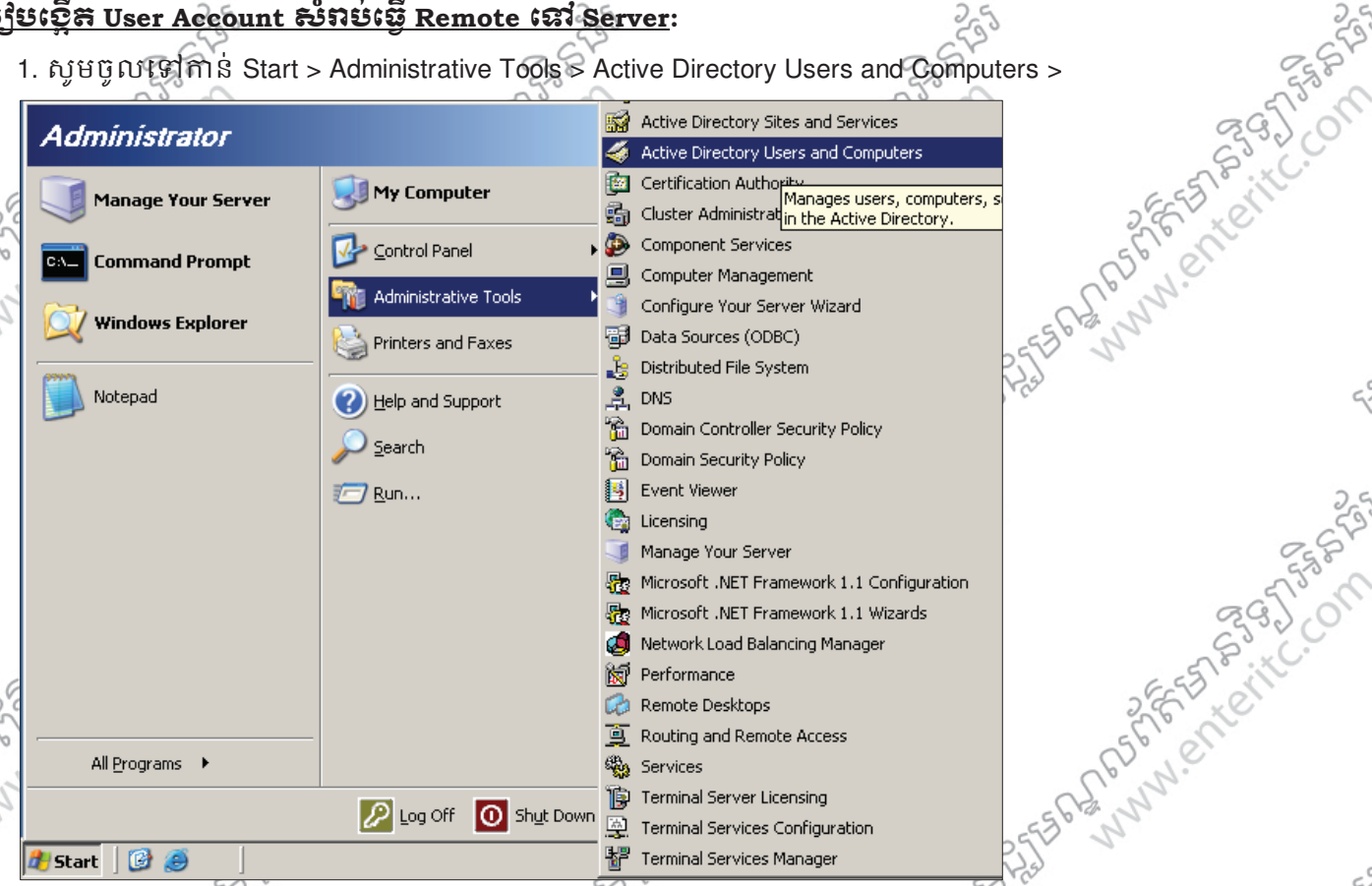

2. សូម Select លើ OU ណាមួយ ហើយចុច Create a new user icon >

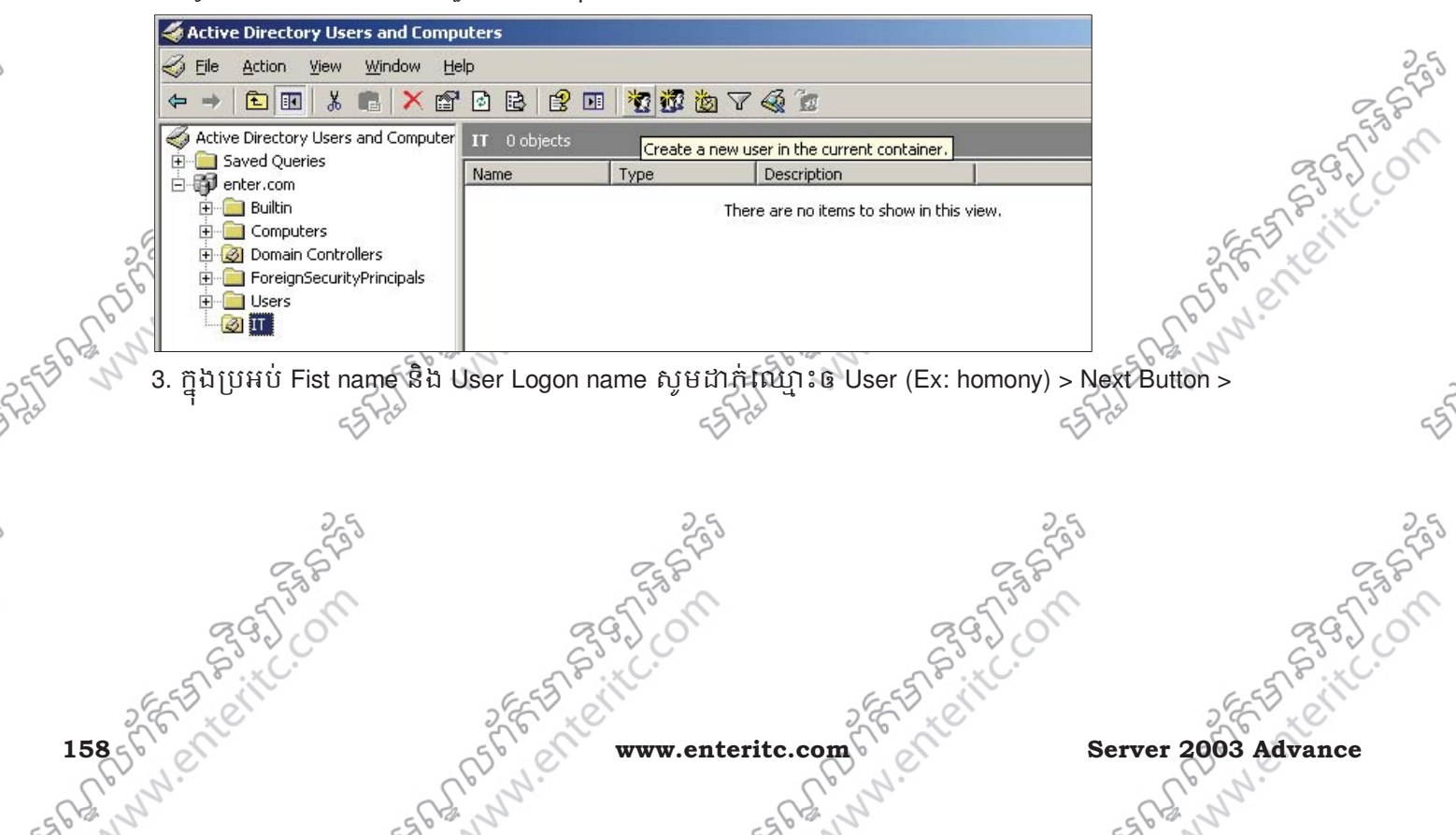

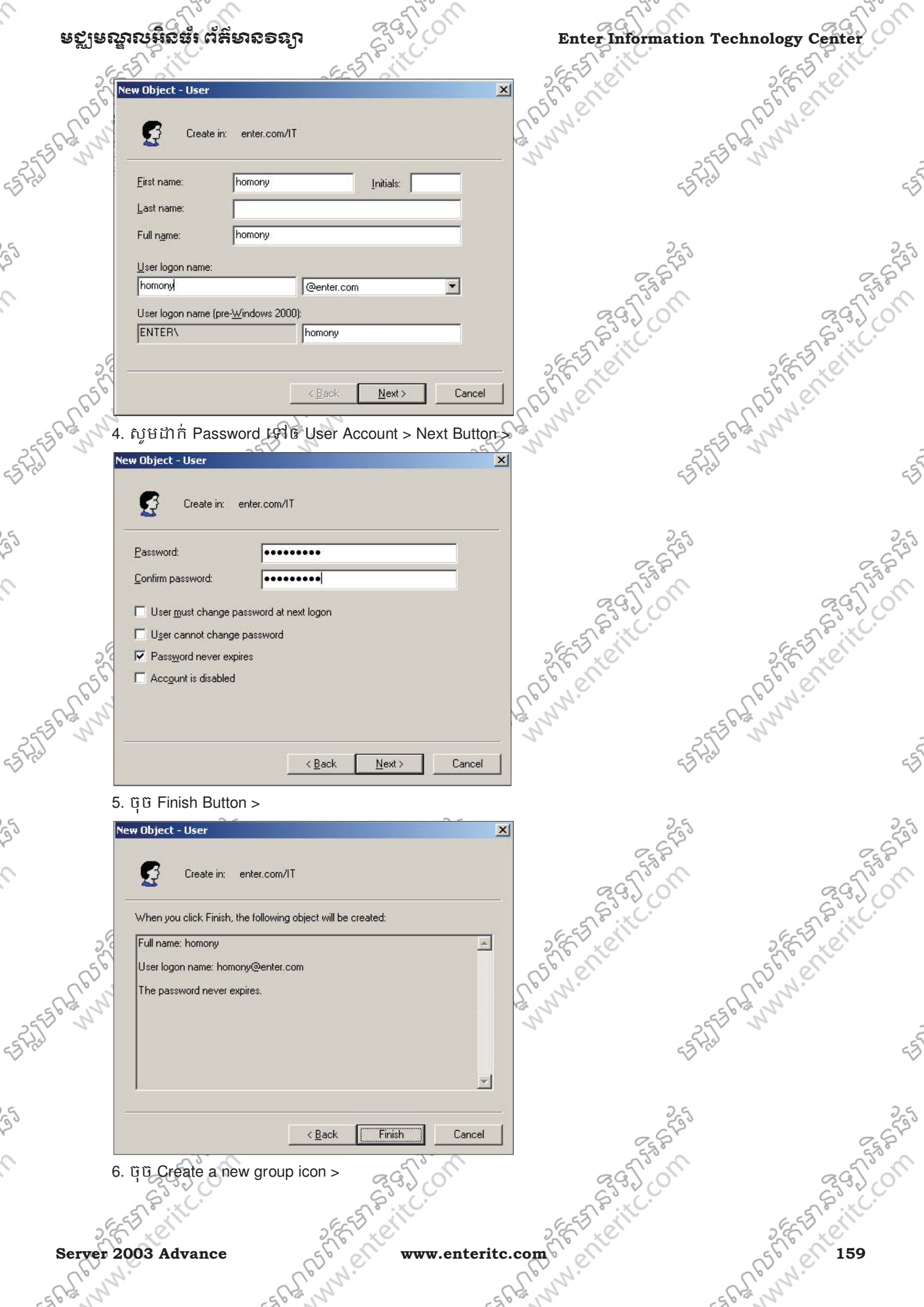

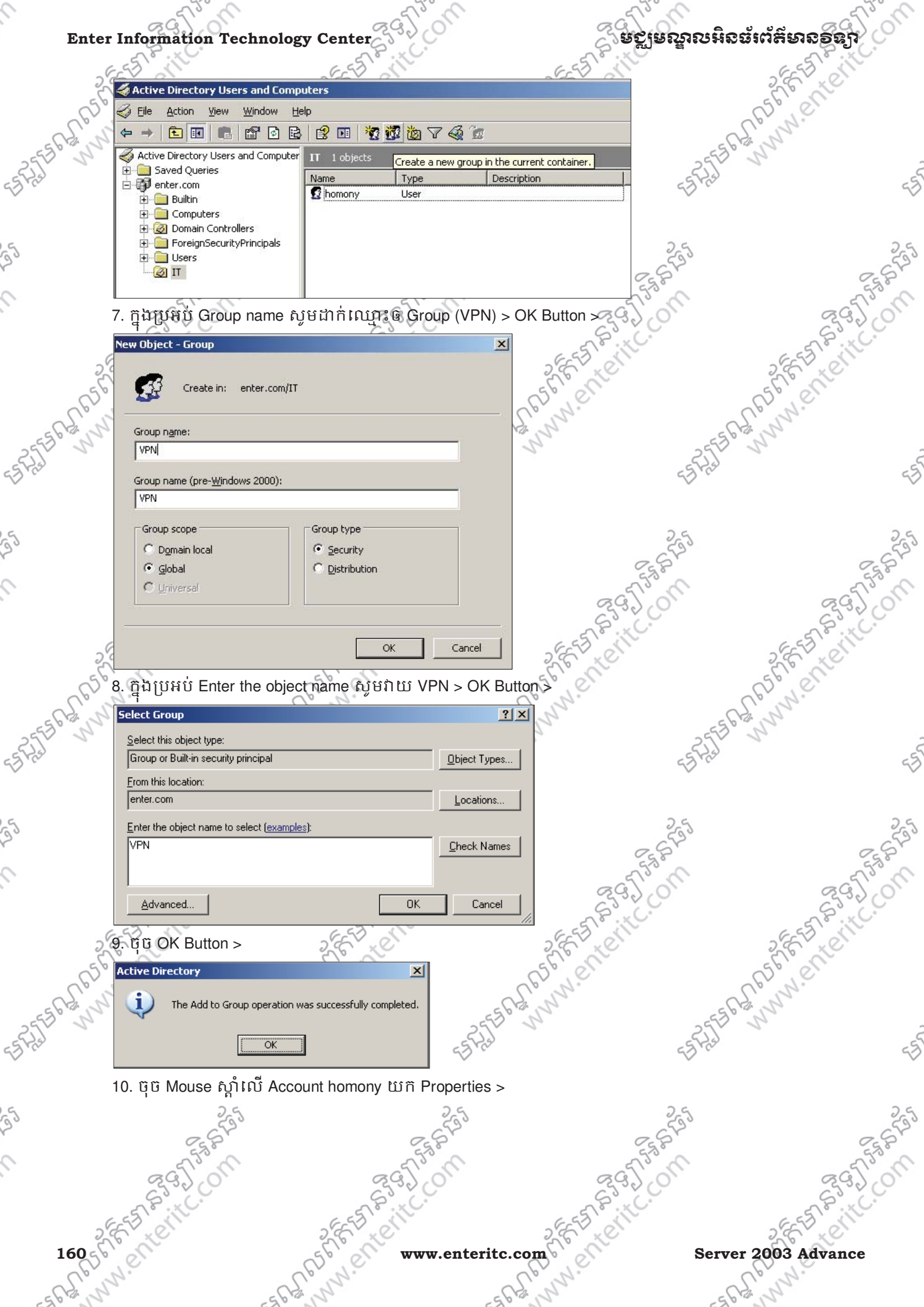

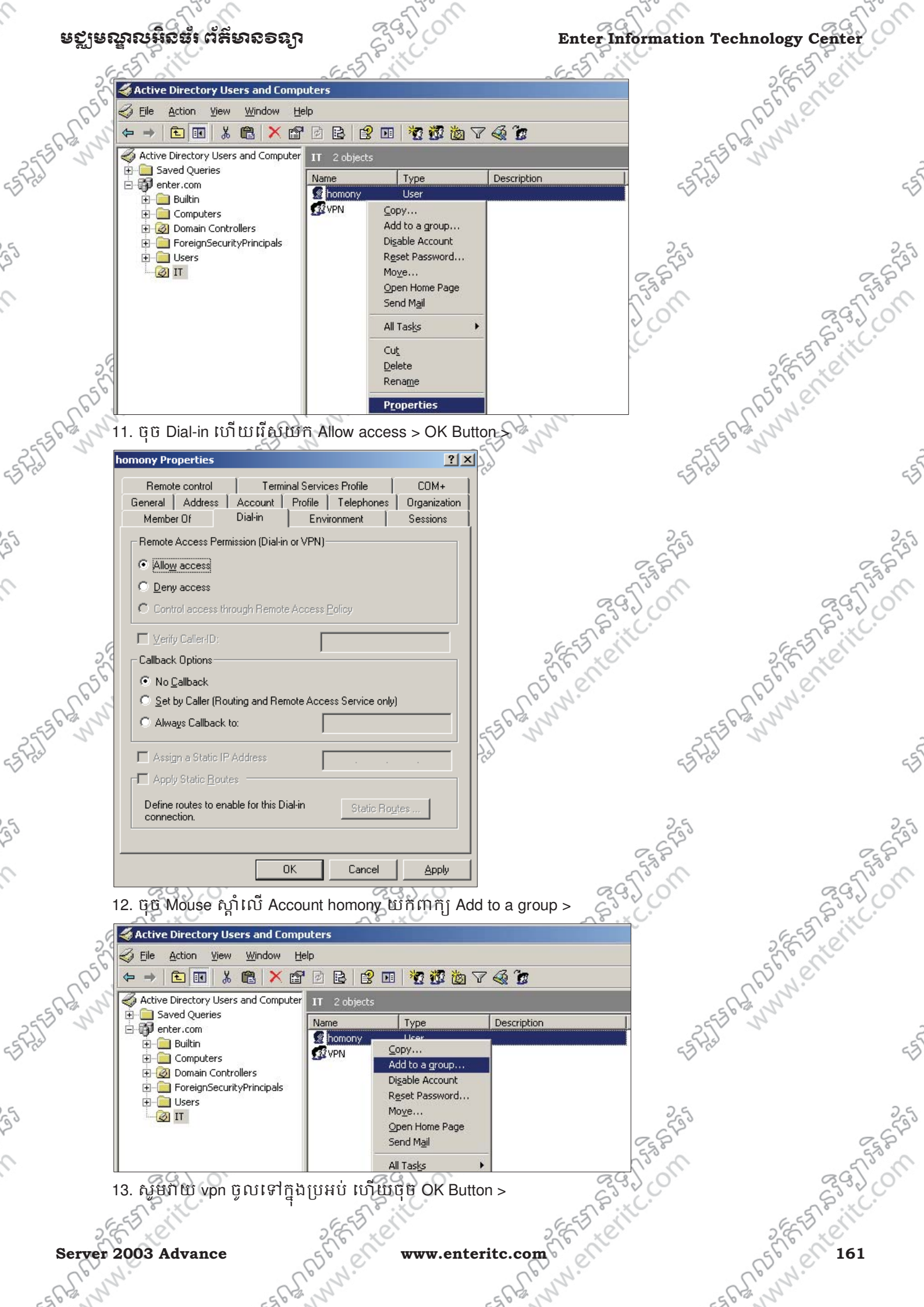

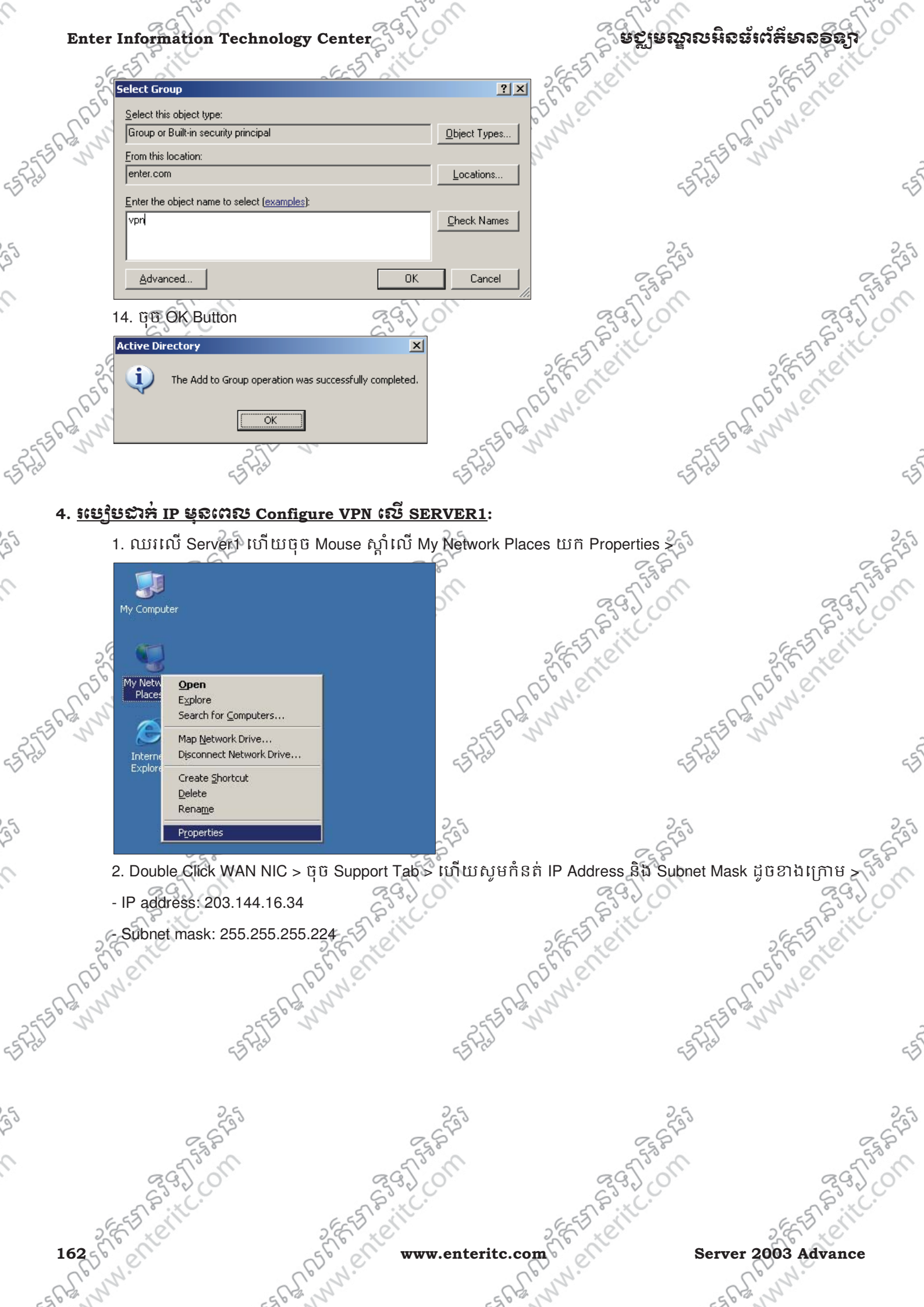

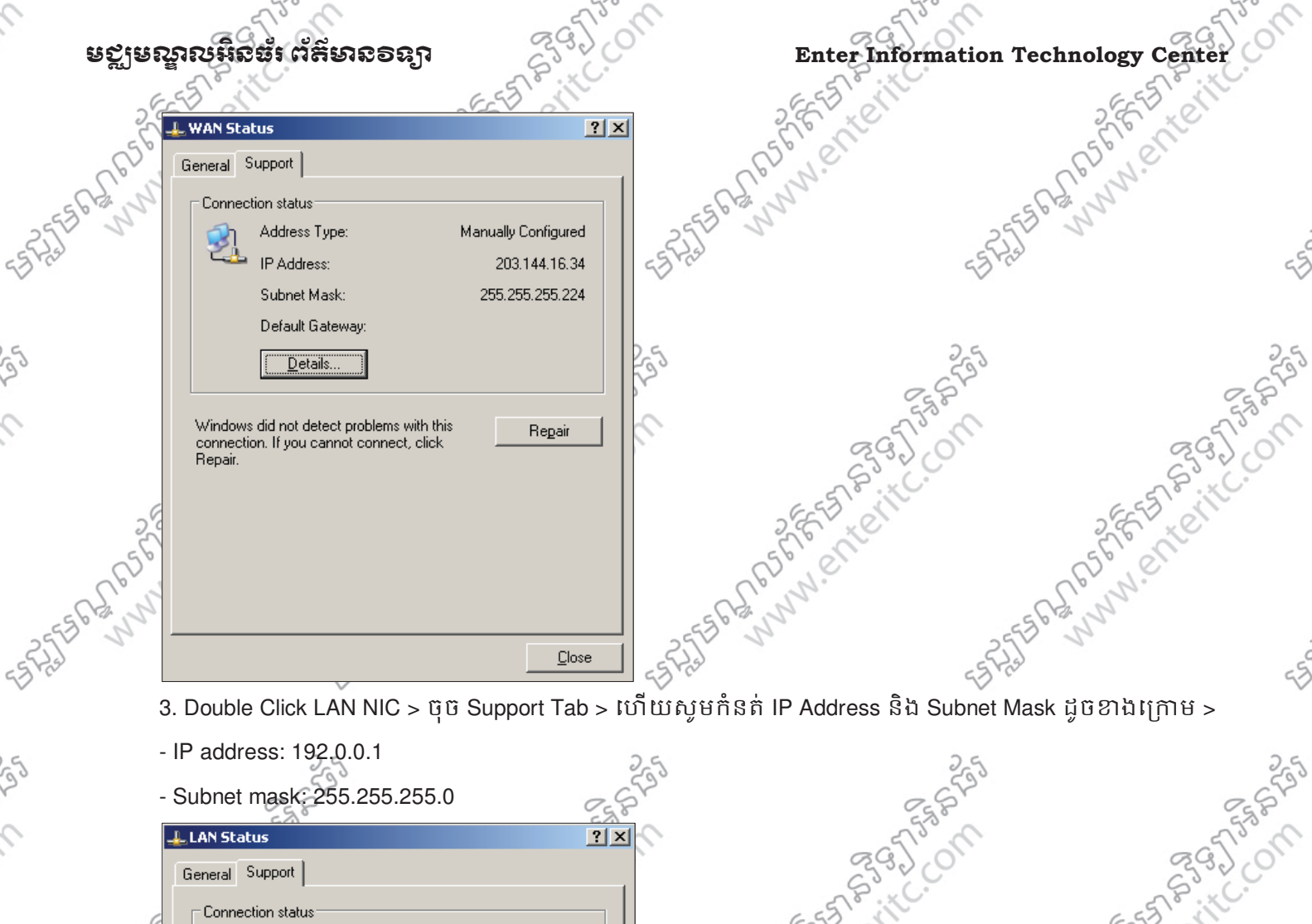

| 9         | LAN Status                                    | ?×                       | - 575                      | n.        | - The |
|-----------|-----------------------------------------------|--------------------------|----------------------------|-----------|-------|
|           | General Support                               |                          | S32                        | 9.        | 2320  |
| G         | Connection status                             |                          | E ST CIT                   | 6.53      | 10.10 |
| 50        | Address Type:                                 | Manually Configured      | S.E. K.                    | S.E.      | K.C.  |
| 63.       | IP Address:                                   | 192.0.0.1                | CS. V.C.                   | E. V.     |       |
| 5 C. J. J | Subnet Mask:                                  | 255.255.255.0            | 5 C 2 1 1 2 3 3            | 12 St 33  |       |
| 2550 1    |                                               |                          | 2553 5                     | 255       | ĉ     |
| 63 Pro    |                                               | c                        | 2 res                      | ES Pro    | 53    |
|           | Windows did not detect problems w             | vith this Bepair         |                            |           |       |
| 9         | connection. If you cannot connect,<br>Repair. | click                    | 5                          | 25        | 25    |
| 20        |                                               | 1                        | o Ca                       | 5720      | 2520  |
| 0         |                                               |                          | 5                          | S° C      | 553.  |
|           |                                               |                          | 29.)                       | 01        | 2390  |
|           |                                               |                          | STP IC.                    | 5         | B. C. |
| 25        |                                               |                          | 2 E LE                     | 3.65      | K Chi |
| 650       |                                               |                          | 5° et                      | 50,01     |       |
| - CS N    | a (                                           | Enr.                     | - CE was                   | - CS. Mar |       |
| 255. 1051 | <u> 5 Configure VPN លេខ</u>                   | ERVER1:                  | 25530 3                    | 25530 3   | 2     |
| 55 H25    | 1. ប៉ិបិ Start > Programs >                   | Administrative Tools > B | outing and Remote Access > | -5 H2     | -57   |
|           |                                               |                          |                            |           |       |
| 9         | 2.4                                           | 2.5                      | 4                          | 25        | 25    |
| 30        | 2 Sto                                         | 65                       | 0                          | STO .     | 6500  |
| 0         | 5530                                          | 5530                     | 5                          | Sec.      | 550   |
|           | 23.0                                          | 237.01                   | 29)                        | 01.       | 239.0 |
|           | A.B. KC.                                      | S. S. S. C.              | S. P. HC.                  | 5         | S. C. |
| 200       | E CONTRACTOR                                  | S.E. KON                 | 2 E                        | 3.65      | Let I |
| Server    | 2003 Advance                                  | Sbiel www.er             | teritc.com                 | (5° el    | 163   |
| - Ren     |                                               | S. Mr.                   | - CS where                 | - CS MM   |       |
| 620       | 620                                           |                          | 62                         | 220       |       |

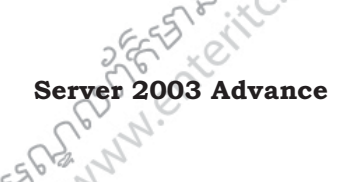

9

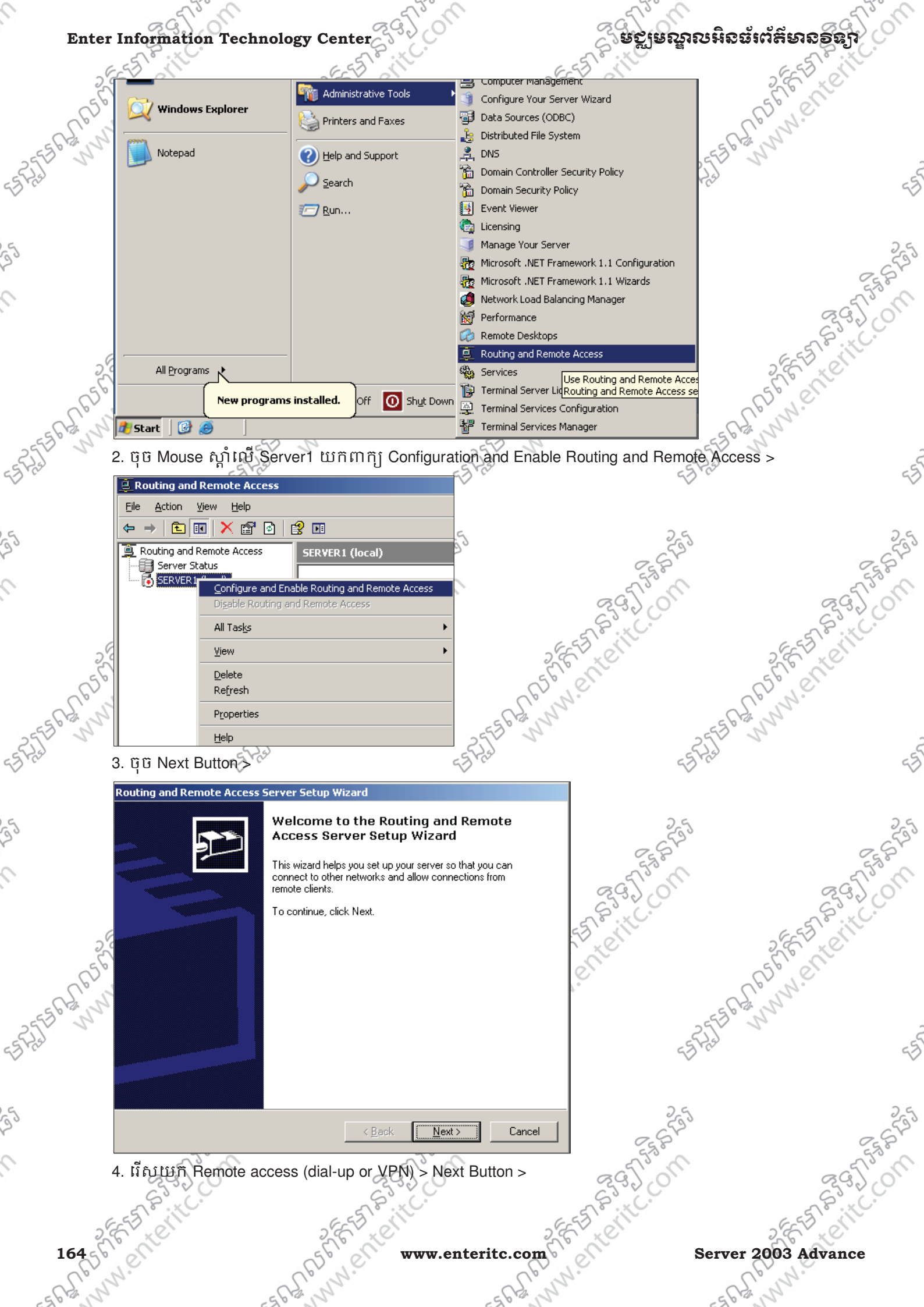

#### ទស្ដីនៃសឹមសម្ពុន ខ្លាំង ខ្លាំង ខ្លាំង ខេត្ត ខេត្ត ខេត

#### Enter Information Technology Center

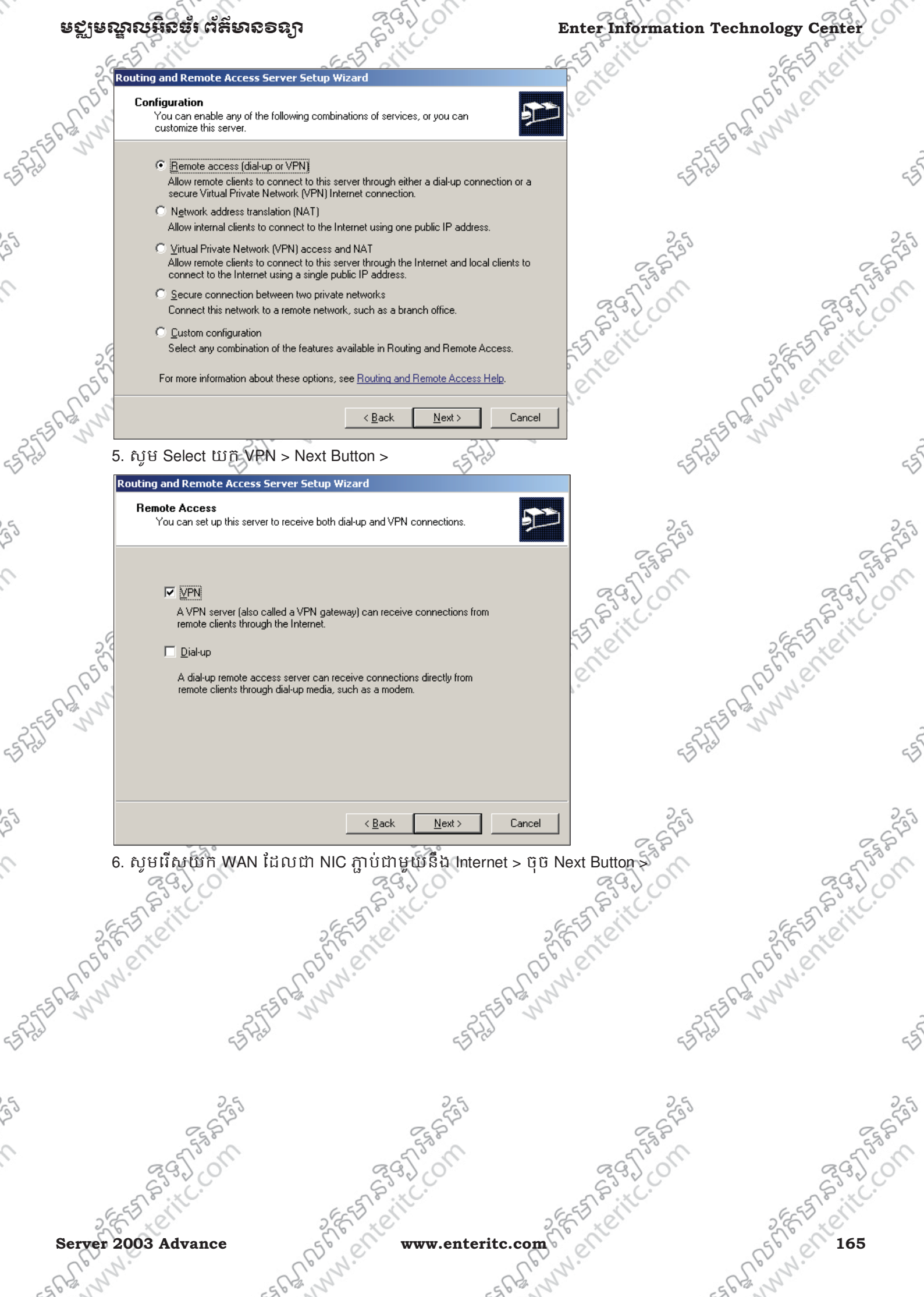

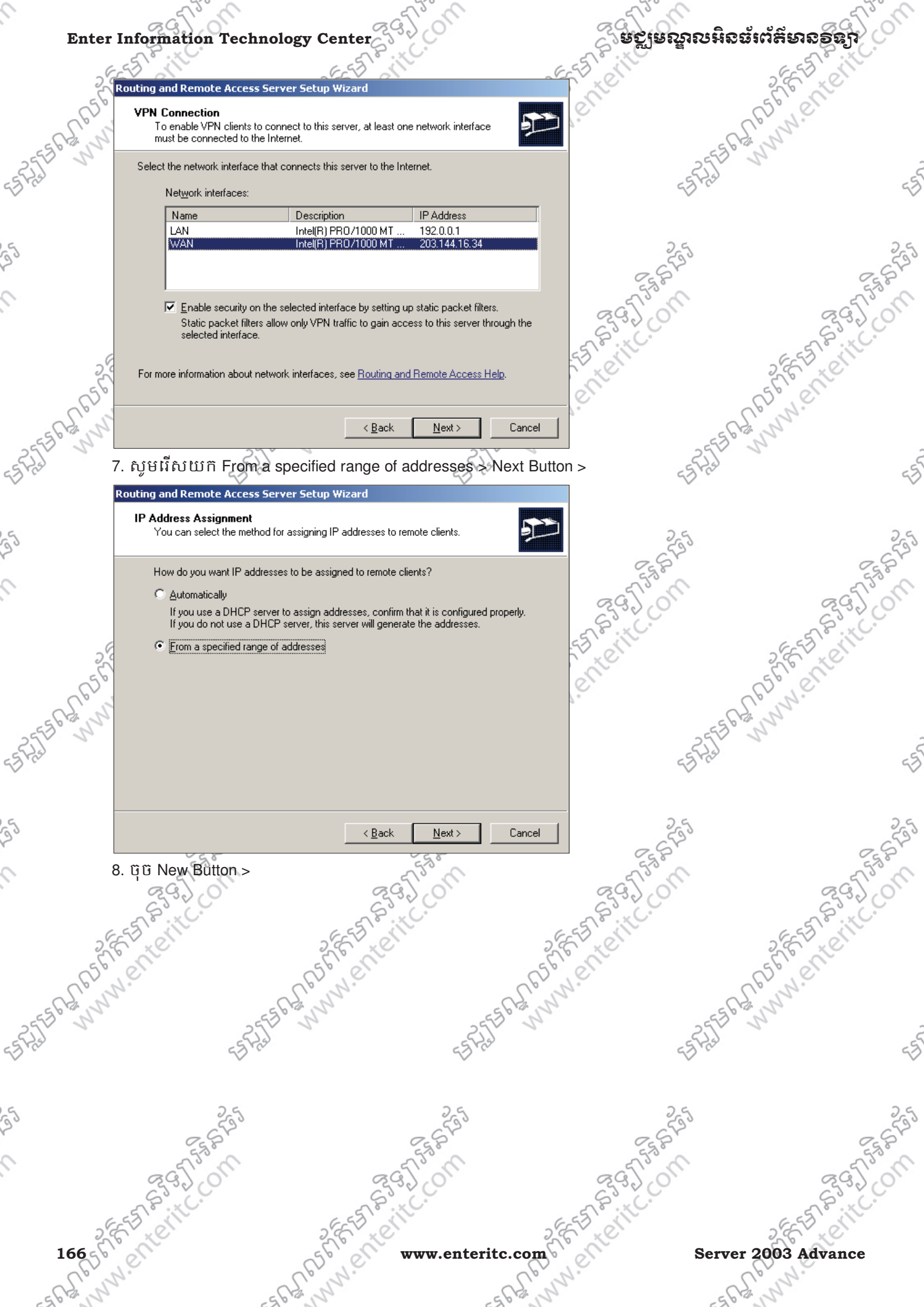

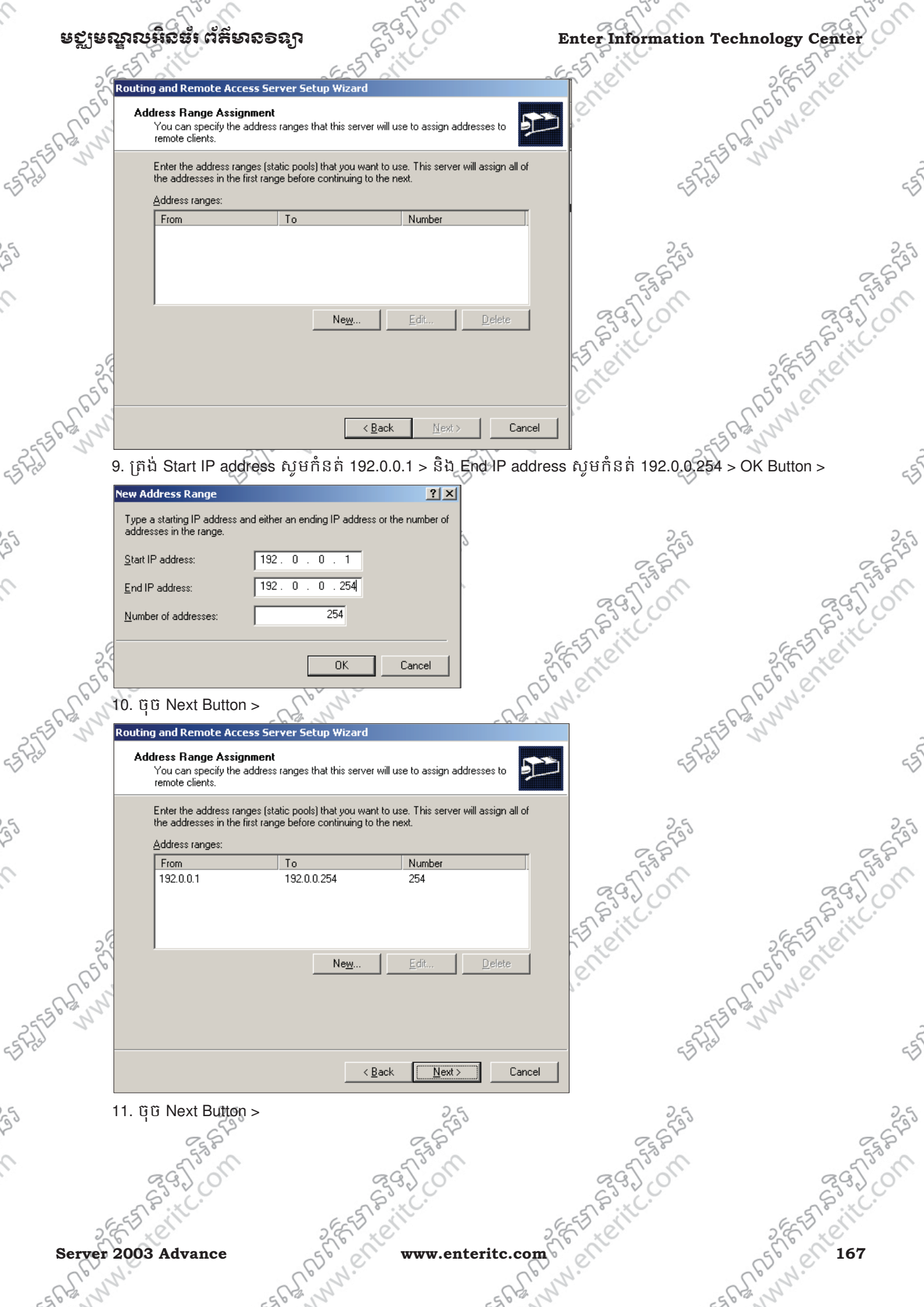

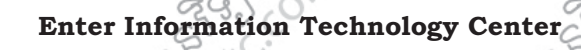

#### ຍຽງຍຎຼາຎໞີຣຣຳຕໍ່ສິນຄອຊງາ

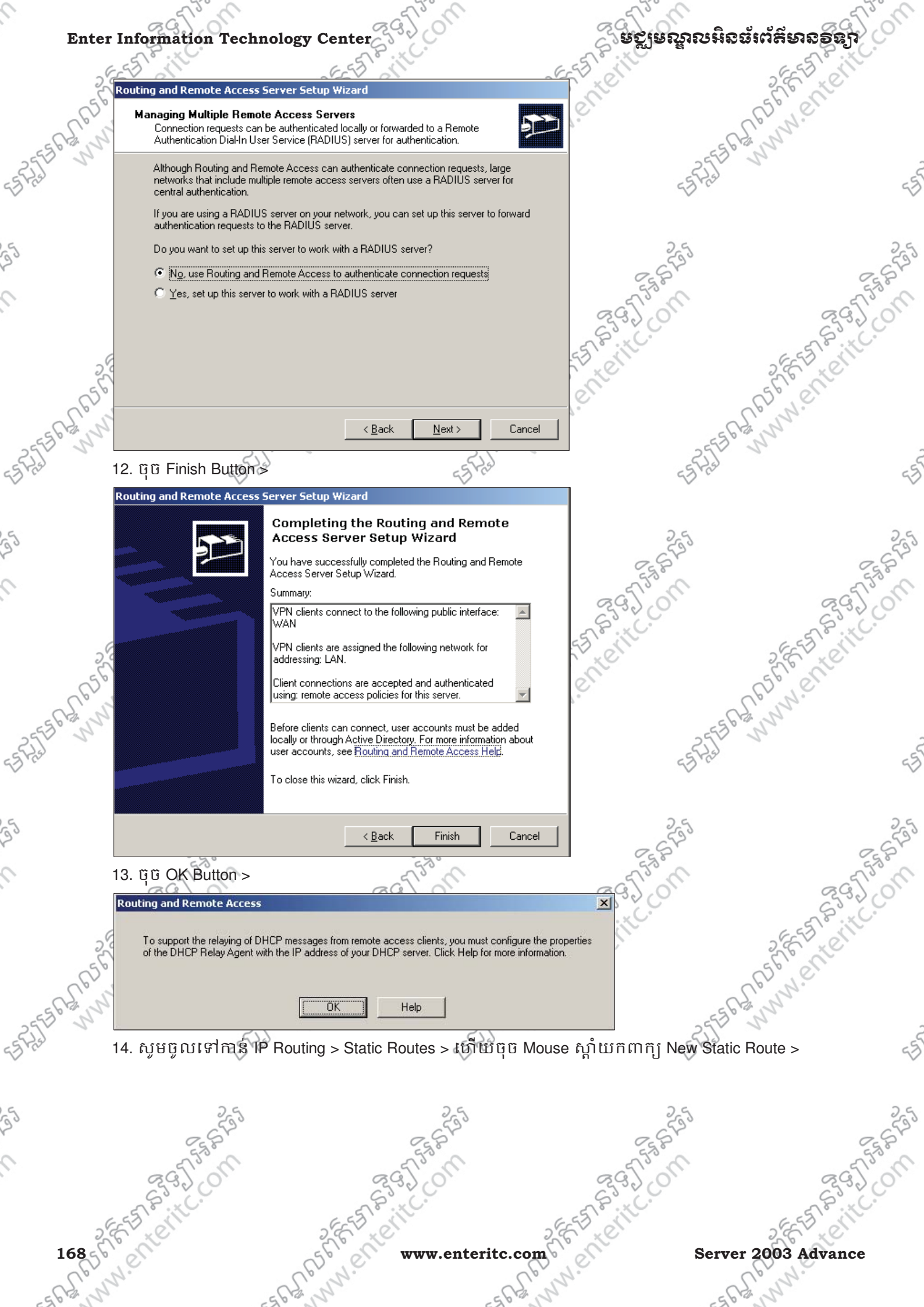

www.enteritc.com

Server 2003 Advance -SAAR hy.

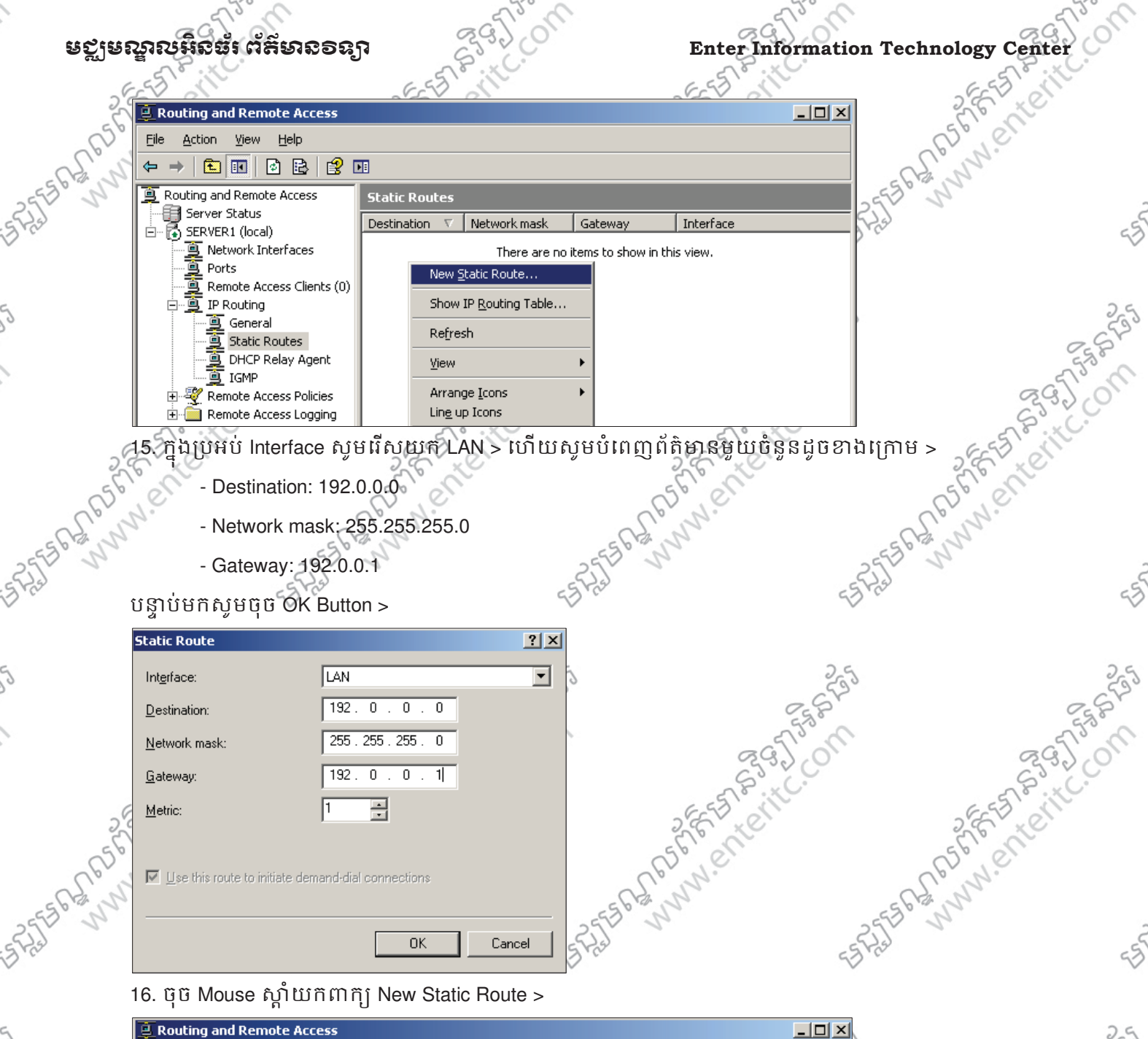

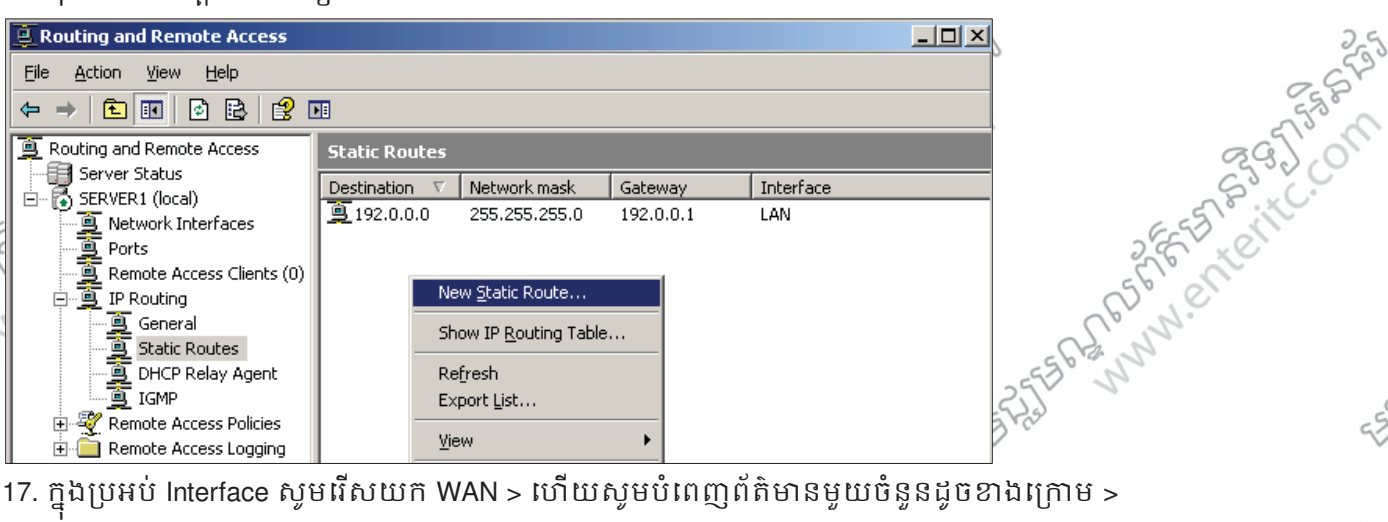

17. ក្នុងប្រអប់ Interface សូមរើសយក WAN > ហើយសូមបំពេញព័ត៌មានមួយចំនួនដូចខាងក្រោម >

- Destination: 0.0.0.0 - nnester arg. Network mask: 0.0.0.0

Gateway: 0.0.0.0

បន្ទាប់មកសូមចុច OK Button >

Server 2003 Advance 5621

www.ent www.enteritc.com

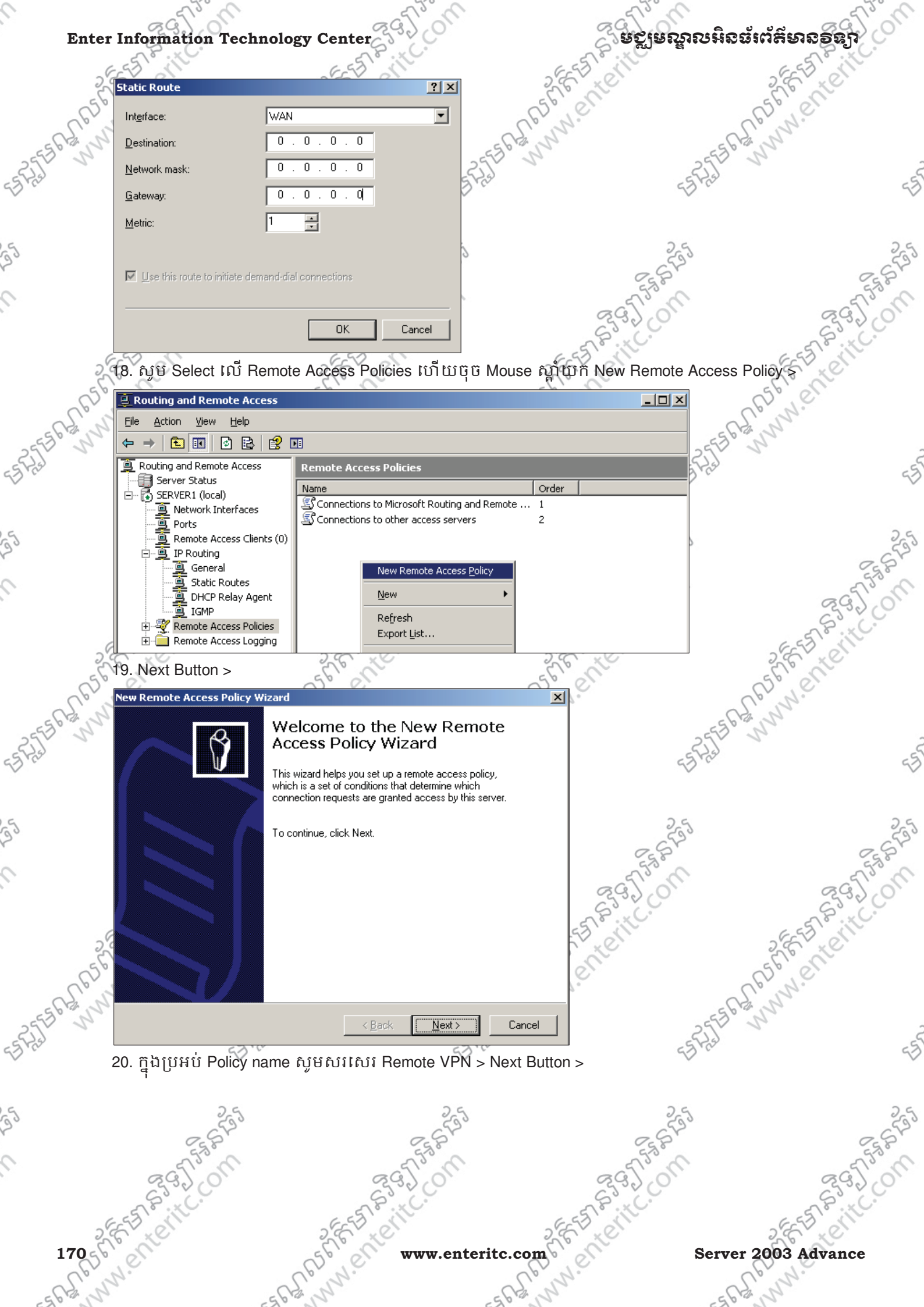

| ទុះតែទាំងសង្ខខ                          | ສໍາ ຕໍສິຍາຮອຊງາ                                                      | 23320                                                     | Enter Inf                             | ormation Techn                          | ology Cent |
|-----------------------------------------|----------------------------------------------------------------------|-----------------------------------------------------------|---------------------------------------|-----------------------------------------|------------|
| ESS                                     |                                                                      | ESSI                                                      | ESTON                                 |                                         | ES         |
| New Remote                              | Access Policy Wizard                                                 |                                                           | ×                                     |                                         | Ele le     |
| Policy Co                               | onfiguration Method                                                  | or you can create a custom policy.                        |                                       | 0F                                      | 0.76.      |
| 2.3°                                    | nzara can create a typical policy,                                   | , or you can create a custom policy.                      |                                       | 562                                     | 2          |
| How d                                   | you want to set up this policy?                                      |                                                           |                                       | 2552 5                                  | 2          |
| 6                                       |                                                                      | 1 Kan (                                                   |                                       | 63 Pro-                                 |            |
|                                         | Use the wizard to set up a typica                                    | al policy for a common scenario                           |                                       |                                         |            |
|                                         | pet up a custom policy                                               |                                                           |                                       | 2.5                                     |            |
| Type a                                  | name that describes this policy.                                     |                                                           |                                       | 533                                     |            |
| .,,,,,,,,,,,,,,,,,,,,,,,,,,,,,,,,,,,,,, | ······ ···· ···· ···· ···· ··· ··· ···                               |                                                           |                                       | Egg B                                   |            |
| <u>P</u> olicy r                        | ame: Remote VPN                                                      |                                                           | aa                                    | C. a                                    | a          |
|                                         | Example: Authenticate a                                              | all VPN connections.                                      | Sol                                   | C.                                      | S          |
| - E                                     |                                                                      |                                                           | 5510                                  |                                         | 655        |
| 20                                      |                                                                      |                                                           |                                       |                                         | S.E. K.    |
| R                                       |                                                                      | c Davis                                                   |                                       | 6                                       | 2. 6.      |
| 2.5                                     |                                                                      |                                                           |                                       | 582                                     | 2          |
| 🔊 21. រើសប                              | ຳ î VPN ≻ Next Butto                                                 | on >                                                      | 2552 54                               | 255 5                                   | 2          |
| New Remote                              | Access Policy Wizard                                                 | -5                                                        | X                                     | 55 Prs                                  |            |
| Access                                  | Aethod                                                               |                                                           | e e e e e e e e e e e e e e e e e e e |                                         |            |
| Policy                                  | conditions are based on the me                                       | thod used to gain access to the netw                      | work.                                 | 2.6                                     |            |
|                                         |                                                                      |                                                           |                                       | 553                                     |            |
| Select t                                | he method of access for which ye                                     | ou want to create a policy.                               |                                       | Et B                                    |            |
| • 2                                     | PN                                                                   |                                                           | 69                                    | 1. of                                   | ac         |
| Ĺ                                       | se for all VPN connections. To c<br>revious page, and select Set up. | create a policy for a specific VPN typ<br>a custom policy | e, go back to the                     |                                         | So         |
|                                         | ial-up                                                               | a custom policy.                                          | -510                                  |                                         | EES        |
| S H                                     | se for dial-up connections that u<br>igital Network (ISDN) line      | ise a traditional phone line or an Inte                   | grated Services                       |                                         | L'E LE     |
| S oy                                    | /ireless                                                             |                                                           |                                       | all all all all all all all all all all | D. V.G.    |
| L'S L                                   | se for wireless LAN connections                                      | only.                                                     |                                       | -562                                    | 2          |
| - C E                                   | thernet                                                              |                                                           |                                       | 2552 5                                  | 2          |
| L                                       | se for Ethernet connections, suc                                     | ch as connections that use a switch.                      |                                       | 23 ras                                  |            |
|                                         |                                                                      |                                                           |                                       |                                         |            |
|                                         |                                                                      | < <u>B</u> ack <u>N</u> ext>                              | Lancel                                | 25                                      |            |
| 22. រើសប                                | វក Group ហើយចច                                                       | Add Button > 25                                           |                                       | 2.54                                    |            |
| New Remote                              | Access Policy Wizard                                                 | 530                                                       | ×                                     | 53.0                                    |            |
| User or (                               | iroup Access                                                         |                                                           | Q 39                                  | 20,                                     | 30         |
| You aroup                               | an grant access to individual use<br>s.                              | ers, or you can grant access to selec                     | ted                                   | Ç.                                      | EST?       |
| 2                                       |                                                                      |                                                           | TV et                                 |                                         | 26 10      |
| Grant ac                                | cess based on the following:                                         |                                                           | en                                    | C                                       | 50,00      |
|                                         | access permissions are specifie                                      | d in the user account.                                    | 7.                                    | S'                                      | 22.        |
| Grou                                    | P                                                                    |                                                           |                                       | 2550                                    | 2.         |
| Indiv                                   | idual user permissions override g                                    | roup permissions.                                         |                                       | 55 823                                  |            |
| Gio                                     | up name:                                                             |                                                           | Add                                   | $\checkmark$                            |            |
|                                         |                                                                      |                                                           |                                       |                                         |            |
|                                         |                                                                      |                                                           | Hemove                                | 255                                     |            |
|                                         |                                                                      |                                                           |                                       | 2581                                    |            |
|                                         |                                                                      |                                                           | - CH                                  | U2.U                                    | - (        |
|                                         |                                                                      |                                                           | C'S                                   | 200                                     | S          |
| a                                       |                                                                      | < <u>B</u> ack <u>N</u> ext >                             |                                       | 0.                                      | 6.55 8     |
| 2'00 1                                  |                                                                      | 20 00                                                     | 2.6 . 0                               |                                         | 20,00      |
| Charles .                               |                                                                      | Nº 00                                                     | Nº ~                                  |                                         | nº n       |

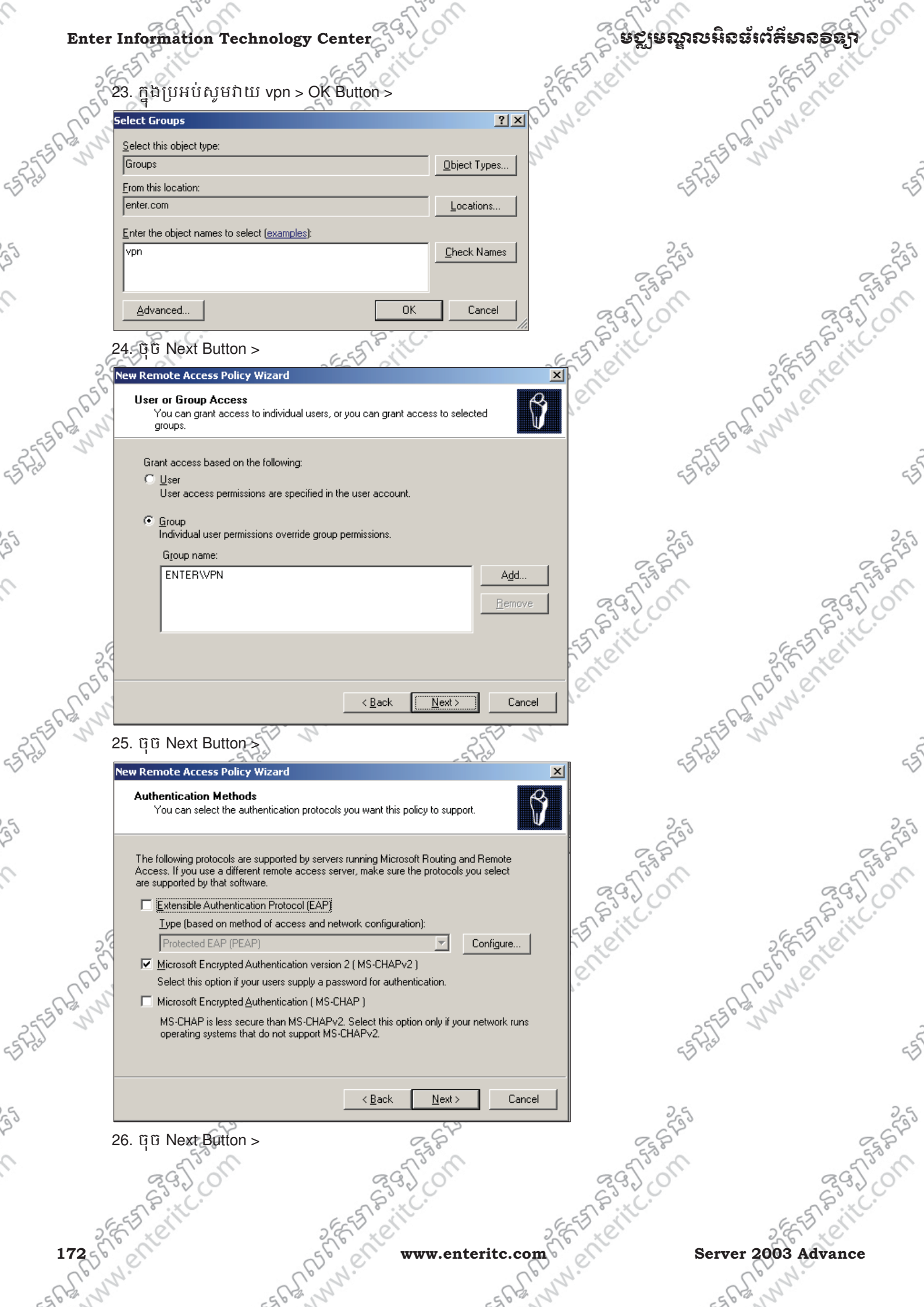

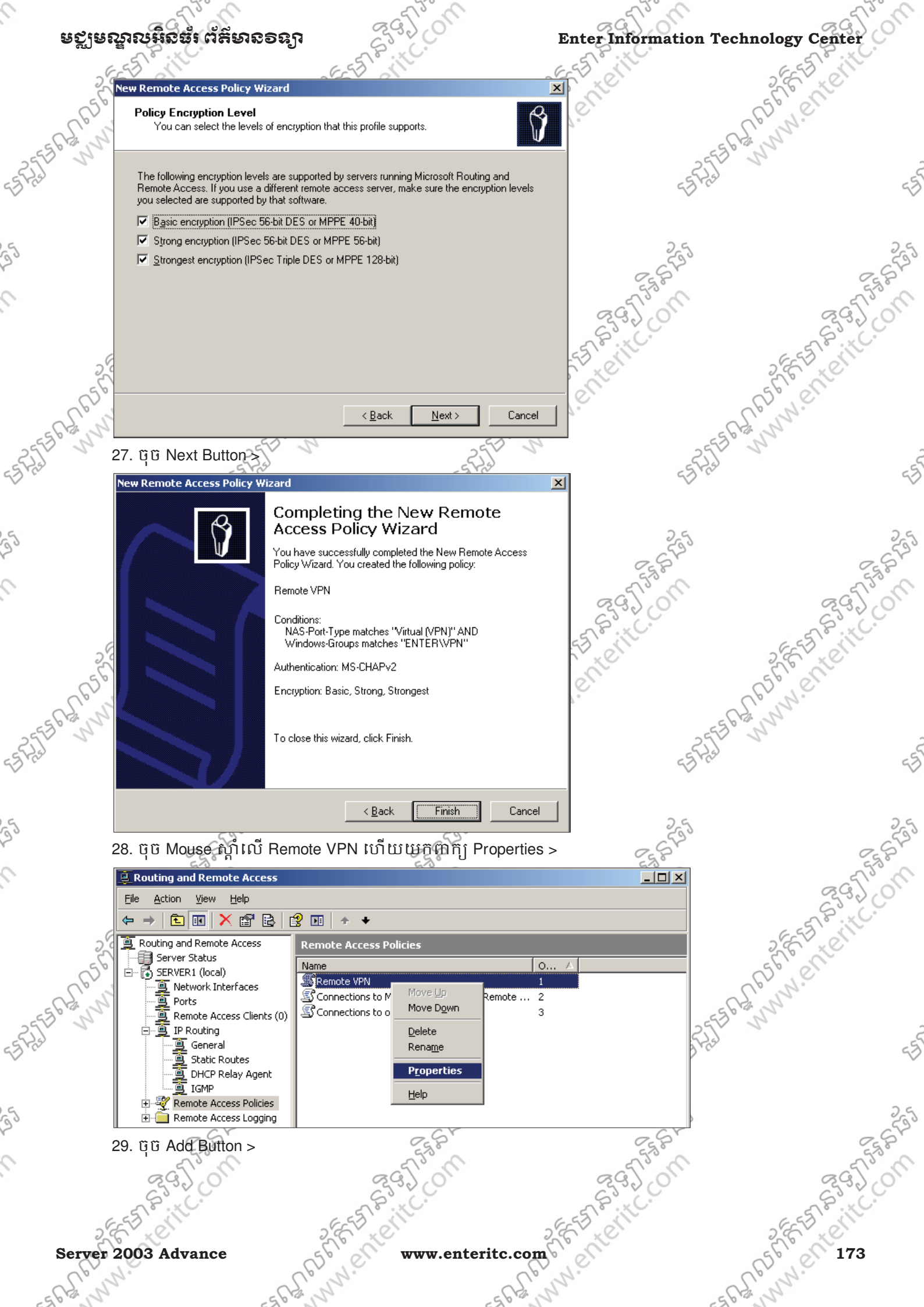

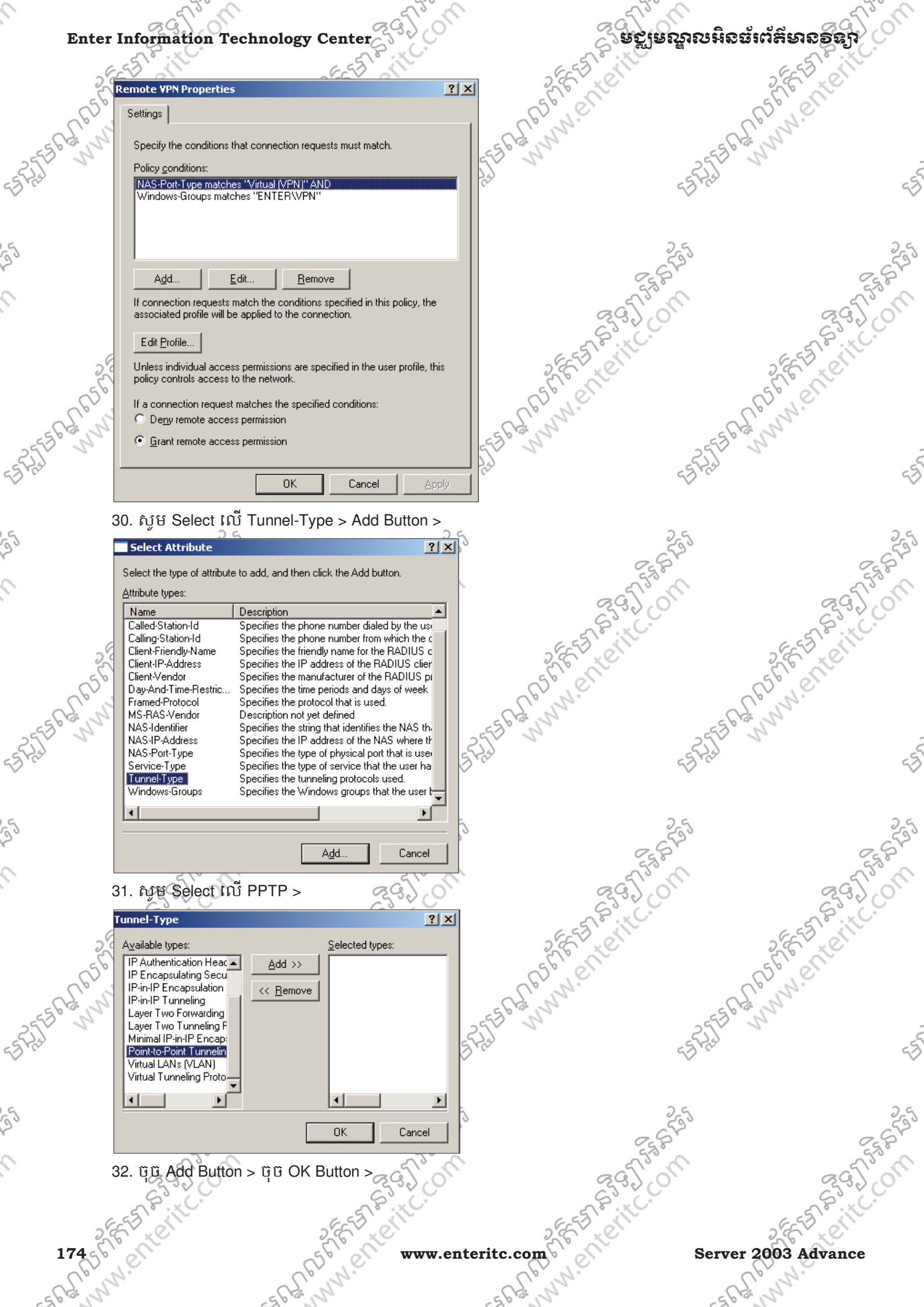

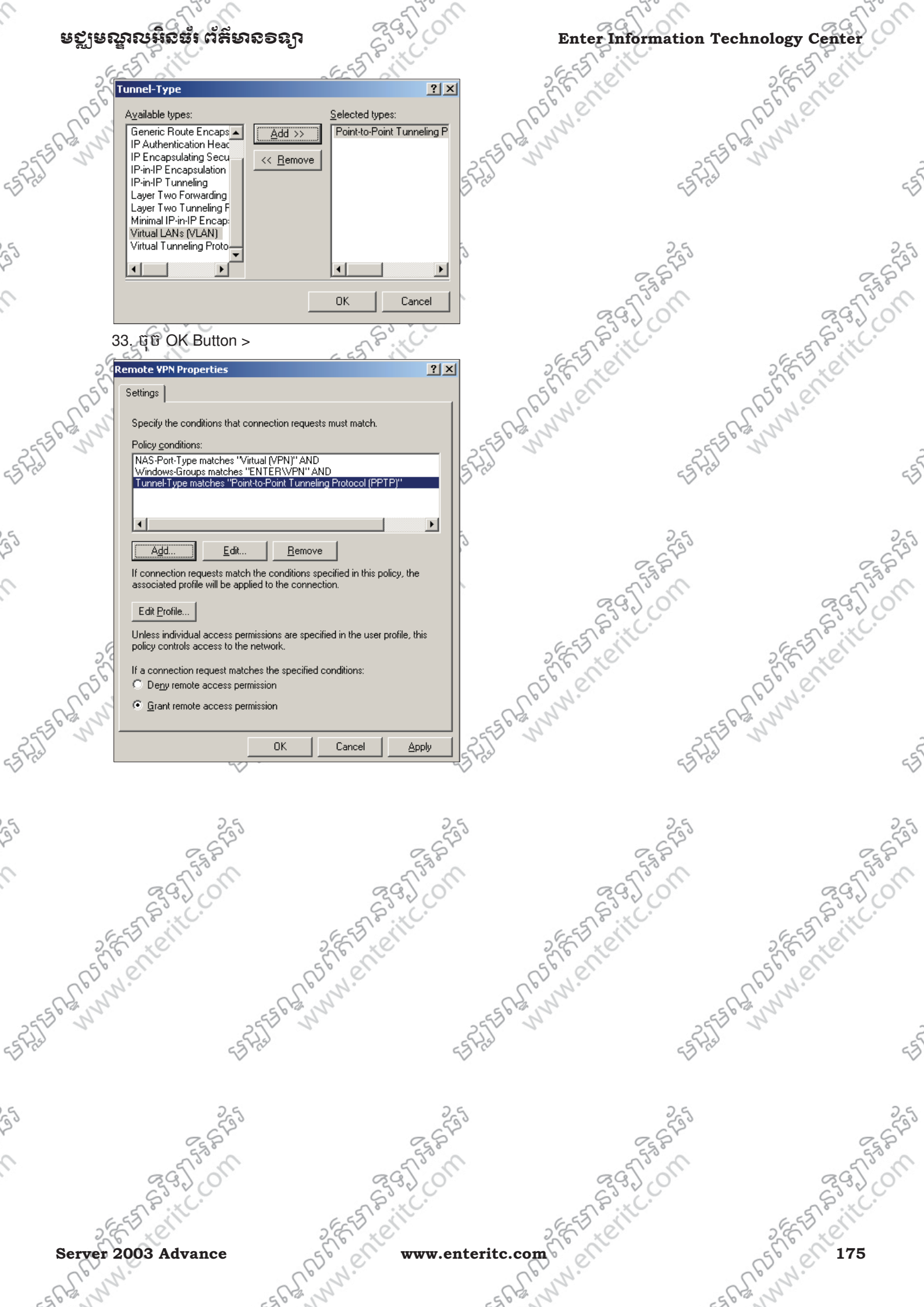

## Enter Information Technology Center

## ິ ຍຽງຍณูกชมิดต่ำกໍลียาอธิญา

| 6. 56992 | 5 Configure VPN ស៊េទី C                                                  | LIENT1:                                                                     | 265                                    | ALC: NO DE LA COMPANY | 2 FE FE CONTE                              |        |
|----------|--------------------------------------------------------------------------|-----------------------------------------------------------------------------|----------------------------------------|-----------------------|--------------------------------------------|--------|
| A POINT  | . ឈរលើ CLIENT1 ហើយ                                                       | <u></u><br>កំនត់ IP Address ឲវាដូ                                           | ចខាងក្រោម >                            | 2                     | (5° N.C.                                   |        |
| 2556     | - IP address: 192.                                                       | 0.0.12                                                                      | 255561311                              | 2556                  | L'                                         | 2      |
| 55 H2    | - Subnet mask: 25                                                        | 5.255.255.0                                                                 | <5 H2                                  | ES Has                |                                            | 55     |
| _        | - 192.0.0.1                                                              |                                                                             |                                        |                       |                                            |        |
| 25       | Internet Protocol (TCP/IP) Prop                                          | erties ?                                                                    |                                        | 255                   |                                            | 255    |
| 0        | General                                                                  | emptically if your polyuork ourports                                        |                                        | S. S.S.               | 55                                         | 2      |
|          | this capability. Otherwise, you need to<br>the appropriate IP settings.  | omatically if your network supports<br>o ask your network administrator for | S.C.                                   | 39.01                 | 29.)0                                      | )<br>) |
| 25       | Obtain an IP address automatic                                           | ally                                                                        | 2555                                   | ille.                 | EESSIN                                     |        |
| 56       | <ul> <li>Use the following IP address: –</li> <li>IP address:</li> </ul> | 192 0 0 12                                                                  | 5676 61                                |                       | 5678 611                                   |        |
| - CS M   | Subnet mask:                                                             | 255.255.255.0                                                               | - C.S. W.                              | -05                   | 10 N.                                      |        |
| 2553 N   | Default gateway:                                                         | 192.0.0.1                                                                   | 553 1                                  | 255                   | 5                                          | ŝ      |
| 63 m     | Obtain DNS server address auto                                           | omatically                                                                  | C <sup>1</sup>                         | 23 m                  |                                            | 53     |
|          | Preferred DNS server:                                                    |                                                                             |                                        |                       |                                            | 0.4    |
| 23       | Alternate DNS server:                                                    |                                                                             |                                        | 6533                  |                                            | SES.   |
| 2        |                                                                          | Advanced                                                                    |                                        | 5530                  | 55                                         | 9      |
|          |                                                                          | OK Cancel                                                                   |                                        | 32.0                  | 6320                                       | ,      |
| 2        |                                                                          |                                                                             |                                        |                       | 2 FEFE                                     |        |
| 6564     | Network Connections                                                      |                                                                             | reate a new connection                 |                       | 55, en                                     |        |
| ES GALIN | File Edit View Favorites Too                                             | ls Advanced Help                                                            |                                        |                       | and and and and and and and and and and    |        |
| ES PAIL  | 🕞 Back 🔹 🌍 🔹 🏂 🔎                                                         | Search 😥 Folders 🛄 🕶                                                        |                                        | ES Phil               | 1.                                         | 55     |
| ~        | Address 🔊 Network Connections                                            | LAN or High-Speed Internet                                                  | et 💽                                   | → Go                  |                                            | $\vee$ |
| 5        | Network Tasks 🛞                                                          | Local Area Connect                                                          | ion                                    | 25                    |                                            | 25     |
| 2.       | Create a new<br>connection                                               | Connected, Firewa                                                           | lled<br>d AMD PCN                      | S. S.                 | 25                                         | 323    |
| 9        | office network                                                           | wizaru, which helps you creace a cor                                        | inection to the Internet, to another t | omputer,              | 295                                        | no     |
|          | Firewall settings Sisable this network device                            |                                                                             |                                        |                       | S Site.                                    | 2      |
| 26       | Repair this connection                                                   |                                                                             |                                        |                       | S.E. LON                                   |        |
| Ceri     | View status of this connection                                           |                                                                             |                                        | -                     | ES. N.C.                                   |        |
| 25562,11 | Change settings of this connection                                       |                                                                             |                                        | 2555                  | L'AN AND AND AND AND AND AND AND AND AND A | -      |
| 53 Fiel  |                                                                          | ~                                                                           | $\sim$                                 | -5 Fish               |                                            | 55     |
| Ċ        | 3. សូមថុច Next Button >                                                  |                                                                             |                                        |                       |                                            |        |
| 55       | 255                                                                      | 2                                                                           | 35                                     | 255                   |                                            | 255    |
|          | Ess?                                                                     | S.S.S.                                                                      |                                        | ESS P                 | 55                                         | 8      |
|          | 292 01                                                                   | 2320                                                                        | No.                                    | 37.01                 | 292                                        | 5      |
| 6        | EST FILC.                                                                | EEE VILC.                                                                   | EET                                    | i <sup>ic.</sup>      | EST FILL.                                  |        |
| 17656    | ente                                                                     | Sell www.e                                                                  | nteritc.com                            | Server                | 2003 Advance                               |        |
| -562 m   | 1.                                                                       | E'ny.                                                                       | 26 S. W. N.                            | -585                  | 10 N.                                      |        |

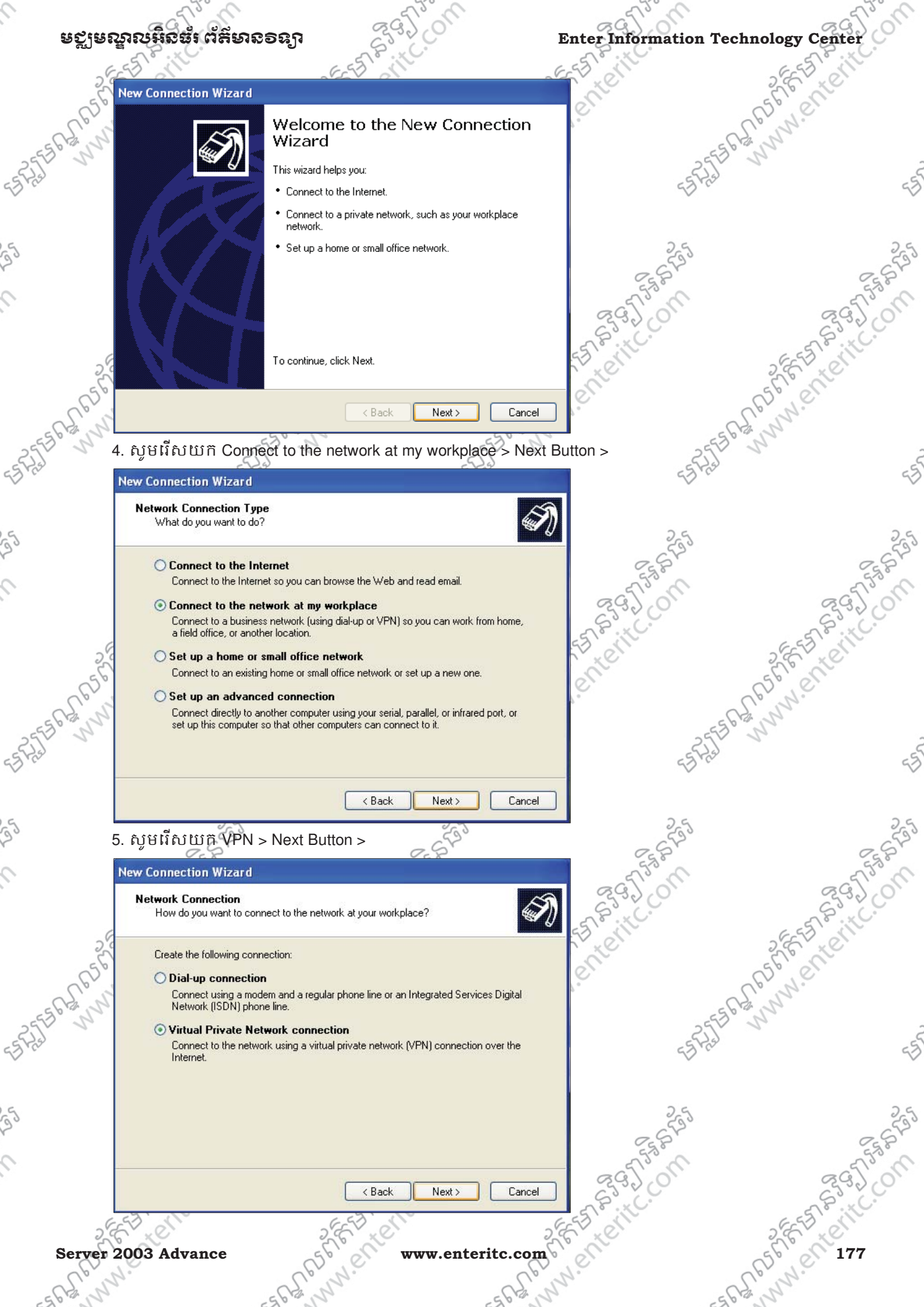

# មថ្លាមស្នាលអិនធ័រព័ត៌មានទន្សា > Next Button >

| Enter    | Information Technology Center                                                                       | ្តែទទ្ធម្លាសអ្ន         |
|----------|----------------------------------------------------------------------------------------------------|-------------------------|
| 656      | 6. ក្នុងប្រអប់ Computer Name សូមដាក់ឈ្មោះ (Ex: Remote VPN to                                        | Server) > Next Button > |
| - 525556 | Connection Name<br>Specify a name for this connection to your workplace.                            | - 5275                  |
| 25       | Type a name for this connection in the following box.<br>Company Name<br>Remote VPN to Server       | 2,5                     |
| (C       | For example, you could type the name of your workplace or the name of a server you will connect to. | Egg Lon                 |
| 656      |                                                                                                    | est eine                |

7. ក្នុងប្រអប់ Host name or IP address សូមកំនត់ (203.144.16.34) > Next Button >

< Back

Next >

Cancel

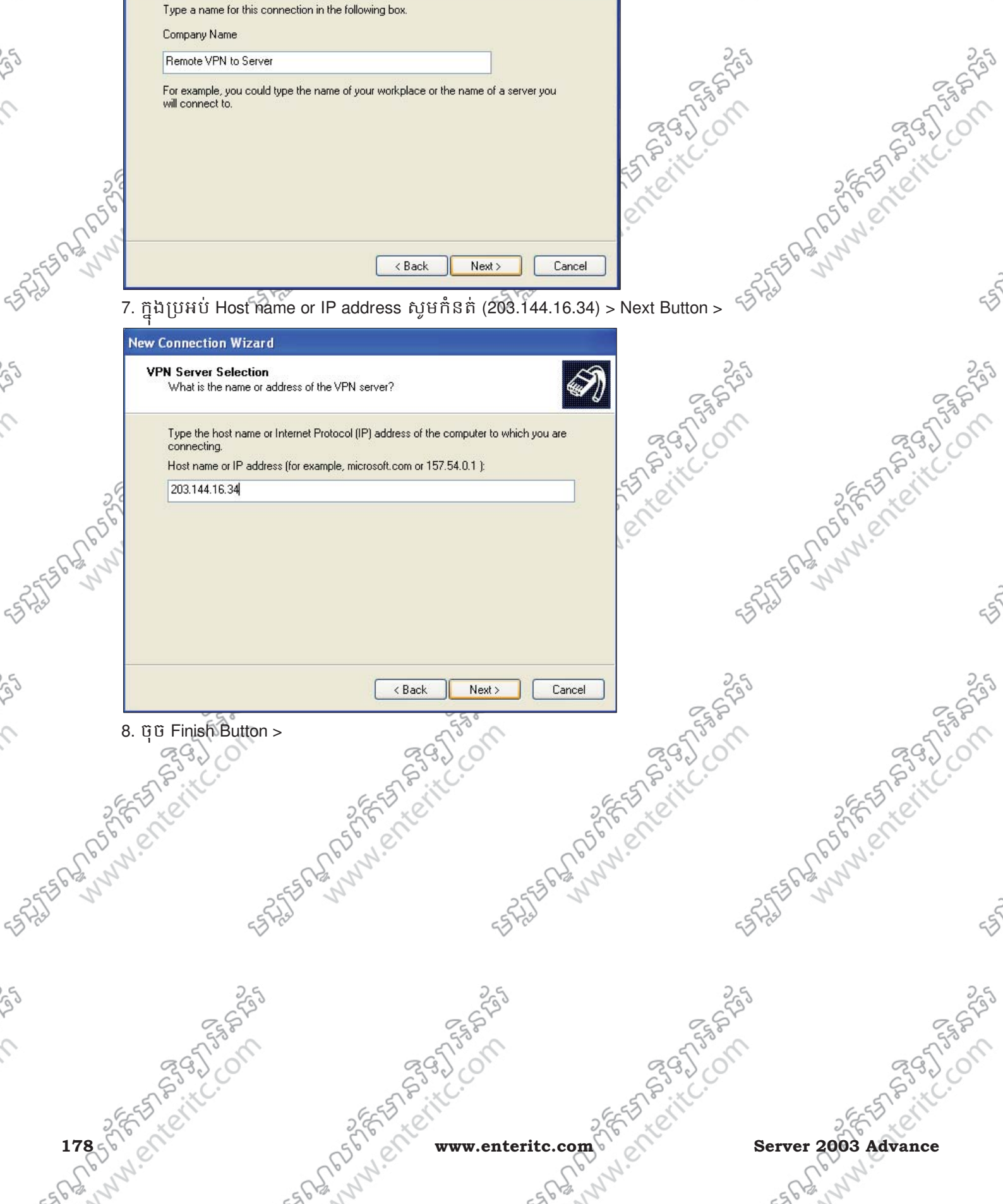
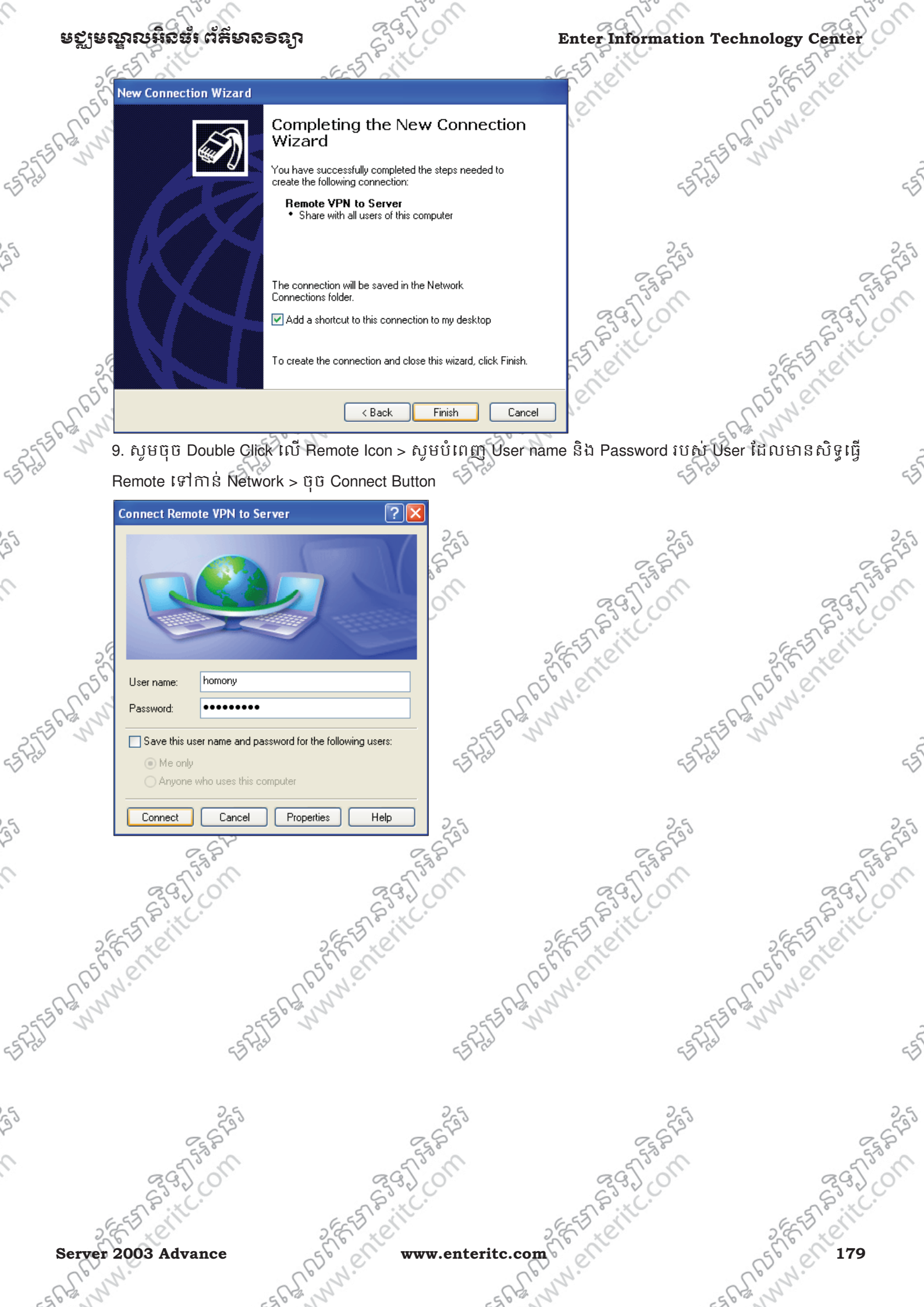

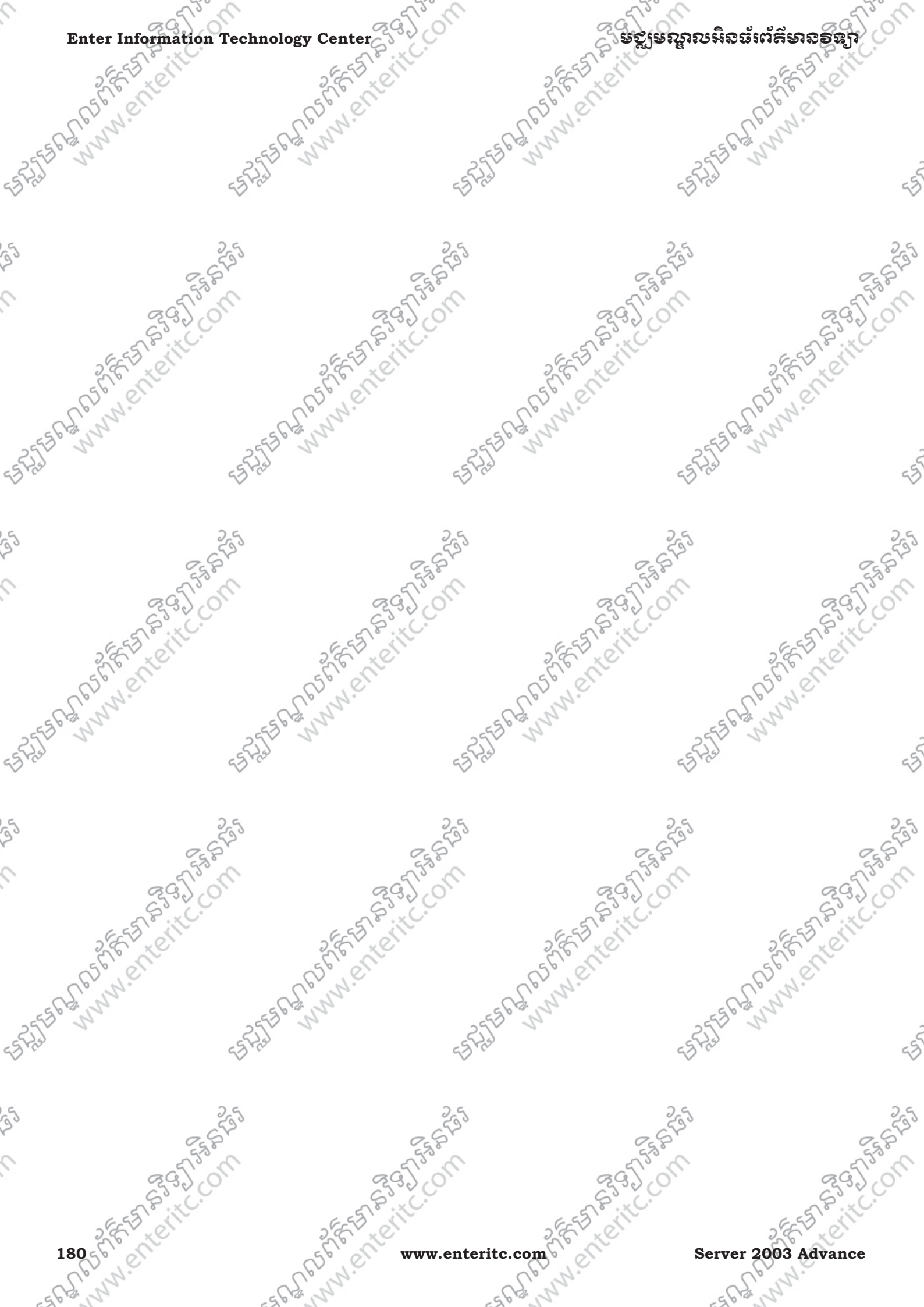

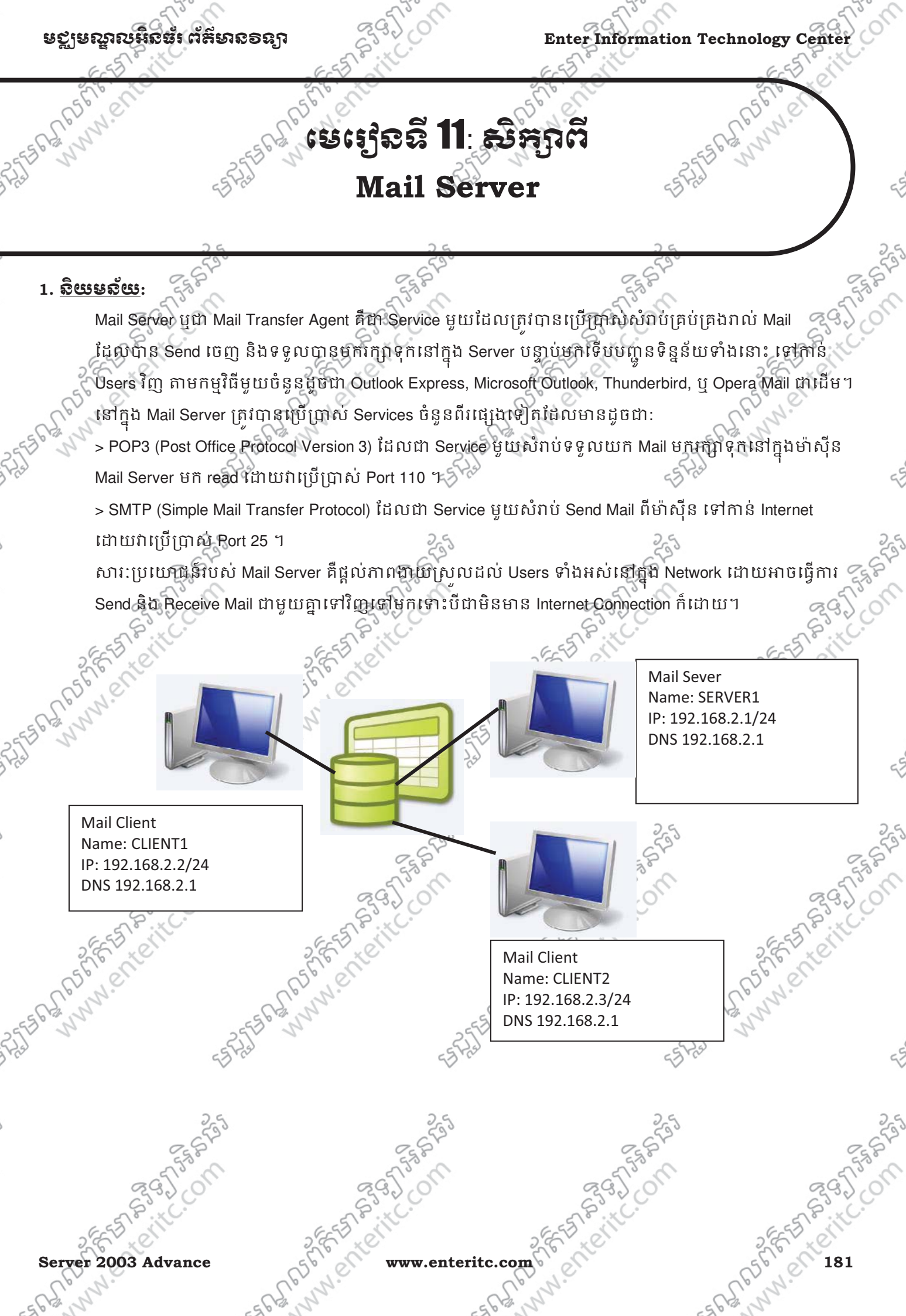

www.enteritc.com

ENDE

## Enter Information Technology Center

## ັຍຽງຍည္အຎໞີລອຳຕໍສິຍາລອຊງາ

## 

1. មុនពេលដែលយើង Install Mail Server នោះយើងត្រូវធ្វើការ Install Active Directory និង DNS ជងដែរ បន្ទាប់មកទើប Install Mail Server ដោយចុច Start > Administrative Tools > Configure Your Server Wizard >

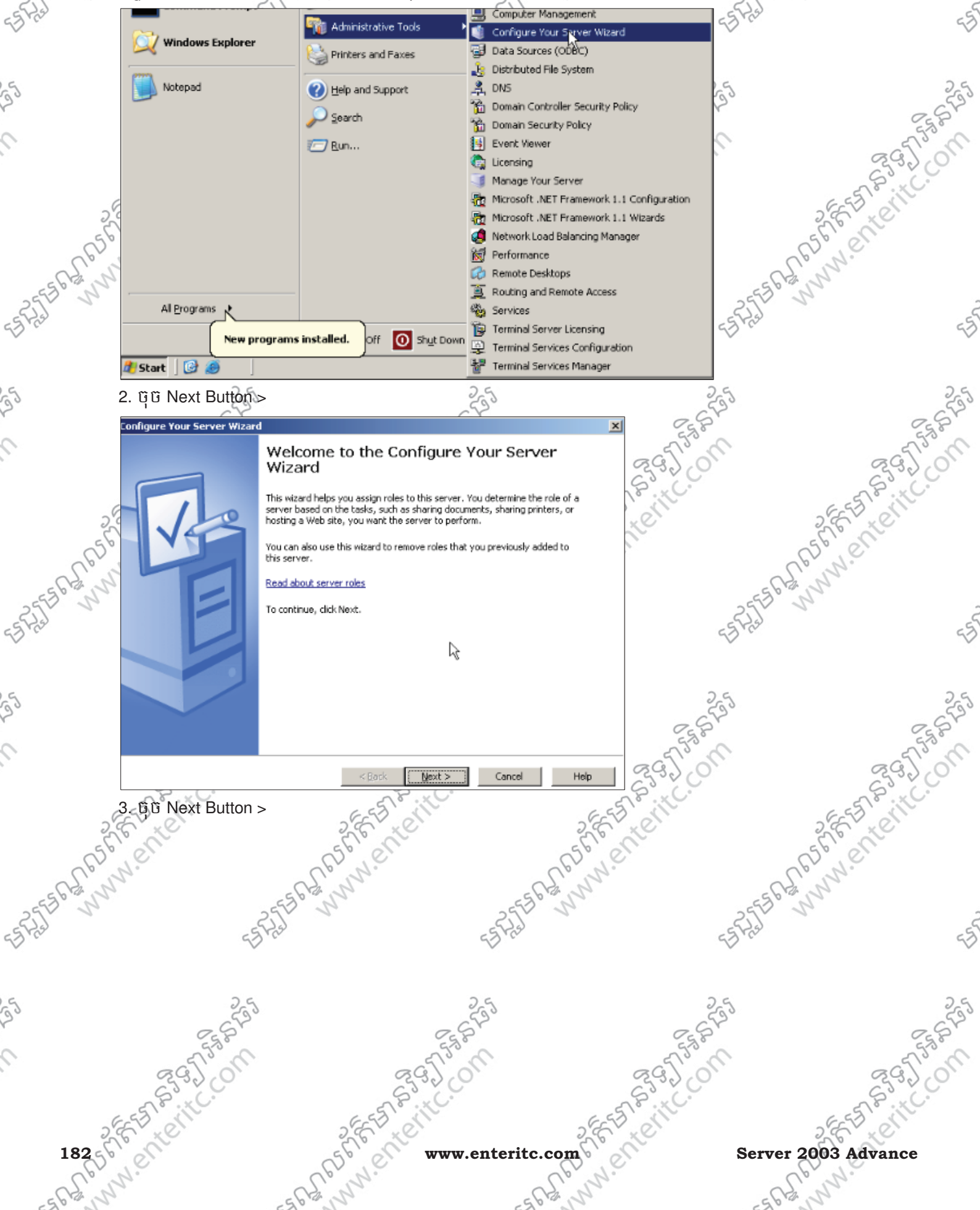

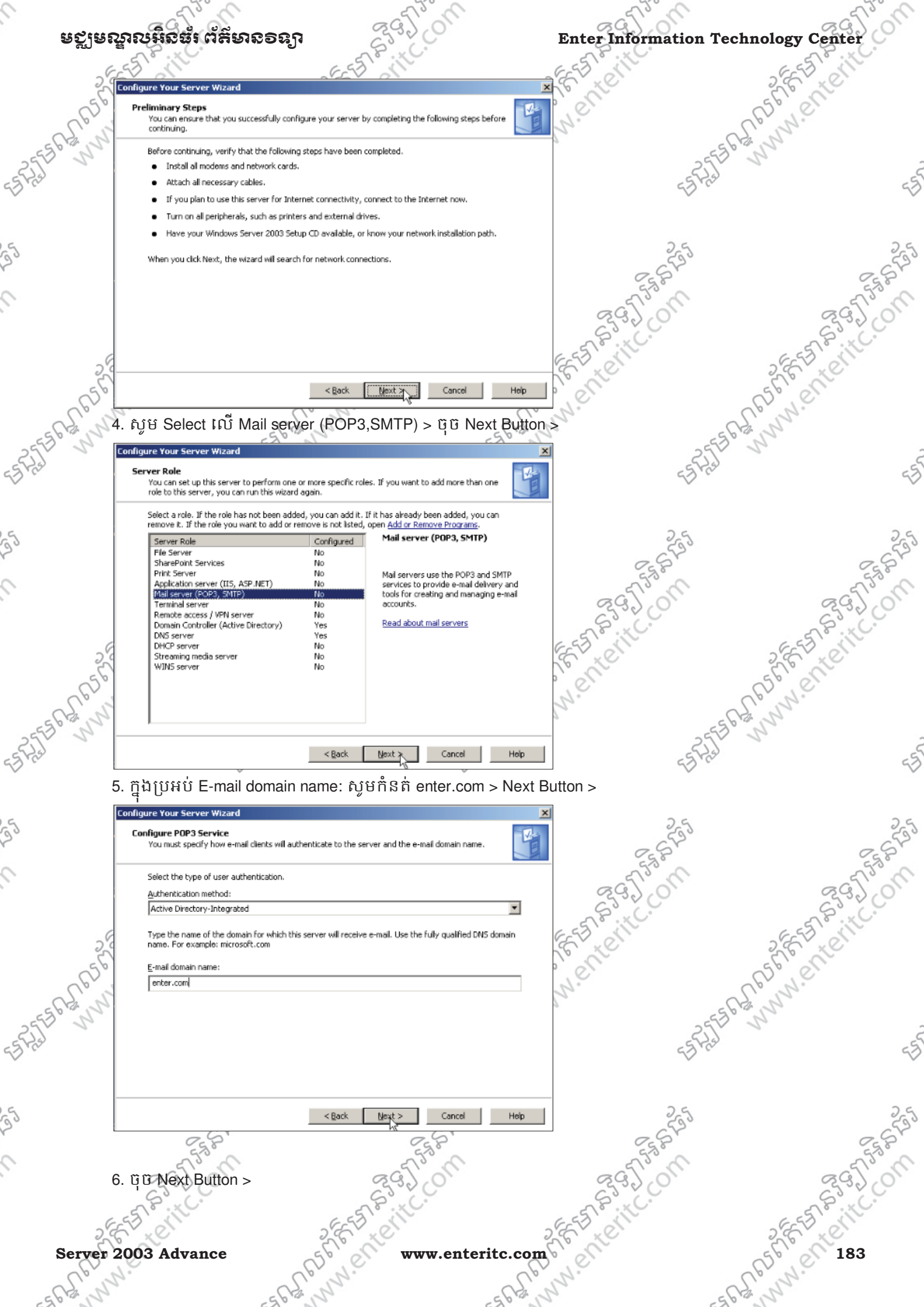

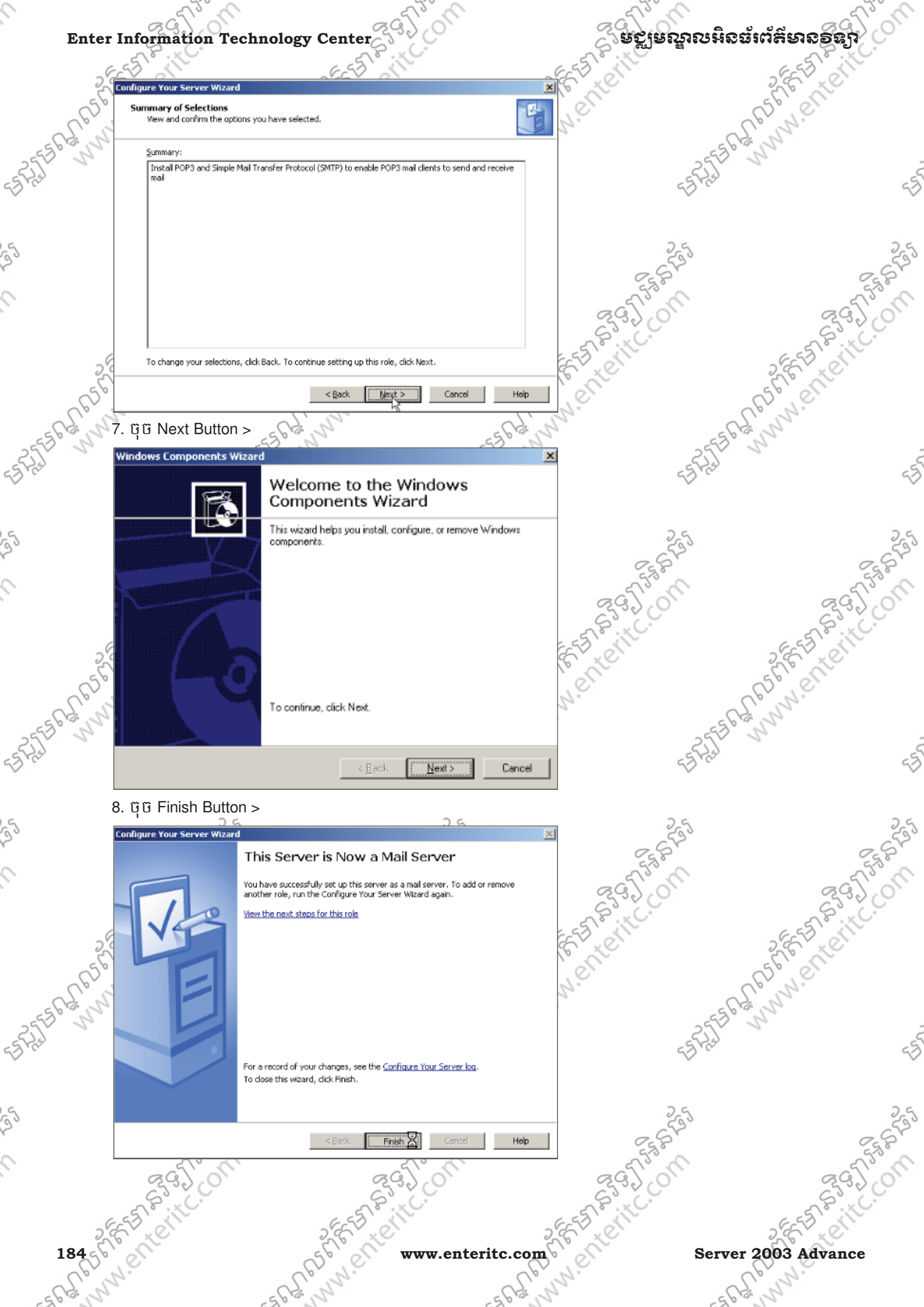

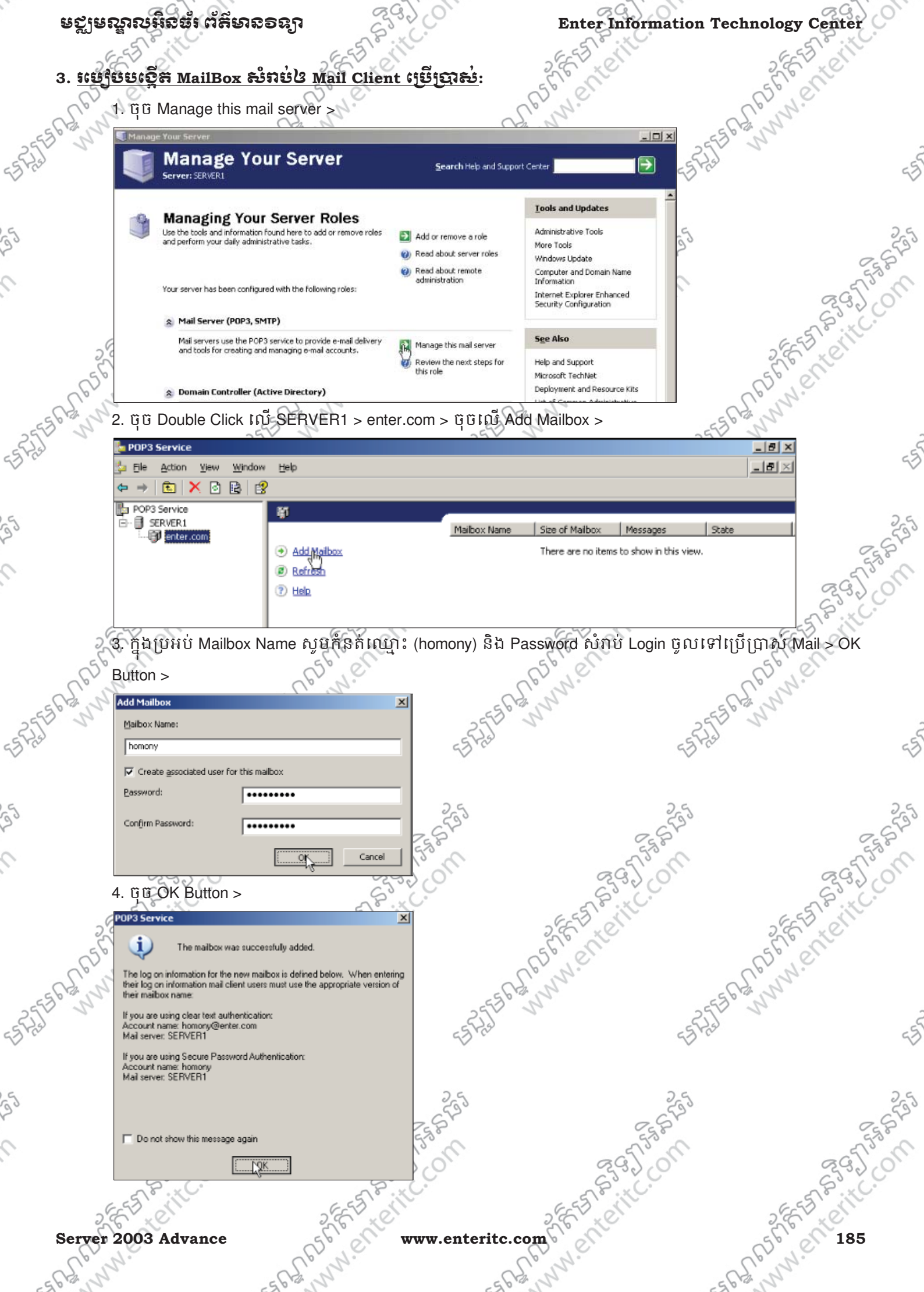

Server 2003 Advance 5626

www.enteritc.com

| Ent      | ter Information Tec                                                                           | chnology Center                                                                                                    |                      | ດເຮັດ ທີ່ 1                                                                                                    | ณหิฉซ์เต้ส์เงออิญ         |        |
|----------|-----------------------------------------------------------------------------------------------|----------------------------------------------------------------------------------------------------|----------------------|----------------------------------------------------------------------------------------------------|---------------------------|--------|
| 6        | 5. YUNU Add Mall                                                                              | box > กุมบุษบ Maik<br>Ioil - OK Putton -                                                                                                    | oox Name សូមកងត់ព    | យ្មារ (makara) និង Pas                                                                                                    | sword សរាប Login          |        |
| 5562     | Add Mailbox                                                                                   |                                                                                                    | × 566                | 1 Martin Contraction of the Contraction of the Cont | - 5 Ray M                 |        |
| -255° S  | Maibox Name:                                                                                  |                                                                                                    |                      | <u></u>                                                                                                    | 251 1                     |        |
|          | makara                                                                                        |                                                                                                    |                      | 5                                                                                                    |                           | c      |
|          | Create associated user for                                                                    | this mailbox                                                                                                    | _                    |                                                                                                    |                           |        |
| 2        | Coofirm Pacewords                                                                             |                                                                                                    |                      | 653                                                                                                    |                           | - 65   |
|          | conjinin associat                                                                             |                                                                                                    | 55.8                 | 555                                                                                                    |                           | 555    |
|          | 6                                                                                             |                                                                                                    |                      | 23.00                                                                                                    | S.C.                      | 320    |
|          | 6.                                                                                            | 6-5518                                                                                                    | ill.                 | EEE STRUCT                                                                                                    | EEST                      | KC.    |
|          | POP3 Service                                                                                  |                                                                                                    | ×                    | Le le                                                                                                    | L'E LE                    |        |
| Le<br>6  | The mailbox was                                                                               | s successfully added.                                                                                                    | 2                    | er N.                                                                                                    | C.C.W.                    |        |
| 2556     | The log on information for the n<br>their log on information mail clie<br>their mailbox name: | new mailbox is defined below. When er<br>ent users must use the appropriate versions and the second second s | on of 255            | 2 <sup>n</sup>                                                                                                    | 25556 52 11               |        |
| 3 7/3    | If you are using clear text authe<br>Account name: makara@enter.                              | entication:<br>com                                                                                                    | ES FRE               | 4                                                                                                    | The                       |        |
|          | Mail server: SERVER1                                                                          | ord Authentication:                                                                                                    |                      |                                                                                                    |                           |        |
| 5        | Account name: makara<br>Mail server: SERVER1                                                  |                                                                                                    | 25                   | 25                                                                                                    |                           | 2      |
|          |                                                                                               |                                                                                                    | 2582                 | 250                                                                                                    |                           | 258    |
|          | Do not show this message                                                                      | again                                                                                                    | 13 m                 | ag Tom                                                                                                    | GG                        | J's d  |
|          |                                                                                               |                                                                                                    |                      | ~~~~~~~~~~~~~~~~~~~~~~~~~~~~~~~~~~~~~~                                                                                                    | ES.                       | XC.    |
|          | 2 EE TA CONT                                                                                  | 2 ( F ) x (                                                                                                    |                      | 2 FE FA COLIN                                                                                                    | 2 6 5 7 61                |        |
| 4. 50    | ម្យ៉ូមម្រើប្រាស់ Mail                                                                         | <u>លើម៉ាស៊ីន Client</u> :                                                                                                    |                      | 56 00                                                                                                    | 551 en                    |        |
| 562      | ្តាំ. ឈរលើម៉ាស៊ីន C                                                                           | CLIENT1 ដោយចុច St                                                                                                    | art > All Programs > | Outlook Express >                                                                                                    | 562 11                    |        |
| 255 5    | Outlook Express                                                                               | 😵 Set Program Access and                                                                                                    | Defaults             | 8                                                                                                    | 3552 5                    |        |
| 2.0      | MSN                                                                                           | 15 Windows Catalog                                                                                                    | P.C.                 | 5                                                                                                    | 2.0                       |        |
|          |                                                                                               | windows Update                                                                                                    |                      |                                                                                                    |                           |        |
| 5        | Windows Media Play                                                                            | Games                                                                                                    | 5                    | 25                                                                                                    | E.                        | 2      |
|          | X Windows Messenger                                                                           | m Startup                                                                                                    | •                    | 555                                                                                                    |                           | 555    |
|          | 🛞 Tour Windows XP                                                                             | Internet Explorer MSN                                                                                                    |                      | 297.01                                                                                                    | S.C.                      | 3.0    |
|          | Files and Settings Tr                                                                         | 🕼 Outlook Express                                                                                                    |                      | E E PARTE                                                                                                    | 6-55                      | KC.    |
| c        | 2.0 Sign Wizard                                                                               | Remote Assistance                                                                                                    |                      | S.C. K.                                                                                                    | S.E. C.                   |        |
| 6        |                                                                                               | S Windows Messenger                                                                                                    | 3                    | P.N.                                                                                                    | C.C.W.                    |        |
| 2556 121 | All Programs 🕨                                                                                | 🔌 Windows Movie Maker                                                                                                    | 2550                 | 24                                                                                                    | 255561311                 |        |
| Fred     |                                                                                               | 🙋 Log Off 【                                                                                                    | Shut Down 5725       | 4                                                                                                    | 5 tas                     |        |
|          | 🛃 start                                                                                       |                                                                                                    |                      |                                                                                                    |                           |        |
|          | 2. ក្នុងប្រអប់ Displa                                                                         | y name សូមកំនត់ឈ្មោ                                                                                                    | ពុះរបស់ម៉ាស៊ីន ឬឈ្មេ | ាះរបស់ Mail Client ដែណ                                                                                                    | រត្រូវប្រើប្រាស់លើម៉ាស៊ីន | 3 2    |
|          | Server > Next Butt                                                                            | on >                                                                                                    | 258                  | 2551                                                                                                    |                           | 258    |
|          | act 5°m                                                                                       |                                                                                                    | alin                 | action of                                                                                                    | 20                        | £15° C |
|          | 85.00                                                                                         | 5                                                                                                    | 2. × C               | 253. C.                                                                                                    | S                         | ×C.    |
|          |                                                                                               | - 10                                                                                                    |                      |                                                                                                    | A 1 T 0 7                 |        |
|          | SEE STOR                                                                                      | 2553                                                                                                    |                      | 2 EE ED CON                                                                                                    | 2853 01                   |        |
| 186      | SEE STERIC                                                                                    | SPECIA                                                                                                    | www.enteritc.co      | m C in chi                                                                                                    | Server 2003 Advan         | ce     |

| មឡូមស្នាលអិនធំរ ព័ត៌មានទន       | 19 <u>23</u> 3) (0)                                   | Enter Information Tec            | hnology Cente |
|---------------------------------|-------------------------------------------------------|----------------------------------|---------------|
| 2 EEE MONTH                     | E ST.                                                 | E E E E                          | 2853.01       |
| Internet Connection Wizard      |                                                       |                                  | SELECT        |
| S S Your Name                   |                                                       | 1/2 1.                           | E. n.         |
| When you send e-mail, your na   | me will appear in the From field of the outgoing mess | are2.5                           | 5             |
| Type your name as you would I   | ike it to appear.                                     | -3 m                             |               |
| Display name: CL                | ENT1                                                  |                                  |               |
| For                             | example: John Smith                                   | 255                              |               |
|                                 |                                                       | CET B                            |               |
|                                 |                                                       | 295/01                           | ଟ୍ଟ୍          |
|                                 |                                                       | est Bitte                        | 5 5 P         |
| 25                              |                                                       | S' YE                            | S.E. TO       |
| (P)                             |                                                       |                                  | CP.N.C.       |
| ANN -                           | K Back Next>                                          | Cancel                           | and and       |
| 3. ក្នុងប្រអប់ E-mail addre     | ss សូមកំនត់ Email ដែលត្រូវប្រើប្រ                     | ប្រាស់លើម៉ាស៊ីននេះ > Next Button | >             |
| Internet Connection Wizard      | V                                                     |                                  |               |
| Internet E-mail Address         |                                                       | 25                               |               |
|                                 |                                                       | 7                                |               |
| Your e-mail address is the addr | ess other people use to send e-mail messages to you   | a fison                          | G(            |
| Europii address:                | nan-Ganlar san                                        | San Co                           | 633           |
| For                             | example: someone@microsoft.com                        | ET CIN                           | 2 FEFT ST     |
| 55                              |                                                       | . en                             | Spell         |
| S. 3                            |                                                       | N°                               | E. n.         |
| 21                              |                                                       | -2553                            | 5             |
|                                 |                                                       | 43°C                             |               |
|                                 |                                                       |                                  |               |
|                                 | Kext>                                                 | Cancel                           |               |
| 4. ស្ងូមកំនត់ឈ្មោះ Mail S       | erver ចូលទៅក្នុងប្រអប់ > Next E                       | Button >                         | c             |
| 2320                            | 23.20                                                 | 29200                            | S.G.          |
| SEE SIL                         | SEE SILL                                              | 2 EST OFF                        | 2855          |
| 5 Port                          | 5 Coll                                                | 5 Poll                           | Spent         |
| Conv.                           | E. W.                                                 | S. W.                            | Epun.         |
| N 2553                          | N 255                                                 | N 25530                          | 2             |
| 55 402                          | -13 Mar                                               | 2 The                            |               |
|                                 |                                                       |                                  |               |
| 255                             | 255                                                   | 255                              |               |
| C. S. S.                        | ESP.                                                  | C.S.S.                           |               |
| 2370                            | 29201                                                 | 292 0                            | ଟ୍ଟ୍          |
| EEST & ItC.                     | EST P. IC.                                            | E E PRINC.                       | 6-55 8.11     |
| erver 2003 Advance              | www.enterite                                          | c.com                            | 26 18         |
| R                               | P                                                     | CP N.                            | R. J.         |

| Enter Inform                             | nformation Technology Center                     |                                                |                         | ្តរមក្ខាសក្ខារ     | បអនធរព <b>ត</b> មានគ្ននរួ |
|------------------------------------------|--------------------------------------------------|------------------------------------------------|-------------------------|--------------------|---------------------------|
| Internet C                               | onnection Wizar                                  | d                                              | X                       | enter .            | SEE                       |
| S B E-mail S                             | erver Names                                      |                                                | ېند<br>چې               | 7.                 | ell'un.                   |
| S My ir                                  | ncoming mail server is a                         | a POP3 🗸 server.                               | 5                       | 45                 | Ale II II                 |
| Inco                                     | ming mail (POP3, IMAF                            | <sup>p</sup> or HTTP) server.                  |                         | 26                 |                           |
|                                          | 611                                              |                                                |                         | 2553               |                           |
| An S<br>Dutg                             | MTP server is the serv<br>oing mail (SMTP) serv  | ver that is used for your outgoing e-ma<br>er: | ai.                     | a fistin           |                           |
| serv                                     | er1                                              |                                                |                         | 833. CO            | S                         |
| 25                                       |                                                  |                                                |                         | 5 B OUL            | 2 65-53 0                 |
| 656                                      |                                                  |                                                |                         | en                 | as i en                   |
| 2.55                                     |                                                  | < Back                                         | Next} Cancel            | 2                  | 55 Gd n                   |
| 5. សូមកំរ                                | នត់ឈ្មោះ Acc                                     | ount name និឯ Passwo                           | ord ដែលត្រូវប្រើប្រាត   | ប់នៅលើម៉ាស៊ីន > Ne | ext Button >              |
| Internet C                               | onnection Wizar                                  | d                                              |                         | × ×                |                           |
| Internet                                 | Mail Logon                                       |                                                | ×                       | 25                 |                           |
| Tupe                                     | the account name an                              | d password your internet service pro-          | sider has given usu     | E.S.S.P            |                           |
| Ace                                      | unt name:                                        | homonu                                         | noor noo gron you.      | 2950               | ~C                        |
|                                          | an nama.                                         | TRAILED OF                                     |                         | ESTS IC.           | C ES S'                   |
| Pass                                     | wordt                                            |                                                |                         | E tel              | S.E. to                   |
| (B)                                      |                                                  | Remember password                              | and double official and | 1.00               | UBM.C.                    |
| (SPA)<br>Auther                          | to access your mail ac<br>htication (SPA)' check | count, select the "Log On Using Secu<br>box.   | are Password            |                    | 5556 300                  |
| Log                                      | on using Secure Pas                              | sword Authentication (SPA)                     |                         | -5                 | 45                        |
|                                          |                                                  |                                                |                         |                    |                           |
|                                          |                                                  | < Back                                         | Ne() Cancel             | 255                |                           |
| 6. ចុច Fir                               | nish Button >                                    | 5                                              | J. C                    | 575950             |                           |
| CN CN CN CN CN CN CN CN CN CN CN CN CN C | 3.2.0                                            | 23)                                            | ç0`                     | 23,00              | S S                       |
| 2 FE 5 x 01                              |                                                  | 2 EE EE EN                                     | 2                       | E S CIL            | 2 EF TA                   |
| assi, en                                 |                                                  | C2EL elle                                      | 656                     | . en               | as i en                   |
| Jun Maria                                | -9                                               | 562 22                                         | 5562 1                  | 1-                 | 5562 11                   |
| ~                                        | 5525                                             |                                                | ES Pred                 | 5                  | fred .                    |
|                                          | Ť                                                |                                                | ·                       | Ý                  |                           |
|                                          | 25                                               |                                                | 25                      | 25                 |                           |
|                                          | ESS'                                             |                                                | ST ST                   | 25 St              |                           |
| S.C.                                     | 5.00                                             | 295                                            | on                      | 295 on             | CO.                       |
| ESSI                                     | KC.                                              | ESS BUILD                                      |                         | a st Pitter        | 65578                     |
|                                          |                                                  |                                                | 6                       |                    |                           |

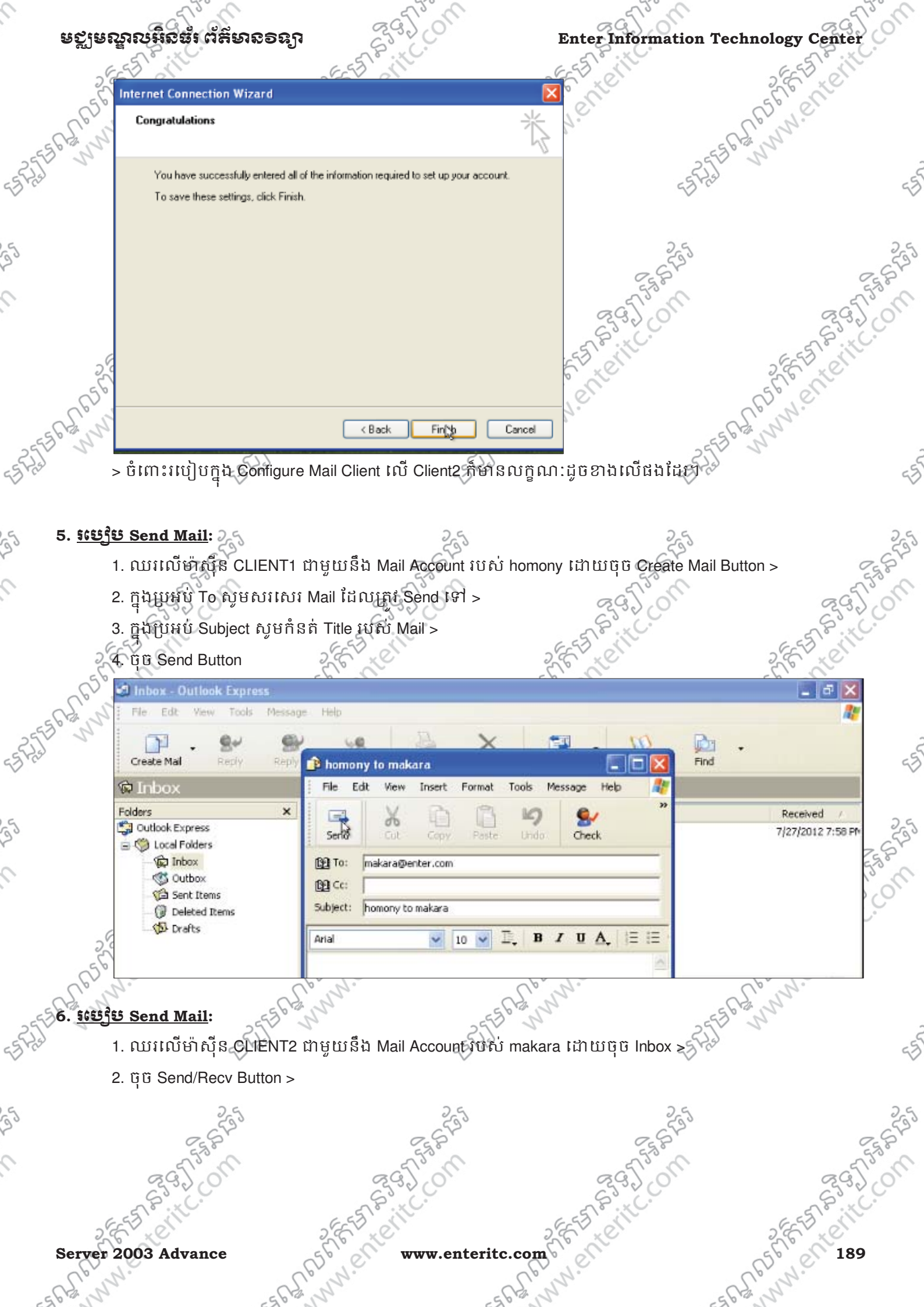

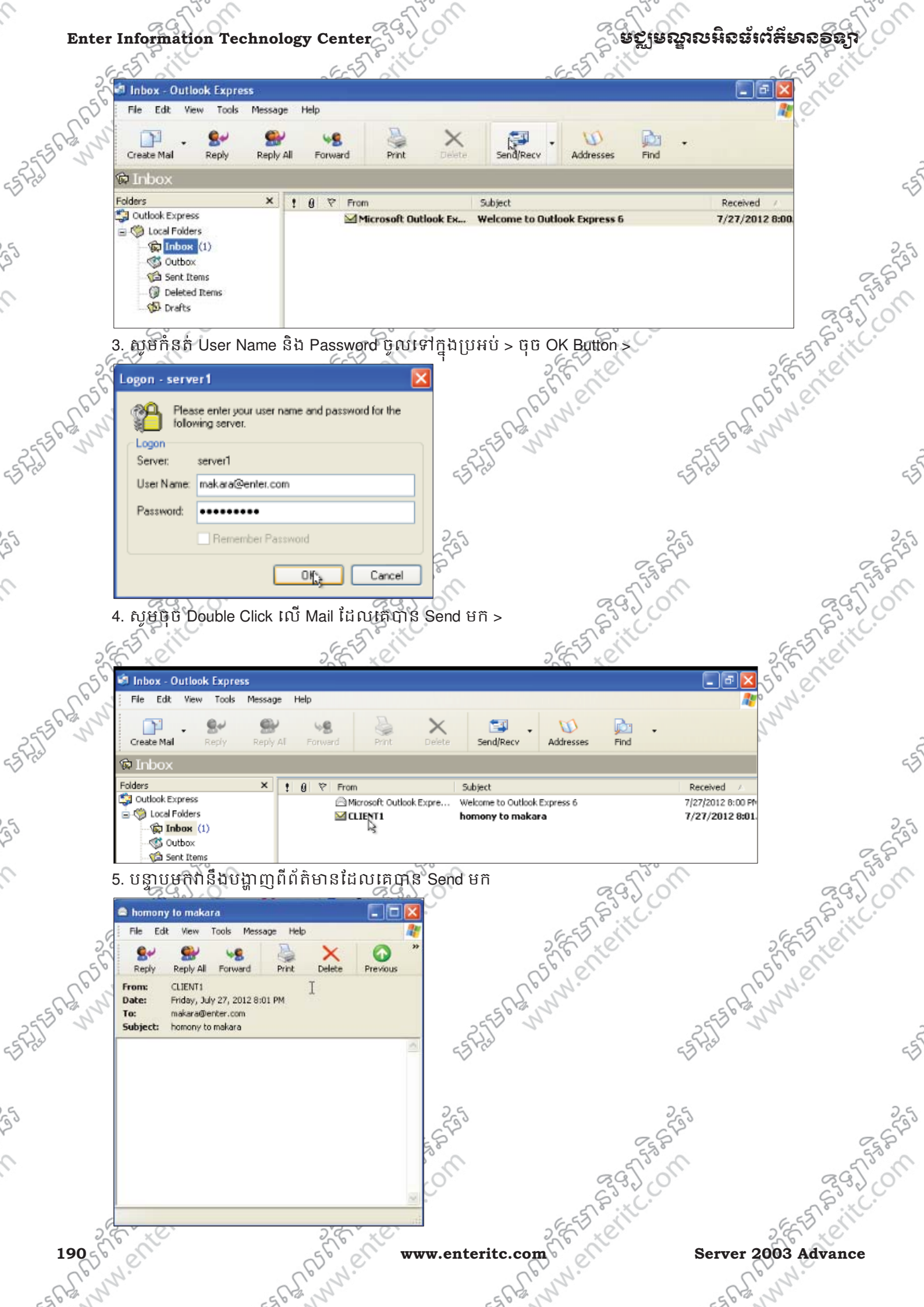